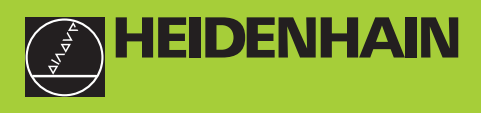

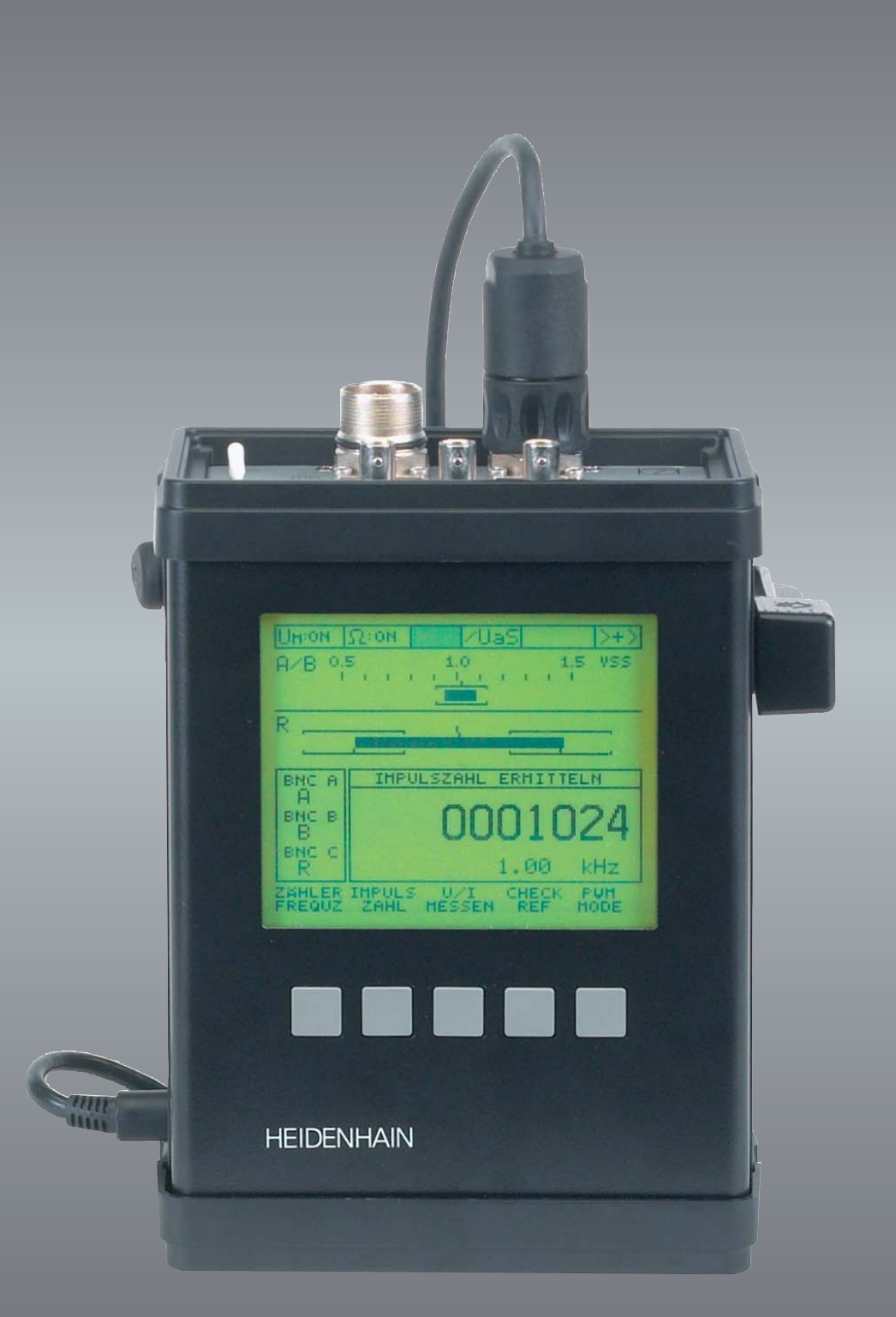

### **User's Manual**

## **PWM 9** Diagnostic Kit

Software 508334-07

2/2018

| Contents | , |
|----------|---|
|----------|---|

| 1 General                                                              | 7               |
|------------------------------------------------------------------------|-----------------|
| 1.1 How to use this manual                                             | 7               |
| 1.2 Safety precautions                                                 | 8               |
| 1.3 Calibration                                                        | 10              |
| 1.4 Description of the components                                      | 11              |
| 1.4.1 Contents of the PWM case                                         | 11              |
| 1.4.2 PWM basic unit                                                   | 12              |
| 1.5 Items supplied                                                     | 13              |
| 1.6 Description of the PWM 9 phase angle measuring unit                | 17              |
| 1.7 PWM 9 functions                                                    |                 |
| 1.8 Power supply unit                                                  |                 |
| 1.9 Software                                                           |                 |
| 1.10 Description of the displays                                       | 21              |
| 2 Identifying the encoder output signals (encoder interfaces)          |                 |
| 2.1 Incremental interfaces                                             |                 |
| 2.2 Absolute interfaces                                                | 24              |
| 3 General measuring setup                                              | 25              |
| 3.1 Measuring equipment                                                |                 |
| 3.2 Connecting the measuring equipment                                 |                 |
| l Basic oscilloscone settings                                          | 27              |
| A 1 Bequirements to the oscilloscope                                   | <b>21</b><br>27 |
| 4.2 Analog interfaces 1 Vpp and 11 uApp                                |                 |
| 4.2 Analog interfaces 1 vpp and 11 pApp                                |                 |
| 4.2.1 Measuring the reference mark signal                              | ر کے کا         |
| 4.2.2 Measuring TTI /HTL square-wave signal                            |                 |
|                                                                        |                 |
| Measuring with PWM 9                                                   |                 |
| 5.1 Measuring in PVVT MODE TT µApp or TVpp                             |                 |
| 5.1.1 Checking the signal quality in the PWT MODE                      |                 |
| 5.1.2 Checking the signal amplitude in the PVVT MODE                   |                 |
| 5.1.3 Checking the reference mark signal in the PWT MODE               |                 |
| 5.1.4 I olerances for measuring the reference mark signal (examples)   |                 |
| 5.2 Adjustment aid for mounting the scanning heads of exposed encoders |                 |
| 5.2.1 Preparations                                                     |                 |
| 5.2.2 Beginning of measurement                                         |                 |
| 5.2.3 Basic adjustment                                                 |                 |
| 5.2.4 Measurement: One reference mark                                  |                 |
| 5.2.5 Measurement: Multiple reference marks                            |                 |
| 5.2.6 Messages in the PWT MODE                                         |                 |
| 5.2.7 Errors during measurement                                        |                 |
| 5.3 Measuring in the PWM MODE                                          | 51              |
| 5.3.1 Description of the PWM MODE display                              | 52              |
| 5.3.2 Description of the soft-key row                                  | 53              |
| 5.3.3 Description of the INFO soft key                                 |                 |
| 5.3.4 Description of the OPT soft key (options)                        | 55              |
| 5.3.5 Assignment of the BNC sockets                                    |                 |
| 5.3.6 Changing the BNC sockets and memory assignment                   |                 |
| 5.3.7 Possible assignments of the BNC sockets                          |                 |
| 5.3.8 Display of on-to-off ratio and phase shift                       |                 |
| 5.3.9 MODE display                                                     |                 |
| 5.3.10 UNIVERSAL COUNTER MODE                                          | 62              |
| 5.3.11 Mode DETERMINE PUI SE NUMBER                                    |                 |
| 5.3.12 MEASUBE U/I mode                                                |                 |
| 5.3.13 MEASURE AMPLITUDE mode                                          |                 |
|                                                                        |                 |

|   | 5.4 EXPERT MODE                                                                       | 75         |
|---|---------------------------------------------------------------------------------------|------------|
|   | 5.4.1 Selecting EXPERT MODE functions                                                 | 75         |
|   | 5.4.2 Changing the U-MSYS supply voltage                                              | 76         |
|   | 5.4.3 Input of PRESET VALUE                                                           | 77         |
|   | 5.4.4 PEAK HOLD                                                                       | 78         |
|   | 5.4.5 Description of PARAMETER programming                                            | 80         |
|   | 5.4.6 Parameter settings                                                              | 81         |
|   | 5.5 Measuring with the multi-functional interface board                               |            |
|   | $F = 1$ [produce with $\frac{7}{7}$ / $\frac{7}{1}$ track and $\frac{1}{7}$ interface | 01         |
|   | 5.5.1 Encoders with Zn/Z1 track and 1 vpp interface                                   |            |
|   | 5.5.2 Encoders with EnDat and 1 Vpp Interface                                         | 92         |
|   | 5.5.3 Encoders with SSI and Typp Interface (5 v operating voltage)                    | 92         |
|   | (10 - 30  V  operating voltage)                                                       | 92         |
|   | 5.6 Operating the 1 Vpp absolute interface                                            |            |
|   | 5.6.1 Selecting the interface on the nower-on screen                                  | 00<br>93   |
|   | 5.6.2 Selecting the interface via parameter                                           |            |
|   | 5.6.3 East changeover from AB to CD track                                             | 95         |
|   | 5.6.4 Possible settings when programmable SSI interface is selected                   | 96         |
| _ |                                                                                       |            |
| 6 | Activating another PWM measuring mode                                                 | 99         |
|   | 6.1 General explanations of the different modes                                       | 99         |
|   | 6.2 Activating the PWT MODE                                                           | 100        |
|   | 6.3 Switching from PWT MODE to PWM MODE                                               | 100        |
|   | 6.4 Switching from PVVM MODE to PVVT MODE                                             | 101        |
|   | 6.5 Activating the EXPERT MODE                                                        | 102        |
|   | 6.6 Restoring the factory default configuration                                       | 102        |
| 7 | Overview of the adapter cables                                                        | 103        |
|   | 7.1 Adapter (assignment converter) for non-HEIDENHAIN wiring                          | 103        |
|   | 7.2 1 Vpp and TTL interface boards                                                    | 104        |
|   | 7.3 11 μApp interface board                                                           | 105        |
|   | 7.4 HTL interface board                                                               | 106        |
|   | 7.5 Interface board absolute / 1 Vpp, sinusoidal commutating signal Zn/Z1             | 107        |
|   | 7.6 Interface board absolute/1 Vpp, EnDat/SSI/SSI programmable encoders;              | 100        |
|   | measurement at encoder side                                                           | 108        |
|   | 7.7 Interface board absolute/1 Vpp, EnDat encoders;<br>measurement at control side    | 109        |
|   | 7.8 Interface board absolute/1 Vpp, motor encoders EnDat/SSI/ SSI programmable        | 110        |
|   | 7.9 TNC with 15-pin/25-pin D-sub connectors and 1 Vpp, TTL, 11 µApp                   | 4 4 4      |
|   | Interface boards (position encoders)                                                  |            |
|   | FnDat (1 Vnn) (motor encoders)                                                        | 112        |
|   | 7 11 Encoders with TTL> 11 μΔnn switch                                                | 113        |
|   | 7 11 1 Overview of TTL /11 uApp adapter cables and feed-through mode                  | 110        |
|   | 7.11.2 Measuring TTL output signals in feed-through mode                              | 114        |
|   | 7 11.3 Measuring 1 Vpp output signals in feed-through mode                            | 115        |
|   | 7 11 4 Overview of adapter cables: Direct drives – incremental encoders               | 116        |
|   | 7 11 5 Overview of adapter cables: Direct drives – absolute encoders                  | 117        |
|   | 7 12 FANUC TTL adapter                                                                | 118        |
|   | 7 13 1 Vpp/DRIVE-CL iO adapter cables                                                 | 119        |
| _ |                                                                                       | 110        |
| 8 | Interrace description                                                                 | 121        |
|   |                                                                                       | IZI        |
|   | 9.2 Analog internated signals 11 uApp                                                 | IZI<br>101 |
|   | 0.2.1 Indiemental signals 1 μΑμμ<br>8.2.2 Incromontal signals 1 Van                   | ا∠ו<br>100 |
|   | 0.2.2 Intromental signals 1 Vpp                                                       | 221<br>107 |
|   | 0.2.0 indremental signals i vpp with continuating signals                             | 12/        |
|   |                                                                                       |            |

|   | 8.3 Square-wave interfaces                                                                                         | 128   |
|---|----------------------------------------------------------------------------------------------------|-------|
|   | 8.3.1 Incremental signals TTL with square-wave interface                                                           | . 128 |
|   | 8.3.2 Incremental signals HTL with square-wave interface                                                           | . 131 |
|   | 8.4 Absolute interfaces                                                                                            | 134   |
|   | 8.4.1 Serial                                                                                                    | . 134 |
|   | 8.4.2 Synchronous serial SSI                                                                                       | . 144 |
|   | 8.4.3 Synchronous serial SSI programmable                                                                          | 146   |
| 9 | Pin lavouts                                                                                                    | 151   |
| - | 9.1 Interface boards                                                                                               | 151   |
|   | 9.2 Power supply connector (female)                                                                                | 152   |
|   | 9.3 EnDat 2.1                                                                                                    | 153   |
|   | 9.4 SSI serial interface                                                                                           | 154   |
|   | 9.5 Serial interface SSI programmable                                                                              | 154   |
|   | 9.6 Standard HEIDENHAIN cables                                                                                     | 155   |
|   | 9.7 Motor encoders and absolute encoders                                                                           | 160   |
|   | 9.8 Adapter cable 17-pin/25-pin; PWM to subsequent electronics (Mot.Enc.1 Vpp)                                     | 162   |
|   | 9.9 Round adapter, 9-pin/15-pin D-sub connector (Pos.Enc./Pos.Enc) (11 uApp)                                       | 163   |
|   | 9.10 Connecting cable 1 Vpp/TTL/HTL, 12-pin/12-pin for PWM OUT                                                     | 164   |
|   | 9.11 Connecting cable 1 Vpp 12-pin/12-pin for PWM IN                                                               | 165   |
|   | 9.12 Connecting cable TTL/HTL 12-pin/12-pin for PWM IN                                                             | 166   |
|   | 9.13 Connecting cable 1 Vpp 12-pin/12-pin for PWM OUT                                                              | 167   |
|   | 9.14 Connecting cable TTL/HTL 12-pin/12-pin for PWM OUT                                                            | 168   |
|   | 9.15 Connecting cable 11 µApp 9-pin/9-pin for PWM OUT                                                              | 169   |
|   | 9.16 Connecting cable 11 µApp 9-pin/9-pin for PWM IN                                                               | 170   |
|   | 9.17 Adapter cable 12-pin/15-pin; PWM to TTL D-sub subsequent electronics (Pos.Enc.)                               | 171   |
|   | 9.18 Adapter cable 15-pin D-sub (Pos.Enc.); 9-pin (Pos.Enc.) for PWM OUT (1 Vpp)                                   | 172   |
|   | 9.19 Adapter cable 15-pin D-sub (Pos.Enc.); 12-pin (Pos.Enc.) for PWM OUT (1 Vpp)                                  | 173   |
|   | 9.20 Adapter cable 15-pin D-sub (Pos.Enc.); 12-pin (Pos.Enc.) for PWM OUT (TTL)                                    | 174   |
|   | 9.21 Adapter connector 11 µApp 15-pin, assignment converter internal shield<br>PIN 5 to PIN 13                     | 175   |
|   | 9.22 Adapter cable 12-pin/12-pin; PWM to TTL interface electronics (APE) (Pos.Enc.)                                | 176   |
|   | 9.23 Adapter cable 17-pin/17-pin; PWM to motor (Pos.Enc.EnDat)                                                     | 177   |
|   | 9.24 Adapter TTL M23 12-pin (Pos.Enc.) -> 11 µApp M23 9-pin (Pos.Enc.)                                             | 178   |
|   | 9.25 Adapter cable to IK 115 / IK 215 interface card                                                               | 179   |
|   | 9.26 Adapter, round 12-pin/15-pin D-sub connector(Pos.Enc./Pos.Enc) (1 Vpp/TTL)                                    | 180   |
|   | 9.27 Adapter with 14-pin PCB connector                                                                             | 181   |
|   | 9.28 Adapter cable TTL Sub-D 15-pin. (Pos.Enc.)> 11 µApp M23, 9-pin (Pos.Enc.)                                     | 182   |
|   | 9.29 Adapter cable 17-pin/15-pin; PWM to subsequent electronics (Pos.Enc.EnDat)                                    | 183   |
|   | 9.30 Adapter cable 17-pin/25-pin; PWM to subsequent electronics (Mot.Enc.EnDat)                                    | 184   |
|   | 9.31 Adapter cable 17-pin/17-pin; PWM to motor (Mot.Enc. 1 Vpp)                                                    | 185   |
|   | 9.32 Adapter cable 17-pin/17-pin; PWM to motor (Mot.Enc.EnDat)                                                     | 186   |
|   | 9.33 Adapter connector Zn/Z1 ID 349312-01 transforming Mot.Enc. into Pos.Enc                                       | 187   |
|   | 9.34 Adapter connector Zn/Z1 ID 349312-02 transforming Pos.Enc. into Mot.Enc                                       | 188   |
|   | 9.35 Adapter connector EnDat/SSI ID 349312-03 transforming Mot.Enc. into Pos.Enc                                   | 189   |
|   | 9.36 Adapter connector EnDat/SSI ID 349312-04 transforming Pos.Enc. into Mot.Enc                                   | 190   |
|   | 9.37 Adapter cable for connecting the PWM to the PCB connector of the encoder                                      | 191   |
|   | 9.38 Adapter cable 12-pin/14-pin; PWM to encoders with M12 connectors (1 Vpp/TTL) .                                | 192   |
|   | 9.39 Adapter cable 12-pin/15-pin; PWM to TTL interface electronics (APE) D-sub (Pos.Enc.)                          | 193   |
|   | 9.40 Adapter cable 11 µApp 9/15-pin for PWM OUT                                                                    | 194   |
|   | 9.41 Adapter connector; coupling to connector; 12-pin; M23/M23 (1 Vpp/TTL)                                         | 195   |
|   | 9.42 Adapter cable 17-pin/25-pin; TNC with 25-pin D-sub connector<br>(Pos.Enc./Mot.Enc. 1 Vpp/ZnZ1 and 1 Vpp/ZnZ1) | 196   |
|   | 9.43 Adapter cable 17-pin/25-pin; TNC with 25-pin D-sub connector                                                  |       |
|   | (Pos.Enc./Mot.Enc. 1 Vpp/EnDat)                                                                                    | 197   |
|   |                                                                                                    |       |

| 9.44 Adap<br>(Pos      | ter cable 17-pin/15-pin; TNC with 15-pin D-sub connector<br>.Enc. 1 Vpp/EnDat) | 198 |
|------------------------|--------------------------------------------------------------------------------|-----|
| 9.45 Adap              | ter cable 17-pin/25-pin; TNC with 25-pin D-sub connector                       | 100 |
| (FUS)<br>9.46 Adar     | tor cable 25 pin D sub (Mot Epc.): 12 pin (Pos Epc.) for PM/M IN               | 200 |
| 9.40 Auap<br>9.47 Adar | ter cable 17-pin/14-pin: PM/M to appenders with M12 connectors (EnDat)         | 200 |
| 9.47 Auap<br>9.48 Adar | tor cable FANILIC TTL 20 pin / HEIDENHAIN TTL 12 pin                           | 201 |
| 9.40 Auap<br>9.40 Adar | tor cable FANUC TTL 20-pin / HEIDENHAIN TTL 12-pin                             | 202 |
| 9.40 Adap              | ter cable 12-pin/12-pin/ PV/M to PCR connector (1 Vpn TTL HTL) (Pos Enc.)      | 203 |
| 9.50 Adap<br>9.51 Δdar | ter cable with 15-nin PCB connector                                            | 204 |
| 9.52 Adap              | ter cable DRIVE-CLiQ 1 Vpp 12/25-pin for PWM OUT                               | 200 |
| 10 FST 2 lea           | k tester                                                                       | 207 |
| 10.1 Desc              | ription                                                                        | 207 |
| 10.2 Expla             | anation of the control elements                                                | 207 |
| 10.3 Appl              | cation example                                                                 | 208 |
| 10.4 Spec              | ifications                                                                     | 209 |
| 11 ROD 486             | rotary encoder                                                                 | 211 |
| 11.1 Desc              | ription                                                                        | 211 |
| 11.2 Spec              | ifications                                                                     | 211 |
| 12 Specifica           | tions                                                                          | 213 |
| 12.1 PWN               | 19 basic unit                                                                  | 213 |
| 12.2 11 µ              | App interface board                                                            | 216 |
| 12.3 1 Vp              | o interface board                                                              | 217 |
| 12.4 1 Vp              | o absolute interface board                                                     | 219 |
| 12.5 TTL i             | nterface board                                                                 | 221 |
| 12.6 HTL               | interface board                                                                | 222 |
| 12.7 PWN               | 1 power supply unit                                                            | 223 |
| 13 Contacts            |                                                                                | 225 |
| 13 Your H              | EIDENHAIN helpline                                                             | 225 |
| 13 The H               | EIDENHAIN technical helpline                                                   | 225 |
| 13 HEIDE               | NHAIN helpline for repairs, spare parts, exchange units,                       |     |
| compla                 | aints and service contracts                                                    | 225 |
| 13 Techni              | cal training                                                                   | 225 |

### 1 General

#### **1.1** How to use this manual

| About this<br>manual       | <b>s</b> This User's Manual is valid for the PWM 9 Encoder Diagnostics Kit, ID 517651-09 with the software 508334-07. |                                                                                                    |  |
|----------------------------|----------------------------------------------------------------------------------------------------|----------------------------------------------------------------------------------------------------|--|
| Update service             | 1                                                                                                    | This manual is regularly updated.                                                                                                    |  |
|                            |                                                                                                    | The current (printable) version is available on the Internet in PDF format: www.heidenhain.de                                                                                                    |  |
|                            | (jac)                                                                                                    | Note                                                                                                    |  |
|                            | _                                                                                                    | Printed copies are only distributed to the participants of our service training courses and are enclosed with new test units.                                                                                              |  |
| Explanation of the symbols |                                                                                                    | Symbols represent the type of information.                                                                                                    |  |
|                            | (je                                                                                                    | Note                                                                                                    |  |
|                            | _                                                                                                    | E.g., reference to more detailed information in another chapter.                                                                                                    |  |
|                            | ஸ்                                                                                                    | Attention                                                                                                    |  |
|                            |                                                                                                    | E.g., indication of error messages that may be displayed or repetition of program steps.                                                                                                    |  |
|                            |                                                                                                    | DANGER                                                                                                    |  |
|                            |                                                                                                    | E.g., information that incorrect operation may cause the danger of electric shock or lead to the destruction of components.                                                                                                |  |
| Other                      |                                                                                                    | For more information please refer to the following documentation:                                                                                                    |  |
| documentation              | 1                                                                                                    | Documentation of the machine tool builder                                                                                                    |  |
|                            |                                                                                                    | <ul> <li>Interface descriptions (HEIDENHAIN)</li> <li>Mounting instructions of the encoders</li> </ul>                                                                                                    |  |
|                            |                                                                                                    | Encoder brochures (www.heidenhain.de)                                                                                                    |  |
| Target group               |                                                                                                    | The activities described in this manual may only be performed by specialists for service, maintenance and commissioning who have profound knowledge of electronics, electrical engineering and NC machine-tool technology. |  |
|                            | (ja                                                                                                    | Note                                                                                                    |  |
|                            |                                                                                                    | Keep these instructions for later reference!                                                                                                    |  |
| Screen                     |                                                                                                    |                                                                                                    |  |
| aisplays                   | (ja                                                                                                    | Note                                                                                                    |  |
|                            |                                                                                                    | The pictures of displays in the manual depend on the encoder type connected and on the setting of the PWM. Thus, they may differ from your testing situation. The images only serve as examples!                           |  |

#### 1.2 Safety precautions

#### (jac)

Note

Observe the safety precautions below to avoid injury or damage to persons or products. To avert potential dangers, only use the product in the manner described!

### Before you integrate the test units into the position control loop of an NC-controlled machine tool make sure that

- 1. the machine is switched off
- 2. all connectors are disengaged Observe the ESD precautions!

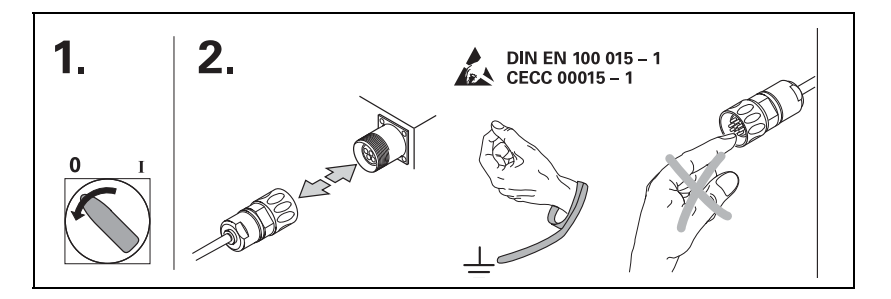

#### DANGER

 $\mathbf{\Lambda}$ 

መኑ

Do not operate defective units!

Do not operate the device, if power cord, power supply unit or test unit are damaged!

Do not change any parameters or encoder voltages at the test units while the machine tool is moving and a test unit is connected to the position control loop!

Ensure that vertical axes cannot fall down!

#### Attention

Correct evaluation of the malfunction of an NC-controlled machine requires fundamental knowledge about the machine tool, its drives, inverters and NCs as well as their interaction with the measuring systems.

Improper operation of the NC, incorrect NC programming, or incorrect or non-optimized machine parameter values can lead to faulty machine performance.

Careless treatment or use may cause considerable damage or injury to property or persons.

HEIDENHAIN does not accept any responsibility for direct or indirect damage caused to persons or property through improper use or incorrect operation of the machine.

Apart from the information in this manual the general instructions for safety and the prevention of accidents must be observed.

The machine manufacturer must be contacted for error diagnosis.

#### Note

Support is provided by HEIDENHAIN Traunreut or by the HEIDENHAIN agencies, see "Contacts" on page 225

#### Note

Use protective caps to protect the connector contacts and the electronics from electrostatic charge and from contamination!

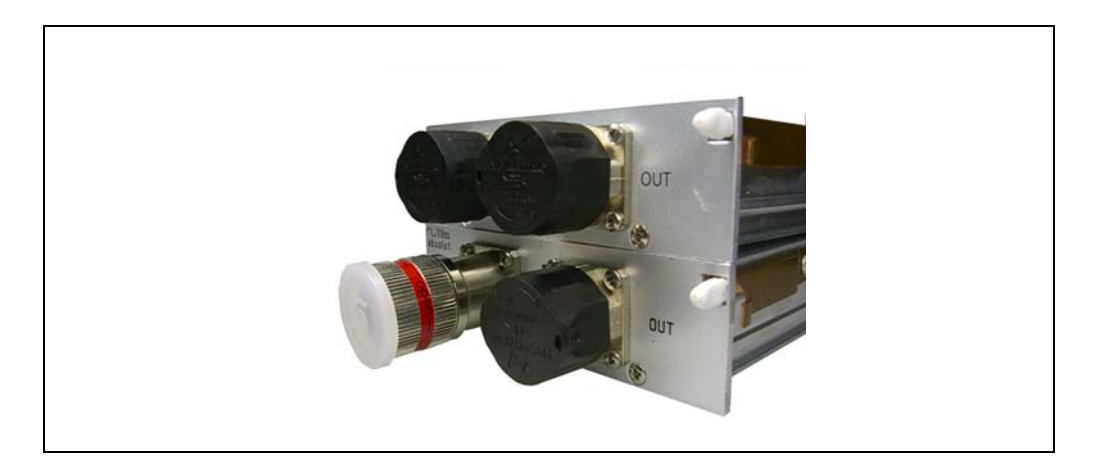

#### 1.3 Calibration

In general the PWM is maintenance-free, since it does not contain any components that are subject to wear.

To ensure exact and correct operation we recommend sending the PWM incl. the interface boards to the calibration service of HEIDENHAIN Traunreut every 2 years.

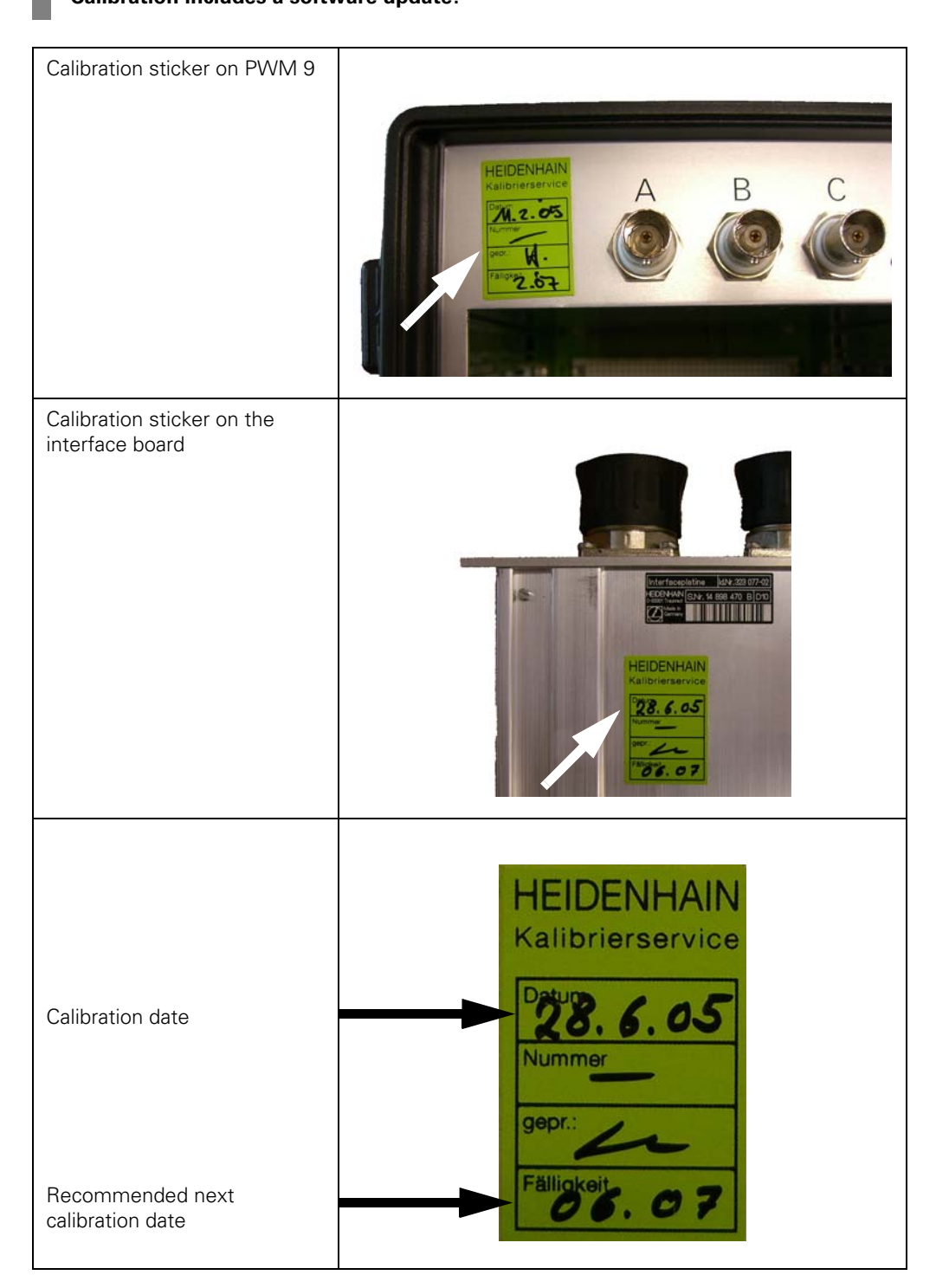

# Calibration includes a software update!

#### **1.4 Description of the components**

#### 1.4.1 Contents of the PWM case

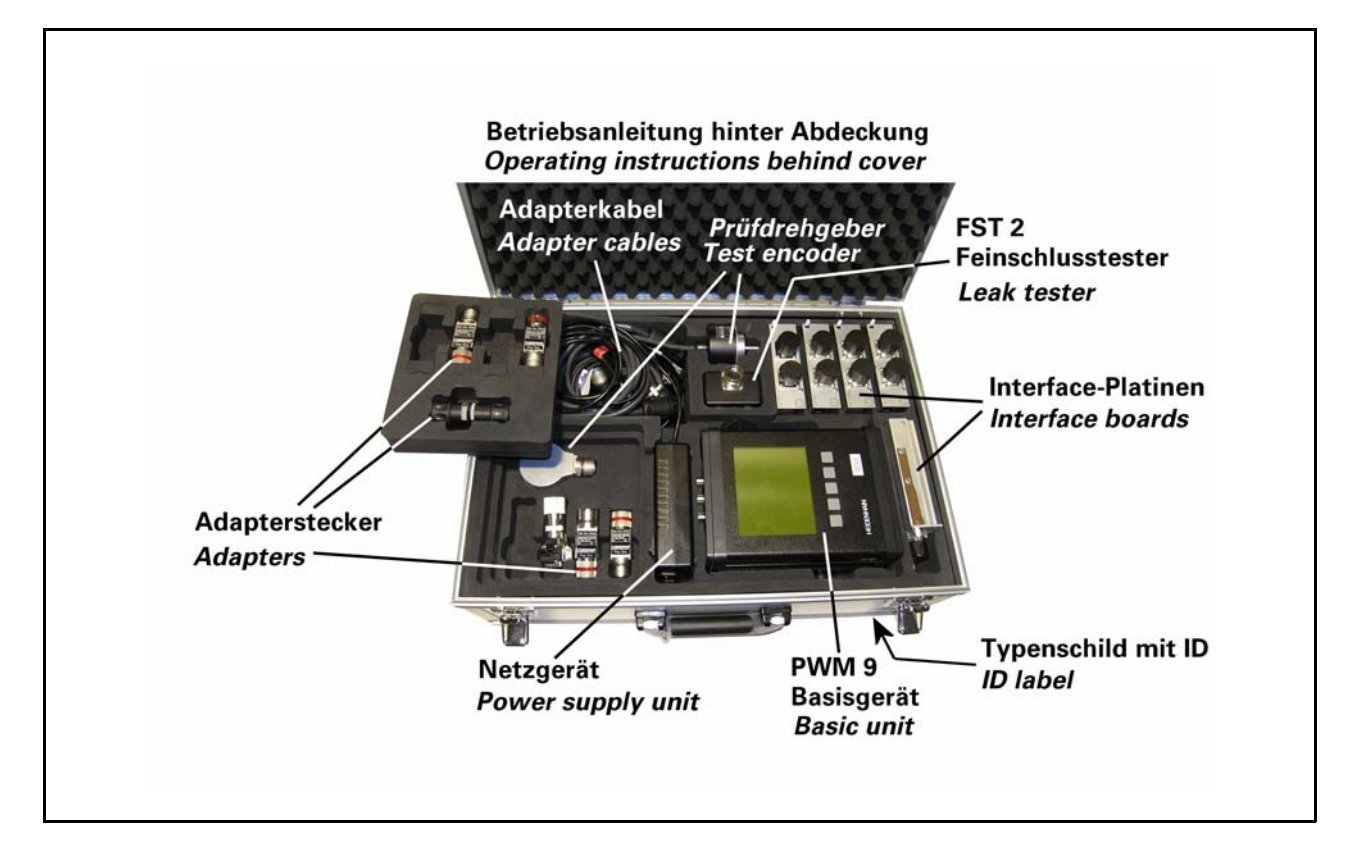

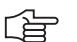

#### Note

Example configuration; the photos show the contents of the case with optional accessories!

#### 1.4.2 PWM basic unit

| 3 BNC sockets<br>(connection of oscilloscope)    |  |
|--------------------------------------------------|--|
| LC display<br>(back-lighted)                     |  |
| 5 soft keys<br>(selection of measuring function) |  |
| Aluminum housing                                 |  |

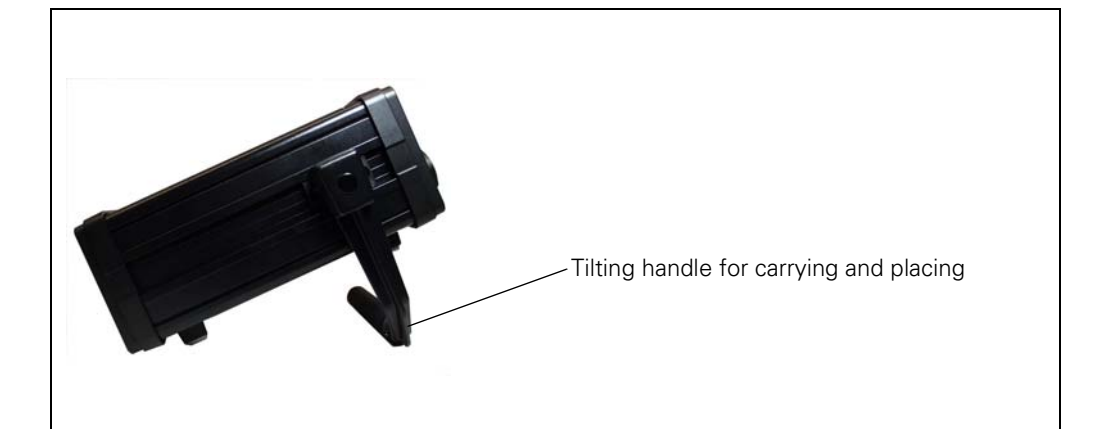

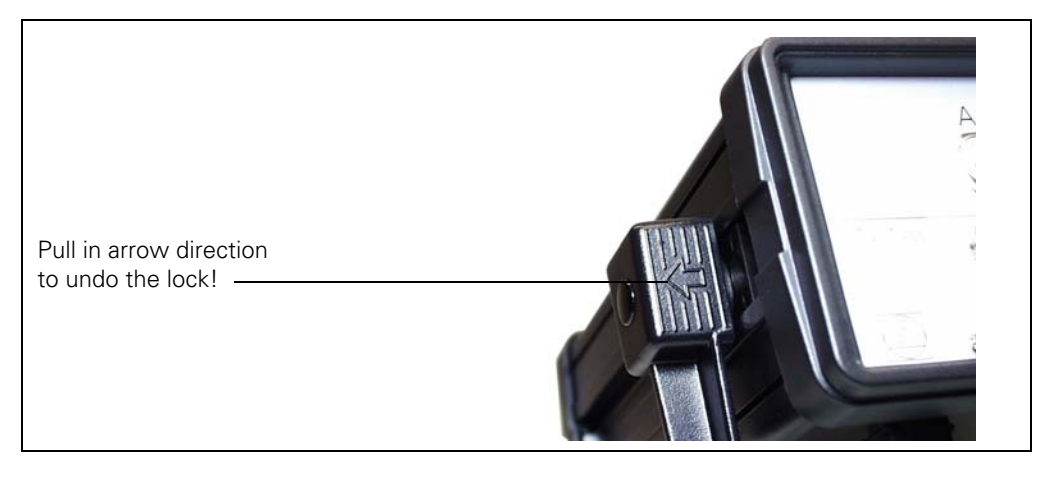

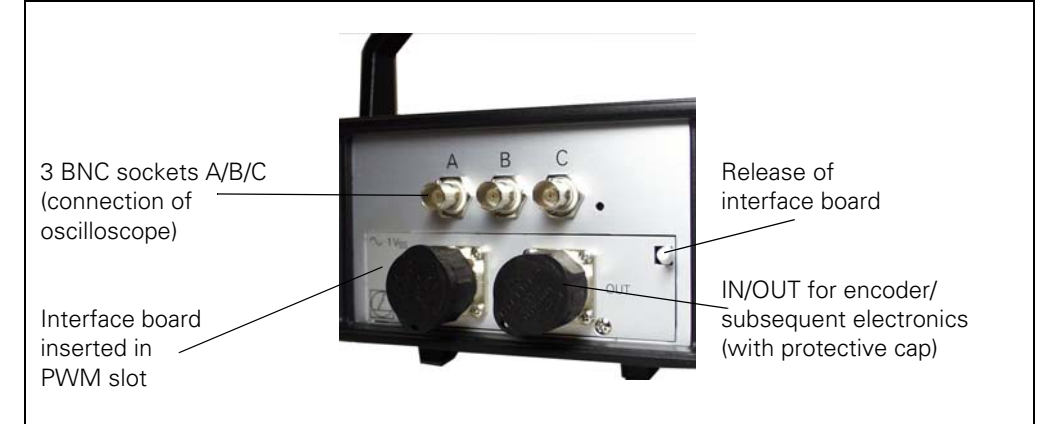

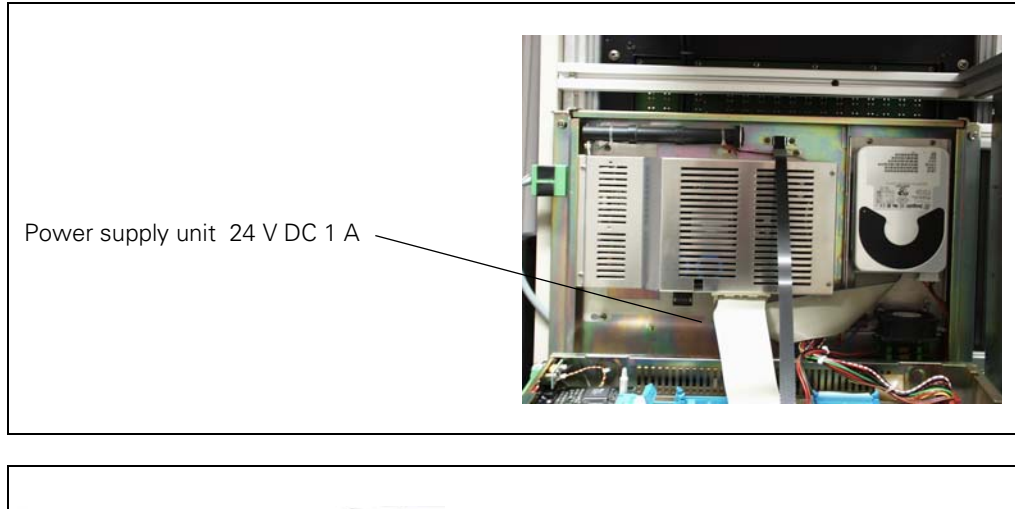

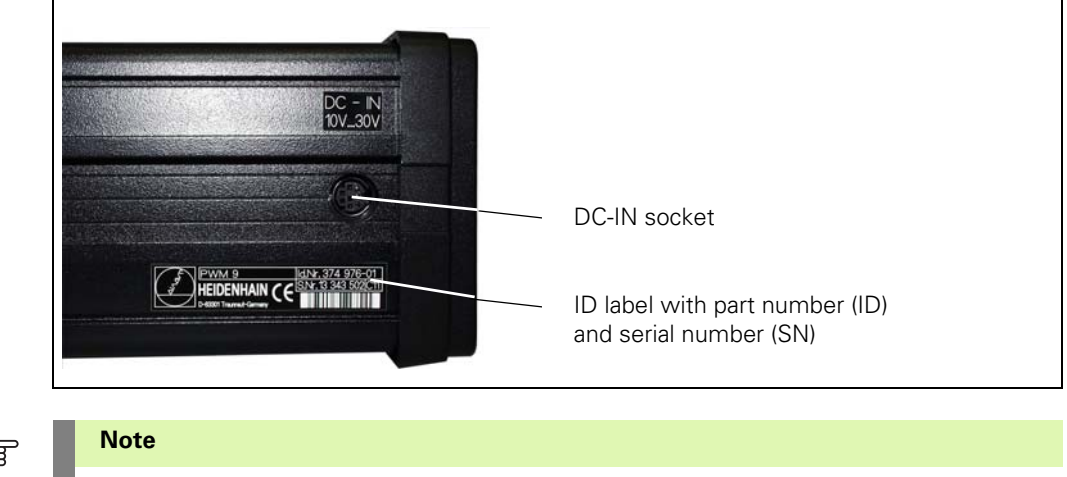

### (jan)

State the ID number in all requests!

#### 1.5 Items supplied

### The PWM 9 universal testing device ID 512134-01 comprises:

| Qty. | Designation                               | See chapter            | ID        |
|------|-------------------------------------------|------------------------|-----------|
| 1    | PWM 9 (basic unit)                        |                        | 374976-01 |
| 1    | Power adapter (110 – 240 V)               |                        | 313797-04 |
| 1    | Power cable (3 m)                         |                        | 223775-01 |
| 1    | Adapter cable (10 – 30 V DC, 3 m)         |                        | 317293-01 |
| 3    | BNC connecting cable                      |                        | 254150-02 |
| 1    | Connecting cable 9-pin (11 µApp)          | 7.3                    | 309773-01 |
| 1    | Connecting cable 12-pin (1 Vpp, TTL, HTL) | 7.2, 7.4               | 298399-01 |
| 1    | Connecting cable 17-pin (absolute,1 Vpp)  | 7.5, 7.6, 7.8,<br>7.10 | 323897-01 |
| 1    | Aluminum case with foam padding           |                        | 822051-01 |
| 1    | Benutzerhandbuch, German                  |                        | 517651-0x |
| 1    | User's Manual, English                    |                        | 517651-2x |

#### Options

| Qty.        | Designation                                                                                                    | See chapter | ID                                         |
|-------------|----------------------------------------------------------------------------------------------------|-------------|--------------------------------------------|
| 1           | Manuel d'Utilisation, French                                                                                                    |             | 517651-3x                                  |
| 1           | 11 μApp interface board<br>Recommended accessories:                                                                                                    | 7.3         | 323083-01                                  |
| 1<br>1      | FST 2 leak tester<br>1 Vpp/11 µApp adapter connectors                                                                                                    |             | 251697-01<br>364914-02                     |
| 1           | Adapter connector 15-pin D-sub (Pos.Enc.);<br>9-pin (Pos.Enc.) for PWM IN                                                                                             | 7.3, 7.9    | 294894-02                                  |
| 1           | Connecting cable 11 µApp 9-pin/9-pin for PWM OUT                                                                                                    | 7.3         | 309773-xx                                  |
| 1           | Connecting cable 11 µApp 9-pin/9-pin for PWM IN                                                                                                    | 7.3         | 309774-xx                                  |
| 1           | Adapter cable 2 m, 15-pin D-sub (Pos.Enc.);<br>9-pin (Pos.Enc.) for PWM OUT                                                                                           | 7.9         | 310198-02<br>289439-02                     |
| 1           | Adapter cable 9/15-pin for PWM OUT                                                                                                    | 7.3         | 368171-xx                                  |
| 1           | Adapter connector 15-pin, assignment converter internal shield<br>PIN 5 to PIN 13                                                                                     | 7.3         | 317505-05                                  |
| 1           | 1 Vpp interface board                                                                                                    | 7.2         | 323077-02                                  |
| 1           | Recommended accessories:<br>ROD 486 rotary encoder (1000 lines) for testing                                                                                           |             | 376886-0H                                  |
| 1           | Adapter connector<br>Female connector/male connector (1 Vpp or TTL)                                                                                                   |             | 373848-01                                  |
| 1           | Adapter cable 12-pin/15-pin; PWM to TTL D-sub subsequent electronics (Pos.Enc.)                                                                                       | 7.11.1      | 310196-xx                                  |
| 1           | Adapter cable 12-pin/15-pin; PWM to TTL interface electronics<br>(APE) D-sub (Pos.Enc.)                                                                               | 7.11.1      | 331693-xx                                  |
| 1           | Adapter cable 12-pin/12-pin; PWM to TTL interface electronics (APE) (Pos.Enc.)                                                                                        | 7.11.1      | 323466-xx                                  |
| 1           | Adapter cable 2 m, 15-pin D-sub (Pos.Enc.);<br>12-pin (Pos.Enc.) for PWM OUT                                                                                          | 7.9         | 310199-02                                  |
| 1           | Adapter, round 12-pin/15-pin D-sub connector<br>(Pos.Enc./Pos.Enc) (1 Vpp/TTL)                                                                                        | 7.2, 7.9    | 324555-01                                  |
| 1           | Adapter cable 12-pin/14-pin; PWM to encoders with M12 connectors (1 Vpp/TTL), (Pos.Enc.)                                                                              | 7.2         | 352611-03                                  |
| 1           | Adapter cable 1 m, 25-pin D-sub (Pos.Enc.);<br>12-pin (Pos.Enc.) for PWM IN                                                                                           | 7.9         | 533055-01                                  |
| 1           | Adapter cable <b>DRIVE-CLiQ</b> , 1 m, 25-pin D-sub (Pos.Enc.);<br>12-pin (Pos.Enc.) for PWM IN                                                                       | 7.13        | 533055-01                                  |
| 1           | Adapter cable 12-pin/12-pin; PWM to PCB connector<br>(1 Vpp, TTL, HTL) (Pos.Enc.)                                                                                     | 7.2, 7.4    | 591118-xx                                  |
| 1           | Adapter cable <b>DRIVE-CLiQ</b> , 12-pin/25-pin for PWM OUT                                                                                                    | 7.13        | 758082-01                                  |
| 1           | Connecting cable 12-pin/12-pin for PWM OUT                                                                                                    | 7.2         | 298399-xx                                  |
| 1           | Connecting cable 12-pin/12-pin for PWM OUT                                                                                                    | 7.2         | 298401-xx                                  |
| 1           | Connecting cable 12-pin/12-pin for PWM IN                                                                                                    | 7.2         | 298400-xx                                  |
| 1<br>1<br>1 | <b>TTL interface board</b><br>Adapter cable <b>FANUC</b> TTL 20-pin/HEIDENHAIN TTL 12-pin female<br>Adapter cable <b>FANUC</b> TTL 20-pin/ HEIDENHAIN TTL 12-pin male | 7.12        | <b>323079-01</b><br>556558-xx<br>577345-01 |

| Qty.                  | Designation                                                                                                    | See chapter                     | ID                                                            |
|-----------------------|----------------------------------------------------------------------------------------------------|---------------------------------|---------------------------------------------------------------|
| 1                     | Adapter cable 2 m, 15-pin D-sub (Pos.Enc.);<br>12-pin (Pos.Enc.) for PWM OUT                                                                                                    | 7.9                             | 310199-02                                                     |
| 1                     | Connecting cable 12-pin/12-pin for PWM OUT                                                                                                    | 7.2                             | 298399-xx                                                     |
| 1                     | Connecting cable 12-pin/12-pin for PWM OUT                                                                                                    | 7.2                             | 298401-xx                                                     |
| 1                     | Connecting cable 12-pin/12-pin for PWM IN                                                                                                    | 7.2                             | 298400-xx                                                     |
| 1                     | HTL interface board                                                                                                    | 7.4                             | 322732-01                                                     |
| 1                     | Connecting cable 12-pin/12-pin for PWM OUT                                                                                                    | 7.4                             | 298399-xx                                                     |
| 1                     | Connecting cable 12-pin/12-pin for PWM OUT                                                                                                    | 7.4                             | 298401-xx                                                     |
| 1                     | Connecting cable 12-pin/12-pin for PWM IN                                                                                                    | 7.4                             | 298400-xx                                                     |
| 1                     | Absolute/1 Vpp interface board<br>Recommended accessories:<br>Adapter connector Zn/Z1 transforms Mot.Enc. into Pos.Enc.                                                                                                    | 7.5<br>7.5                      | <b>312186-02</b><br>349312-01                                 |
| 1<br>1<br>1<br>1<br>1 | Adapter connector Zn/Z1 transforms Pos.Enc. into Mot.Enc.)<br>Adapter connector EnDat/SSI transforms Mot.Enc. into Pos.Enc.<br>Adapter connector EnDat/SSI transforms Pos.Enc. into Mot.Enc.<br>Connecting cable 1 m: incremental Zn / Z1 (Mot.Enc.)<br>Connecting cable 1 m: absolute EnDat (Mot.Enc.) | 7.5<br>7.8<br>7.8<br>7.5<br>7.8 | 349312-02<br>349312-03<br>349312-04<br>336847-10<br>340302-01 |
| 1                     | Adapter cable 1 m with 12-pin PCB connector for<br>1 Vpp encoders (EnDat or SSI; Pos.ENC.EnDat)                                                                                                    | 7.8                             | 349839-02                                                     |
| 1                     | Adapter cable 1 m with 14-pin PCB connector for<br>1 Vpp encoders with Zn/Z1 track (Pos.Enc.EnDat)                                                                                                    | 7.5                             | 330980-01                                                     |
| 1                     | Adapter cable 1 m with 15-pin PCB connector for absolute EnDat encoders (Pos.ENC.EnDat)                                                                                                    | 7.8                             | 635349-01                                                     |
| 1                     | Adapter cable 3 m, 17-pin/17-pin; PWM to motor (Pos.Enc.EnDat)                                                                                                    | 7.5, 7.6                        | 323897-03                                                     |
| 1                     | Adapter cable 2 m, to IK 215 interface card                                                                                                    | 7.6, 7.7                        | 324544-02                                                     |
| 1                     | Adapter cable 3 m, 17-pin/15-pin; PWM to subsequent electronics (Mot.Enc.EnDat)                                                                                                    | 7.6, 7.7                        | 332115-03                                                     |
| 1                     | Adapter cable 0.3 m, 15-pin D-sub (Pos.Enc.);<br>17-pin (Pos.Enc.) for PWM OUT                                                                                                    | 7.7                             | 510617-N3                                                     |
| 1                     | Adapter cable 3 m, 17-pin/25-pin; PWM to subsequent electronics (Mot.Enc.1 Vpp)                                                                                                    | 7.5, 7.10                       | 289440-03                                                     |
| 1                     | Adapter cable 3 m, 17-pin/15-pin; PWM to subsequent electronics (Mot.Enc.EnDat)                                                                                                    | 7.8, 7.10                       | 336376-03                                                     |
| 1                     | Adapter cable 0.3 m, 25-pin D-sub (Mot.Enc.);<br>17-pin (Pos.Enc.) for PWM IN                                                                                                    | 7.10                            | 509666-N3                                                     |
| 1                     | Adapter cable 0.3 m, 25-pin D-sub (Mot.Enc. 1 Vpp/EnDat),<br>17-pin (Pos.Enc. 1 Vpp/EnDat) for PWM OUT                                                                                                    | 7.10                            | 509667-N3                                                     |
| 1                     | Adapter cable 0.3 m, 25-pin D-sub (Mot.Enc. 1 Vpp/ZnZ1),<br>17-pin (Pos.Enc. 1 Vpp/ZnZ1) for PWM OUT                                                                                                    | 7.10                            | 511886-N3                                                     |
| 1                     | Adapter cable 0.3 m, 15-pin D-sub (Pos.Enc.);<br>17-pin (Pos.Enc.) for PWM IN                                                                                                    | 7.6, 7.7                        | 510616-N3                                                     |
| 1                     | Voltage controller 5 V for cable lengths > 6 m<br>(Pos.Enc.EnDat); HEIDENHAIN                                                                                                    | 7.6, 7.8                        | 370225-01                                                     |
| 1                     | Voltage controller 5 V for cable lengths > 6 m<br>(Mot.Enc.EnDat); Siemens                                                                                                    | 7.8                             | 370224-01                                                     |
|                       |                                                                                                    |                                 |                                                               |

Other connecting cables and adapter cables: See illustrations in this manual.

### ſ

Note

Other cable lengths on request! Application of the adapter cables: see "Overview of the adapter cables" on page 103.

#### 1.6 Description of the PWM 9 phase angle measuring unit

PWM 9 is a universal measuring unit for inspecting and adjusting HEIDENHAIN incremental linear and angle encoders.

The device features PWT MODE and PWT MODE functionalities.

The graphic bar display in the PWT MODE facilitates the quantitative and qualitative assessment of the analog incremental signals and of the reference signal. The integrated adjustment aid (PWT MODE) for exposed encoders is of help when mounting the scanning head.

In the PWT MODE on-to-off ratio, phase angle, encoder current consumption and encoder voltage are measured and settings made that are relevant for PWM 9.

A number of interface boards are available for checking the different encoder output signals; they can be inserted easily into the PWM from outside.

The values can be read on an LCD monitor. Five soft keys provide ease of operation.

Three BNC sockets (A/B/C) are available for checking the encoder output signals on an oscilloscope (recommended by HEIDENHAIN).

PWM 9 can be connected in series between the encoder and the subsequent electronics.

It does not influence the axis functions of the machine axes.

For inspecting and adjusting HEIDENHAIN measuring systems "at the workplace", the PWM 9 can also be used without subsequent electronics.

#### 1.7 PWM 9 functions

PWM 9 features three operating modes:

#### **PWT MODE** Graphic bar display of (power-on MODE) Signal amplitude

- Signal quality
- Width of reference signal
- Position of reference signal
- Check-Ref function
- Adjusting aid for mounting the scanning heads of exposed encoders
- Check of distance-coded reference marks

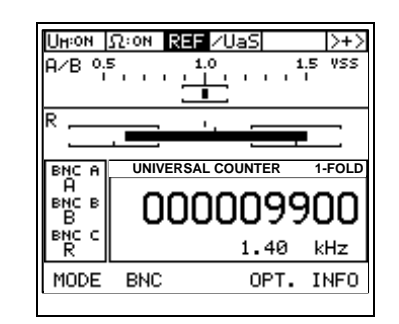

#### **PWM MODE**

- Display of phase angle and on-to-off ratio
- Display of scanning frequency
- Display of signal amplitude, current consumption and encoder supply voltage
- Display of internal UNIVERSAL COUNTER and of encoder signal periods (pulse count)
- Display of reference signal, fault-detection signal and counting direction
- Output of the amplified scanning signals (11 µApp, 1 Vpp interface boards) or of the original scanning signals (TTL, HTL interface boards) via three BNC sockets (e.g. to an oscilloscope)

| UH:ON | Ω:on  | REF -  | /UaS  | ERRO  | R >+>́         |
|-------|-------|--------|-------|-------|----------------|
| [°]-  | - 4   | 2      | 0     | 2     | 4 +            |
| man   | hulul | ահոհ   | uluıl | mhul  | hulud          |
| TV1   |       |        |       |       |                |
|       |       |        | •     |       |                |
|       | HEAC  | IDE OH |       |       |                |
| виси  | Dee   | - 0.5  | 0     | 0.5 + | SYH.A          |
| BNC B | 0.98  |        | Ī.ī   |       | 0.005          |
| BNCC  | Ø.98  |        |       |       | 0.992          |
| R     | Bss   | - 0.5  |       | 0.5 + | SYH.B<br>0.001 |
| MODE  | BNC   | ; [°]  | 3 0   | PT.   | +              |

#### EXPERT MODE

- Access to parameter programming (e.g. interpolation setting)
- Input of a preset value for the internal UNIVERSAL COUNTER
- Setting the encoder voltage
- Min./max. PEAK-HOLD function of the PHA/TV display

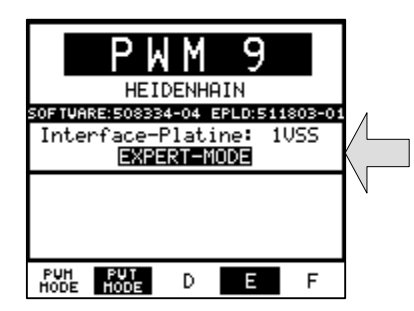

#### 1.8 Power supply unit

#### **Possibilities of powering PWM 9**

- Line operation with 24 V PWM power supply unit (included in delivery)
- Power supply from an external floating DC voltage source 10 30 V/approx. 1 A (adapter cable included in delivery)
- Via subsequent electronics with measuring system, PWM 9 and subsequent electronics connected in series
  - (Note: Power consumption of PWM 9 is approx. 5.5 W)

The type of encoder power supply (PWM or subsequent electronics) is selected via the PWM 9 soft keys.

If a voltage is connected to the DC-IN socket of the PWM 9, the PWM 9 basic unit is always powered from this source.

#### If PWM 9 and/or the measuring system are to be powered by the subsequent electronics,

the encoder voltage monitor of the subsequent electronics is active.

- you can select how the encoder voltage of the subsequent electronics is fed to the encoder via PWM 9:
  - 1. Directly to the encoder (with parameter P2 in EXPERT-MODE and soft key)
  - 2. Via the switching controller (integrated in the PWM 9) with potential segregation and possibility of setting the encoder voltage.

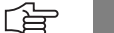

#### Note

Detailed description see "Parameter P2 = Selection of encoder operating voltage" on page 81

#### 1.9 Software

The software version is displayed on the power-on screen and when you press the INFO soft key (see "Description of the INFO soft key" on page 54).

On the power-on screen the PWM 9 offers the possibility of selecting German, English or French dialogs:

| Dialog                    | Software no.            |
|---------------------------|-------------------------|
| German / English / French | 508334-xx <sup>a)</sup> |

a) The last two digits (xx) of the software number represent the software version.

The software is continuously improved and adapted to new conditions. We recommend that at least every two years you have the software updated by HEIDENHAIN Traunreut or by a HEIDENHAIN agency (see "Calibration" on page 10).

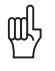

#### Attention

This manual applies to PWM 9 with the software 508334-07.

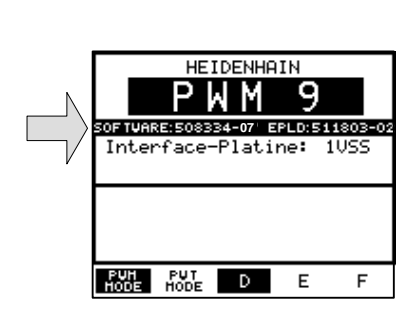

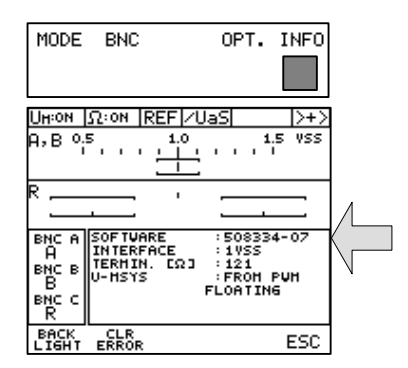

#### 1.10 Description of the displays

#### Power-on screen

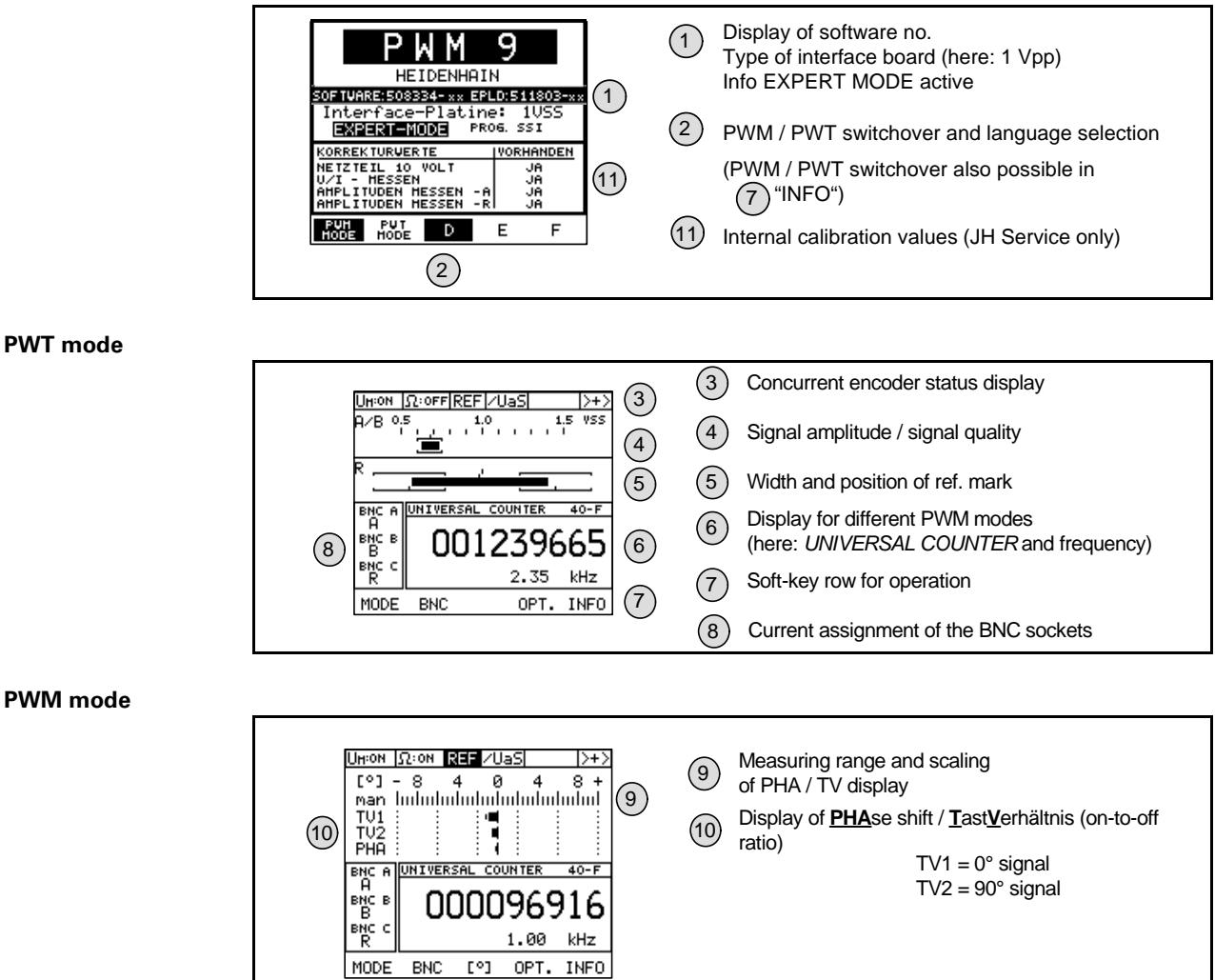

### 2 Identifying the encoder output signals (encoder interfaces)

#### 2.1 Incremental interfaces

白

#### Identification from the encoder designation

Note

The identification of the interface type is valid for standard HEIDENHAIN encoders. Deviations from the designation structure are possible (in particular with customer-specific encoders).

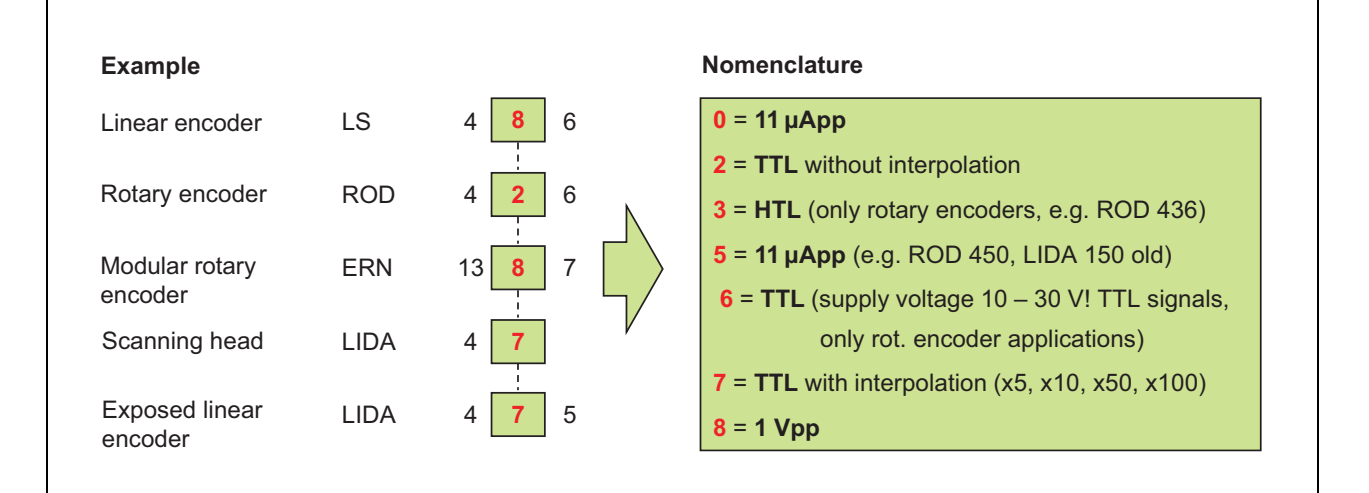

#### Other identifiers

- A 9-pin M23 connector always means an 11 µApp interface. (Exception: Current motor connector)
  - $\begin{array}{c}
    1 & 8 \\
    2 & 9 \\
    3 & 6 \\
    4 & 5 \\
    \end{array}$

Encoders connected to the encoder inputs of EXE interpolation electronics are always 11 μApp encoders (9-pin connector)

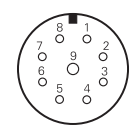

Encoders connected to the encoder inputs of IBV interpolation electronics are always 1 Vpp encoders (12-pin connector)

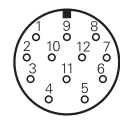

Note

#### 

For encoders with D-sub connectors no conclusions can be drawn about the interface.

#### 2.2 Absolute interfaces

Encoders with a C or Q in their names operate with an absolute interface (EnDat, SSI or customer-specific)

| L C 415 E C N 413                                                                                                    | E <b>Q</b> N 425 | RO C 431 RO Q 425                                                                                 |
|----------------------------------------------------------------------------------------------------|------------------|---------------------------------------------------------------------------------------------------|
| Differences of absolute interfaces:<br>1 = EnDat purely serial, without A/B sig                                                                                                    | nals             | Position value 31 bit<br>(rotary encoder)                                                         |
| $\mathbf{X} = \mathbf{E} \mathbf{n} \mathbf{n} \mathbf{a} \mathbf{r} \mathbf{w} \mathbf{n} \mathbf{n} \mathbf{n} \mathbf{a} \mathbf{r} \mathbf{S} \mathbf{n} \mathbf{a} \mathbf{s} \mathbf{n} \mathbf{s} \mathbf{n} \mathbf{s} \mathbf{s} \mathbf{n} \mathbf{n} \mathbf{s} \mathbf{s} \mathbf{s} \mathbf{n} \mathbf{s} \mathbf{s} \mathbf{s} \mathbf{s} \mathbf{n} \mathbf{s} \mathbf{s} \mathbf{s} \mathbf{s} \mathbf{s} \mathbf{s} \mathbf{s} s$ |                  |                                                                                                   |
| 9 = Customer-specific interface produc                                                                                                    | ed by HEIDENHAIN | \: LC 4 <mark>9</mark> 5                                                                          |
| 9 = Customer-specific interface produc                                                                                                    | ed by HEIDENHAIN | I: LC 495                                                                                         |
| 9 = Customer-specific interface produc                                                                                                    | ed by HEIDENHAIN | I: LC 495 F = Fanuc<br>M = Mitsubishi<br>P = Panasonic                                            |
| 9 = Customer-specific interface produc                                                                                                    | ed by HEIDENHAIN | N: LC 495 F = Fanuc<br>M = Mitsubishi<br>P = Panasonic<br>Y = Yaskawa                             |
| 9 = Customer-specific interface produc                                                                                                    | ed by HEIDENHAIN | N: LC 495 F = Fanuc<br>M = Mitsubishi<br>P = Panasonic<br>Y = Yaskawa<br>S = SIEMENS (DRIVE-CLiQ) |

There are EnDat encoders with and without incremental A/B sinusoidal signals. The **order designation** indicates whether an absolute encoder outputs incremental signals:

| EnDat 21<br>EnDat 22 | without incremental signals without incremental signals                                                      |
|----------------------|----------------------------------------------------------------------------------------------------|
| EnDat 01<br>EnDat 02 | with incremental signals A/B 1 Vpp with incremental signals A/B 1 Vpp                                        |
| EnDat Hx<br>EnDat Tx | <b>with</b> incremental signals HTL (new as of 2014)<br><b>with</b> incremental signals TTL (new as of 2014) |
| <b>x</b> stands fo   | <ul> <li>a = 2-fold interpolation</li> <li>b = no interpolation</li> <li>c = scanning signals x2</li> </ul>  |

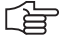

#### Note

Encoders with Siemens DRIVE-CLiQ interface cannot be examined! In general, absolute encoders can only be checked to a limited extent with the PWM 9. In this case, the absolute signals can only be measured with a digital oscilloscope via the BNC outputs.

Absolute interfaces can be examined with the successor models PWM 20 and PWM 21. For detailed information on the interfaces refer to the brochure "Interfaces of HEIDENHAIN Encoders", ID 1078628-xx.

### 3 General measuring setup

#### 3.1 Measuring equipment

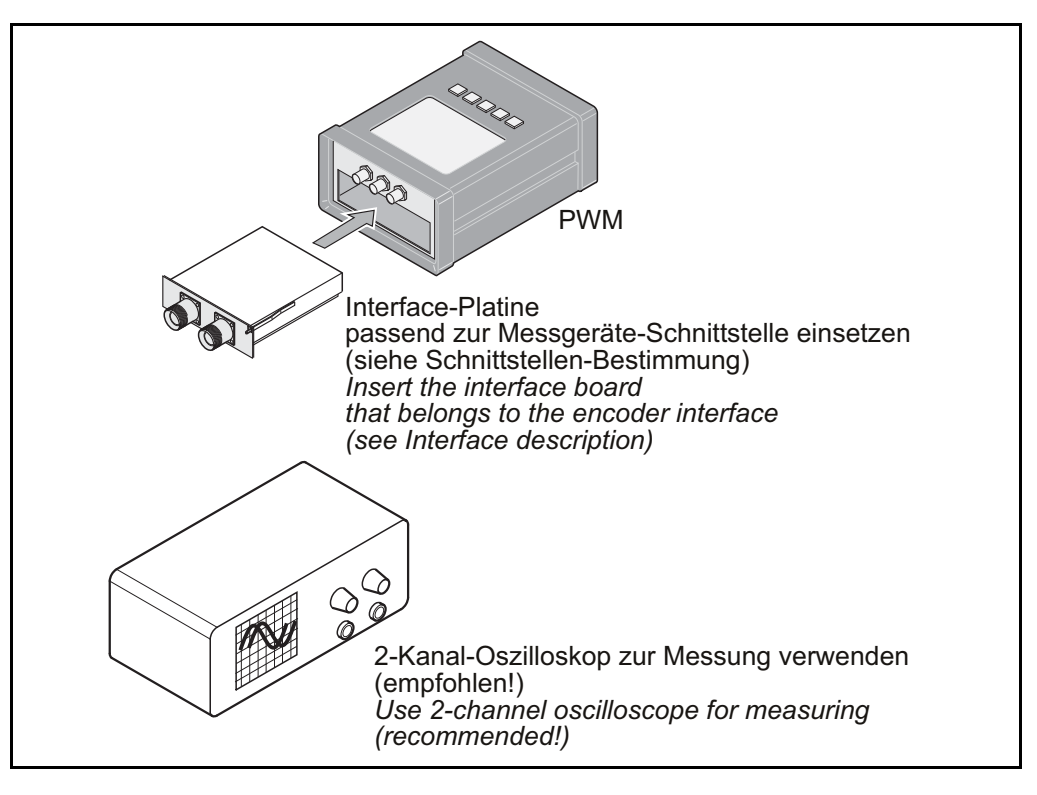

#### 3.2 Connecting the measuring equipment

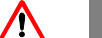

#### DANGER

Ensure that machine and PWM are off when you connect the equipment!

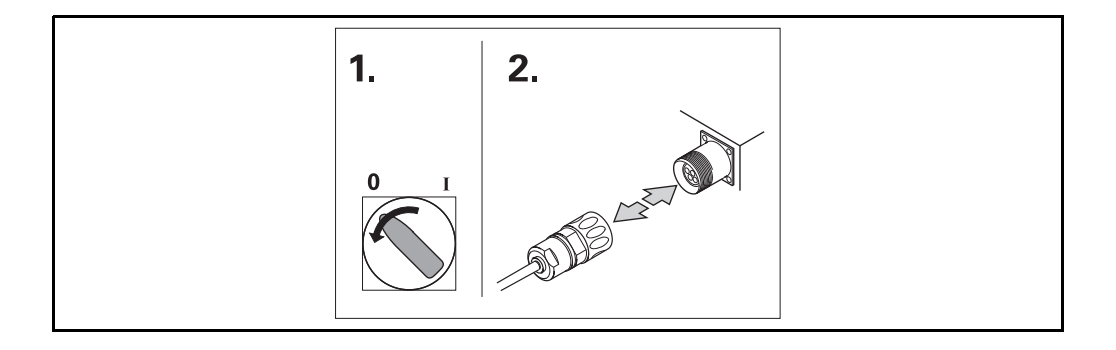

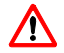

#### DANGER

Do not deactivate or alter any voltages or parameters at the PWM, while operating the PWM in the position control loop!

Uncontrolled axis movements may occur!

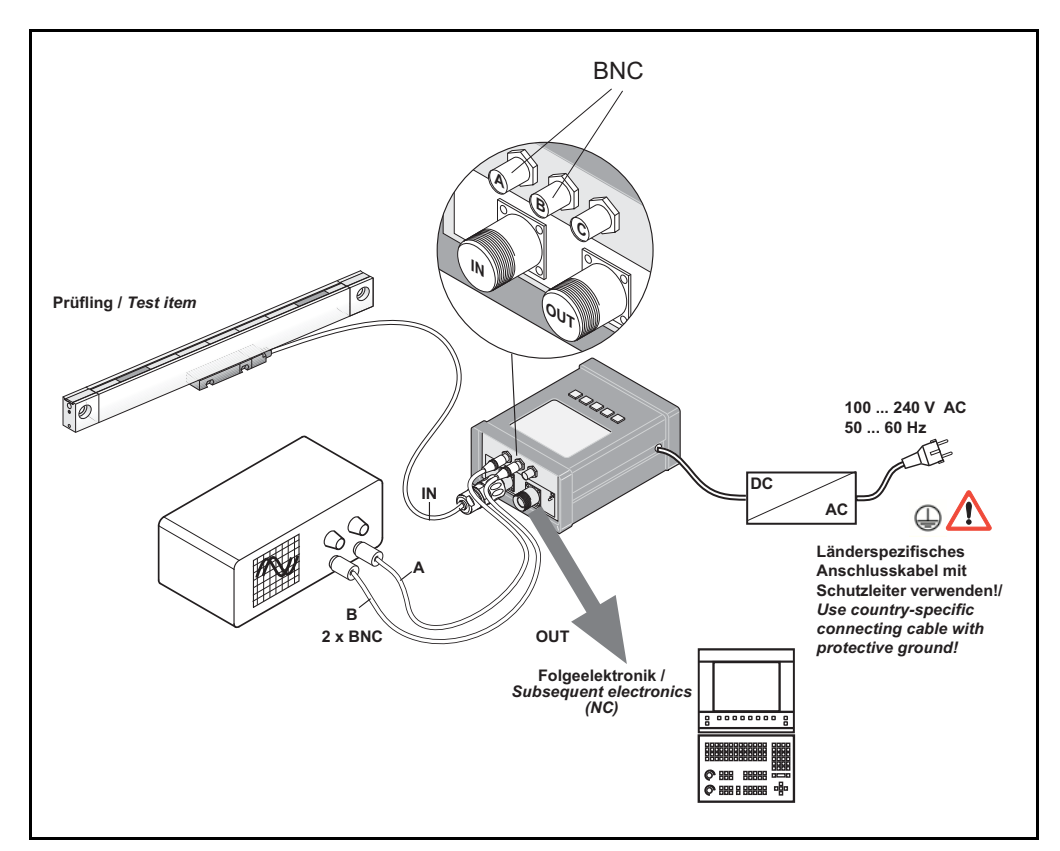

- Connect the encoder (test item) with the "IN" input of the PWM.
- Connect the oscilloscope to the PWM (BNC A and BNC B) using tow BNC cables.
- Connect the subsequent electronics to PWM "OUT".
- Switch on the PWM power supply unit.
- Switch on the subsequent electronics.

#### 

#### Note

For connection to the power supply system the protective ground of the PWM 9 must be connected. (Do not use an isolating transformer!) Otherwise, signal errors may be produced!

If possible, use the power socket on the machine to power the PWM.

Power the PWM 9 and the oscilloscope from the same power socket.

### 4 Basic oscilloscope settings

#### 4.1 Requirements to the oscilloscope

- Analog or digital storage oscilloscope (DSO) with two channels
- Chopper mode
- Automatic and manual triggering

### (jan)

Note

Supportive measurement with an oscilloscope is recommended!

### 4.2 Analog interfaces 1 Vpp and 11 µApp

#### 4.2.1 Measuring incremental signals

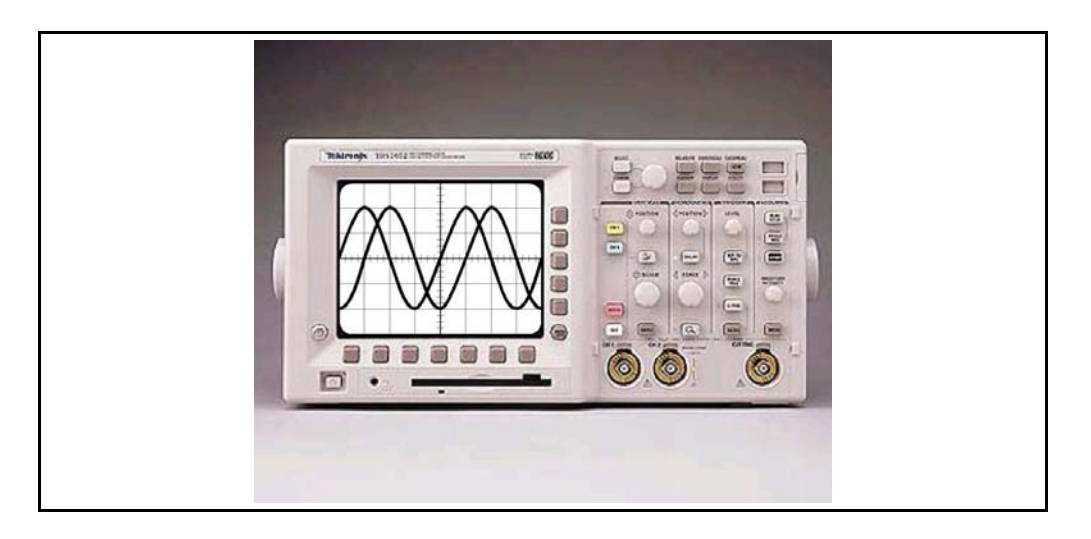

### Note

The names of the oscilloscope operating elements are not standardized and may differ from your device!

| Vertical deflection<br>(voltage<br>sensitivity) | <ul> <li>Switch channels A and B to chopper mode (CHOP)</li> <li>Set the deflection coefficient (sensitivity) of channels A and B for 11 μApp encoder: 0.5 V/DIV for 1 Vpp encoder: 0.2 V/DIV</li> </ul> |  |  |
|-------------------------------------------------|----------------------------------------------------------------------------------------------------|--|--|
| Horizontal<br>deflection<br>(time setting)      | Set the time coefficient (Time basis) to 0.5 ms/DIV                                                                                                    |  |  |
| Triggering                                      | <ul> <li>Trigger automatically (AUTO)</li> <li>Trigger on channel A</li> <li>Trigger on positive edge</li> </ul>                                                                                         |  |  |

Calibration of the two oscilloscope channels

- Set the input coupling switch (AC/DC/GND) of the channels A and B to ground **GND**
- Use the Y-position potentiometers to shift the lines of the channels A and B congruently to the screen center (see fig.)

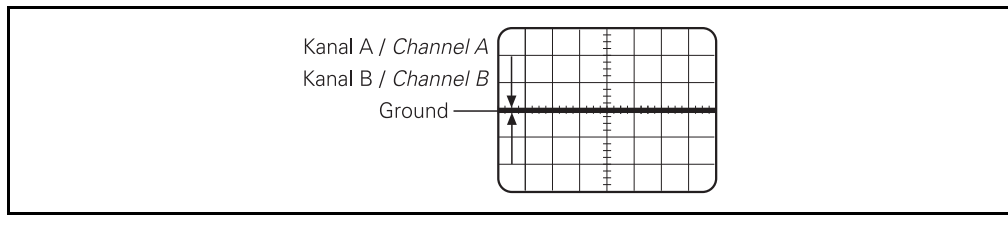

Set the input coupling switch (AC/DC/GND) of the channels A and B to **DC** 

#### 4.2.2 Measuring the reference mark signal

| 0 |         |  |
|---|---------|--|
|   | <br>0.0 |  |
|   |         |  |

| Vertical deflection<br>(voltage<br>sensitivity) | <ul> <li>Switch channels A and E</li> <li>Set the deflection coeffic<br/>for 11 µApp encoder:<br/>for 1 Vpp encoder:</li> </ul> | B to chopper mode ( <b>CHOP</b> )<br>cient ( <b>sensitivity</b> ) of channels A ar<br>0.5 V/DIV<br>0.2 V/DIV |
|-------------------------------------------------|----------------------------------------------------------------------------------------------------|----------------------------------------------------------------------------------------------------|
| Horizontal<br>deflection<br>(time setting)      | Set the time coefficient                                                                                                    | (Time basis) to 0.5 ms/DIV                                                                                   |

Triggering

- Manual triggering (AC or DC)
- Trigger on channel A
- Trigger on **negative edge**

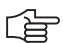

#### Note

Traverse the reference mark to be examined in an oscillating manner ("forward/backward").

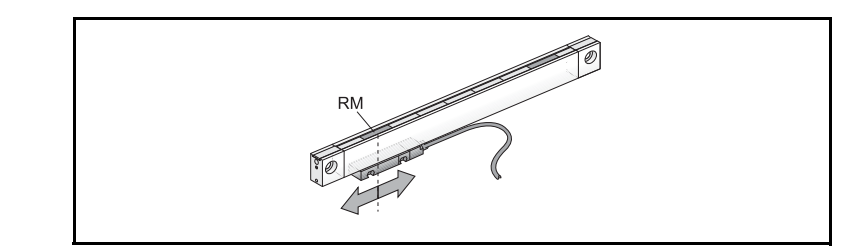

Turn the trigger potentiometer of the oscilloscope to set the trigger threshold (LEVEL) such that the reference mark signal is displayed as a "stationary" image on the screen. You may have to "pre-trigger", if you use a digital storage oscilloscope (DSO). The sine-wave display of Ue1+2 on the scope does not represent the actual amplitude height. Ue1+2 serves as an ancillary signal for measuring the reference mark width and position.

## Calibration of the two oscilloscope channels

- Set the input coupling switch (AC/DC/GND) of the channels A and B to GND ( $\perp$  or 0)
- Use the Y-position potentiometers to shift the lines of the channels A and B congruently to the **screen center** (see fig.)

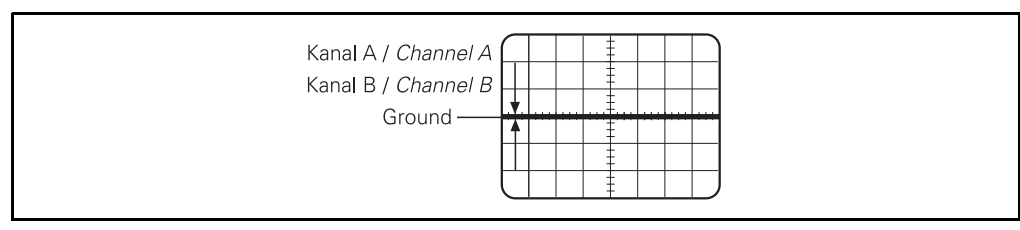

Set the input coupling switch (AC/DC/GND) of the channels A and B to DC

#### 4.2.3 Measuring TTL/HTL square-wave signals

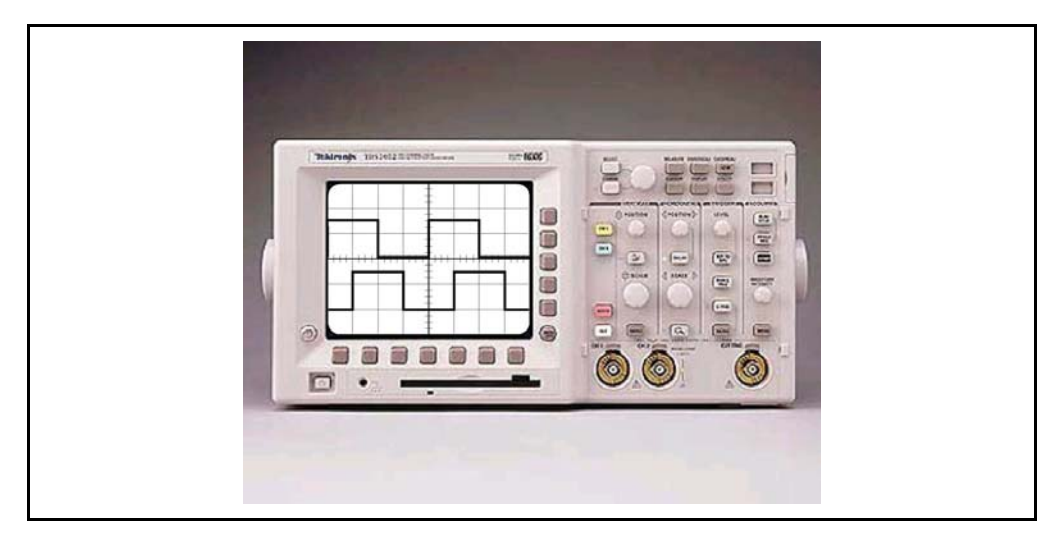

#### 

Note

The oscilloscope setting is the same for incremental signals and reference mark signals.

| Vertical deflection<br>(voltage<br>sensitivity)    | <ul> <li>Switch channels A and B to chopper mode (CHOP)</li> <li>Set the deflection coefficient (Sensitivity) of channels A and B for TTL: 2 V/DIV for HTL: Sensitivity depends on supply voltage (10 30 V)</li> </ul>                                      |
|----------------------------------------------------|----------------------------------------------------------------------------------------------------|
| Horizontal<br>deflection<br>(time setting)         | Set the time coefficient (Time basis) to 0.5 ms/DIV                                                                                                    |
| Triggering                                         | <ul> <li>Trigger automatically (AUTO)</li> <li>Trigger on channel A</li> <li>Trigger on positive edge</li> </ul>                                                                                                    |
| Calibration of the<br>two oscilloscope<br>channels | <ul> <li>Set the input coupling switch (AC/DC/GND) of the channels A and B to ground GND</li> <li>Use the Y-potentiometers to shift the line of channel A, e.g. to the screen center and the line of channel B to the lower grid line (see fig.)</li> </ul> |
|                                                    | Ground-Kanal A /                                                                                                    |

Set the input coupling switch (AC/DC/GND) of the channels A and B to **DC** 

Ground-Kanal B / GND channel B

### 5 Measuring with PWM 9

## 5.1 Measuring in PWT MODE 11 µApp or 1 Vpp

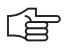

Only analog interfaces (11 µApp and 1 Vpp) can be measured in the PWT MODE.

The stated tolerances (ranges within the brackets) are standard values! The tolerances of measuring systems for high resolutions (e.g. angle encoders) and large temperature ranges (e.g. motor encoders) are tighter. In this case the limits formed by the brackets are invalid.

Encoders with tighter tolerances must be checked in the PWM mode.

The PWM only works if the interface board is inserted!

The PWT MODE serves to check analog signals and reference marks and it assists you in mounting measuring systems (in particular "exposed systems").

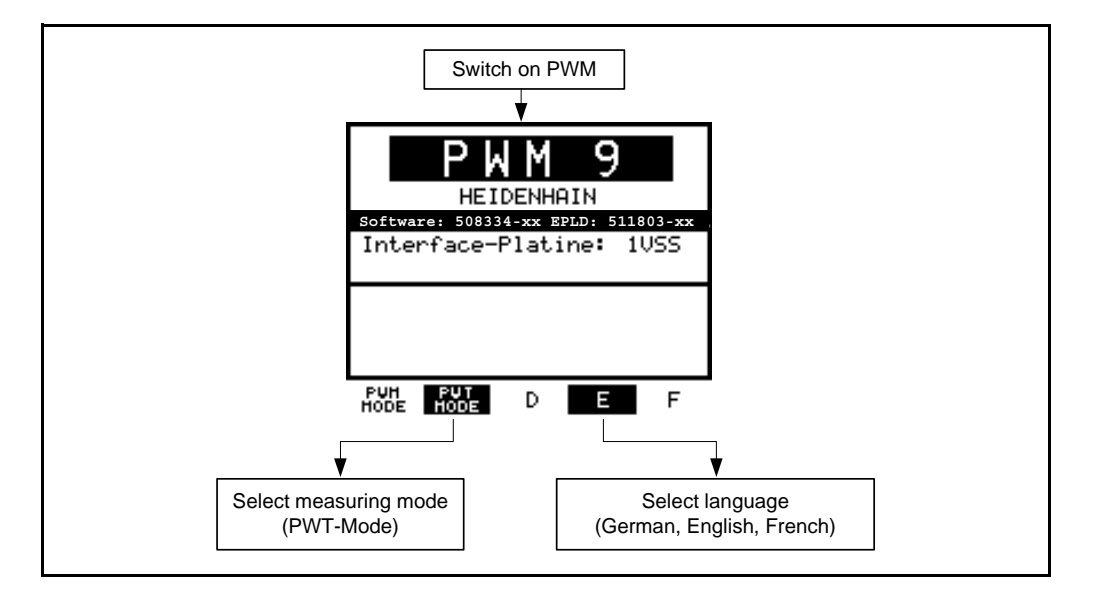

#### Display in PWT MODE

- Signal amplitude
- Signal quality
- Position of reference mark
- Width of reference mark

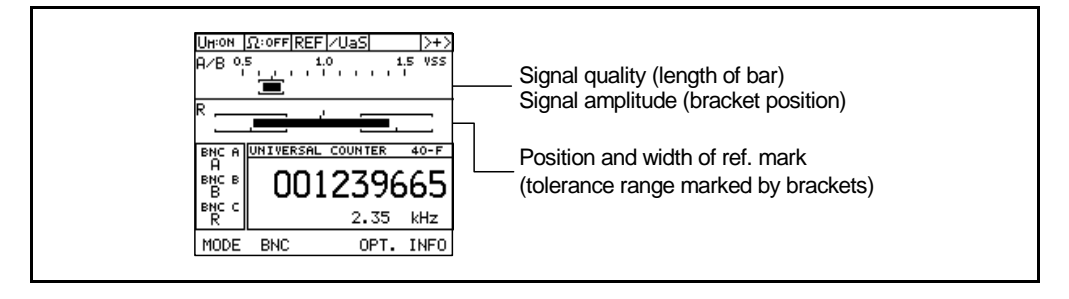

#### Note

For more information on the display, see chapter "Measuring in the PWM MODE" on page 51

#### 5.1.1 Checking the signal quality in the PWT MODE

Note

### (ja

The measuring system must be moved to make a statement on the signal quality.

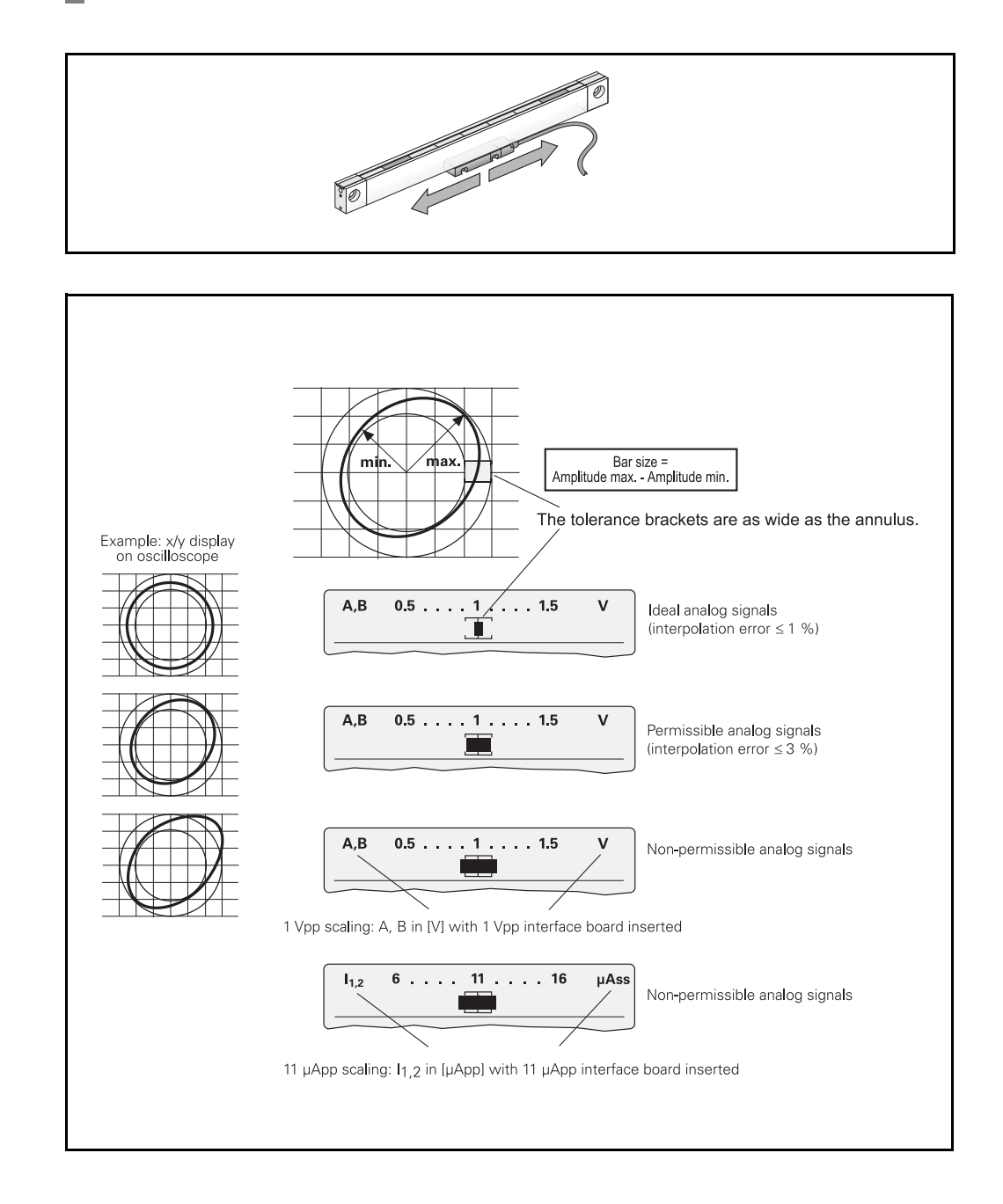

ſ

#### Note

- The bar has to be within the brackets
- The shorter the bar, the better is the signal quality
- Tolerance range see "Interface description" on page 121

#### 5.1.2 Checking the signal amplitude in the PWT MODE

Note

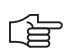

The signal amplitude can also be measured **at standstill**. Tolerance range see "Interface description" on page 121 11 µApp or 1 Vpp signals are measured depending on the interface board.

#### Signal amplitude

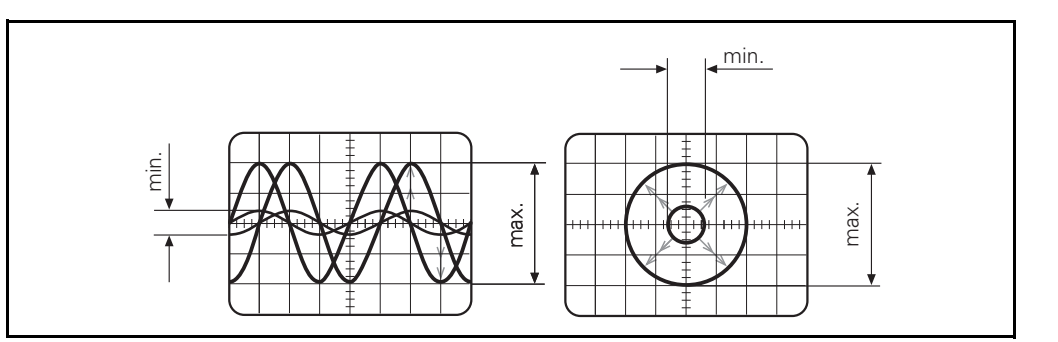

1 Vpp

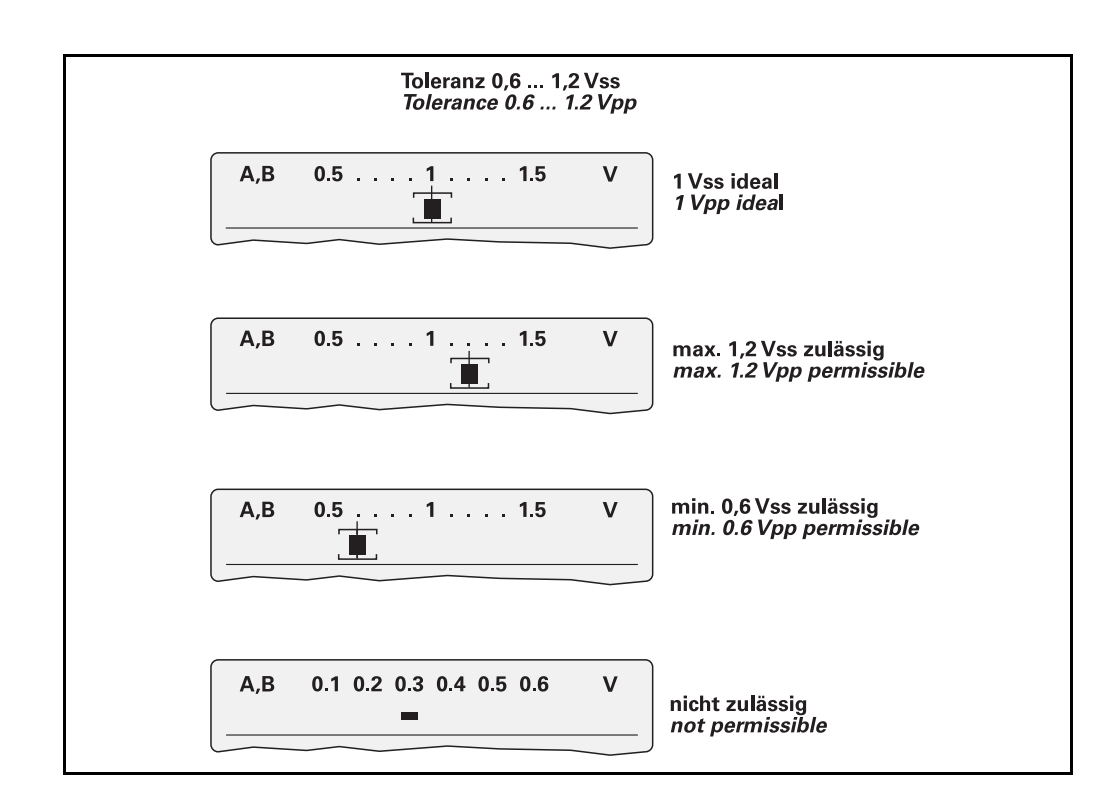

#### 11 µApp

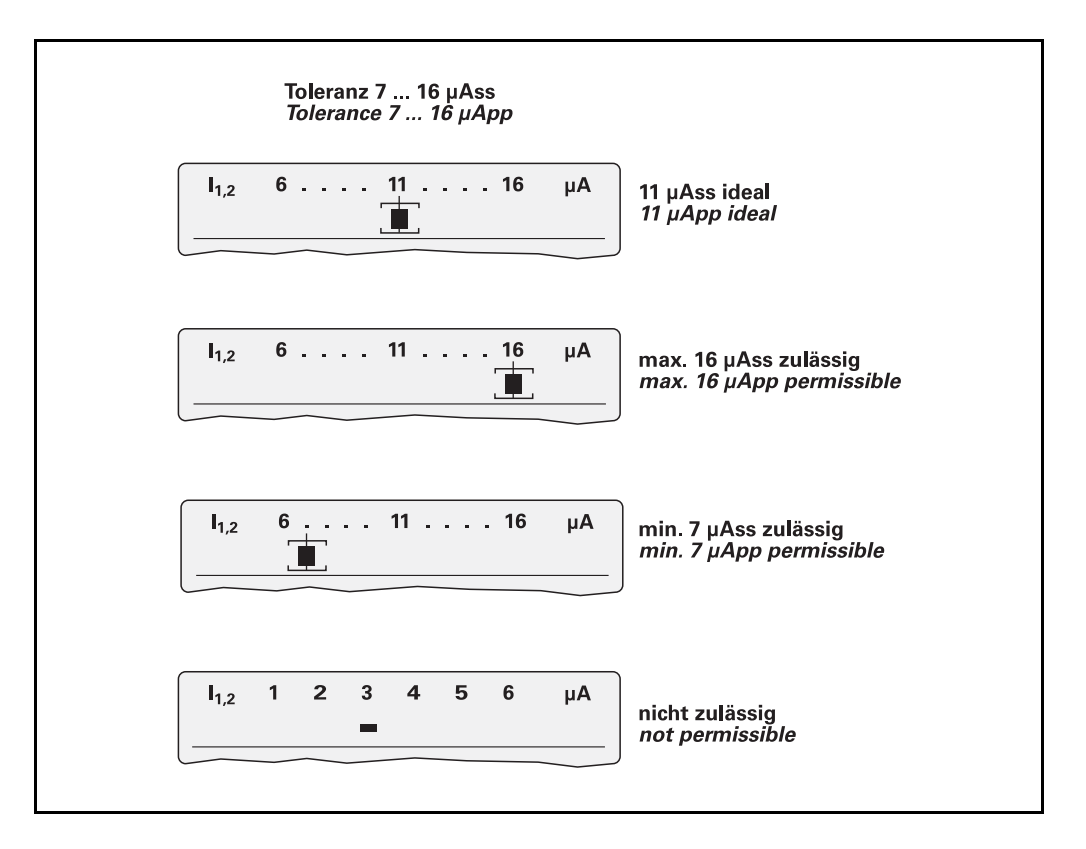

#### 5.1.3 Checking the reference mark signal in the PWT MODE

Note

In the PWT MODE the quality of the reference mark signal can be assessed.

The width and the position of the reference mark signal are measured.

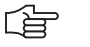

The reference mark (= RM) can only be measured dynamically!

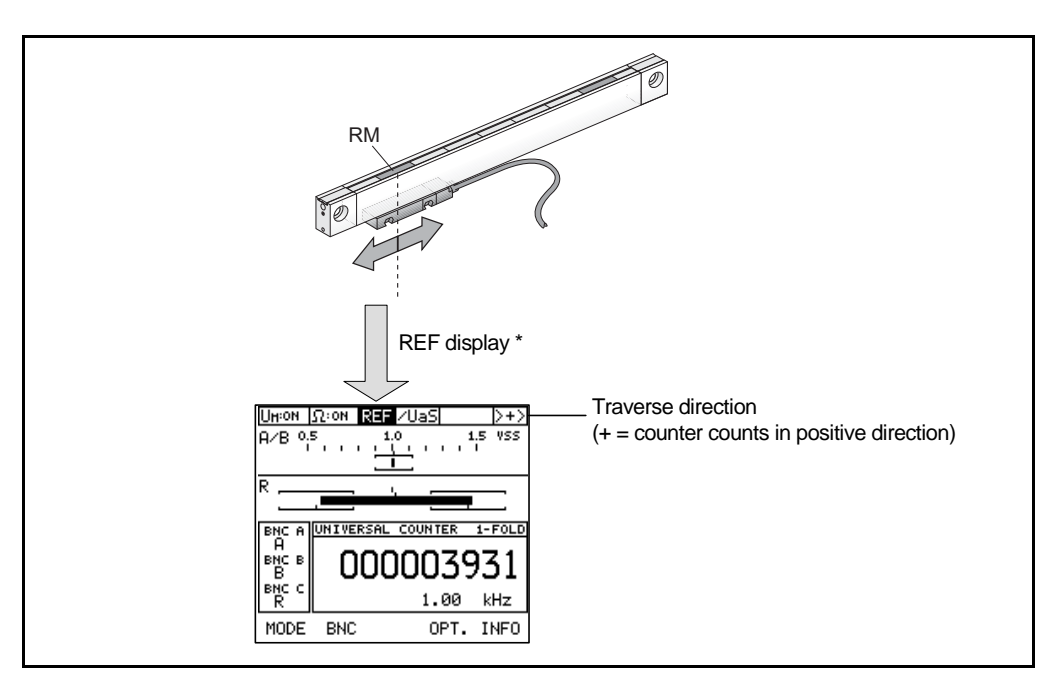

\* The reference mark signal is a very short impulse and is displayed longer (~ 1 s)!

#### Note

The REF display in the status line does not indicate that the reference mark signal is within the specified tolerance range.

The REF display serves to "search" the reference marks of measuring systems.

If you use an oscilloscope for reference mark measurement (recommended!), see the settings in chapter "Measuring the reference mark signal" on page 28.

#### Schematic oscilloscope display (not to scale)

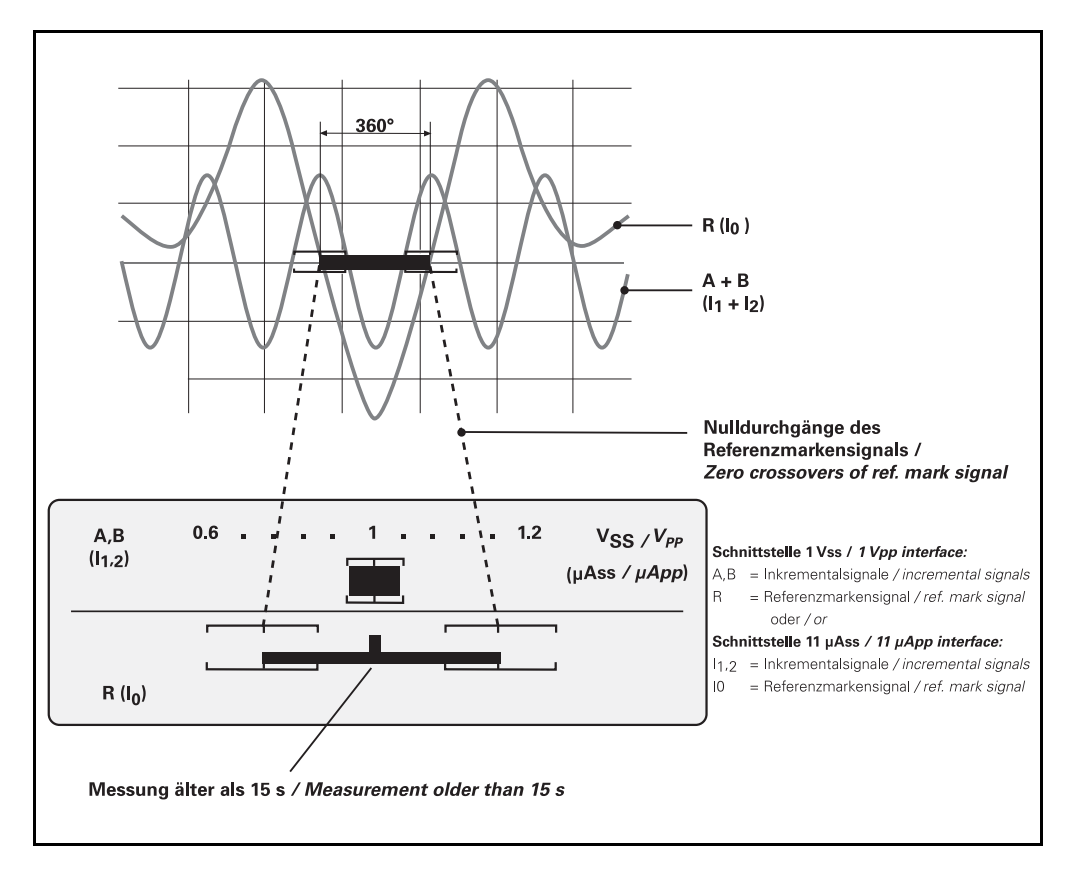

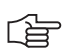

#### Note

For measurements that are older than 15 seconds, the width of the bar is halved.
### 5.1.4 Tolerances for measuring the reference mark signal (examples)

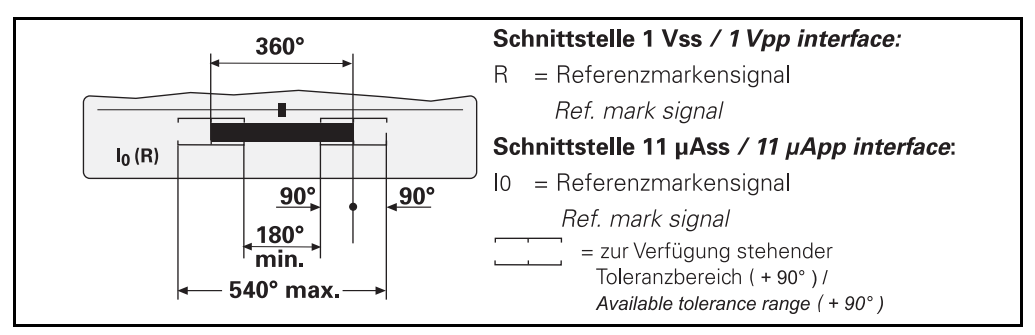

### Position

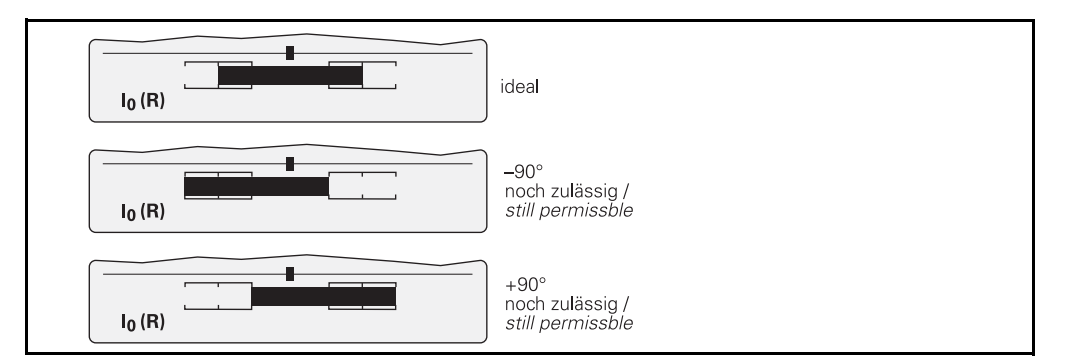

### Width

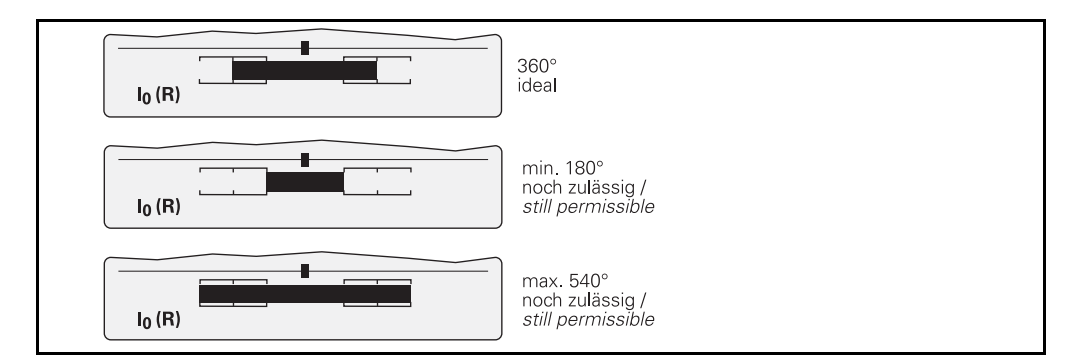

#### Tolerance exceeded

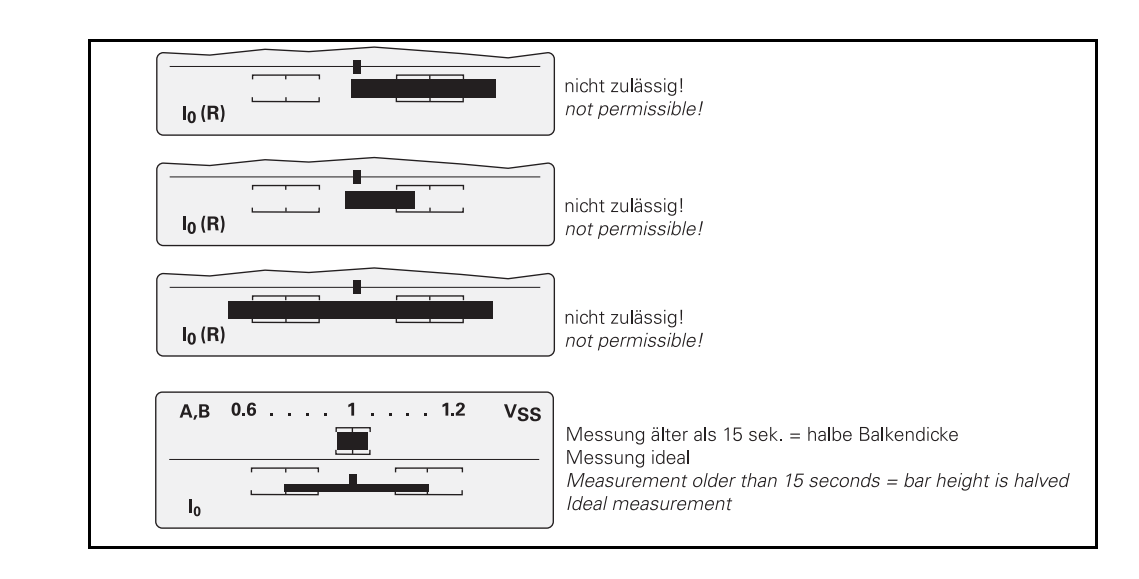

# 

Note

The reference signal bar has to be within the tolerance brackets. The ideal reference mark signal is 360° wide and shows no position error.

## 5.2 Adjustment aid for mounting the scanning heads of exposed encoders

The CHECK-REF measuring function measures the positions and widths of all reference marks traversed, and saves them in the PWM. The PWM then calculates the average reference-mark position and width deviation of all reference marks measured. Then the software checks if this deviation can be compensated for by mechanical adjustment of the scanning head. The result is displayed by the following messages:

### "All reference marks optimum"

All measured reference-mark signal edges are within  $\pm$  60°, i.e. in the tolerance range of the reference-signal brackets.

#### "Adjustment recommended"

One or more reference-mark signal edges are at the tolerance limit of the reference-signal brackets ( $\pm$  90°).

#### "Adjustment required"

This message is generated as soon as a reference-mark signal edge is outside the tolerance limit of the reference-signal brackets (>  $\pm$  90°).

#### "Adjustment impossible"

The reference-mark signal edges are outside of the area that can be compensated mechanically. A reliable reference signal function cannot be ensured.

Exchange the scale or scanning head and repeat the measurement.

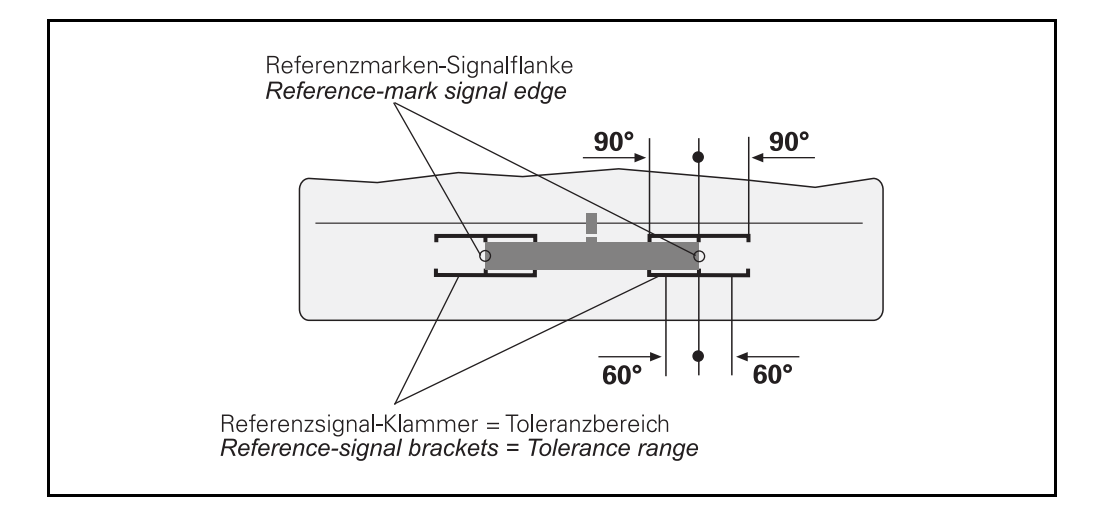

### 5.2.1 Preparations

In order to obtain correct measuring results, it is essential that you observe the sequence given in this manual.

Maintaining the mounting dimensions of the encoder is a prerequisite for the measurement!

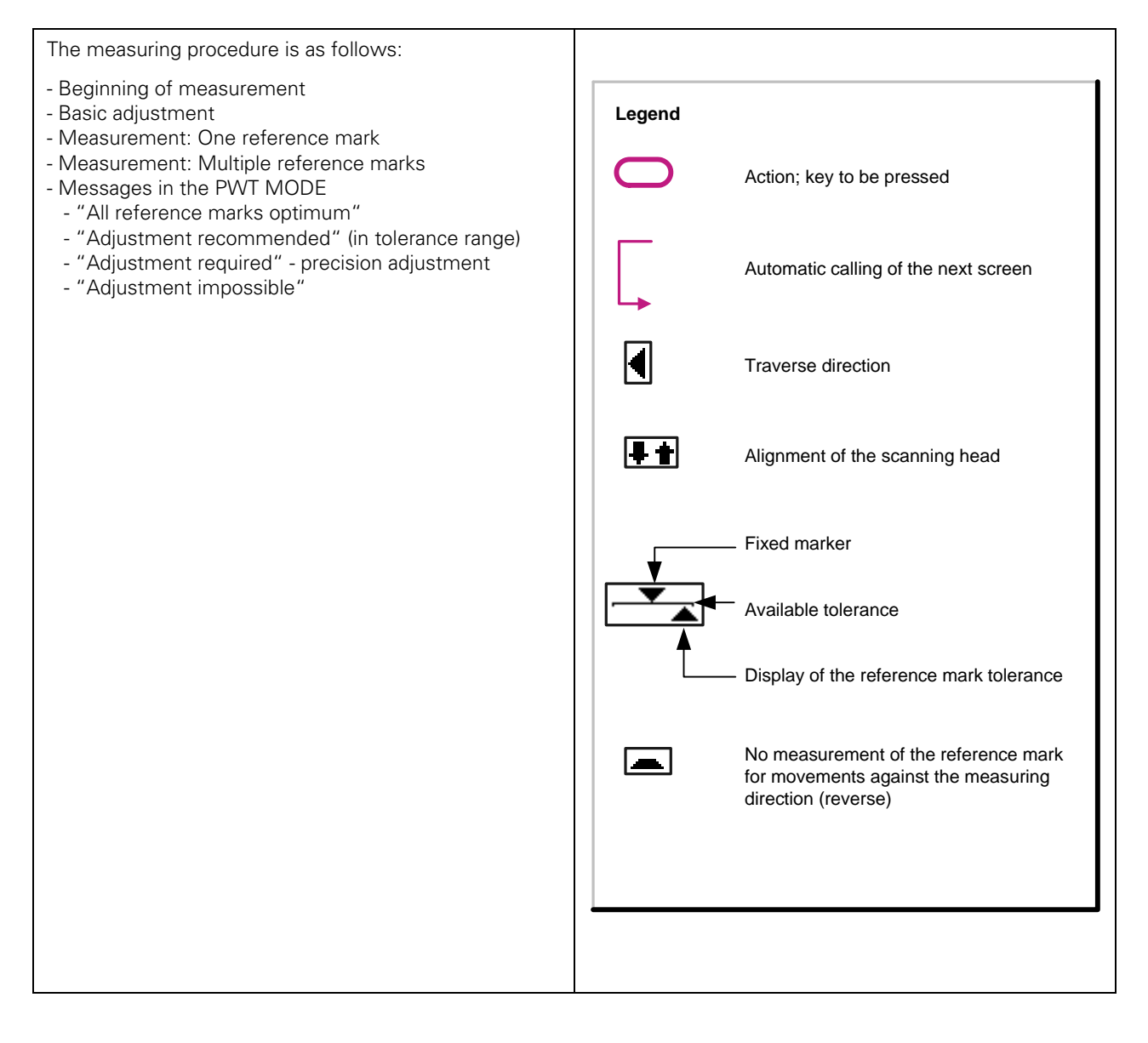

### Note

- The measuring procedure differs depending on the number of reference marks:
- Measurement with **one** reference mark
- Measurement with **multiple** reference marks

### Measurement with one reference mark

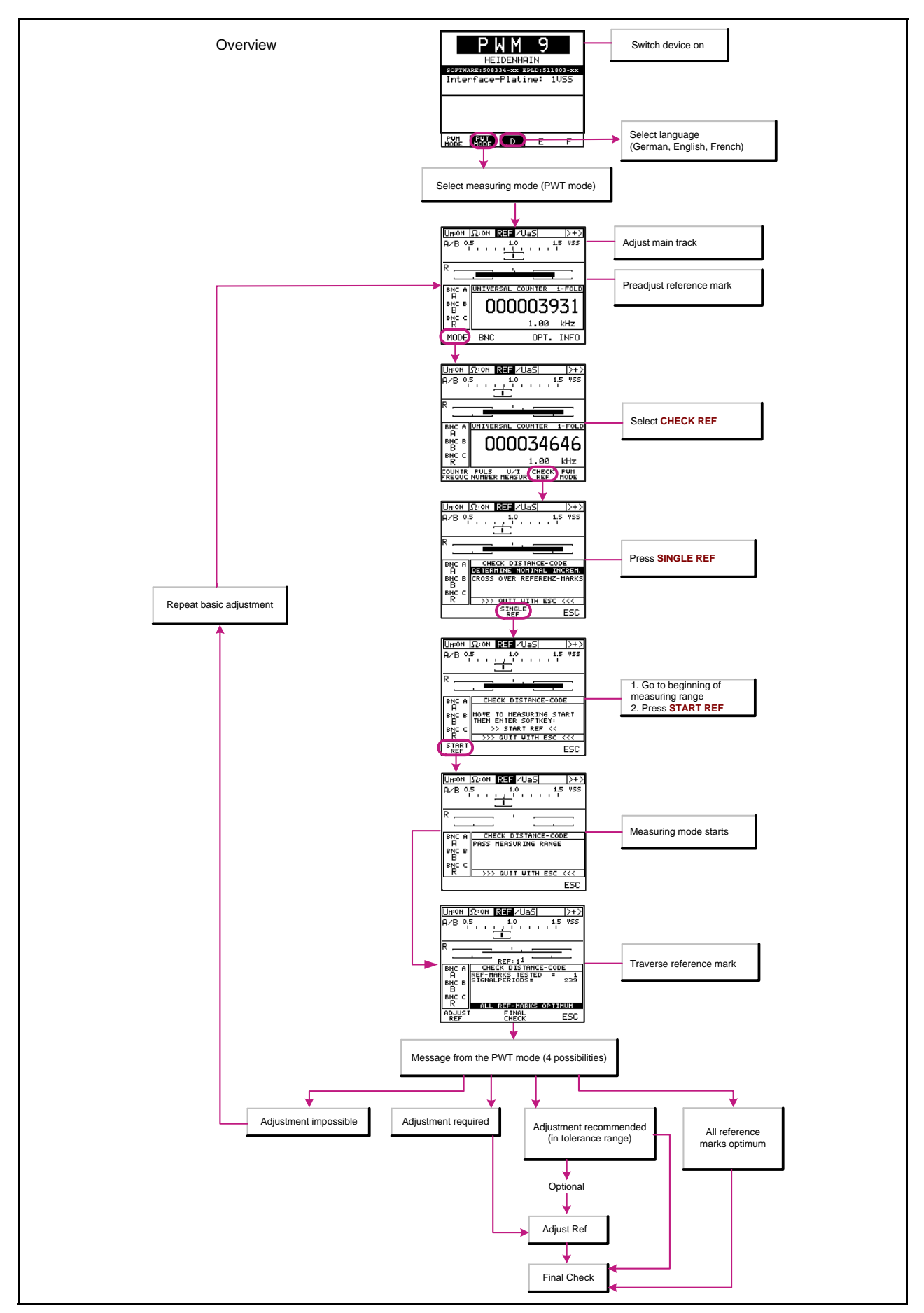

### Measurement with multiple reference marks

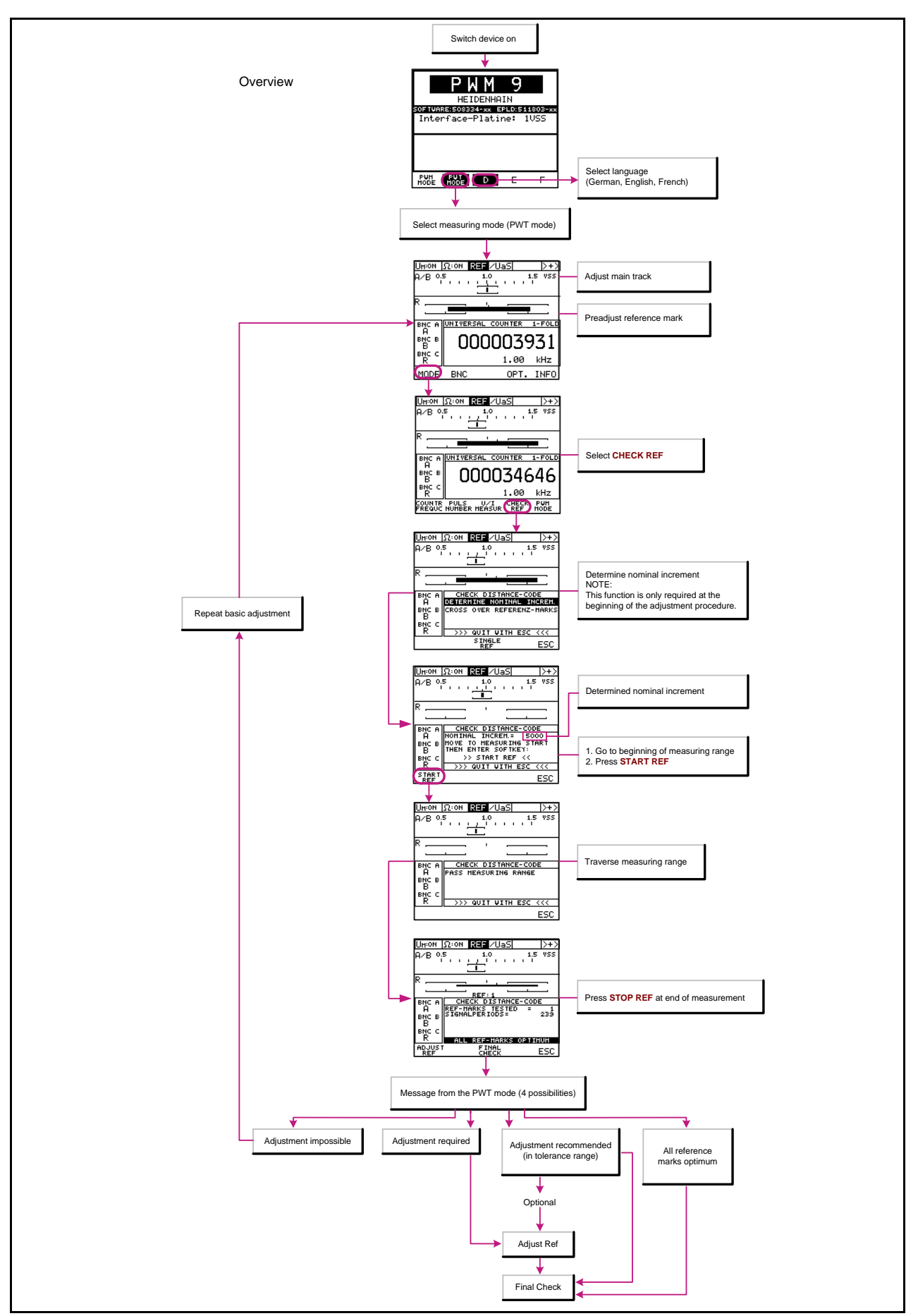

### 5.2.2 Beginning of measurement

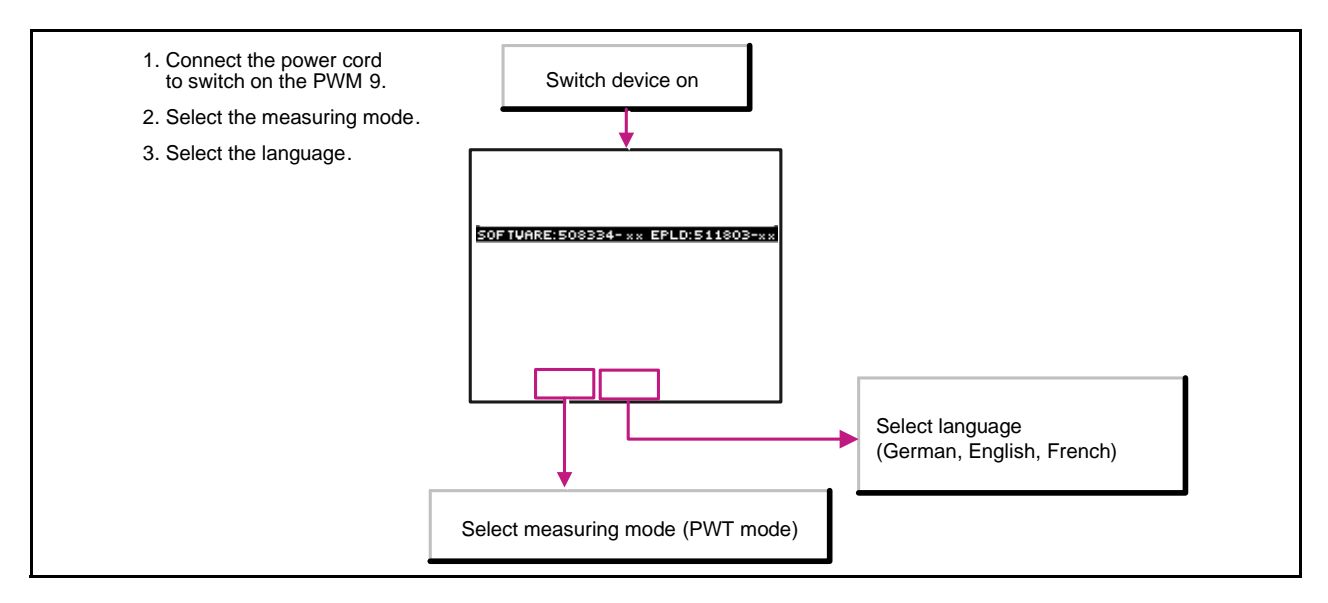

#### 5.2.3 Basic adjustment

Note

For a detailed description on adjusting the main track refer to the instructions of your measuring system.

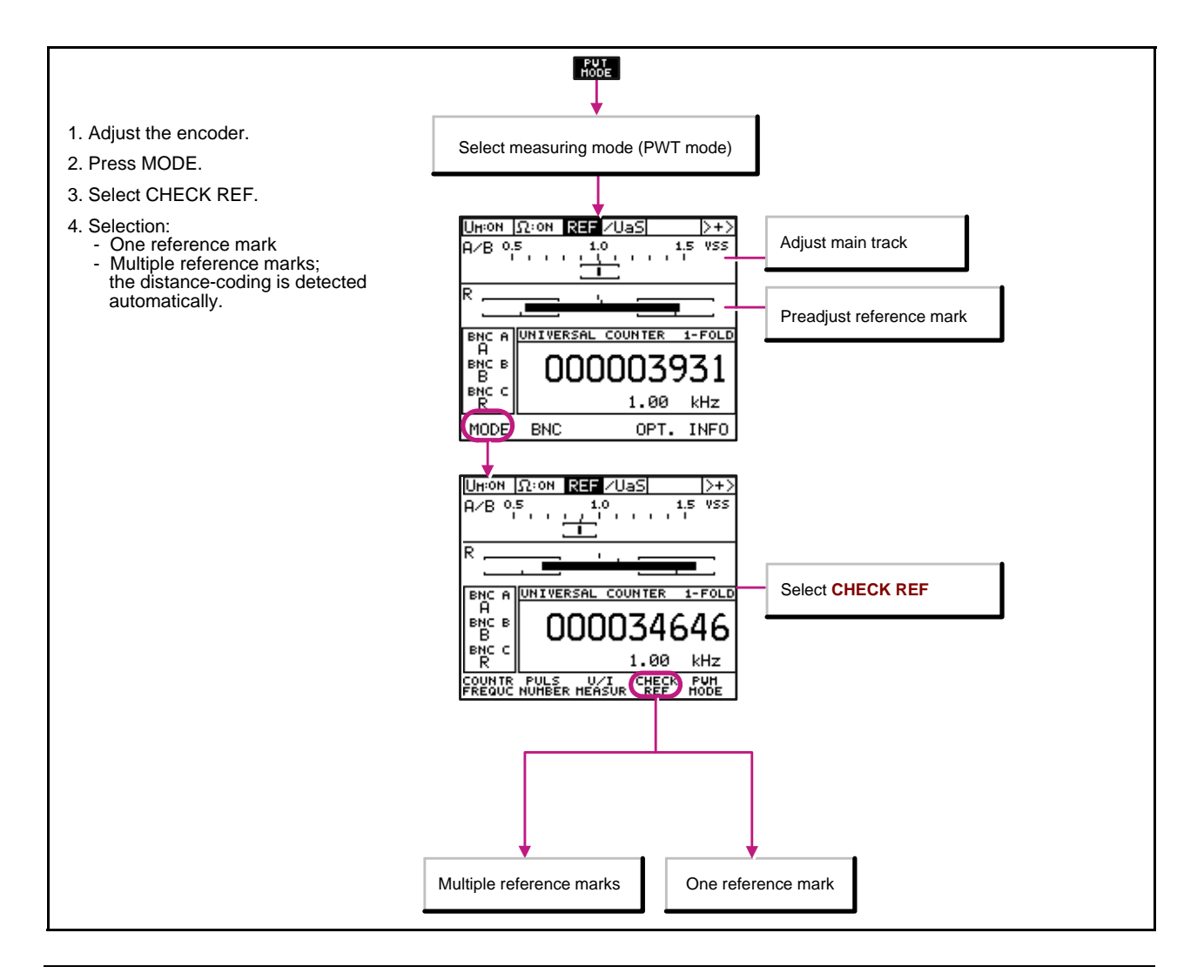

#### 5.2.4 Measurement: One reference mark

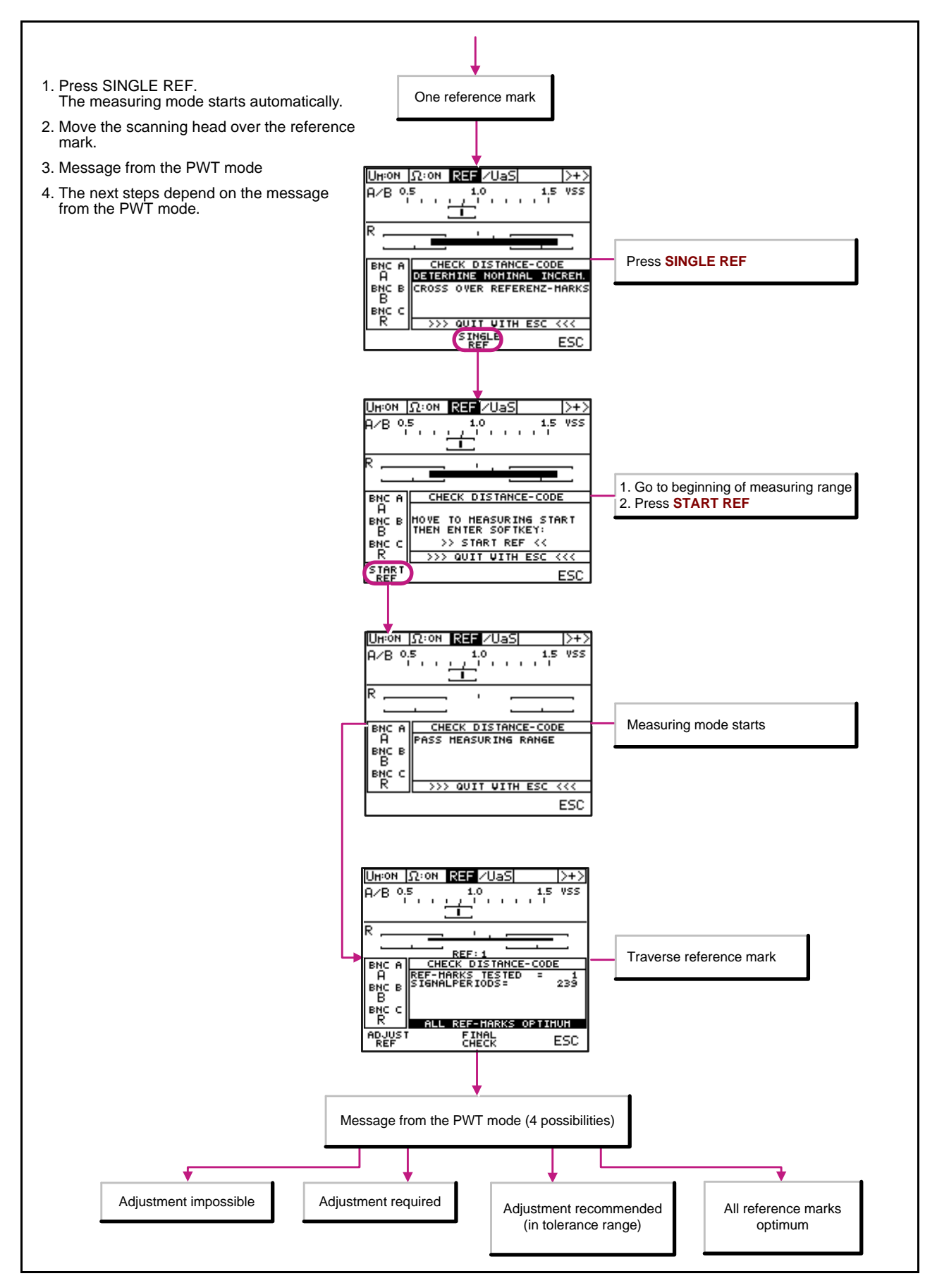

### 5.2.5 Measurement: Multiple reference marks

### 

Note

Move the scale or the scanning head in one direction only. The message "WRONG DIRECTION" may be generated when the scale or scanning head are in standstill. This message can be ignored, since absolute standstill without change of traversing direction is hardly possible when the scanning head is traversed by hand.

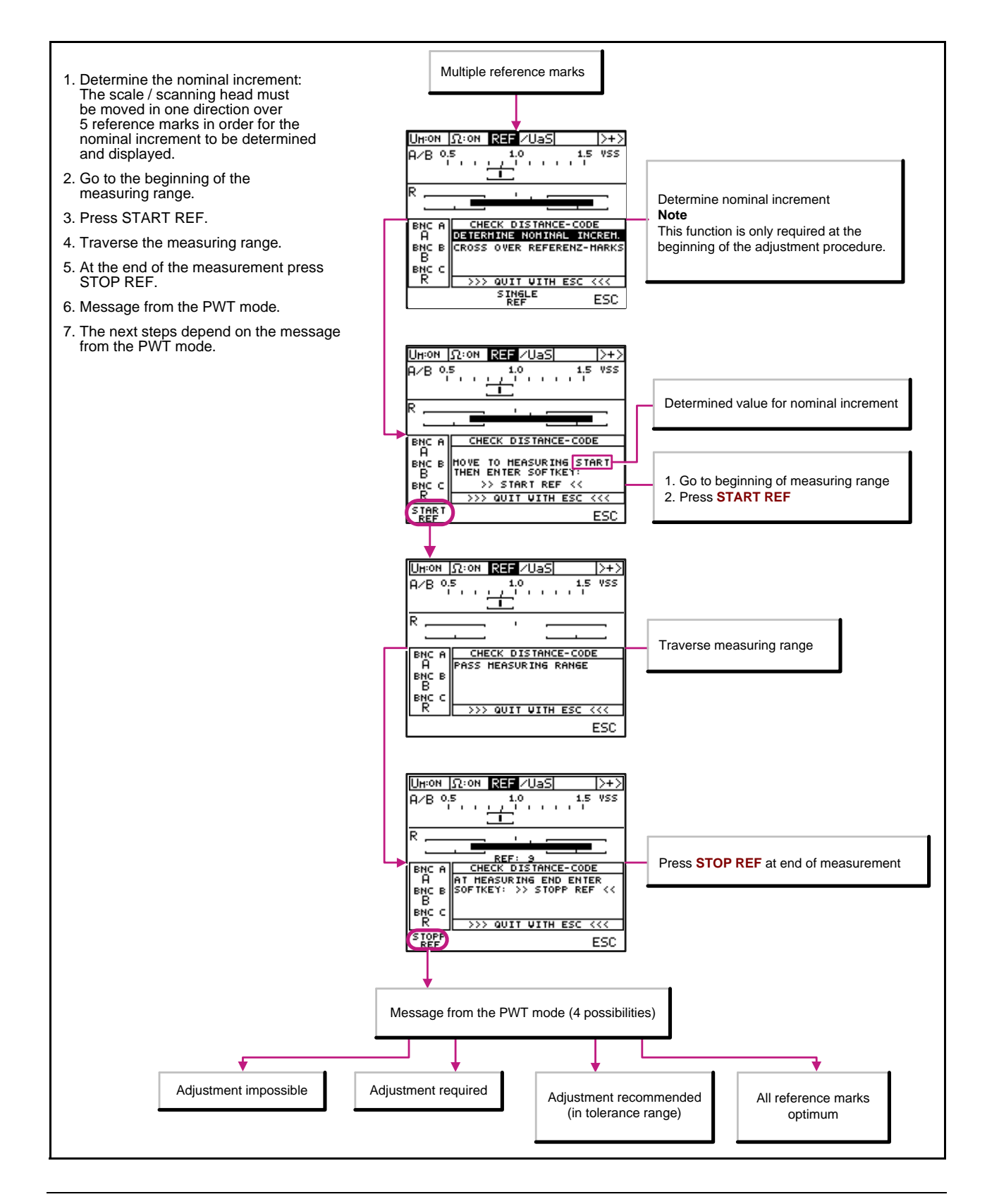

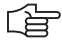

### Note

The error message **Distance-code connection** is generated when the first reference mark of an angle encoder with distance-coded reference marks (e.g. ROD 780C, "C" stands for "distance-coded reference marks" traversed.

The first distance-coded reference mark of a rotary encoder is marked; on angle encoders with scale tapes (e.g. ERA) it is located at the butt joints.

The message "NOMINAL INCREM. ERROR" is displayed when the nominal increment is determined, if the traversing speed is too high or if the reference mark with the first distance coding is traversed.

#### 5.2.6 Messages in the PWT MODE

There are four different messages:

- Adjustment impossible
- Adjustment required
- Adjustment recommended (the signals are **still** in the tolerance range)
- All reference marks optimum

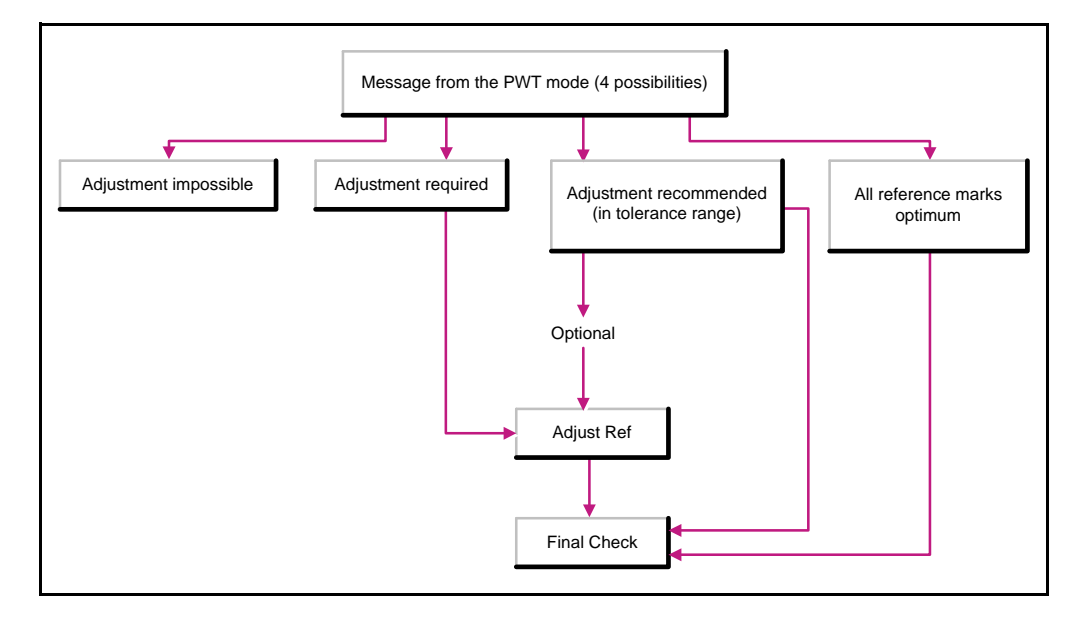

### Message: Adjustment impossible

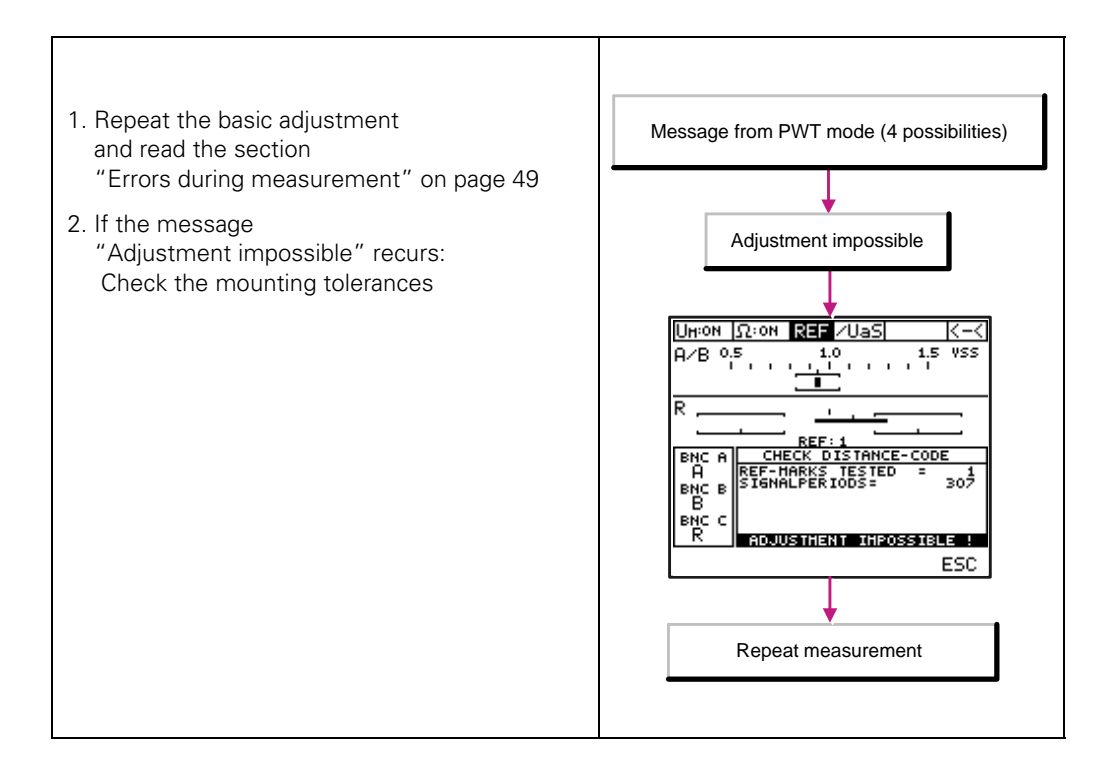

### Message: Adjustment required

When this message is displayed, scale and scanning head require precision adjustment.

# 빤

## Attention

During precision adjustment of scale/scanning head, the set basic adjustment can be influenced or modified. In this event, you will have to repeat the entire measurement.

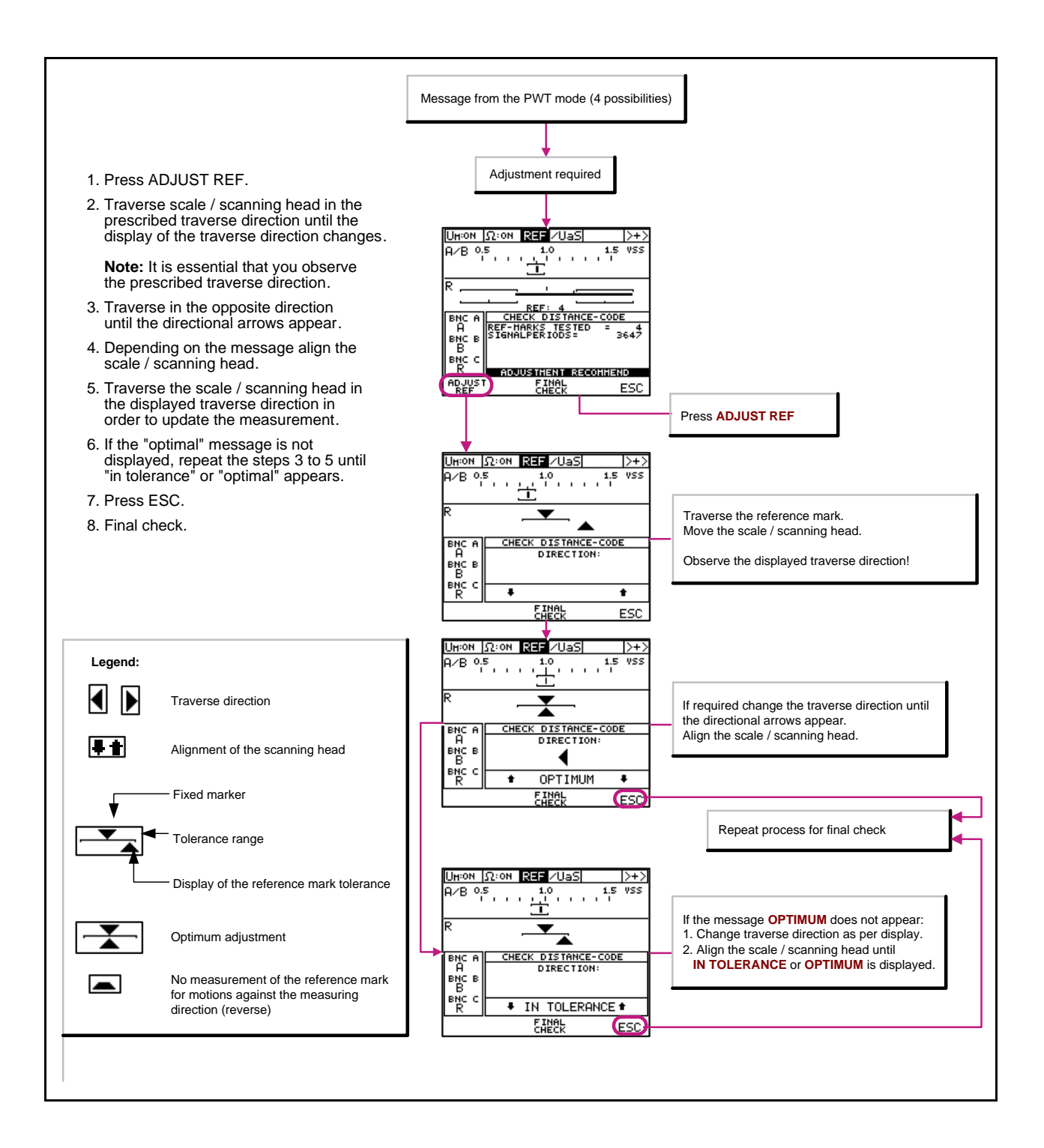

#### Message: All reference marks optimum or Adjustment recommended (in tolerance range) The procedure is the same for both messages.

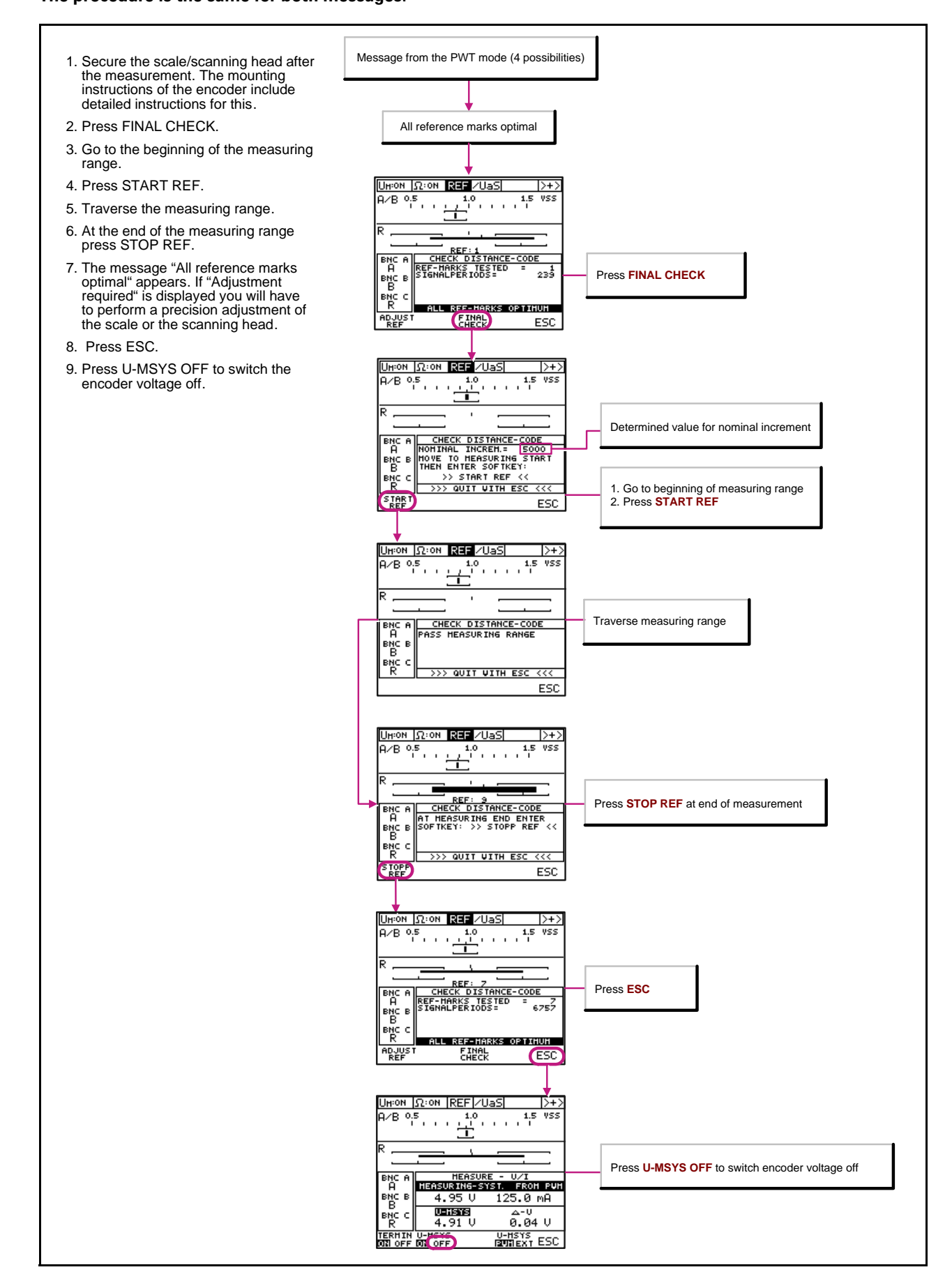

### 5.2.7 Errors during measurement

#### Error during determination of the nominal increment

#### 1. Repeat the basic adjustment

- 2. If the message "NOMINAL INCREMENT ERROR" is generated, check the mounting tolerances
- If you are still unable to determine the nominal increment, contact the HEIDENHAIN Service

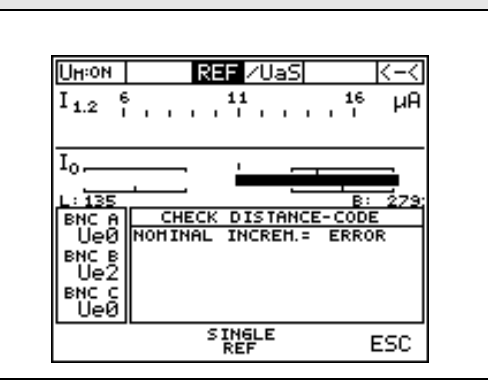

#### Error on checking the distance-coding or on finding the average position and width of the ref. marks If the traverse rate is too high, "FREQU >" and/or UHION 12:0N REF / UaS >+>"ERROR: DISTANCE CODE" are A/B 0.5 1.0 1.5 VSS displayed: 1. Press ESC R 2. Press MODE REF: 22 CHECK DISTANCE-CODE BNC A AT HEASURING END ENTER SOFTKEY: >> STOPP REF << ERROR: DISTANCE-CODE 3. Select CHECK REF вис в В выс с R 4. Press START REF ESC 5. Traverse slowly and at constant speed

#### Signal amplitude error

Signal amplitude below minimum when turning scale or scanning head

Turn the scale or scanning head such that the signal amplitude is within the tolerance range.

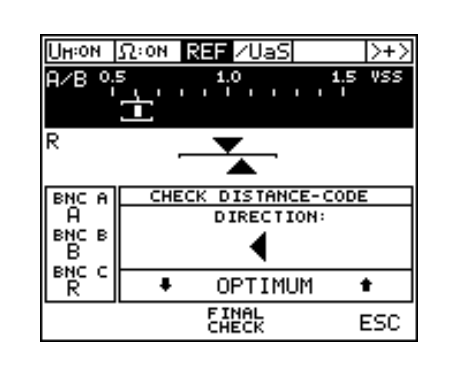

### Faulty mechanical mounting

If the error message ADJUSTMENT IMPOSSIBLE is displayed, check the mechanical mounting (mounting tolerances) and repeat the adjustment.

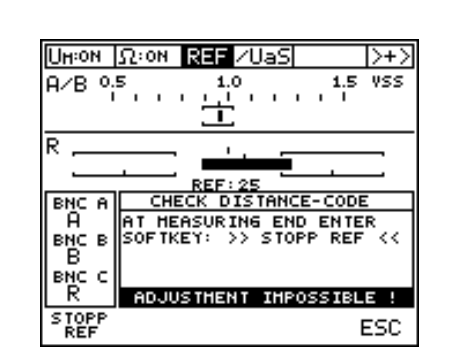

### Further operation impossible (software crash)

1. Press ESC

2. Repeat the entire measurement

or:

1. Switch the unit off and on

2. Repeat the entire measurement

# 5.3 Measuring in the PWM MODE

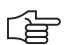

# Note

For measuring setup, MODE setting and oscilloscope setting see the respective chapters of this manual.

In the example below, the 1 Vpp output signals of a measuring system are checked. The 1 Vpp interface board is inserted. The encoder (test item) is connected as described in the measuring setup.

Switch PWM on PWM 9 HE IDENHAIN SOFTUARE:SO3334-X EPLO:511803-XX Interface-Platine: 1VSS PWM PUT D E F Selected measuring mode Selected language

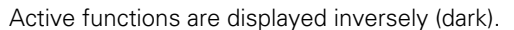

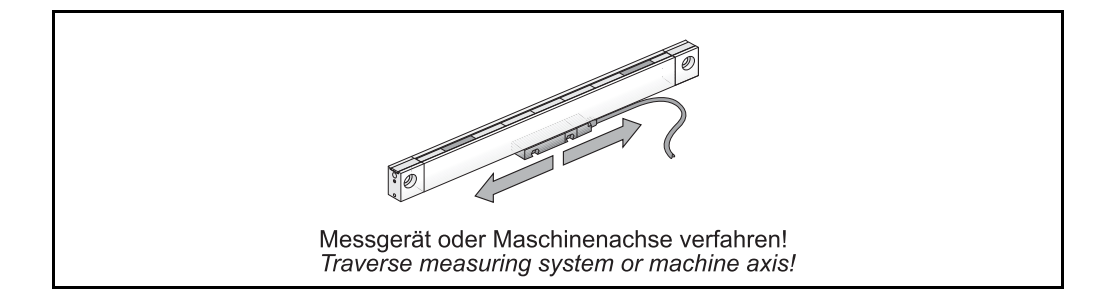

### 5.3.1 Description of the PWM MODE display

## Status display

|               | Union       ICI ON       REF       UESERROR       >+>         ICI - 40       20       0       20       40 +         man       Indududududududududududududududududududu                                                                                                    |  |  |  |
|---------------|----------------------------------------------------------------------------------------------------|--|--|--|
| UM: ON        | The supply voltage of the measuring system is on.<br>(Press the OPT soft key to change the setting.)                                                                                                    |  |  |  |
| UM: OFF       | The supply voltage of the measuring system is off.<br>(Press the OPT soft key to change the setting.)                                                                                                    |  |  |  |
| Ω: <b>ΟΝ</b>  | Terminating resistor switched on; setting depends on interface board.<br>(Press the OPT soft key to change the setting.)                                                                                                    |  |  |  |
| Ω: <b>OFF</b> | The terminating resistor is off.<br>(Press the OPT soft key to change the setting.)                                                                                                    |  |  |  |
| REF           | No reference signal                                                                                                    |  |  |  |
| REF           | Reference signal detected (no real-time display; display duration approx. 1 s)                                                                                                    |  |  |  |
| /UaS          | No fault detection signal                                                                                                    |  |  |  |
| /UaS ERROR    | The fault detection signal indicates that the level of the encoder output signal is below the functional limit (ERROR display is saved).                                                                                                    |  |  |  |
| /UaS          | <ul> <li>If /UaS remains "dark", there may be two different causes:</li> <li>1. Signal error (see /UaS ERROR)</li> <li>2. The encoder does not support /UaS. The signal pin is not connected; this is considered an error (low active).</li> <li>Exception: In some encoders that do not support the fault detection signal, the /UaS pin is connected to +5 V.</li> <li>/UaS always indicates "No fault detection signal"!</li> <li>Note: Observe the mounting instructions of the encoder!</li> </ul> |  |  |  |
| /UaS ERROR    | No fault detection signal is present, but the fault-detection memory<br>(ERROR) was set by a previous event.<br>The ERROR can be cleared by:<br>1. Calling a new PWM MODE<br>2. Pressing the soft key INFO "CLR ERROR"                                                                                                    |  |  |  |
| > + >         | Positive counting direction                                                                                                    |  |  |  |
| < - <         | Negative counting direction                                                                                                    |  |  |  |

### 5.3.2 Description of the soft-key row

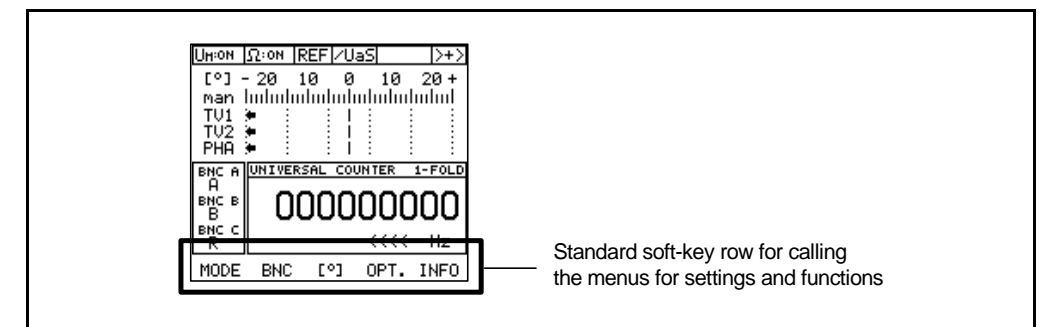

| Soft-key row when a r<br>absolute / 1 V | After the power-on screen the encoder<br>interface to be tested must be selected.<br>In this example a 1Vpp encoder with<br>AB and CD output signals was selected<br>(rotary encoder with commutating signals,<br>e.g. ERN 1387).<br>Select by soft key and confirm with ESC |  |  |
|-----------------------------------------|----------------------------------------------------------------------------------------------------|--|--|
| 1 Vpp                                   | 1 Vpp interface, "standard"                                                                                                    |  |  |
| 1 Vpp<br>AB                             | Encoder with sinusoidal commutating track (Zn/Z1)<br>Incremental track AB (= Zn)<br>e.g. ERN 1387 2048 sinusoidal signals/rev.                                                                                                    |  |  |
| 1 Vpp<br>CD                             | Commutation track CD (= Z1)<br>e.g. ERN 1387 1 sine and cosine signal/rev.                                                                                                    |  |  |
| SSI/<br>ENDAT                           | Encoder with EnDat or SSI interface (same functional test)                                                                                                    |  |  |
| PROG.<br>SSI                            | Encoder with programmed SSI interface (SSI 09 and SSI 10 with 10 – 30 V operating voltage)                                                                                                    |  |  |

#### Note

With absolute encoders only the incremental signals are measured. The PWM does not evaluate the absolute output signals.

Via the BNC outputs, the absolute data signals can be viewed with an oscilloscope (only possible if the encoder is operated with a subsequent electronics).

For absolute output signals HEIDENHAIN offers special computer interface cards for diagnosing.

### 5.3.3 Description of the INFO soft key

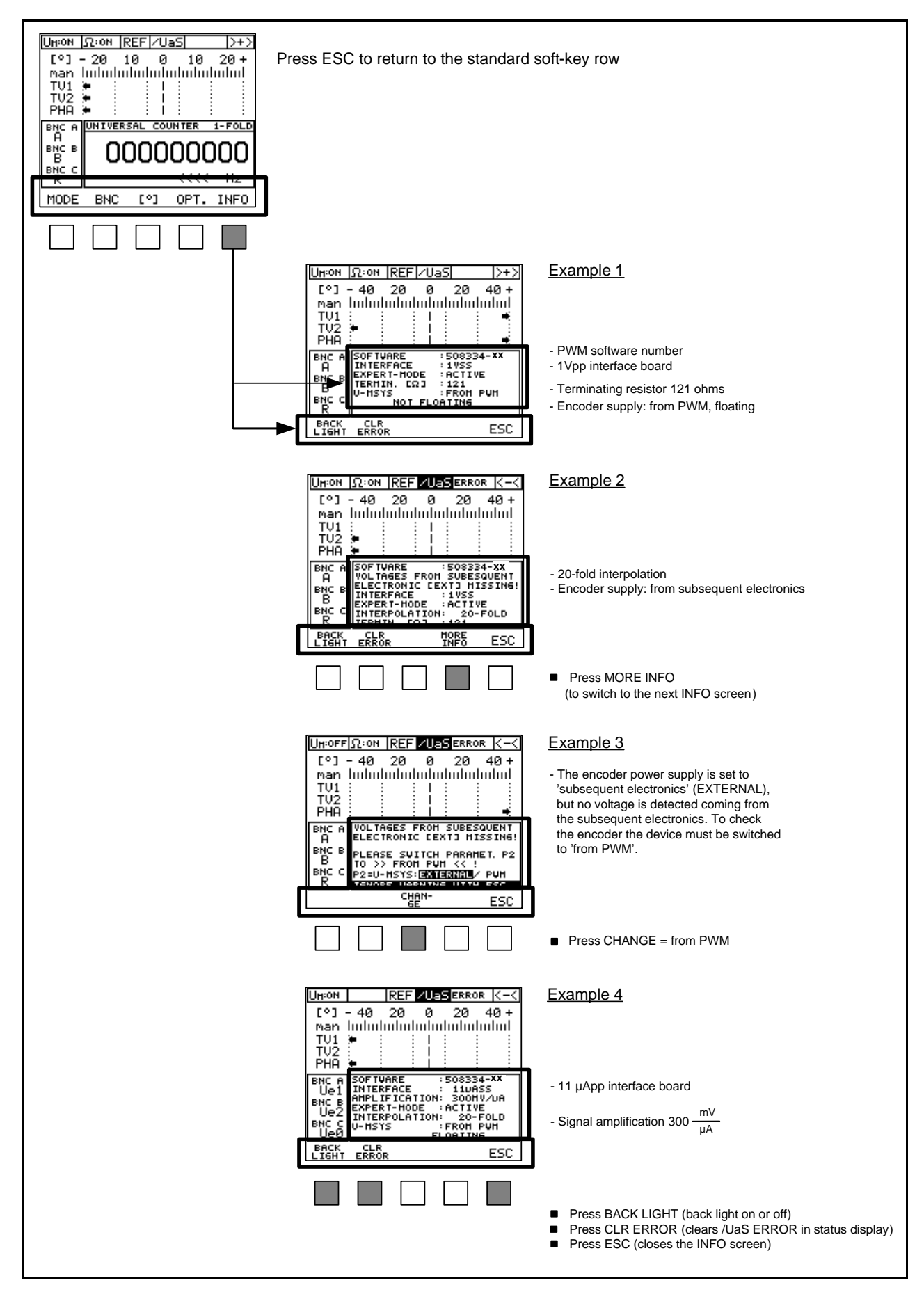

### 5.3.4 Description of the OPT soft key (options)

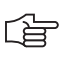

/!\

### Note

PWM settings are made in the Options mode.

### DANGER

Do not change the encoder voltages **U-MSYS** and supply sources **ADJUST**, if the PWM is operated in an active position control loop!

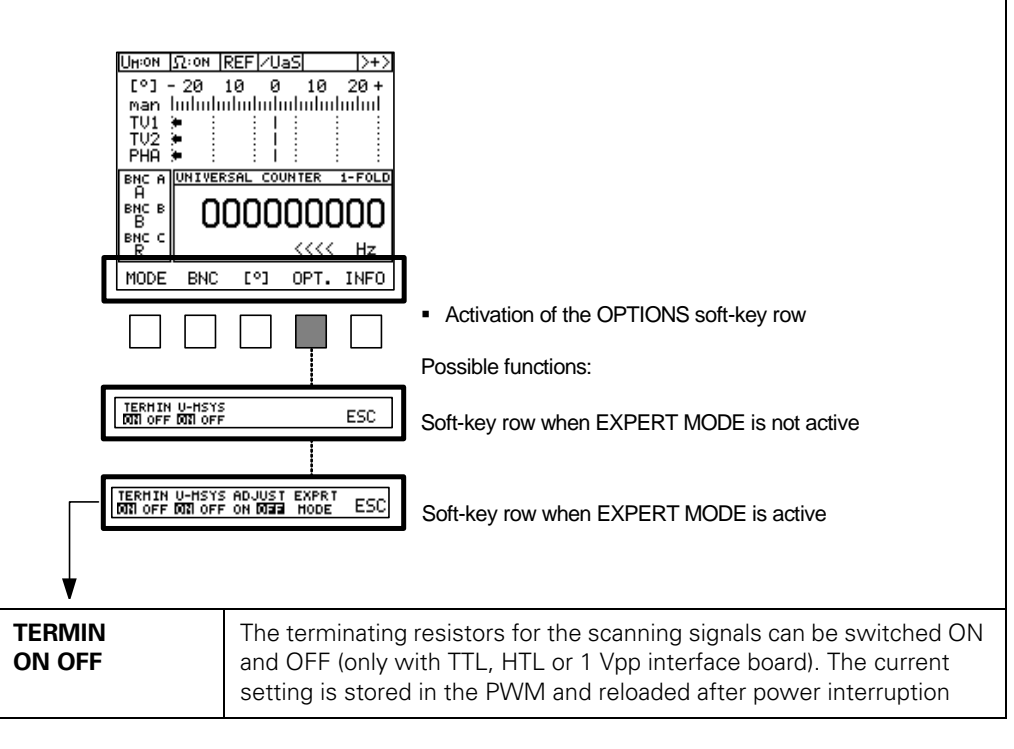

| Interface board | Terminating resistor [ $\Omega$ ] |            |            |  |
|-----------------|-----------------------------------|------------|------------|--|
|                 | 0 V                               | +U Encoder | Selectable |  |
| TTL             | 91                                | 215        | Yes        |  |
| HTL             | 1200                              | 1200       | Yes        |  |
| 1 Vpp           | 12                                | Yes        |            |  |
| 11 µАрр         | -                                 | -          | -          |  |
| Absolute/1 Vpp  | 121 (Zn),                         | No         |            |  |

| U-MSYS<br>ON OFF | The encoder operating voltage can be switched ON or OFF                                                             |
|------------------|----------------------------------------------------------------------------------------------------|
| ADJUST<br>ON OFF | Display only in active EXPERT MODE and if parameter P2 (U-MSYS) is set to "EXTERNAL"                                |
| EXPRT<br>MODE    | Display only in active EXPERT MODE;<br>see "Activating the EXPERT MODE" on page 102 and "EXPERT<br>MODE" on page 75 |
| ESC              | Terminates the " <b>Opt</b> ions"                                                                                   |

# (ja

Note

The inverse display shows the active status.

### 5.3.5 Assignment of the BNC sockets

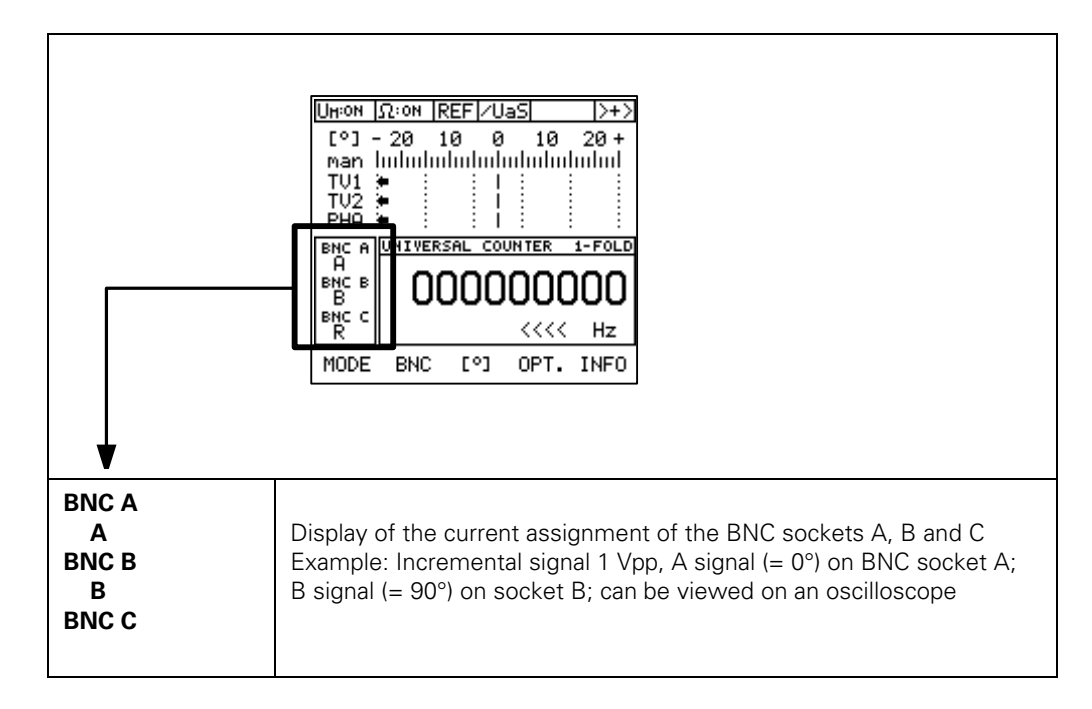

5.3.6 Changing the BNC sockets and memory assignment

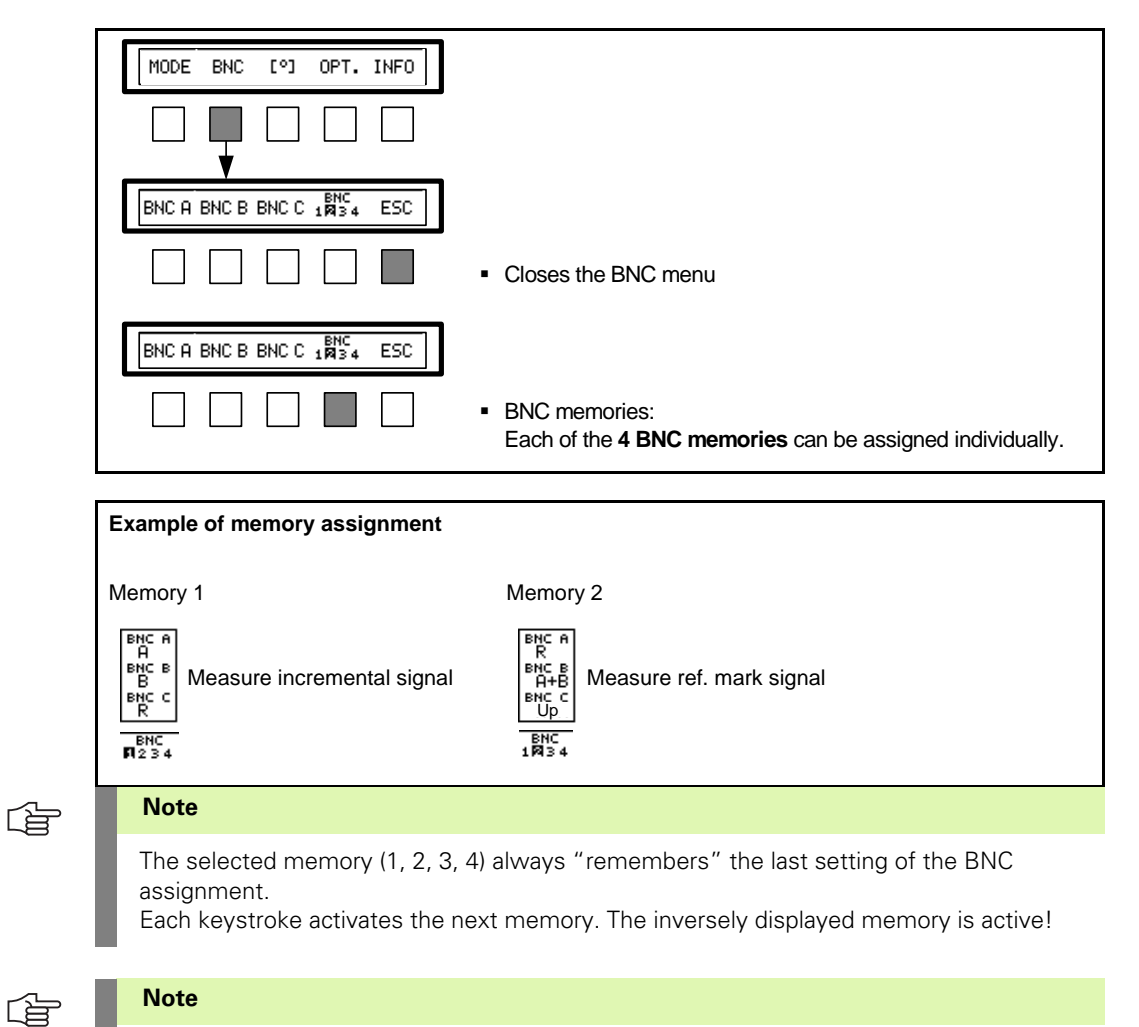

The data is stored on the interface board.

### 5.3.7 Possible assignments of the BNC sockets

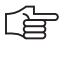

### Note

Note

Note

The BNC assignment depends on the interface board!

# Using the BNC sockets

- When using the BNC sockets to measure the encoder signals with the oscilloscope, the operator must ensure adequate ESD protection.
- A floating oscilloscope or an isolating transformer should be used to make sure that the display of the encoder signals is as interference-free as possible. Always use the power socket of the electrical cabinet of the machine to power the oscilloscope.

This avoids signal distortions which may result from different ground potentials.

# (ja

The assignment of the BNC sockets is stored on the interface board.

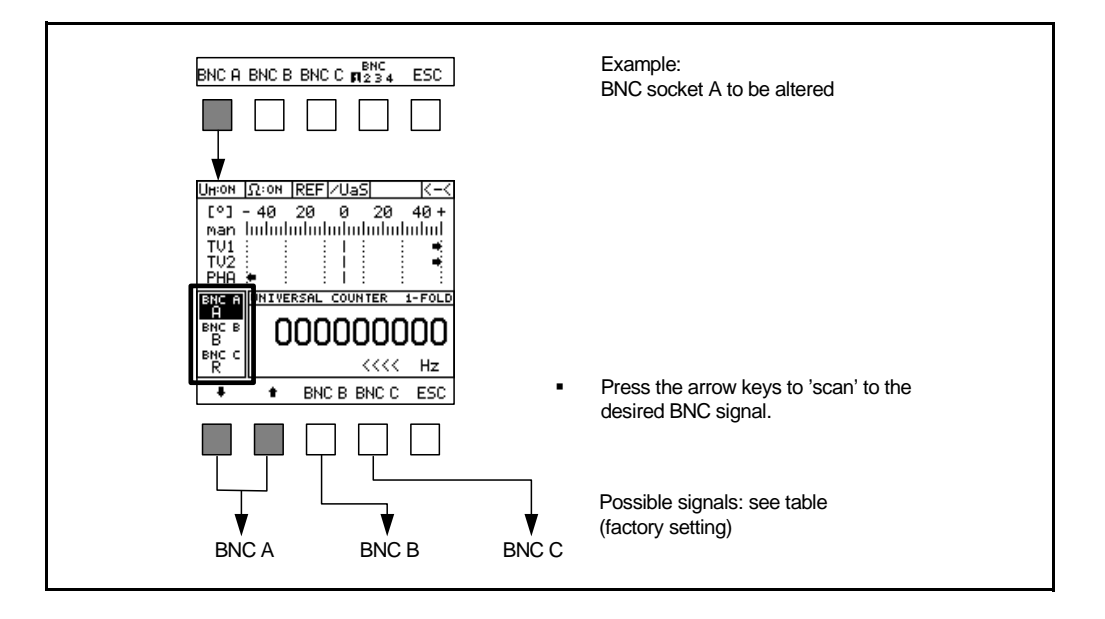

The bold signals are the factory default settings for the respective memory locations (1 ... 4). To restore this status use the "Factory Default" function. (See "Restoring the factory default configuration" on page 102.)

| Selec                                            | table encoder s                           | ignals                                                               | BNC memory                              | Output signals                                                    | Interface board                |
|--------------------------------------------------|-------------------------------------------|----------------------------------------------------------------------|-----------------------------------------|-------------------------------------------------------------------|--------------------------------|
| BNC A                                            | BNC B                                     | BNC C                                                                | assignment <sup>3)</sup>                |                                                                   |                                |
| Ue1<br>Ue0<br>Ue1<br>Ue2<br>Ue1 + Ue2            | Ue2<br>Ue1 + Ue2<br>Ue2<br>Ue0<br>Ue1     | Ue0<br>UP<br>UP<br>/UaS <sup>1)</sup>                                | 1<br>2<br>3<br>4<br>Possible<br>signals | Incremental signals<br>~ 11 μΑpp                                  | <b>11 µАрр</b><br>ID 323083-01 |
| <b>A</b><br><b>R</b><br><b>B</b><br>A + B        | B<br>A + B<br>B<br>R                      | R<br>UP<br>UP<br>/UaS <sup>1)</sup>                                  | 1<br>2<br>3<br>4<br>Possible<br>signals | Incremental signals A, B<br>~ 1 Vpp                               | <b>1 Vpp</b><br>ID 323077-02   |
| C<br>R<br>C<br>D<br>C+D                          | D<br>C + D<br>D<br>R                      | R <sup>2)</sup><br>UP<br>UP<br>/UaS <sup>1)</sup>                    | 1<br>2<br>3<br>4<br>Possible<br>signals | Commutation signals C, D<br>~ 1 Vpp                               | Absolute/1 Vpp<br>ID 312186-02 |
| A<br>CLK+<br>CLK-<br>DAT+<br>DAT-                | B<br>DAT+<br>DAT-<br>DAT-<br>CLK+<br>CLK- | UP<br>/UaS <sup>1)</sup><br>UP<br>/UaS <sup>1)</sup><br>CLK+<br>CLK- | 1<br>2<br>3<br>4<br>Possible<br>signals | Incremental signals<br>~ 1 Vpp<br>Absolute signals<br>☐ EnDat/SSI | Absolute/1 Vpp<br>ID 312186-02 |
| Ua1<br>/Ua1<br>Ua0<br>Ua1<br>Ua2<br>/Ua2<br>/Ua0 | Ua2<br>/Ua2<br>/Ua0<br>/Ua1<br>Ua1<br>Ua0 | Ua0<br>/Ua0<br>UP<br>/UaS                                            | 1<br>2<br>3<br>4<br>Possible<br>signals | Incremental signals                                               | <b>TTL</b><br>ID 323079-01     |
| Ua1<br>/Ua1<br>Ua0<br>Ua1<br>Ua2<br>/Ua2<br>/Ua0 | Ua2<br>/Ua2<br>/Ua0<br>/Ua1<br>Ua1<br>Ua0 | Ua0<br>/Ua0<br>UP<br>/UaS                                            | 1<br>2<br>3<br>4<br>Possible<br>signals | Incremental signals                                               | HTL<br>ID 322732-01            |

<sup>1)</sup> The signal is not an encoder signal, but is generated on the interface board
 <sup>2)</sup> The signal is related to the AB-track of the encoder
 <sup>3)</sup> Factory default setting (bold) can be altered according to your requirements

### 5.3.8 Display of on-to-off ratio and phase shift

(ja

#### Note

Display of the tolerances for on-to-off ratio **1** (**TV1** signal =  $0^{\circ}$  signal), on-to-off ratio **2** (**TV2** signal =  $90^{\circ}$  signal) and **PHA**se shift between the two incremental signals (PHA).

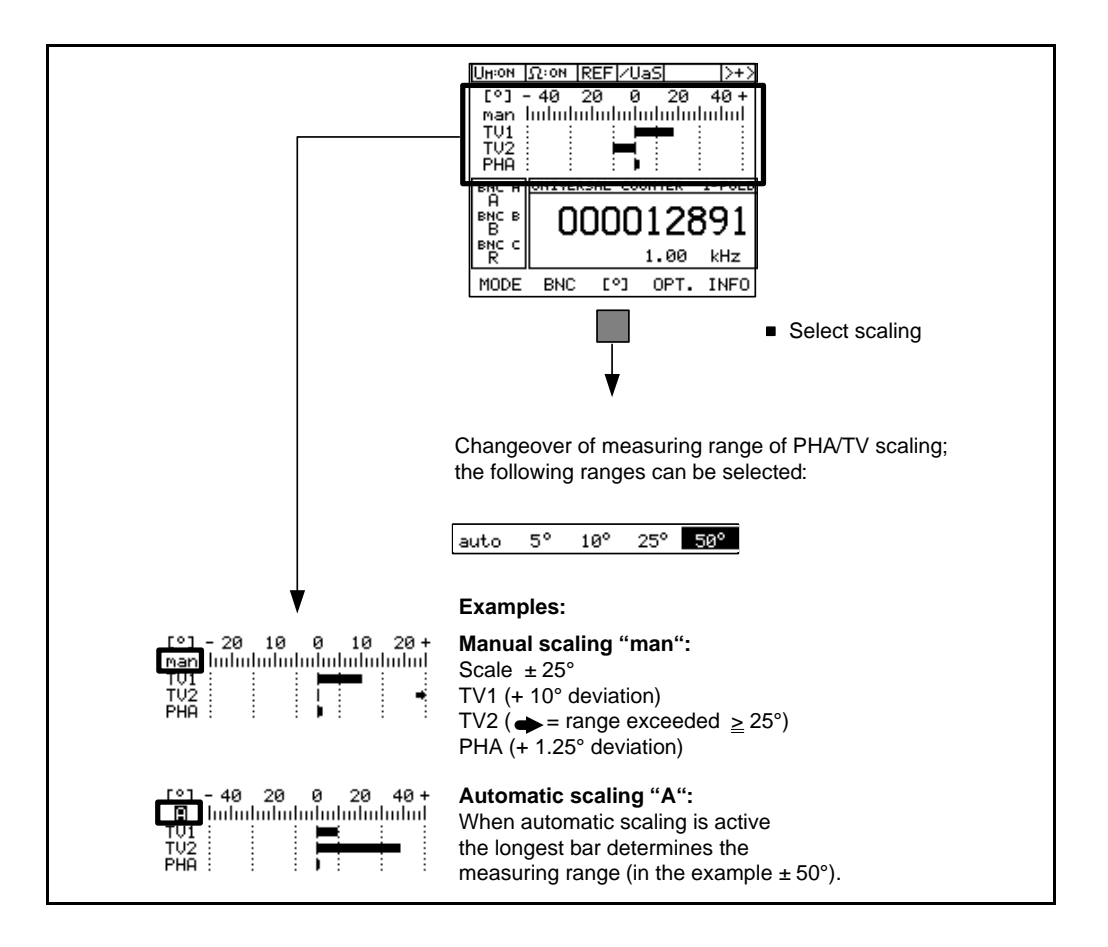

### Note

Tolerances for on-to-off ratio and phase angle see "Interface description" on page 121

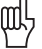

#### Attention

Always observe the tolerances specified in the original mounting instructions of the encoder to be tested

### Definition of terms TV1/TV2

On-to-off ratio error of incremental signal 1, incremental signal 2

Analog incremental signals are triggered at zero crossover, i.e. they are converted into squarewave signals.

One period (= high time plus low time of the square-wave signal) is subdivided into 360°.

If high time and low time of the square-wave signal are the same (ideal case), i.e.  $180^{\circ}$  each  $(180^{\circ} + 180^{\circ} = 360^{\circ})$ , the on-to-off ratio error is  $0^{\circ}$ .

If the high time of the square-wave signal is longer than the low time, one speaks of a positive on-to-off ratio error.

An on-to-off ratio error of e.g. +  $10^{\circ}$  means that the high time of the square-wave signal is  $190^{\circ}$  ( $180^{\circ} + 10^{\circ}$ ) and its low time  $170^{\circ}$  ( $180^{\circ} - 10^{\circ}$ ).

### PHA

Phase shift between incremental signal 1 and incremental signal 2

If the incremental signal 1 precedes the incremental signal 2 by 90°, one speaks of a phase shift error of 0° (ideal case). Deviations from the optimum phase shift of 90° are indicated as phase-shift error (in degrees).

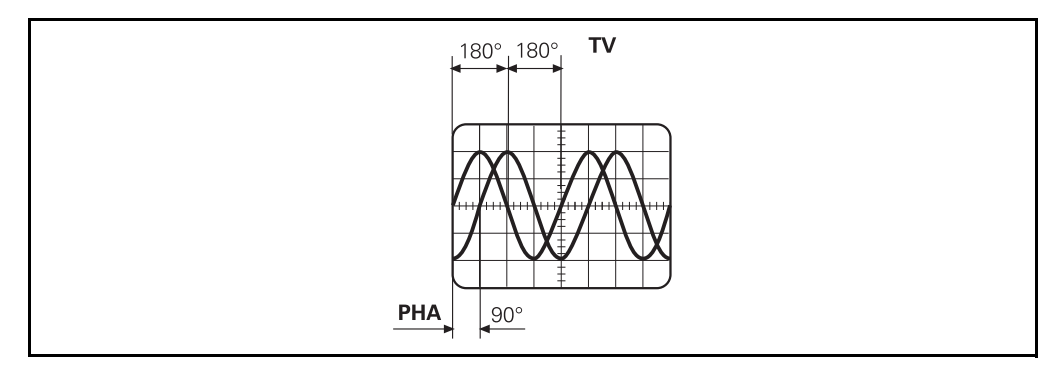

### **PHA/TV** display

PHA and TV are displayed as bars. The scaling of the PHA/TV display can be adapted to different measuring ranges.

Settings are made via the [°] soft key.

With automatic changeover of the measuring range, the range (in degrees) of the PHA/TV display is automatically adapted to the biggest error (longest bar).

Examples of PHA/TV displays

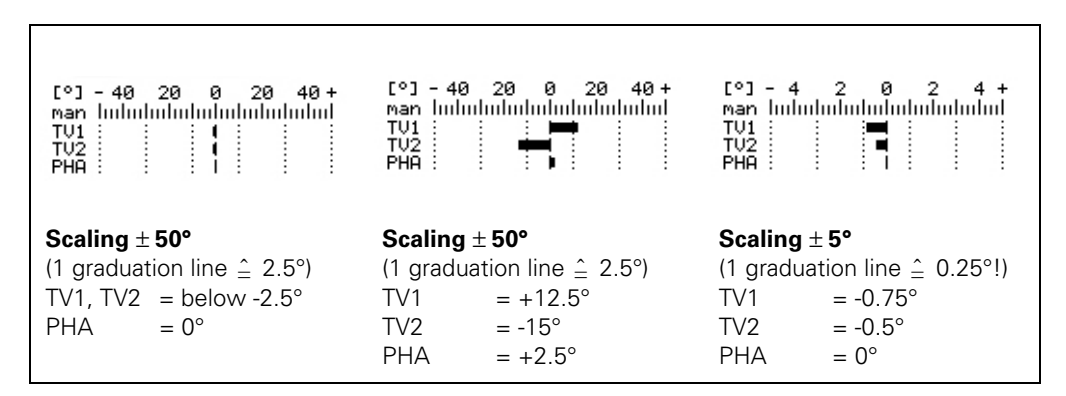

For the permissible signal tolerances please refer to the mounting instructions of your measuring system or to chapter "Interface description" on page 121 of this manual.

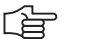

#### Note

If the output signals are ideal, the displayed bars are small. The width of the bars also depends on the scaling!

### 5.3.9 MODE display

# Note

Pressing MODE leads you to the functions of encoder diagnosis.

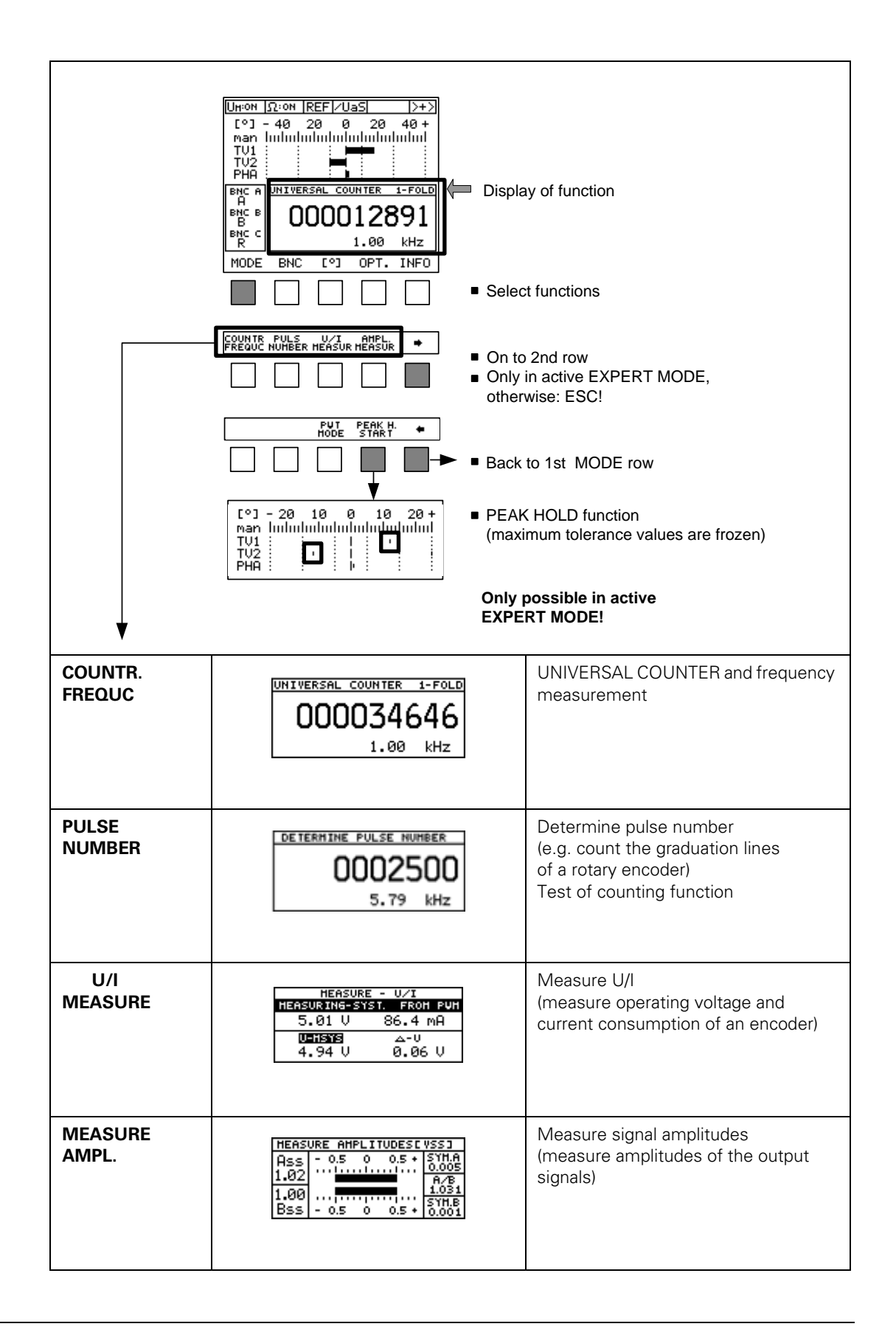

HEIDENHAIN PWM 9 User's Manual

### 5.3.10 UNIVERSAL COUNTER MODE

The UNIVERSAL COUNTER counts the interpolated or triggered incremental signals (depending on the interface board).

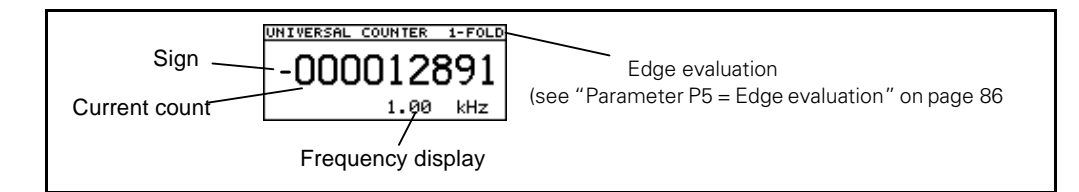

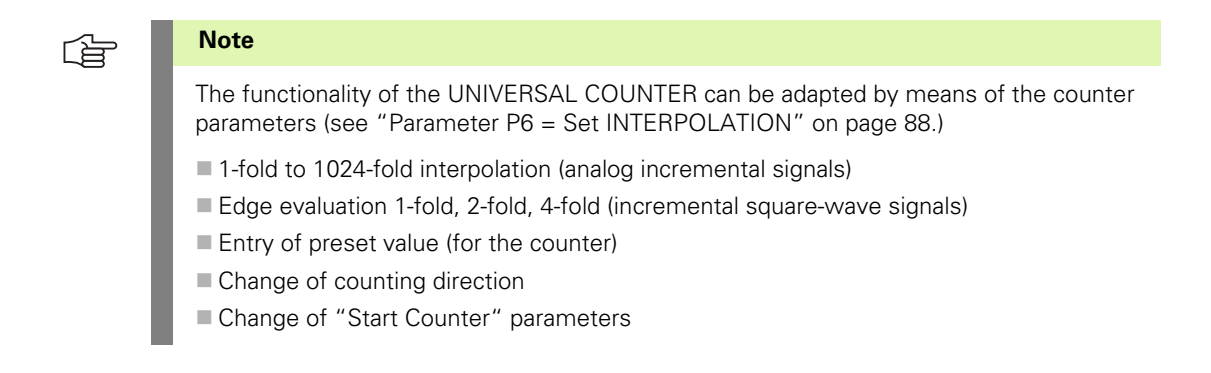

### Automatically clear UNIVERSAL COUNTER

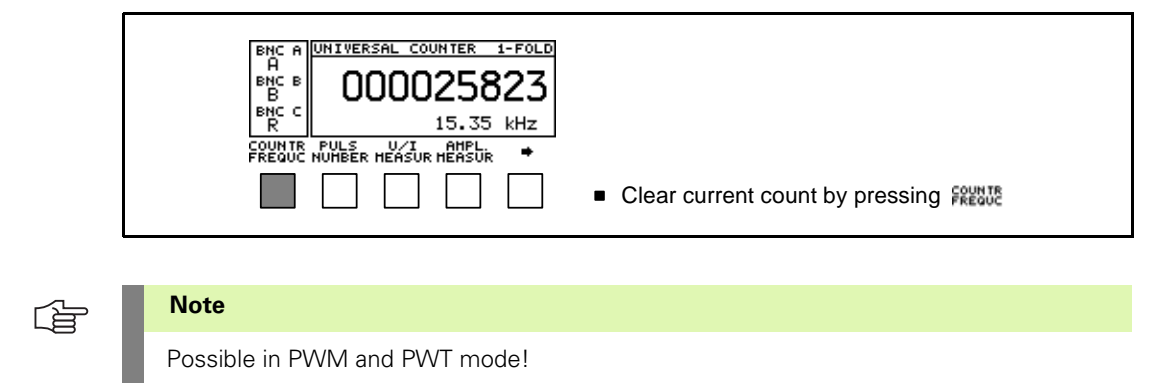

### Manually clear UNIVERSAL COUNTER

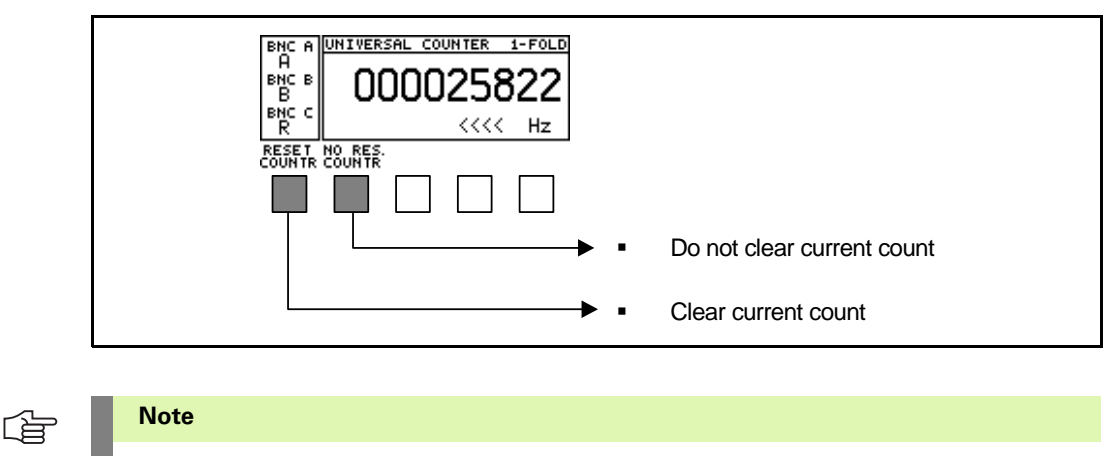

Only possible in the PWM MODE with active EXPERT MODE!

### 5.3.11 Mode DETERMINE PULSE NUMBER

The PULSE NUMBER function has been developed to determine the line counts of rotary encoders.

This simple method is also suitable for testing the counting function and reference signal function of linear encoders.

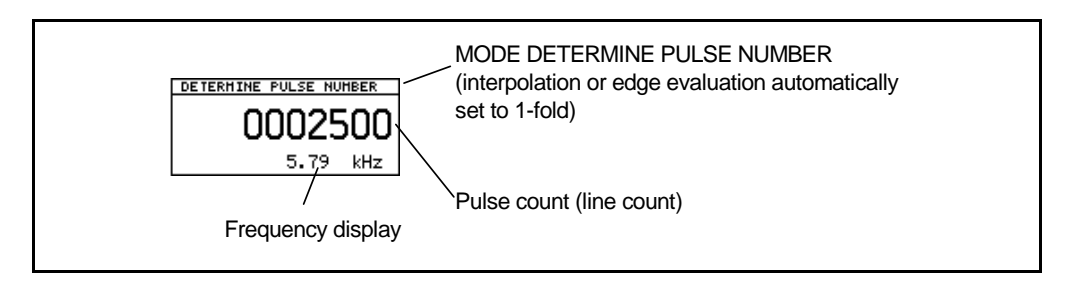

#### **Measuring function**

- 1. When "DETERMINE PULSE NUMBER" is activated, the PULSE COUNTER is cleared and the interpolation or edge evaluation set to 1-fold.
- 2. The counter "waits" and the first reference mark starts the PULSE COUNTER. The counter starts counting.
- 3. The next reference mark stops the counter; the display contains the number of increments that were counted between the two reference marks.
- 4. The display remains "frozen" (counter break) until the next reference mark is reached. Then the cycle (1 to 4) restarts.

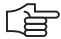

### Note

Difference to the PWT MODE:

In the function DETERMINE PULSE NUMBER of the PWT MODE each reference mark is evaluated (without counter breaks); see "PWT bar display of ref. mark width and position" on page 214.

Each reference mark restarts the counter and the current count is displayed.

See linear encoders example.

#### Example 1: Rotary encoder with 2048 lines per revolution

### 1)

- Start DETERMINE PULSE NUMBER (press soft key)
- Counter sets display to 0 (reset)
- Counter "waits" for reference mark

### Note:

Reference mark is abbreviated RM.

### 2)

Counter starts when an RM is traversed and counts until the next RM is reached.

### 3)

Counter stops when RM is reached; line count is displayed.

### Note:

The current count must be identical with the line count on the ID plate of the rotary encoder. The TNC displays an error message if that is not the case.

# 4)

The counter display is "frozen" until the next RM is reached

(minimum duration approx. 0.5 seconds).

After an idle cycle "Determine pulse number" restarts. (Counter reset and start with RM, continue with item 2.)

### Note:

During the display period (0.5 seconds) no pulse count is determined (idle cycle). In the event of high speeds this may take several revolutions.

# 5)

Changing the direction of rotation changes the sign.

### Note:

In the PWT MODE each RM sets the counter to zero (reset). The counter restarts counting with each RM.

If the error message FREQU > is displayed, the scanning frequency was exceeded and the test result is invalid (see "PWT bar display of ref. mark width and position" on page 214 .)

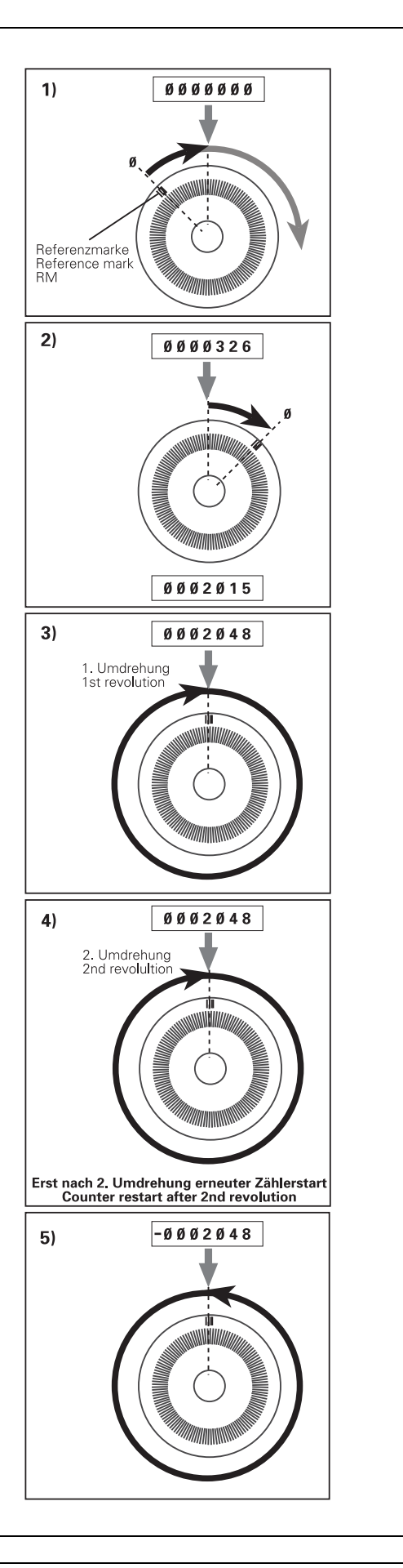

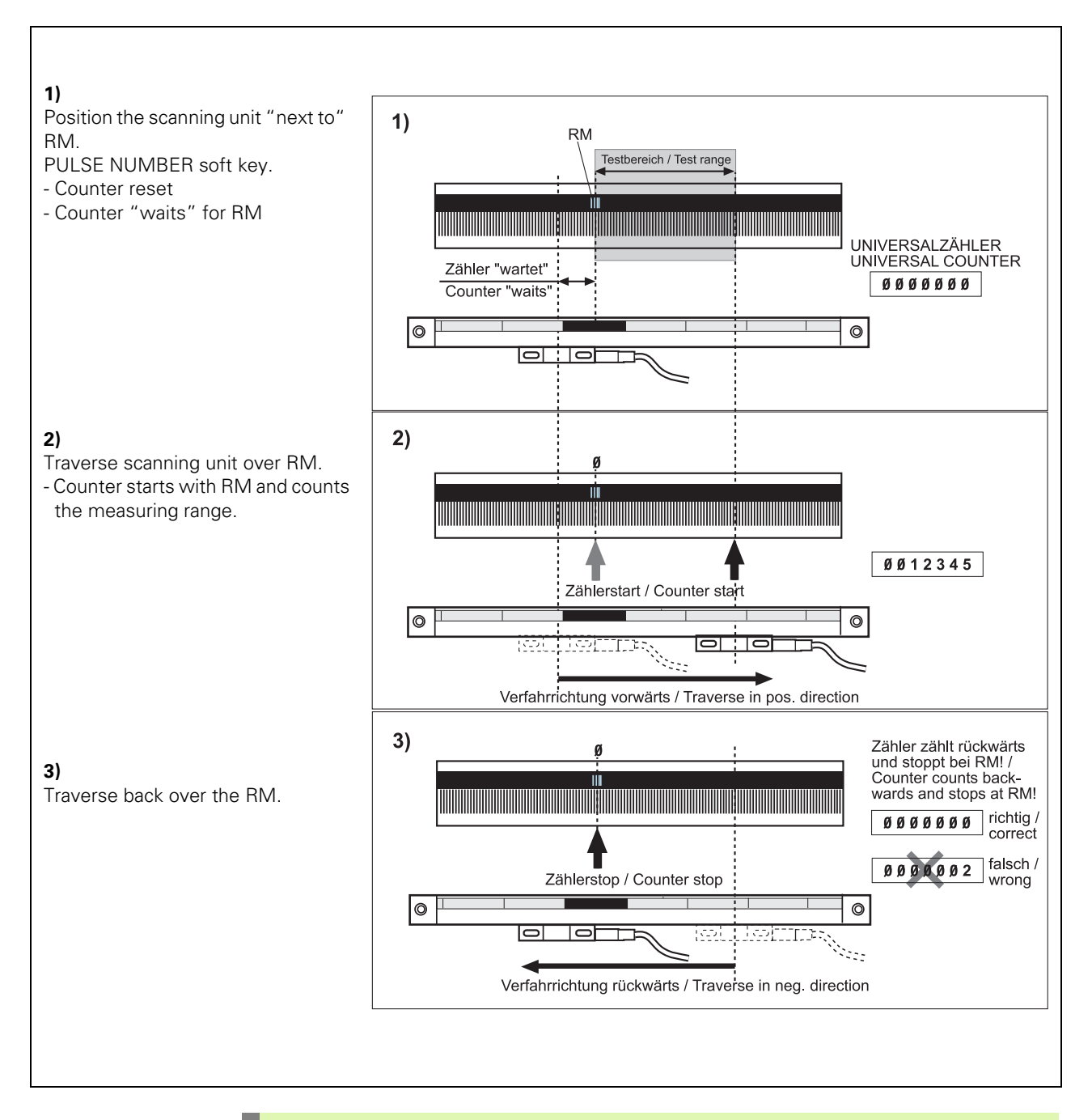

### Example 2: Test of counting function of a linear encoder with 1 reference mark (RM)

(jac)

### Note

If the RM and counting functions of the linear encoder are error-free, the **PULSE NUMBER display is 0**.

If it is not 0, the RM function of the encoder is faulty!

### 5.3.12 MEASURE U/I mode

The PWM/PWT mode MEASURE U/I serves to measure current consumption and supply voltage of the encoder.

### Note

Depending on the interface board the sensor voltages may be supported as well.

The sensor lines in subsequent electronics have the task to tap the encoder supply voltage with high resistance directly at the encoder and to lead it back to the subsequent electronics.

Voltage drops on the encoder supply lines can then be compensated in subsequent electronics equipped for this purpose.

Many TTL, HTL and 1 Vpp encoders feature sensor lines.

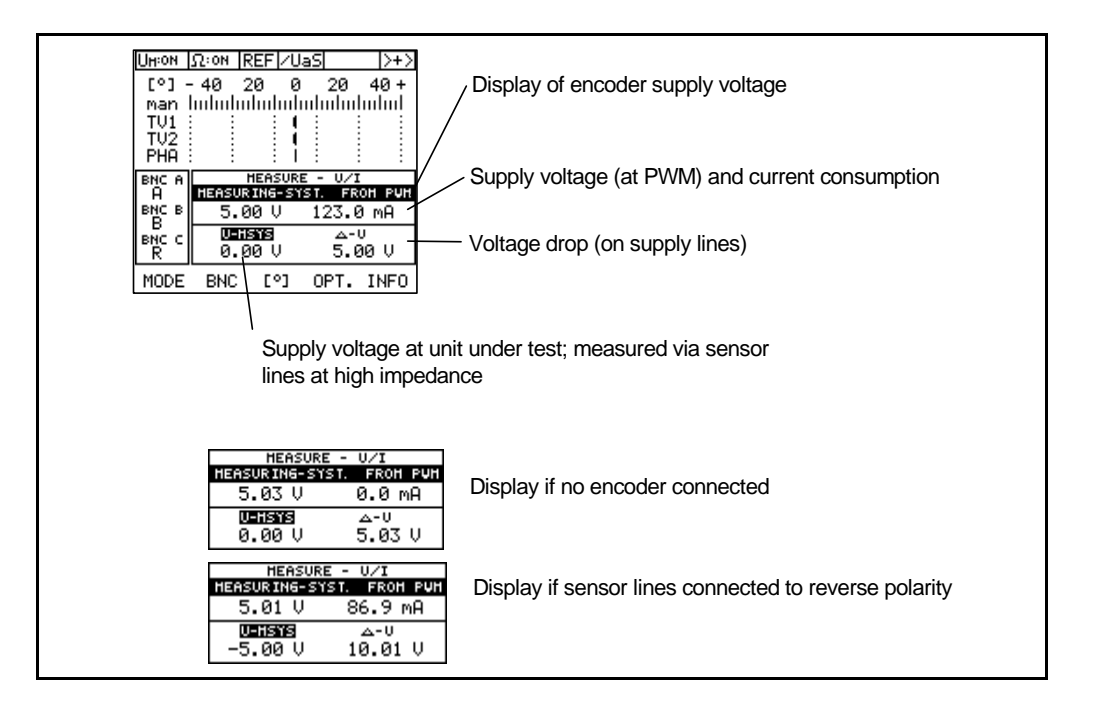

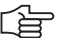

### Note

In the PWM/PWT mode MEASURE U/I the encoder supply lines and the sensor lines are separated.

In all other PWM modes the encoder supply lines are connected to the sensor lines in order to reduce the voltage drops on the encoder supply lines.

The current consumption of the terminating resistors (with TTLand HTL interface boards) is displayed in the current display together with the current consumption of the encoder.

衂

#### Attention

If the PWM 9 is connected in series to a subsequent electronics that supports the remotesense mode (e.g. HEIDENHAIN interface card), it should not be in the MEASURE U/I MODE when the voltage of the subsequent electronics is switched on. Reason:

When the subsequent electronics is switched on, it measures the sensor voltage and adjusts the encoder supply voltage according to the measured value.

In the MEASURE U/I MODE the PWM 9 opens the sensor lines to the encoder to enable the PWM to measure the sensor voltage. Thus, the subsequent electronics only can "see" the sensor lines up to the PWM 9 which in turn no longer considers the line to the subsequent electronics.

In the event of long lines between **PWM 9 and encoder** or high currents (LC units) the voltage drop on the lines may be very high and therefore impair the function of the encoder!

#### Example: Sensor voltage

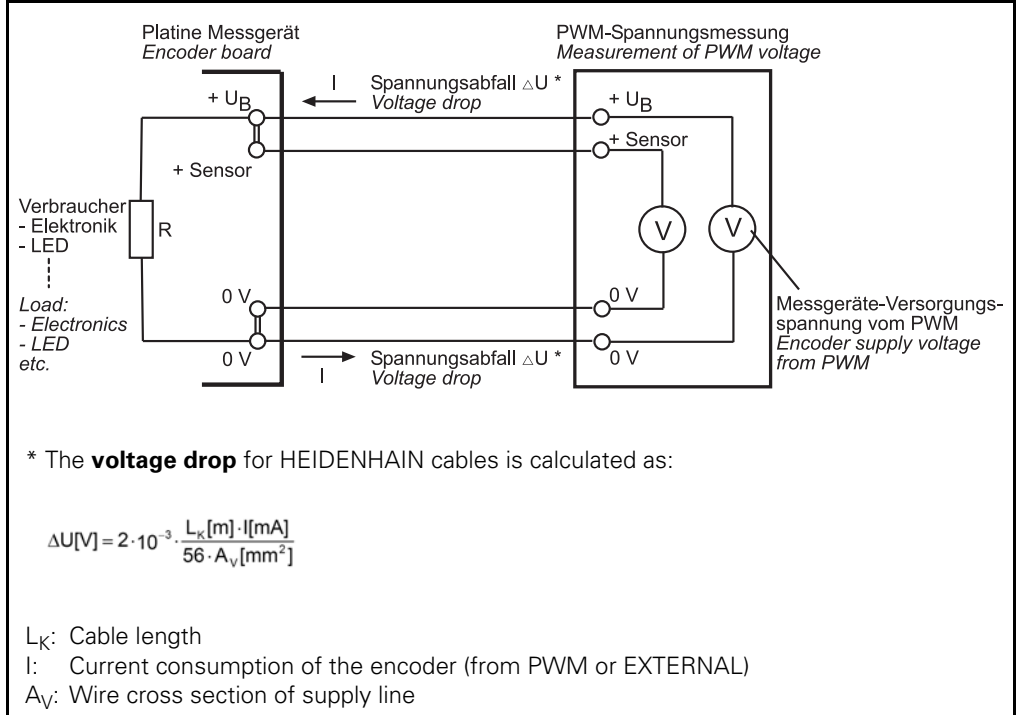

### Displays in the PWM MODE MEASURE U/I

### 

Note

Depending on the selected power supply (FROM PWM or EXTERNAL) different information may be displayed.

### MEASURE U/I MODE on encoders with sensor lines

(TTL, HTL, 1 Vpp interface boards)

Encoder powered via PWM (parameter P2 U-MSYS: from PWM) (see "Parameter settings" on page 81

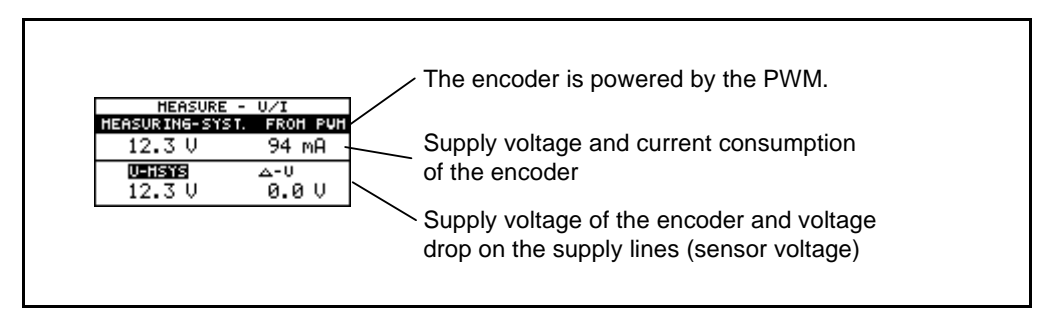

Encoder powered via subsequent electronics (parameter P2 U-MSYS EXTERNAL)

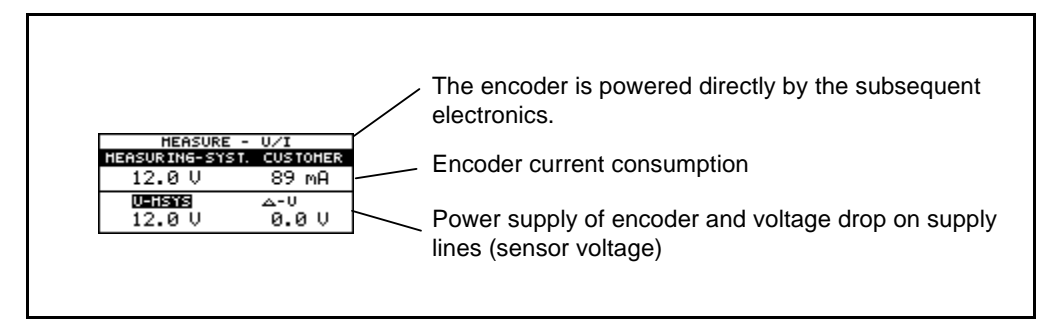

#### Special characteristic of HTL interface board

Floating power supply is not possible (parameter P2 U-MSYS: from PWM or EXTERNAL).

MEASURE U/I with HTL interface board:

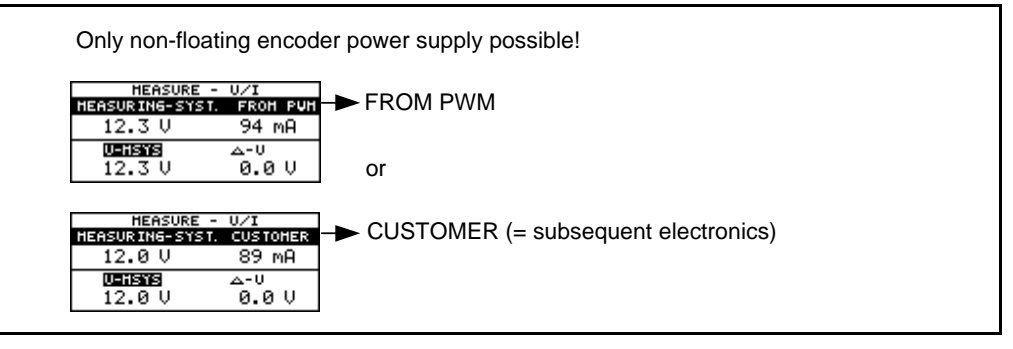

### MEASURE U/I MODE on encoders without sensor lines

(11 µApp interface board)

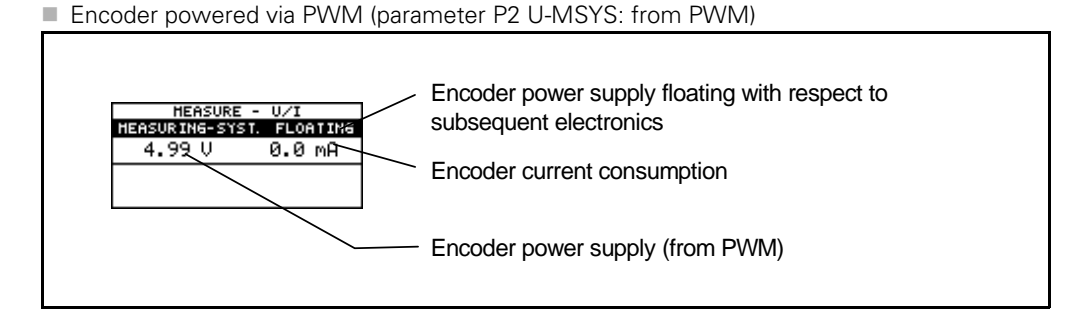

Encoder powered via subsequent electronics and parameter P2 U-MSYS EXTERNAL

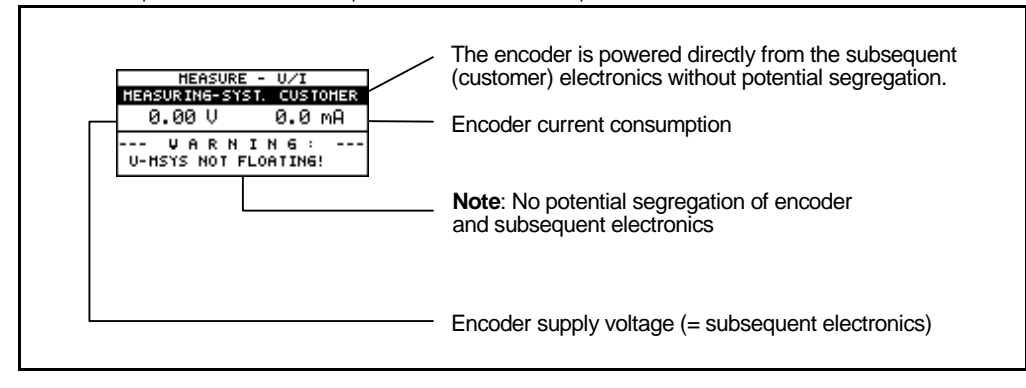

### 5.3.13 MEASURE AMPLITUDE mode

In this mode, the peak-to-peak values of the signal amplitudes of the incremental signals 1 and 2 are measured. The measuring result is always the amplitude of a single signal period.

# 

### Note

With sinusoidal encoder signals (11  $\mu$ App and 1 Vpp) the positive and the negative peaks are measured against U0, with square-wave encoder signals (TTL and HTL) the LOW level and the HIGH level are measured against 0 V.

The maximum measuring ranges for the different interface boards are listed in the table below:

| Interface<br>board         | 11 µАрр                              | 1 Vpp /<br>absolute<br>1 Vpp | TTL                                 | HTL                                  |
|----------------------------|--------------------------------------|------------------------------|-------------------------------------|--------------------------------------|
| Max.<br>measuring<br>range | 33 μApp PWM MODE<br>17 μApp PWT MODE | 1.66 Vpp                     | low: 0 – 2.5 V<br>high: 2.5 – 7.5 V | low: 0 – 7.5 V<br>high: 7.5 – 22.5 V |

If the EXPERT MODE is active, the encoder supply can be altered in the MEASURE AMPLITUDE MODE when using the 11  $\mu App$  or the 1 Vpp interface boards.

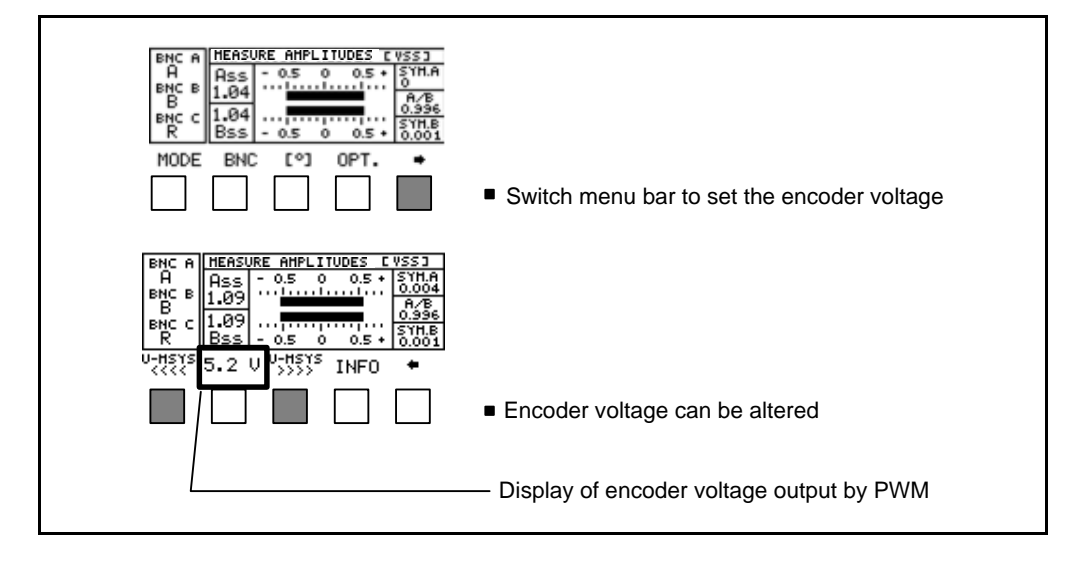

### Explanation of the display for 1 Vpp and 11 $\mu App$ signal amplitude measurement

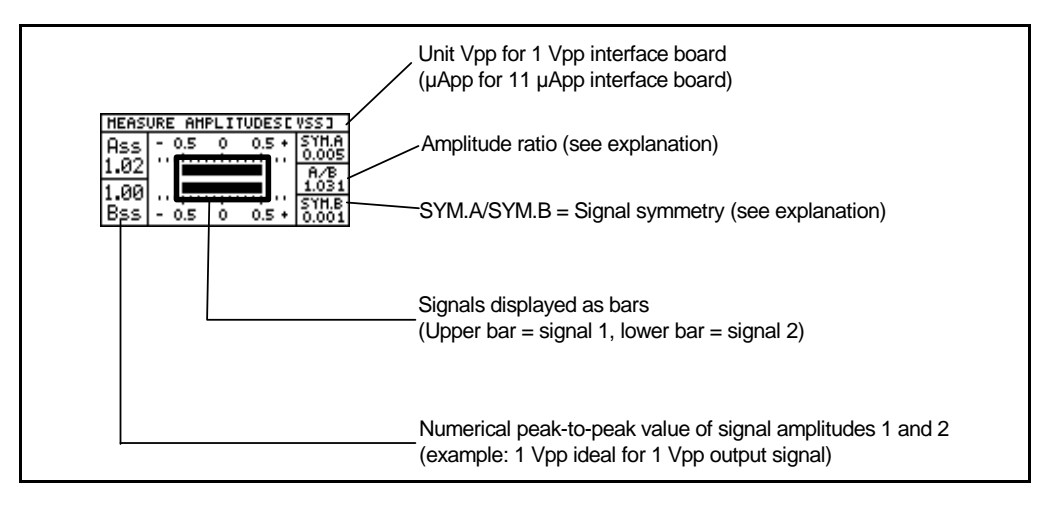

Permissible tolerances for the output signals see "Interface description" on page 121

### **Explanation**:

Note

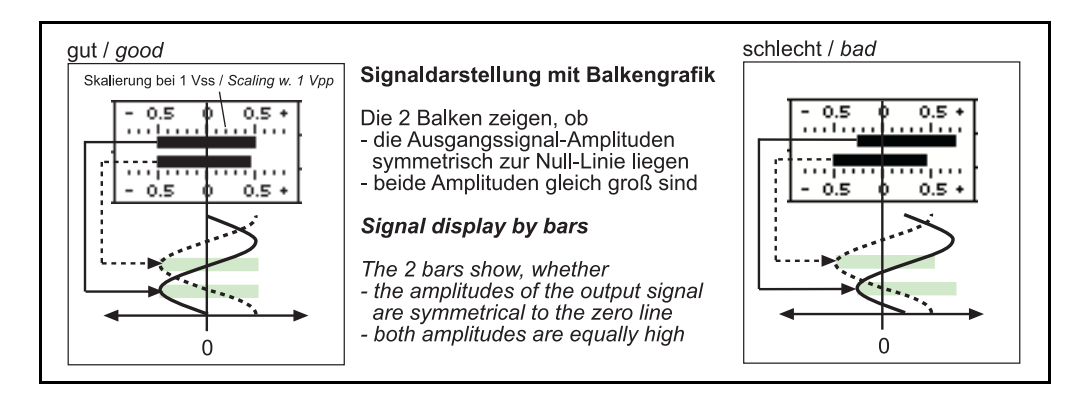

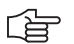

### Note

The bar display allows for "rough estimation".

Exact values are obtained by measuring the on-to-off ratio and the amplitude ratio, etc. An oscilloscope is recommended for signal evaluation!

### Display of signal symmetry (SYM.1 and SYM.2)

#### Measuring the signal amplitude with the 11 $\mu$ App interface board

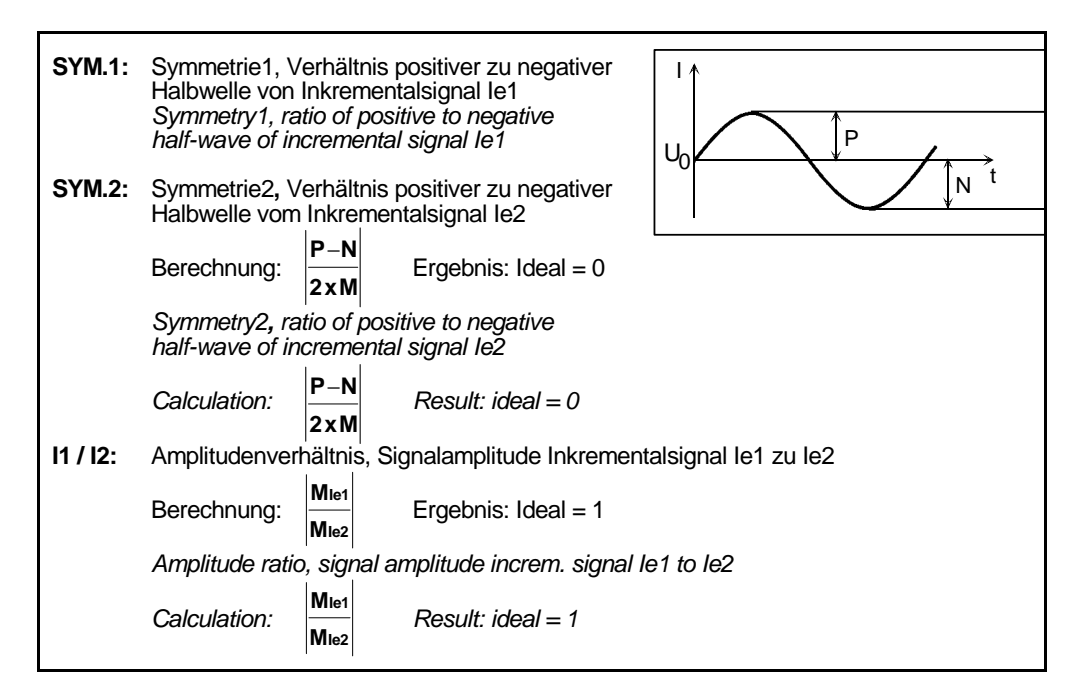

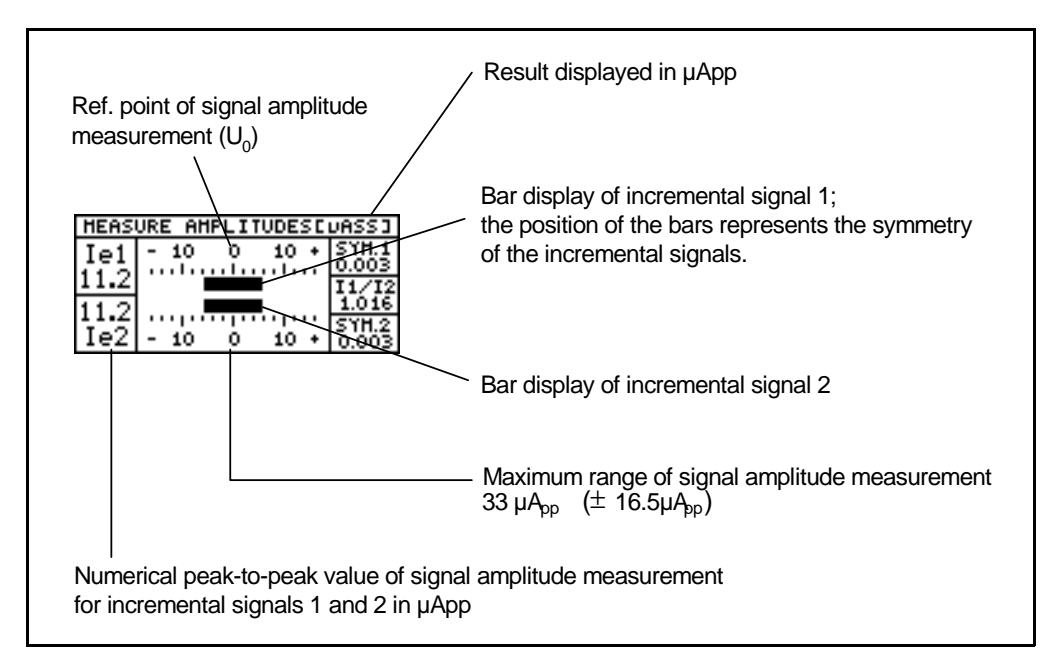
Measuring the signal amplitude with the 1 Vpp interface board (and absolute/1 Vpp)

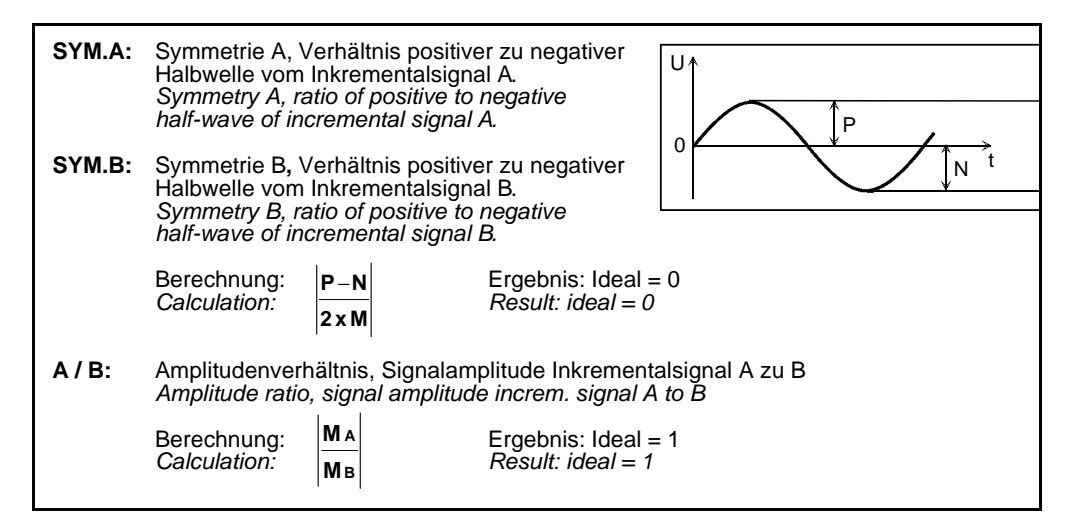

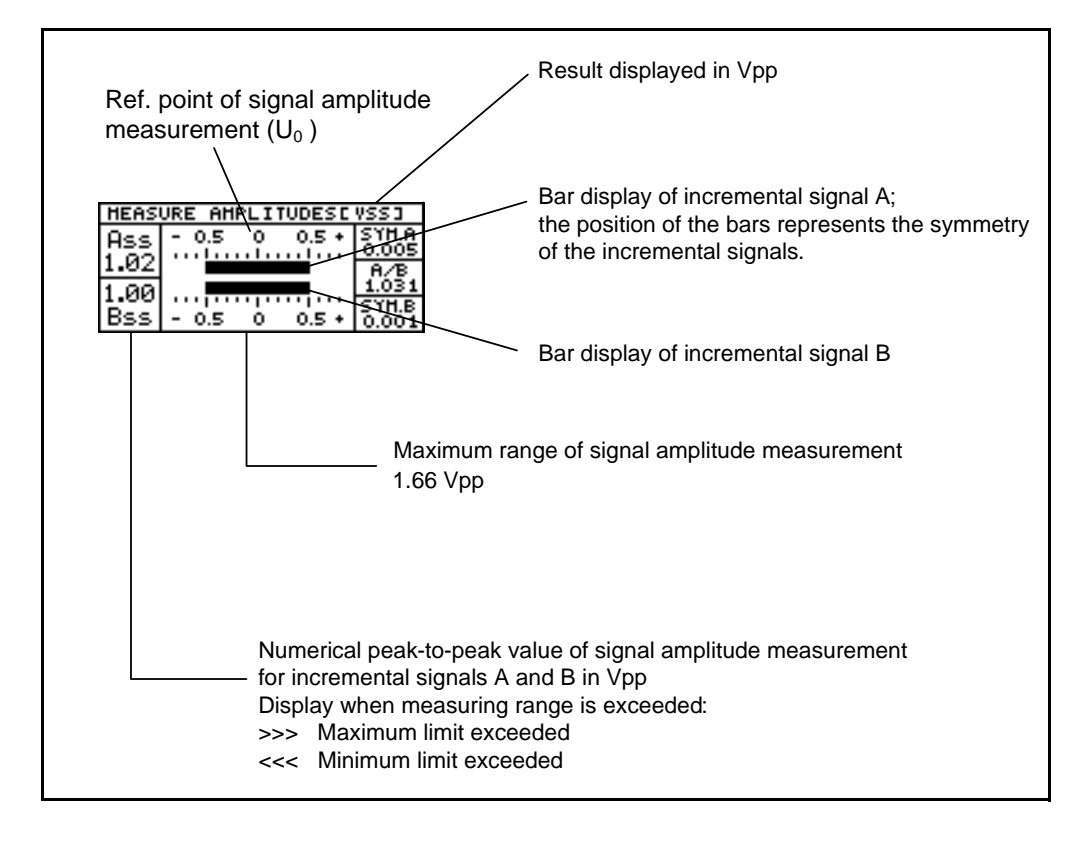

| <u>Uн:он ()</u><br>- [°] -<br>man li<br>TU1 : | <u>2:0FF REF</u><br>40 20<br>mhuhuhu<br>: | 7/UaS<br>0 2<br>Indudud<br>: 1 : | >+><br>0 40+<br>    |                                          |
|-----------------------------------------------|-------------------------------------------|----------------------------------|---------------------|------------------------------------------|
| TU2<br>PHA                                    | HEASURE                                   | AMPLITUD                         | ESC VOL 13          | The result is displayed in V             |
| BNC B<br>Ua2<br>BNC C<br>Ua0                  | Pegel<br>high<br>low                      | Ua1<br>3.60<br>0.10              | Ua2<br>3.60<br>0.05 | Incremental signal 2                     |
| TERMIN<br>ON MEE                              | UA1<br>UA2                                | /UA1<br>/UA2                     | ESC                 | Low level of a signal amplitude in volts |

Measuring the signal amplitude with the TTL or HTL interface board

In the related soft-key row the following settings can be made:

| TERMIN<br>ON OFF     | Activate or deactivate the terminating resistors (defined load of the square-wave signals). The active selection is highlighted.                                                                |  |
|----------------------|----------------------------------------------------------------------------------------------------|--|
| UA1 /UA1<br>UA2 /UA2 | Switch to the inverted signals.<br>(In the field there are HTL encoders that do not operate with cross<br>signals (Ua1, Ua2, Ua0).<br>In this case the display of the inverted signals is ",".) |  |
| ESC                  | Terminate signal amplitude measurement.                                                                                                    |  |

Г

## Note

## When do you have to activate the terminating resistor?

Setting for square-wave interfaces (TTL/HTL):

- "ON" Standard setting; the terminating resistor is active irrespective of whether there is a subsequent electronics.
- **"OFF"** Can be switched off for testing. (Reduction of the driving current of the subsequent electronics; not required for standard tests!)

Setting for 1Vpp interfaces:

- **"ON"** Standard setting; the terminating resistor is active irrespective of whether there is a subsequent electronics.
- **"OFF"** The terminating resistor is only switched off, if the adapter cable ID 324556-01 (no longer part of our product range; replaced by Interface board absolute/1 Vpp ID 312186-02) is used.

## 5.4 EXPERT MODE

Activating the EXPERT-MODE: see "Activating the EXPERT MODE" on page 102

In addition to the basic functions, the PWM offers further (expert) functions in the EXPERT MODE:

- Parameter programming
- Changing the encoder power supply
- Setting the interpolation
- Input of a preset
- PEAK HOLD function (storage of peak value)

#### 5.4.1 Selecting EXPERT MODE functions

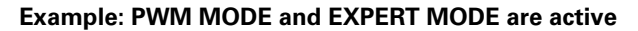

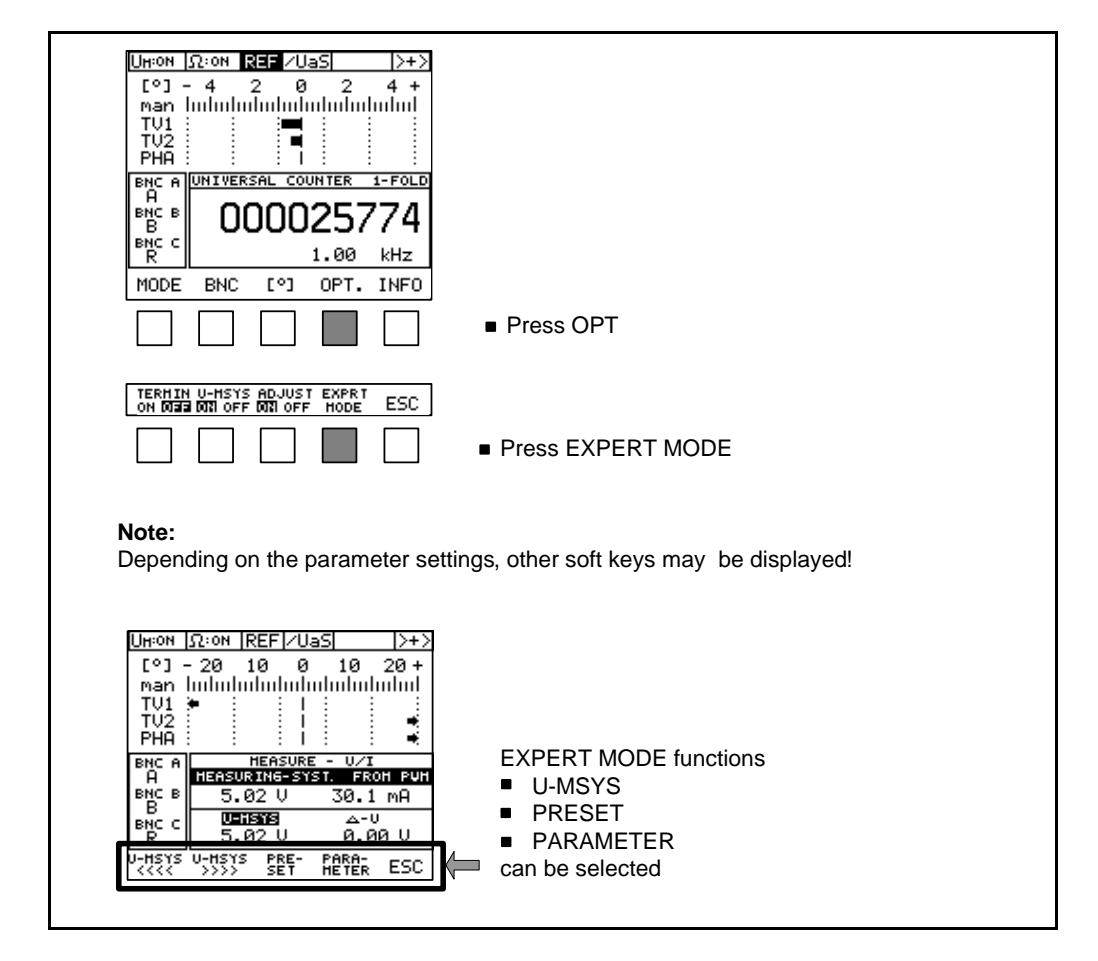

### 5.4.2 Changing the U-MSYS supply voltage

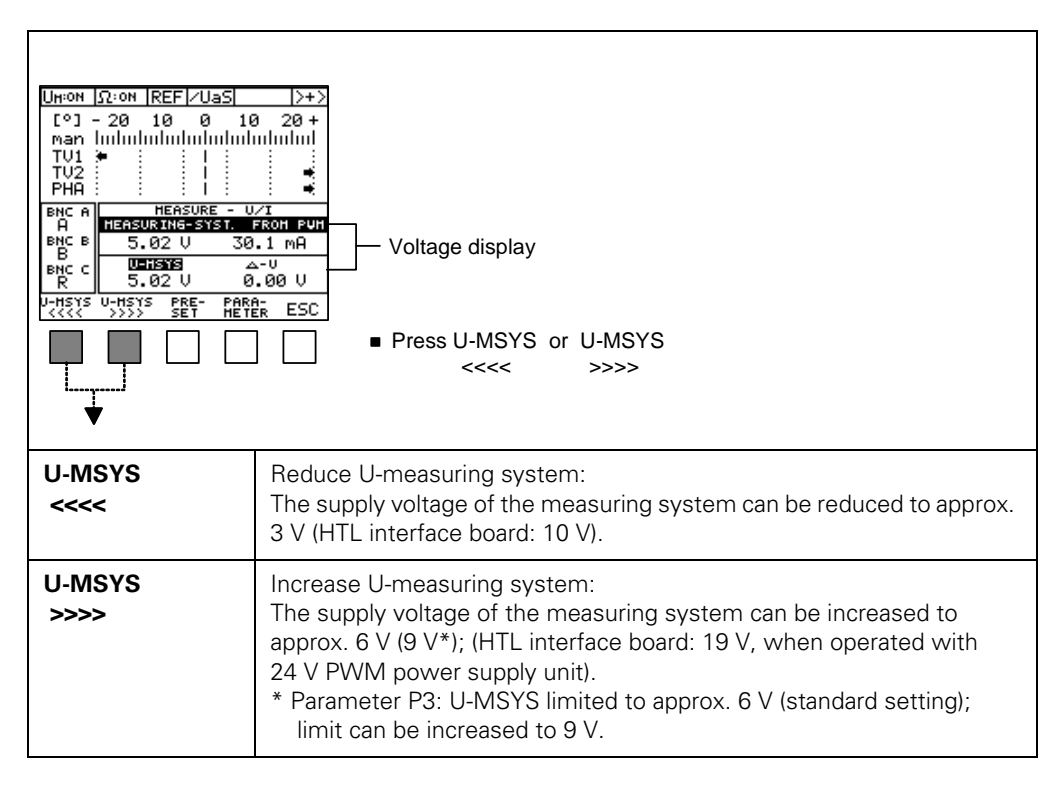

For testing the encoder supply voltage can be altered by pressing the keys "U-MSYS<<<<" or "U-MSYS>>>>".

#### Without subsequent electronics:

The connected encoder is powered with the optimum voltage depending on the interface board. (Example: For a 1 Vpp interface board, 5 V are set.)

#### With subsequent electronics:

The connected encoder is powered with the same voltage as is fed to the subsequent electronics.

Example: The NC provides an encoder power supply of 4.85 V; the PWM also sets the encoder voltage to 4.85 V.

## ÷

## Note

This function serves to check and simulate voltage drops on lines and voltage monitoring on subsequent electronics.

## 5.4.3 Input of PRESET VALUE

## Note

If the PWM is operated as parallel counter in a position control loop, a preset value can be entered which corresponds to that of the subsequent electronics. PWM counter and subsequent electronics can be started simultaneously via parameter 9.

In this mode both current counts can be compared during axis traverse.

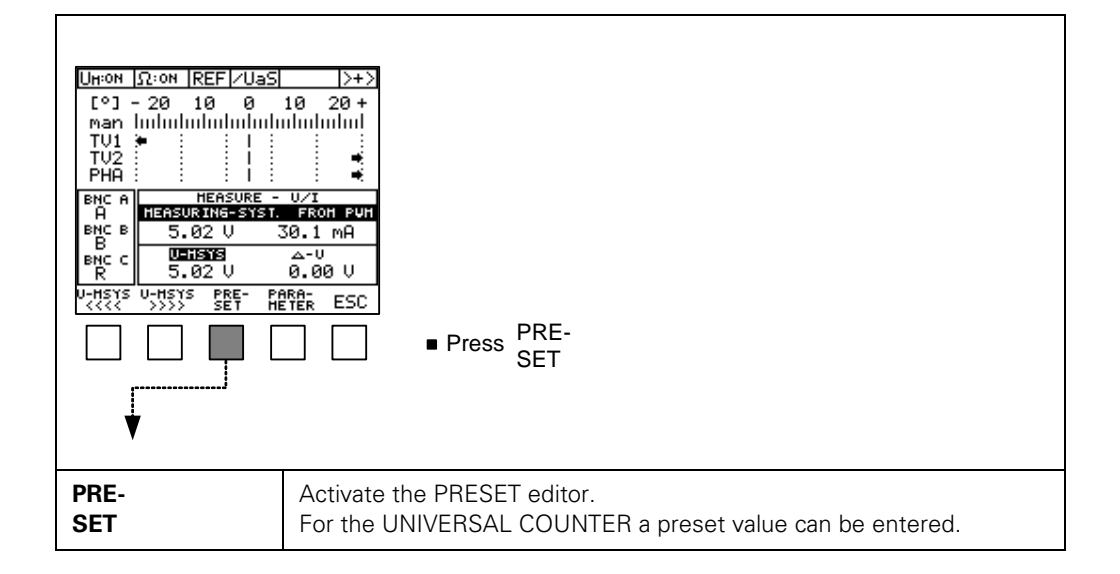

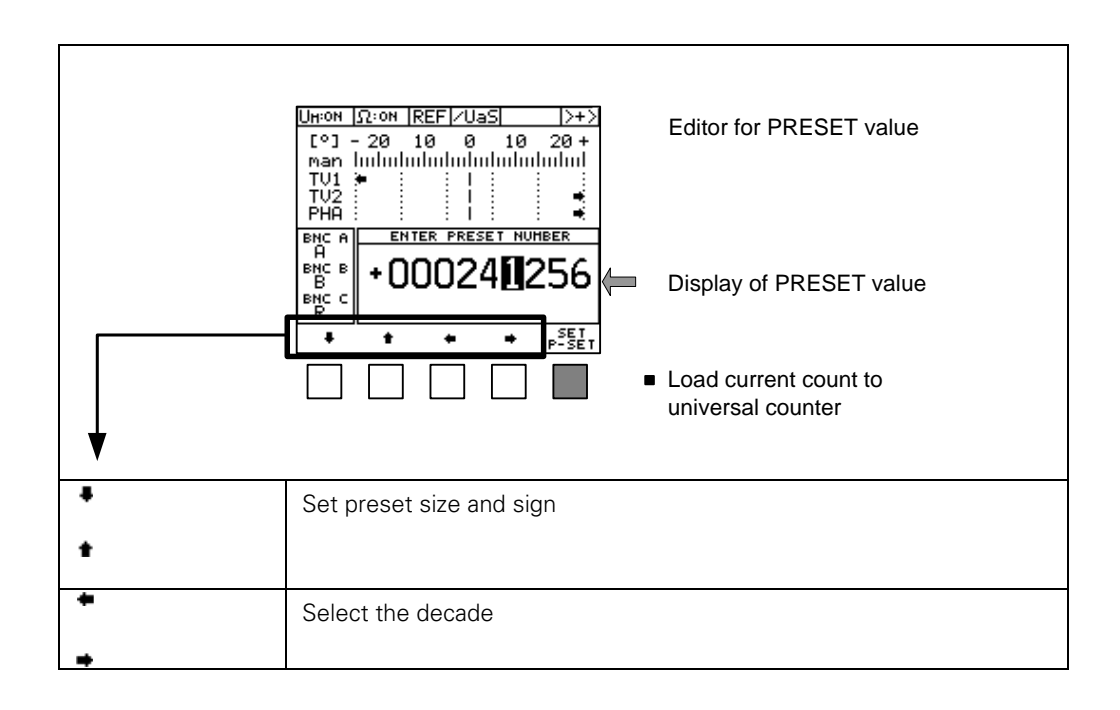

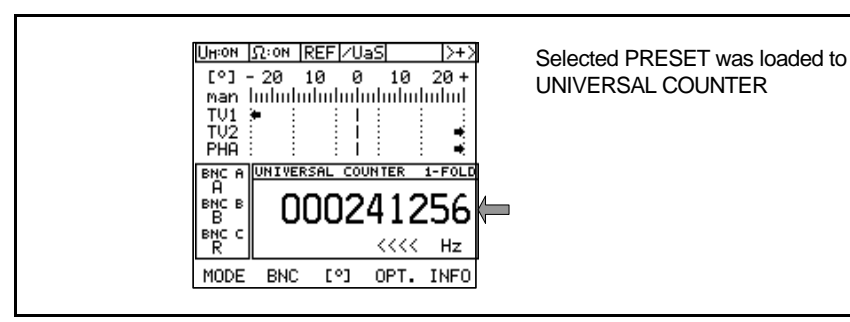

## 

Note

Note

Via parameter settings the PWM can be adapted individually to the subsequent electronics. (For parallel measurement: Counting direction, interpolation and start counter with ref. mark.)

See "Parameter P6 = Set INTERPOLATION" on page 88

## 5.4.4 PEAK HOLD

(j)

The maximum value memory of the PHA/TV display (PEAK HOLD marks) only functions in the PWM MODE with active EXPERT MODE and after manual activation by PEAK H. START!

The PEAK HOLD function does not work together with automatic scaling of the TV/PHA display (see "Display of on-to-off ratio and phase shift" on page 59)!

The maximum value memory shows the positive and the negative maximum values of the PHA/TV error by means of marks.

The maximum value memory is deleted by changing the MODE. With automatic changeover of the measuring range the maximum value memory of the PHA/TV display is inactive.

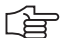

## Note

The machine axis must traverse continuously!

The measuring range between START and STOP is checked and the PEAK HOLD marks of the TV-/PHA display are frozen.

The START/STOP key must be pressed while the axes are moving, as otherwise the MIN/MAX memory will be deleted!

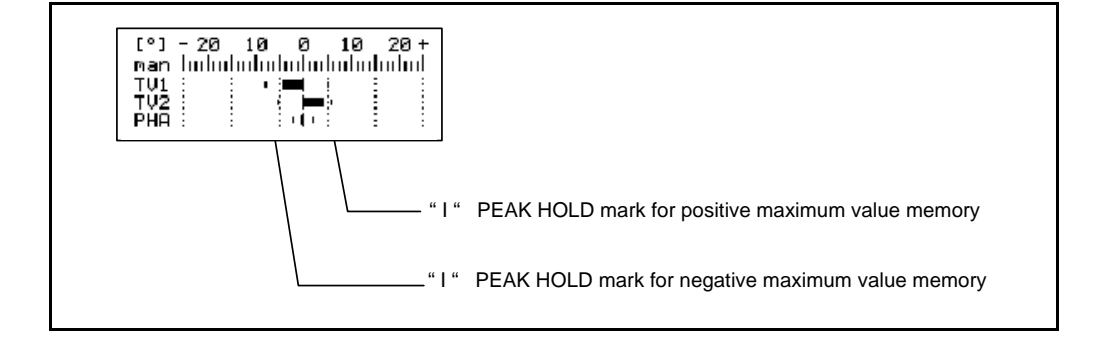

### Starting and stopping the maximum value memory by hand

The keys for manual operation are part of the MODE soft-key row:

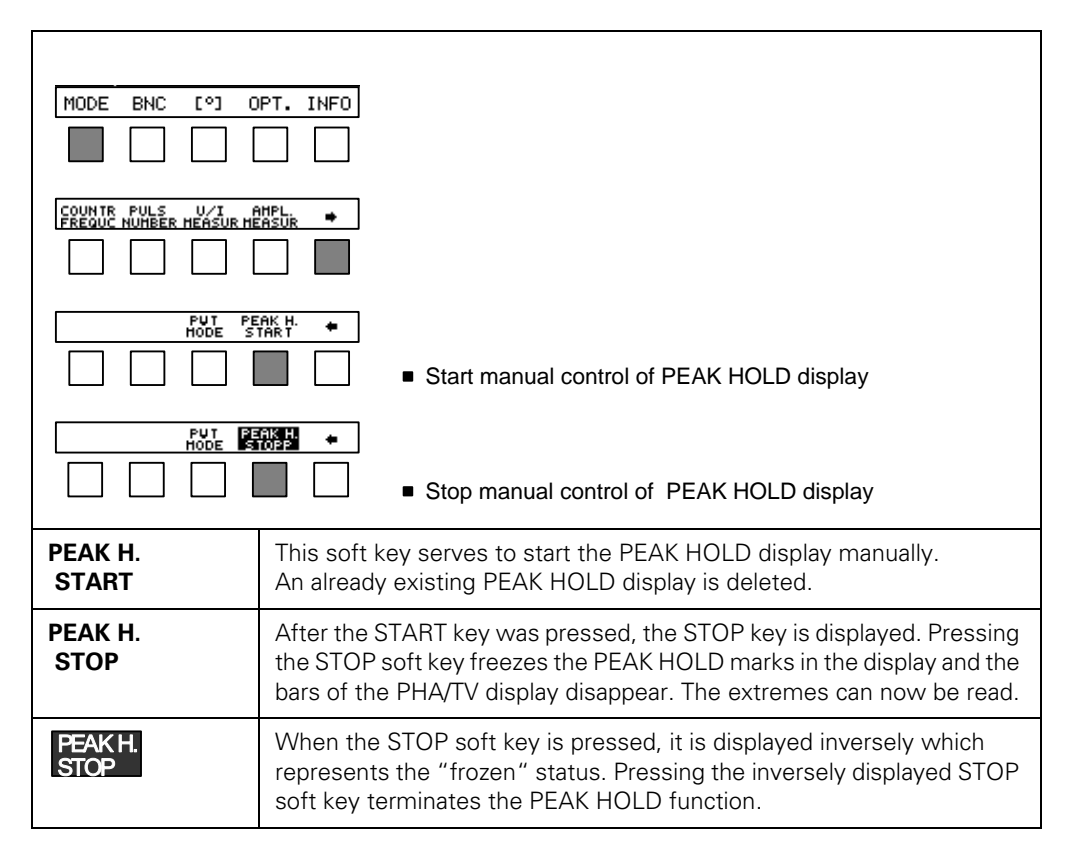

## Example of a PEAK HOLD application:

On a linear encoder, a **defined measuring range** in which a defect is assumed is to be checked with PEAK HOLD.

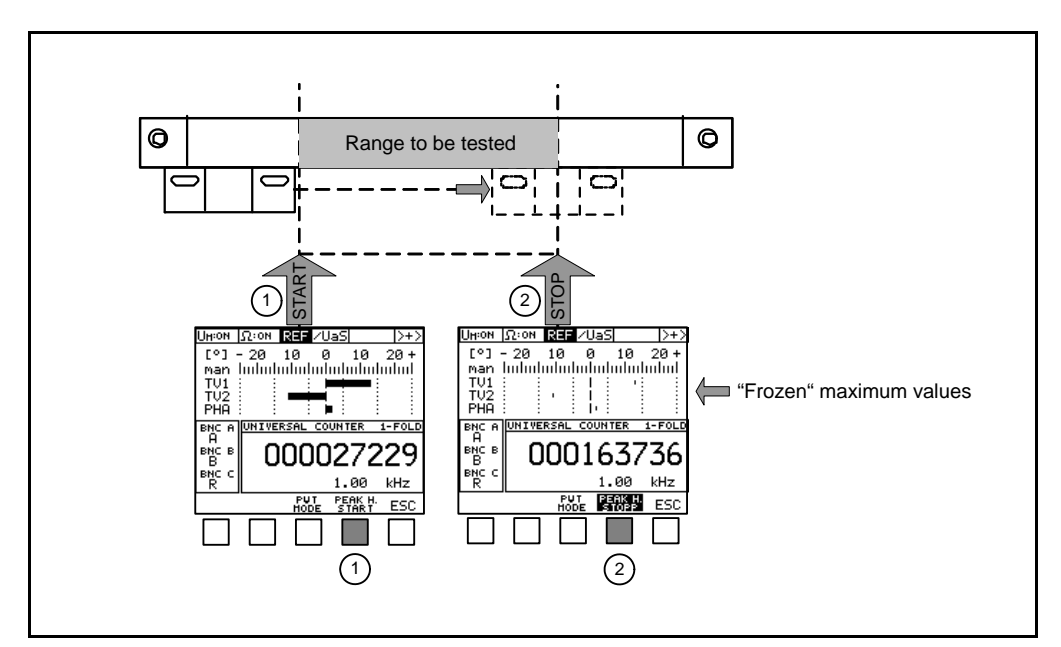

### 5.4.5 Description of PARAMETER programming

PWM functions can be altered via PARAMETER programming.

(ja

#### Note

The parameter range is only accessible when the EXPERT MODE is active.

#### Entering the PARAMETER MODE (example):

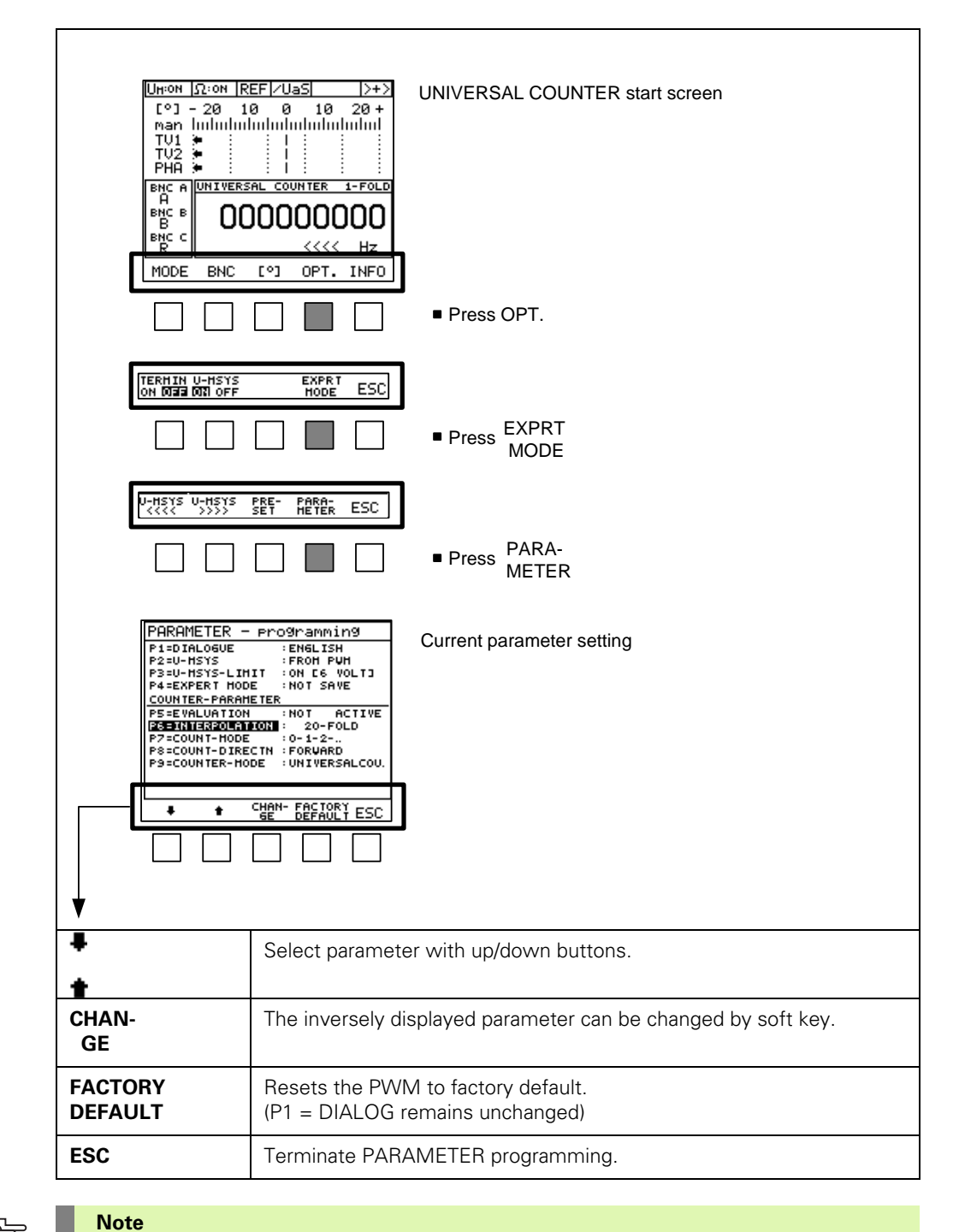

## 

Changes to parameters come into effect immediately and are non-volatile, i.e. when the PWM is switched on, it will start with the new settings. Exception:

Parameter P3=U-MSYS-LIMIT is always reset to "ON [6 volts]"!

#### 5.4.6 Parameter settings

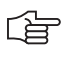

#### Note

The parameter description is valid for the interface boards: 1 Vpp, 11  $\mu App,$  TTL and HTL

The multi-functional absolute/1 Vpp interface board differs in parameter view and operation (see "1 Vpp absolute interface board" on page 219).

## Parameter P1 = Dialog language

| PARAMETER - programming<br>ENGLISH<br>P2=U-HSYS : FRON PUH<br>P3=U-HSYS-LINIT :ON IG VOLTJ<br>P4=EXPERT HODE :NOT SAVE<br>COUNTER-PARAMETER<br>P5=EVALUATION :1-FOLD<br>P6=INTERPOLATION :NOT ACTIVE<br>P2=COUNT-HODE :0-1-2<br>P8=COUNT-DIRECTN :FORWARD | P1 = DIALOG: | - GERMAN (factory setting)<br>- ENGLISH<br>- FRENCH |
|----------------------------------------------------------------------------------------------------|--------------|-----------------------------------------------------|
| P9=COUNTER-HODE :UNIVERSALCOU.<br>♣ ♠ CHAN- FACTORY<br>SE DEFAULT ESC                                                                                                    |              |                                                     |

#### Parameter P2 = Selection of encoder operating voltage

### In P2 = U-MSYS two settings are available:

- 1. FROM PWM
- 2. EXTERNAL EXTERNAL

#### 1. 1. Parameter P2 setting FROM PWM selected

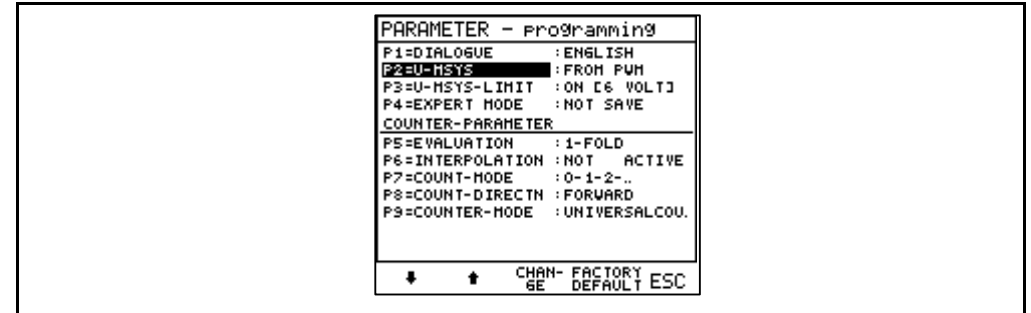

#### Note

With the parameter setting "P2 = from encoder" the encoder is powered by the PWM 9. If no subsequent electronics is connected the basic setting of the encoder power supply by the PWM 9 is 5 V (except when operating with HTL interface board; in this event the voltage is 12 V.)

If a subsequent electronics is connected to the PWM 9, the PWM measures the voltage of the subsequent electronics and then powers the encoder **with the same voltage** Example: If the subsequent electronics provides 4.8 V, the PWM 9 also sets the power supply to 4.8 V.

The current limit of the encoder voltage is set to 500 mA.

By means of floating power supply reliable operation of subsequent electronics with  $11 \mu$ App and 1 Vpp encoder interfaces is ensured.

| BHC A<br>A<br>BHC B<br>BHC C<br>R<br>U-HSYS<br>V+YSYS | HEASURE -<br>HEASURING-SYST<br>5.00 V<br>UHISIS<br>5.00 V<br>UHISIS PRE- P<br>WHISIS PRE- P<br>H | U/T<br>FROM PUH<br>29.6 mA<br>4-0<br>0.00 V<br>0.00 V | BNC A     HEASURE - U/I       Ue1     HEASURE - U/I       BNC B     5.02 U       Ue2     S.02 U       BNC C     0.00 U       Ue0     5.00 U       0.00 U       U-HSYS     PRE-       VIC     PARA-       UCXXX     SET |
|-------------------------------------------------------|--------------------------------------------------------------------------------------------------|-------------------------------------------------------|----------------------------------------------------------------------------------------------------|
|                                                       |                                                                                                  |                                                       |                                                                                                    |

The voltage level of the encoder supply can be altered for diagnosis. The basic setting is 5 V (12 V for HTL interface board).

## Why is potential separation of PWM and subsequent electronics (11 $\mu\text{App}$ interface) required?

Due to different reference potentials of the 11  $\mu$ App encoder signals and the interface boards (0 V), the signals **may** be shifted. The signal shifts can cause counting errors in the subsequent electronics, and – in the most unfavorable case – generate an error in the measuring circuit. Potential separation prevents signal shift, and the machine axis operates correctly, even when the PWM is switched on.

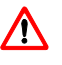

## DANGER

If you intend to disable potential separation, first check whether the machine axes are stable, i.e. will not move uncontrolled!

## 2. Parameter P2 EXTERNAL selected

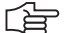

## Note

P2 "EXTERNAL". is only effective, if the encoder is powered by a subsequent electronics (TNC, ND, VRZ, ...)

Otherwise an error message is displayed:

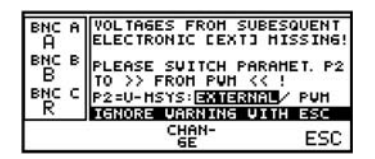

The PWM itself is always powered by the PWM power supply unit!

## P2: EXTERNAL offers two settings:

1. ADJUST ON 2. ADJUST OFF

| PARAMETER - programming         PitDIALOGUE       ENELISH         PARAMETERS       EXTERNAL         POUER SUPPLY CU-HRYSI EXTERNAL:         ROJUST ON:         PUHS COPIES U-HSYS FROH SUBSEQ.         ELECTR. U-HSYS FROH SUBSEQ.         ELECTR. U-HSYS FROH SUBSEQ.         ELECTR. U-HSYS CATE BE ADJUSTED         TOBUST OFFE         U-HSYS IS SUITCHED FROH THE         SUBSEQUENT ELECTRONIC CUTHOUT         CHANGES IS SUITCHED FROH THE         SUBSEQUENT ELECTRONIC CUTHOUT         CHANGES IS SUITCHED FROH THE         SUBSEQUENT ELECTRONIC CUTHOUT         CHANGES I         ESC |                                                                                                    |  |  |
|----------------------------------------------------------------------------------------------------|----------------------------------------------------------------------------------------------------|--|--|
| ADJUST                                                                                                    | The PWM copies the voltage provided by the subsequent electronics.<br>Advantage: The voltage may be altered for diagnosis.<br>Example: The subsequent electronics provides 4.7 V, the PWM outputs<br>4.7 V for the encoder via voltage controller.<br>This voltage can be increased or reduced. |  |  |
| ADJUST<br>ON <b>Digit</b>                                                                                                    | The encoder power supply of the subsequent electronics is looped through<br>the PWM without changes (1:1) and is displayed.                                                                                                    |  |  |

## Display of selected encoder voltage

| BNC A UNIVERSAL COUNTER 1-FOLD<br>A<br>BNC B<br>B<br>NC C<br>R<br>MODE BNC [°] OPT. INFO                                   | <ul> <li>Open the INFO screen.</li> </ul>                                         |
|----------------------------------------------------------------------------------------------------|-----------------------------------------------------------------------------------|
|                                                                                                    |                                                                                   |
| BNC A SOFTUARE :508334-07<br>A INTERFACE :1VS<br>BNC B EXPERT-HODE :ACTIVE<br>BNC B U-HSYS :FROM PUH<br>BNC C NOT FLOATING | Information on encoder power supply.<br>In the example: Encoder powered from PWM. |

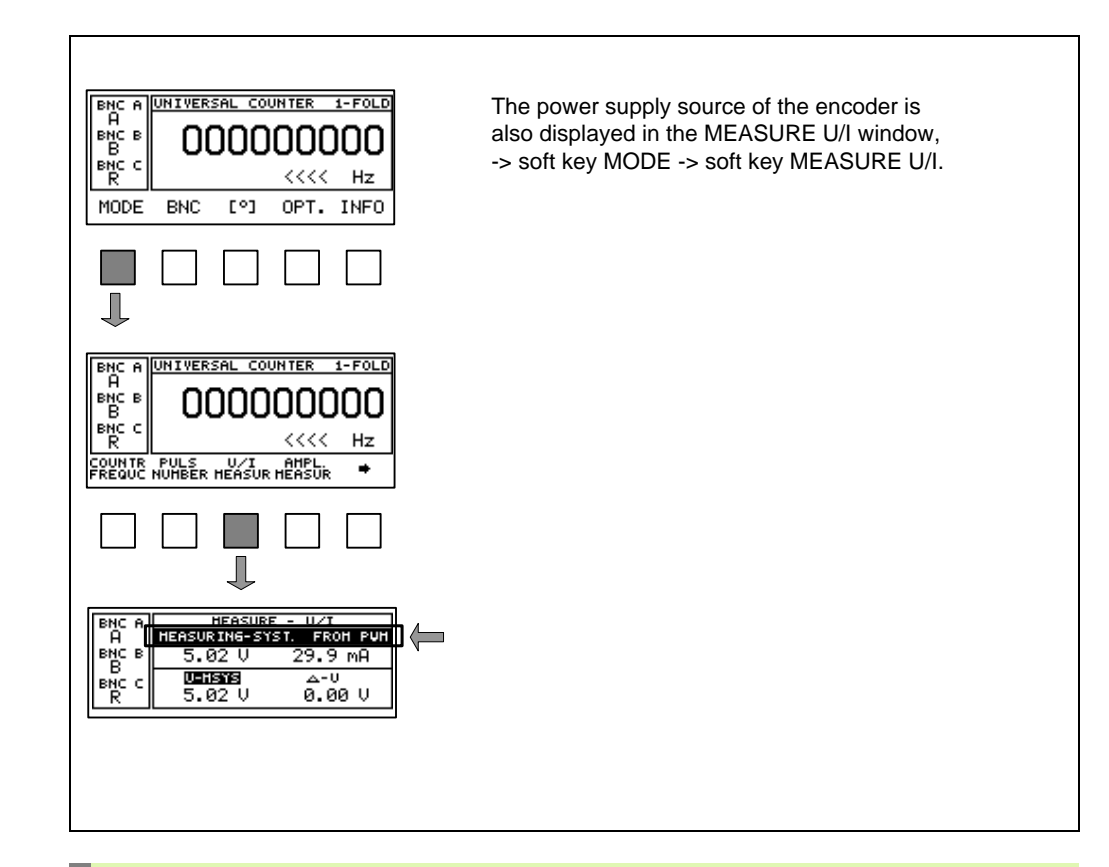

## Note

With the ADJUST ON setting, the power drawn from the subsequent electronics is about 50 % higher than with ADJUST OFF (due to efficiency factors of switching controllers in the PWM).

Note that the voltage drop on the supply line from subsequent electronics to PWM is higher as well, due to the increased current intensity!

#### Information on measuring without potential separation (refers to 11 µApp interface)

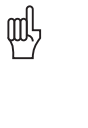

## Attention

Subsequent electronics with 11  $\mu$ App encoder interfaces may no longer work properly owing to signal displacements (potential differences).

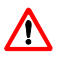

(F

#### DANGER

Always check whether the machine axes traverse steadily, i.e. do not move uncontrolled.

## Note

The power drawn from the subsequent electronics to power the encoder is only slightly higher than the power requirement of the encoder. About 10 mA are used for the voltage monitoring of the subsequent electronics.

## Parameter P3 = Limits of encoder power supply

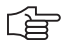

#### Note

The parameter P3 U-MSYS-LIMIT defines the maximum limit of the encoder supply voltage. Factory setting: LIMIT 6 volts.

Standard encoders are operated with a voltage of 5 V  $\pm$  5 %!

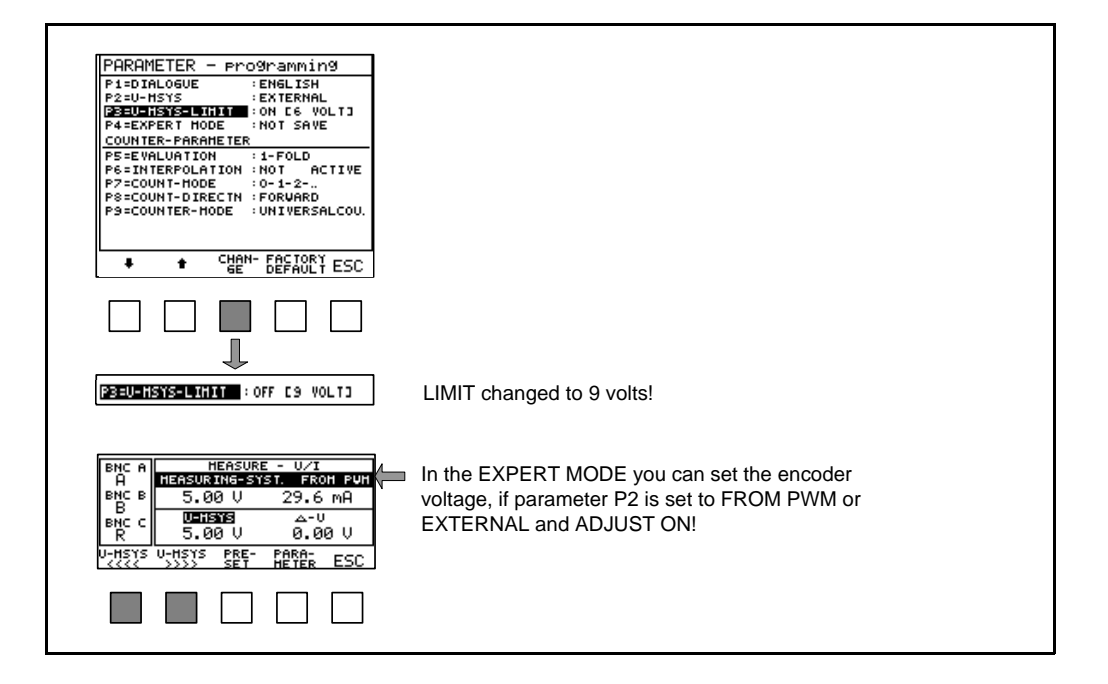

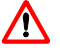

## DANGER

By switching LIMIT 6 V off it is possible to adjust the encoder voltage to 9 V ( $\pm$  1 V).

Overvoltage may destroy the encoder!

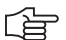

#### Note

When you switch off the PWM, the parameter P3 is always reset to factory setting (LIMIT 6 V)! **The parameter P3 is not active with HTL interface boards**!

## Parameter P4 = Save EXPERT MODE setting to non-volatile memory

Two settings are possible:

#### Setting 1 (factory setting):

P4 = EXPERT MODE: NOT SAVE

If the EXPERT MODE was active, it is deactivated when the PWM power supply is interrupted.

#### Setting 2:

P4 = EXPERT MODE: SAVE

The EXPERT MODE remains active after an interruption of the PWM power supply (permanently stored).

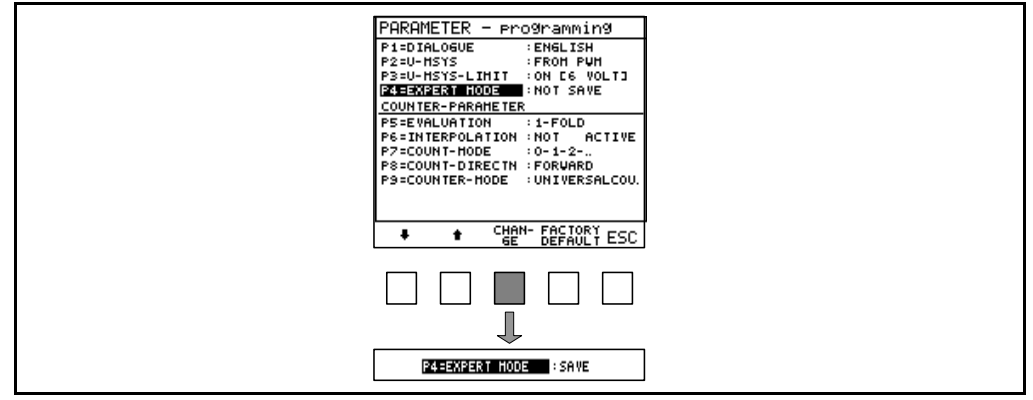

#### Parameter P5 = Edge evaluation

Note

Edge evaluation is only possible for encoders with square-wave output signals (TTL/HTL).

In parameter P5 three different settings can be made for the UNIVERSAL COUNTER.

| P5 = EVALUATION: | 1-FOLD |
|------------------|--------|
|                  | 2-FOLD |
|                  | 4-FOLD |

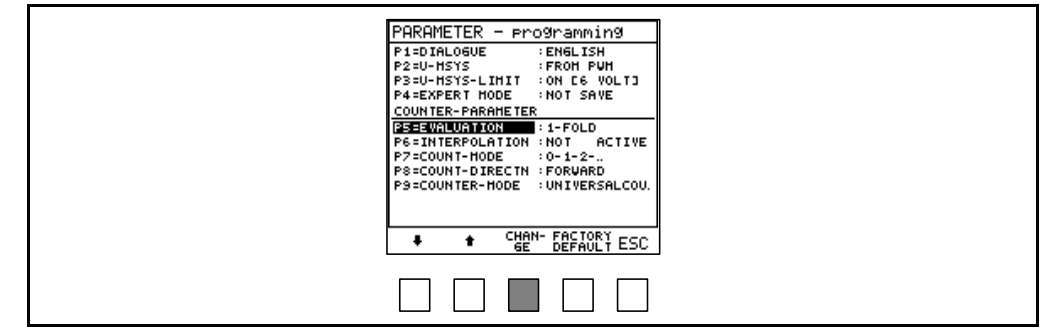

The edge evaluation determines how many edges per signal period of the incremental signals 1 and 2 are counted by the UNIVERSAL COUNTER.

## Ger 1

Note

The PWM MODE DETERMINE PULSE NUMBER always uses 1-fold evaluation.

If you select an interpolation, evaluation is "NOT ACTIVE".

## Explanation of edge evaluation:

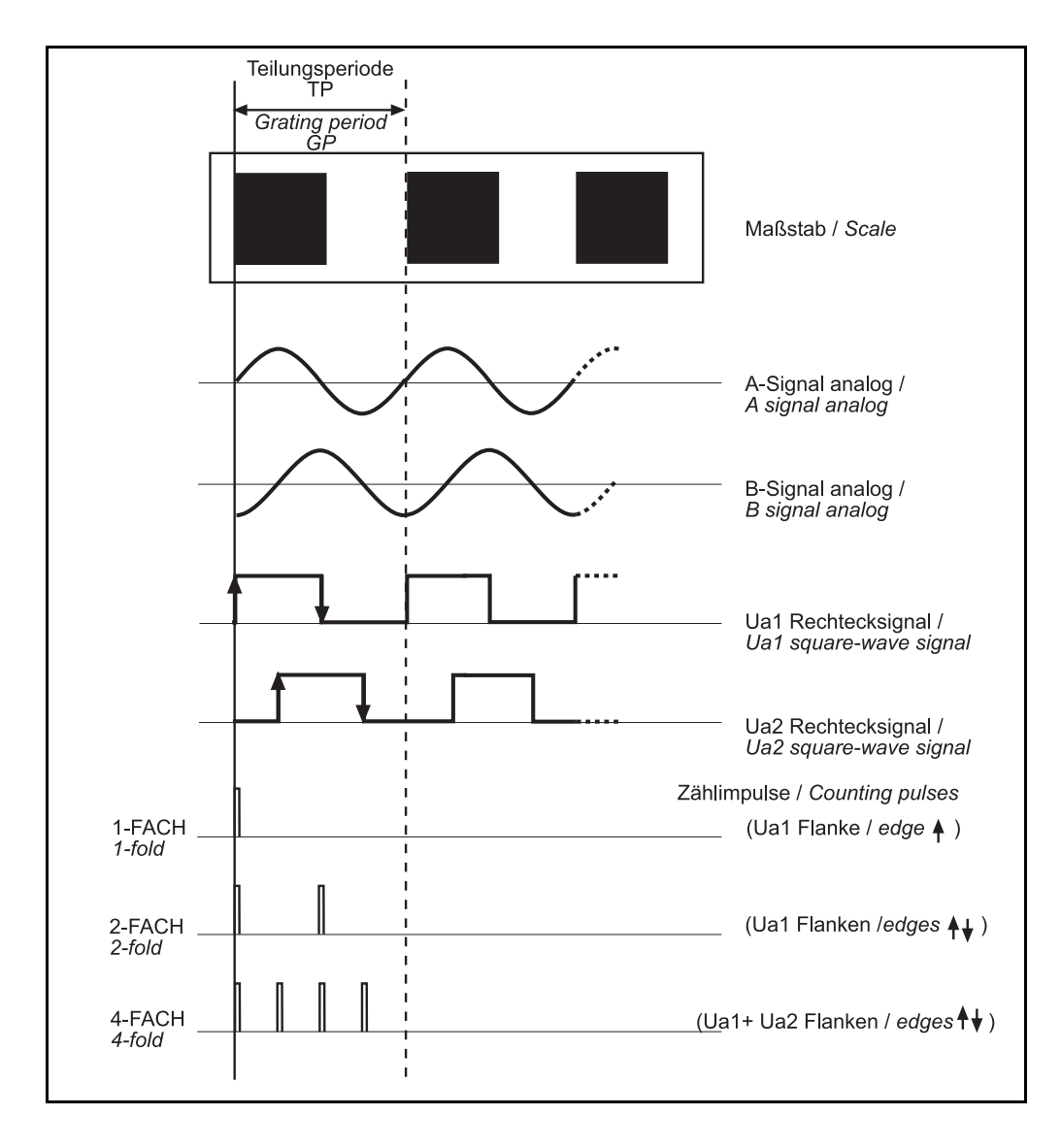

## Parameter P6 = Set INTERPOLATION

P6 = INTERPOLATION: 1-FOLD ... 1024-fold can be selected.

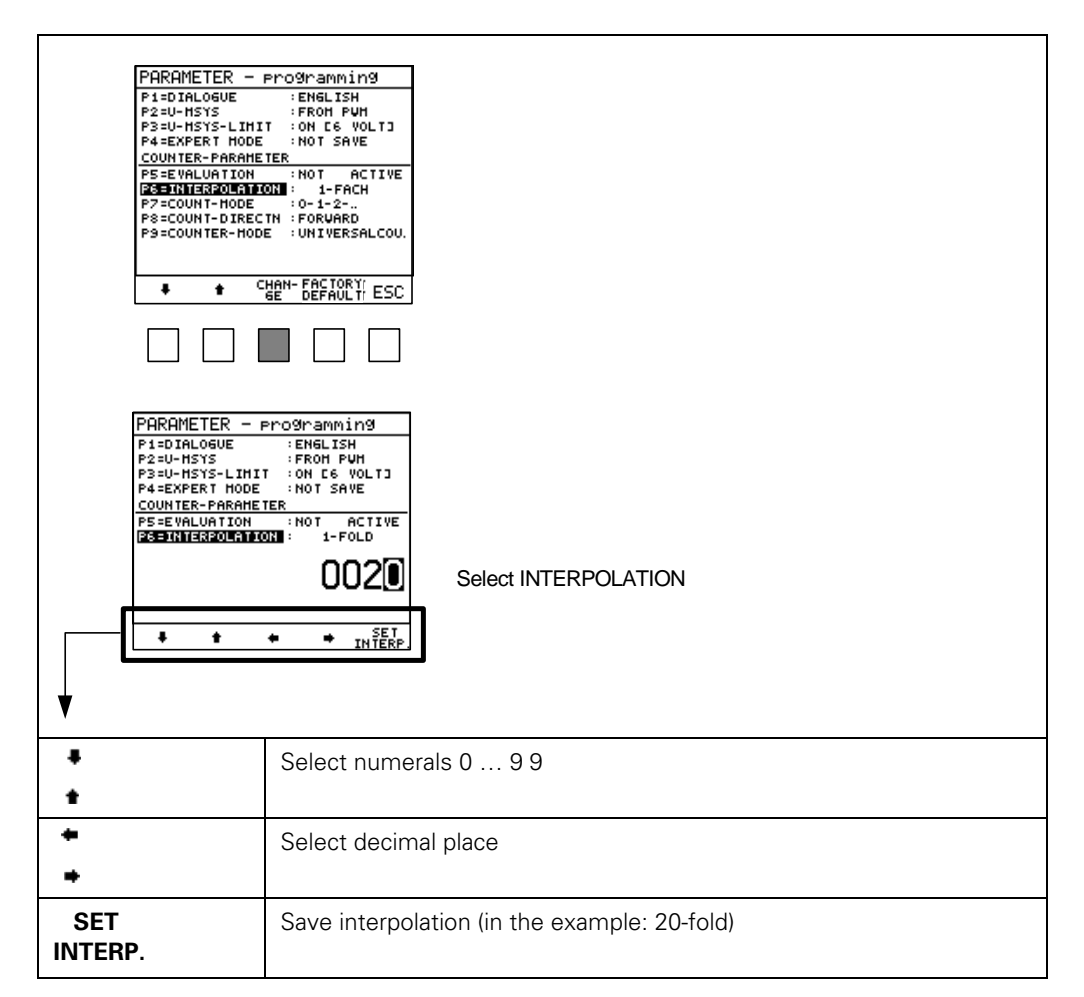

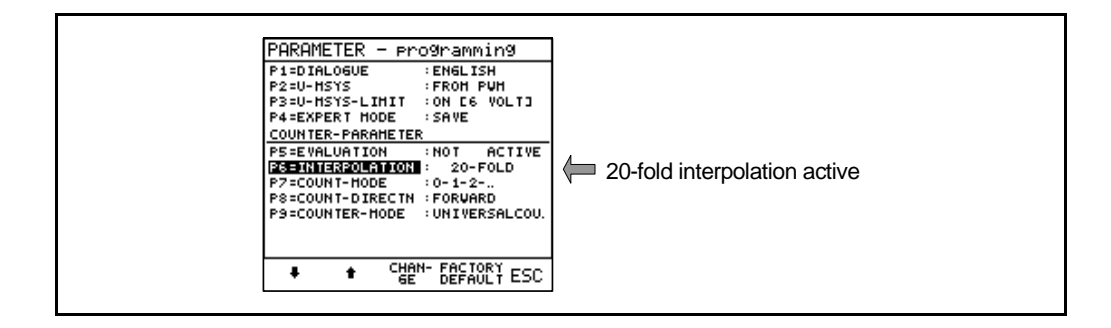

#### Note

An interpolation can only be set for encoders with analog output signals (11 µApp, 1 Vpp).

#### Example:

Encoder signal period (SP) = 20  $\mu m$  The resolution of the UNIVERSAL COUNTER (= counting step of the last digit) is to be 1  $\mu m.$ 

| Signal period of encoder |      | _ |  |
|--------------------------|------|---|--|
| Counting step            | 1 µm | - |  |

## Parameter P7 = Counting mode

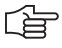

#### Note

The parameter P7 defines the counting step of the last digit of the universal counter. This function is used to adapt the counting mode of the PWM to that of the subsequent electronics (parallel measurement). The counting mode can only be set for TTL and HTL interfaces.

In parameter P7, three different settings can be made for the UNIVERSAL COUNTER.

P7 = Counting mode: 0 - 1 - 2 - ...0-2-4-.. 0-5-0-.. PARAMETER - programming ENGLISH FROM PUH ON C6 VOLT3 SAVE P1=DIALOGUE P2=U-HSYS P3=U-HSYS-LIHIT P4=EXPERT HODE COUNTER-PARAMETER PS=EVALUATION PS:EVALUATION :NOT ACTIVE PS:ENTERPOLATION : 1-FOLD [22EQUINTEIDOB :0-5-0-... PS:COUNT-DIRECTN :FORWARD PS:COUNTER-HODE :UNIVERSALCOU. UNIVERSAL COUNTER 000002 ~~~ Hz CHAN- FACTORY GE DEFAULT ESC ŧ ŧ

#### Parameter P8 = Set COUNTING DIRECTION

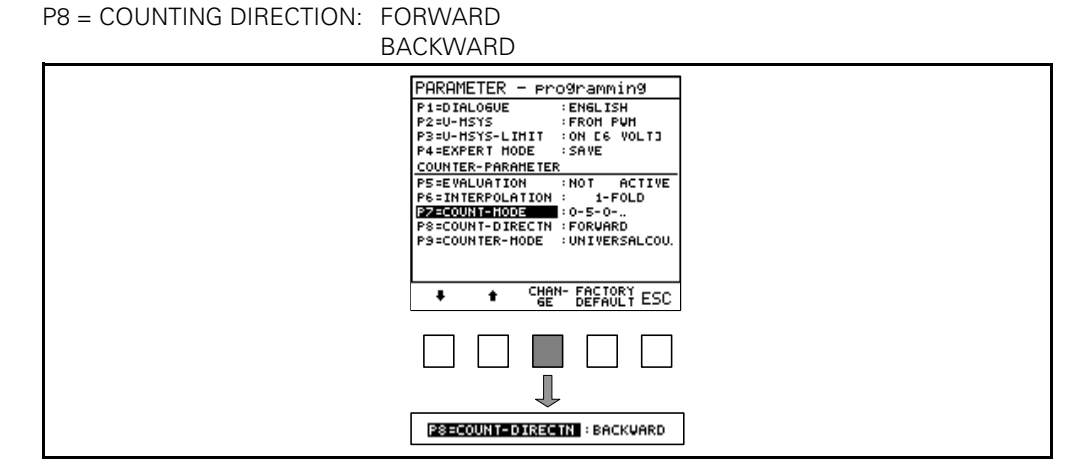

## Note

The parameter P8 determines the counting direction of the UNIVERSAL COUNTER.

This function is used to adapt the counting direction of the PWM to that of the subsequent electronics (parallel measurement).

## Parameter P9 = Set COUNTER MODE

P9 = COUNTER MODE: UNIVERSAL COUNTER (factory setting) START WITH REF

The UNIVERSAL COUNTER setting is the standard counting function.

If set to START WITH REF, the UNIVERSAL COUNTER waits for a reference signal before it starts counting.

|                                 | _ |
|---------------------------------|---|
| PARAMETER - programming         | ] |
| P1=DIALOGUE : ENGLISH           | 1 |
| P2=U-HSYS :FROH PUH             |   |
| P3=U-HSYS-LIHIT : ON E6 VOLT3   |   |
| P4=EXPERT MODE : SAVE           |   |
| COUNTER-PARAMETER               |   |
| PS=EVALUATION :NOT ACTIVE       |   |
| P6=INTERPOLATION : 1-FOLD       |   |
| P7=COUNT-HODE : 0-1-2           |   |
| PS=COUNT-DIRECTN : FORVARD      |   |
| PS=COUNTER-HODE : UNIVERSALCOU. |   |
|                                 |   |
|                                 |   |
| - A CHEN- FECTORY               | 1 |
|                                 |   |
|                                 | • |
|                                 |   |
|                                 |   |
|                                 |   |
|                                 |   |
|                                 |   |
|                                 | 1 |
| PSECOUNTER-HODE START AT REF    |   |
|                                 | 1 |
|                                 |   |

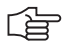

## Note

A numerical value can be entered as preset for the UNIVERSAL COUNTER. In this event the preset value is the start value of the counter.

This function is used to adapt the PWM UNIVERSAL COUNTER to the subsequent electronics (parallel measurement).

## 5.5 Measuring with the multi-functional interface board 1 Vpp, absolute, Zn/Z1, EnDat, SSI

### General

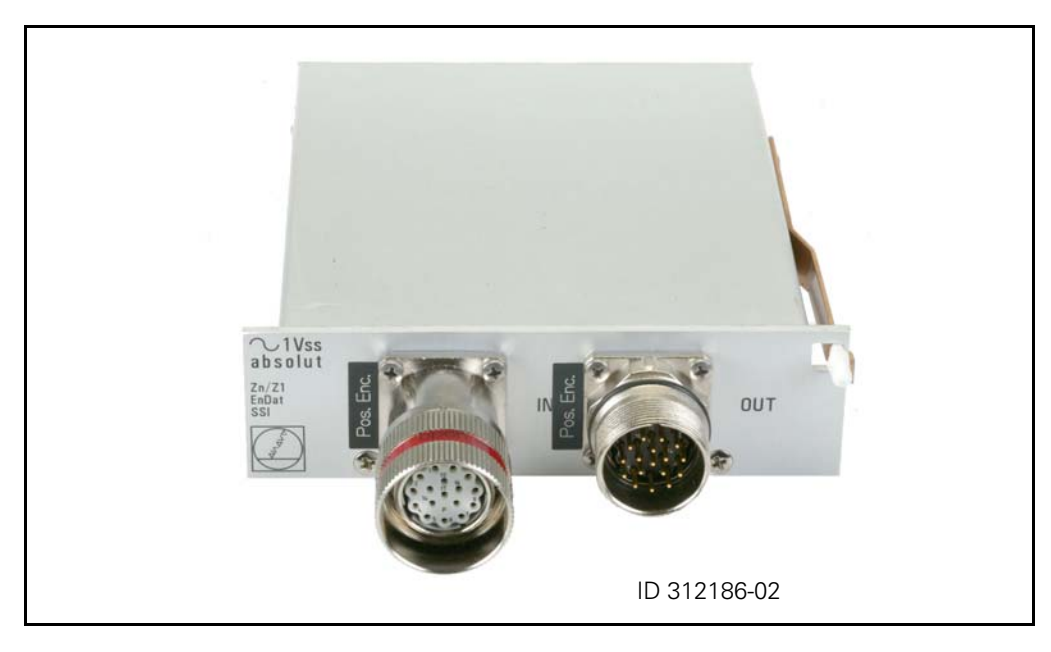

The 1 Vpp interface board serves to check the following encoder interfaces:

Zn/Z1, 1 Vpp output signals (encoders with sine commutation)

- EnDat with 1 Vpp output signals
- SSI with 1 Vpp output signals
- Programmable SSI with 1 Vpp output signals

The interface board features 17-pin HEIDENHAIN flange sockets.

The desired encoder interface is selected in parameter P9 in the PWM EXPERT MODE or in the screen displayed during power-on.

#### 5.5.1 Encoders with Zn/Z1 track and 1 Vpp interface

E.g. ERN 1185, ERN 1387 (with commutation signals)

With the interface card you can switch between the two output signal tracks (incremental signal AB, commutating signal CD). The encoder signals can be fed through the PWM to an oscilloscope.

The output signals A, B, R (incremental signals and reference mark), and CD (commutating signal) are checked in the same way as with a 1 Vpp interface.

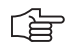

#### Note

The PWM universal counter needs a minimum input frequency of 20 Hz to work. When checking the CD commutating signal, the input frequency of 20 Hz is only obtained as of a shaft speed of 1200 rpm (CD signal = 1 signal period per revolution).

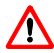

## DANGER

The maximum mechanical speed of the encoder must not be exceeded!

#### **Caution**!

**Due to different wiring possibilities it is essential that you read the section** "Overview of the adapter cables"

An adapter cable is available which is equipped with a PCB connector for direct connection to the encoder board. It serves to test encoders with different wirings with the PWM (see "Overview of the adapter cables" on page 103).

## 5.5.2 Encoders with EnDat and 1 Vpp interface

With the "SSI/EnDat" setting the incremental signals of absolute EnDat and SSI encoders can be checked in feed-trough mode.

Via the BNC sockets the incremental output signals (1 Vpp interface) and the EnDat data protocol can be fed to and evaluated with an oscilloscope.

The incremental signals are checked in the same way as with a 1 Vpp interface.

|     | DANGER                                                                                                    |
|-----|----------------------------------------------------------------------------------------------------|
|     | Caution!<br>Due to different wiring possibilities it is essential that you read the section<br>"Overview of the adapter cables"                                                                                                    |
|     | Note                                                                                                    |
|     | EnDat and SSI encoders measure absolutely and do not feature reference marks!                                                                                                    |
|     | The PWM cannot process absolute data protocols (EnDat or SSI).                                                                                                    |
| - 1 | For checking the absolute data protocols, computer interface cards (EnDat and SSI interfaces), programming cables with T-coupler, test and programming software (programmable SSI interface) are available.                                                                                                    |
|     | Please contact the HEIDENHAIN service, if you require such equipment.                                                                                                    |
|     | If the BNC sockets receive digital and analog signals at the same time, the digital signals<br>may crosstalk on the analog signals. The higher the band width of the connected<br>oscilloscope, the more visible the crosstalk.<br>This effect only concerns the BNC outputs (no crosstalk can be observed at the OUT<br>encoder output)! |

## 5.5.3 Encoders with SSI and 1 Vpp interface (5 V operating voltage)

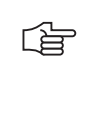

Note

Same functional range as encoders with EnDat interface: 1 Vpp output signals can be checked with the PWM; checking the absolute output signals requires an interface card or an oscilloscope (PWM BNC outputs).

#### 5.5.4 Encoders with programmable SSI and 1 Vpp interface (10 – 30 V operating voltage)

| Ê        | Note                                                                                                    |
|----------|----------------------------------------------------------------------------------------------------|
|          | These are absolute encoders with programmable interface; on the ID plate there must be the interface designation SSI 09 or SSI 10!                                                                                                    |
| <b>些</b> | Attention                                                                                                    |
|          | Operating voltage 10 – 30 V!<br>This high operating voltage must be <b>separately activated</b> in a parameter!<br>The other functions are the same as those of encoders with EnDat interface.<br>See "Possible settings when programmable SSI interface is selected" on page 96. |

## 5.6 Operating the 1 Vpp absolute interface

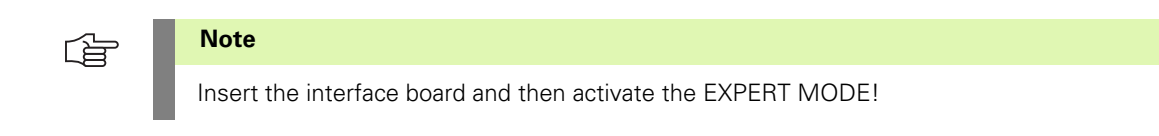

## 5.6.1 Selecting the interface on the power-on screen

| W A R N I N G :<br>MEASURING-SY. WITHOUT REF<br>CROSSTALKING ON BNC A,<br>BNC B AND BNC B POSSIBLE? | Optional display field for notes                                                     |
|----------------------------------------------------------------------------------------------------|--------------------------------------------------------------------------------------|
| Please select meas.system<br>>>> 60 on with Esc <<<<br>1055 ABCD ENDAT SSI ESC                      | The highlighted interface is selected.<br>Always press ESC to confirm!               |
|                                                                                                    | <ul> <li>Select the interface</li> </ul>                                             |
| Union         \$\overline{\chi}\$: on         REF         Uasi         <-<                          | When ESC was pressed the previously selected PWM or PWT operating mode is displayed. |

The following interfaces can be selected:

| Please select meas.system<br>>>> GO ON WITH ESC <<<<br>1VSS 1VSS SST/ PROG.<br>1VSS AB CD ENDAT SSI<br>ESC |                                                                                            |  |  |
|----------------------------------------------------------------------------------------------------|--------------------------------------------------------------------------------------------|--|--|
| 1 Vpp                                                                                                    | 1 Vpp interface, "standard"<br>(Encoders without CD track, with 17-pin connector)          |  |  |
| 1 Vpp<br>AB                                                                                                | Encoder with sinusoidal commutating track (Zn/Z1)<br>Incremental track AB (= Zn)           |  |  |
| 1 Vpp<br>CD                                                                                                | Encoder with sinusoidal commutating track (Zn/Z1)<br>Incremental track CD (= Z1)           |  |  |
| SSI/<br>ENDAT                                                                                              | Encoder with EnDat or SSI interface                                                        |  |  |
| PROG.<br>SSI                                                                                               | Encoder with programmed SSI interface (SSI 09 and SSI 10 with 10 – 30 V operating voltage) |  |  |

#### Note

Incremental encoders without CD track that are equipped with 17-pin connectors must be checked in the "1 Vpp" setting (to avoid signal disturbances).

#### 5.6.2 Selecting the interface via parameter

#### Example:

Switching from active 1 Vpp AB track to CD track

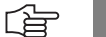

## Note

This function can only be performed with active EXPERT MODE. Activation see "Activating the EXPERT MODE" on page 102

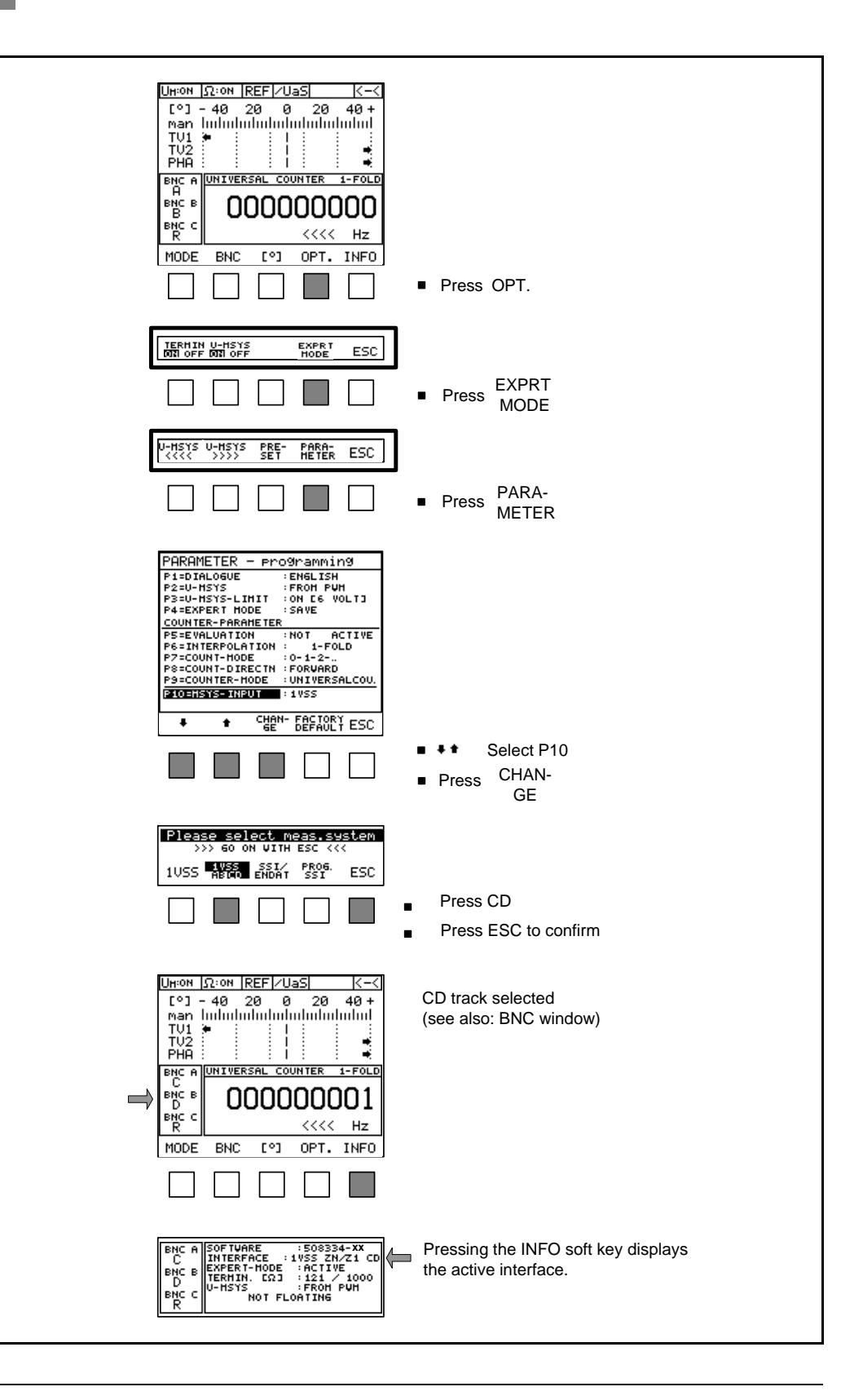

## 5.6.3 Fast changeover from AB to CD track

(ja

## Note

AB and CD tracks only possible with 1 Vpp

### Example:

Switching from active 1 Vpp AB track to CD track

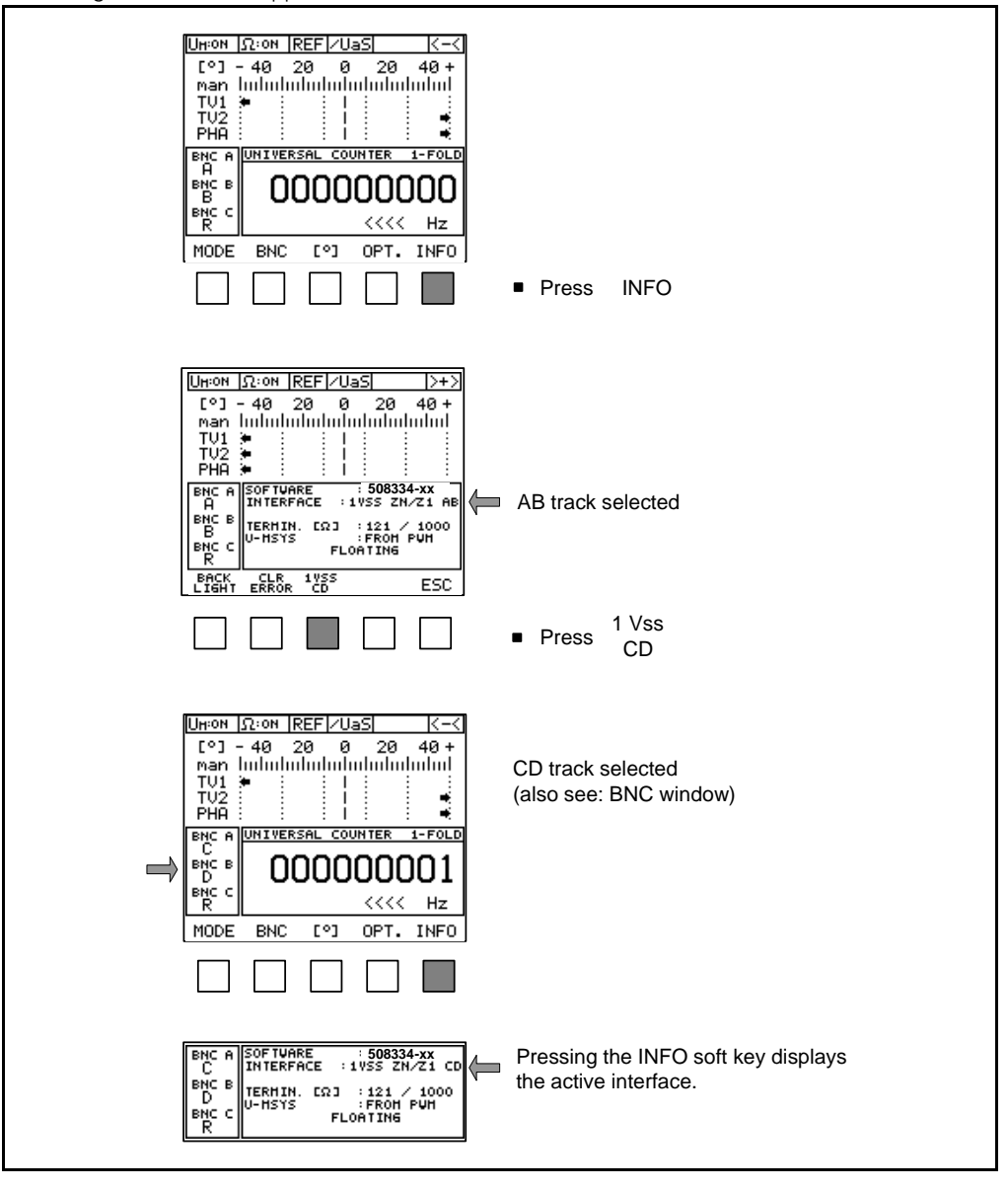

## Note

Incremental encoders without CD track that are equipped with 17-pin connectors must be checked in the "1 Vpp" setting (to avoid signal disturbances).

## 5.6.4 Possible settings when programmable SSI interface is selected

| 些      | Attention                                                                                                    |
|--------|----------------------------------------------------------------------------------------------------|
|        | Encoder power supply 10 – 30 V!<br>Connecting an encoder with 5 V operating voltage will destroy the encoder<br>electronics! |
| ٢<br>F | Note                                                                                                    |
|        | After power interruption the encoder operating voltage is reset to 5 V.                                                      |

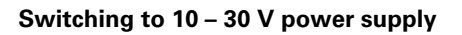

| PARAMETER - programming<br>PistaLogue :ENGLISH<br>P2=U-HSYS :FROH PUH<br>P3=U-HSYS-LINT :ON LG VOLTJ<br>P4=EXPERT HODE :SAVE<br>COUNTER-PARAMETER                                                                                                    | <ul> <li>Change to Parameter menu</li> </ul>                                         |
|----------------------------------------------------------------------------------------------------|--------------------------------------------------------------------------------------|
| PS-EVALUATION : NOT ACTIVE<br>PS-EVALUATION : 1-FOLD<br>PS-COUNT-HODE : 0-1-2<br>PS-COUNT-HODE : 0-1-2<br>PS-COUNTER-HODE : UNIVERSALCOU.<br>PS-COUNTER-HODE : UNIVERSALCOU.<br>PS-EVALUATION : PROG. SSI<br>CHAM- FACTORY<br>CHAM- FACTORY<br>SE CHAM- FACTORY<br>CHAM- FACTORY<br>CHAM- FACTORY | Programmable SSI interface<br>selected<br>Press all 3 keys simultaneously            |
| PARAMETER progr. SSI 09/10                                                                                                    |                                                                                      |
|                                                                                                    | <ul> <li>Press CHAN-<br/>GE</li> </ul>                                               |
| PARAMETER progr. SSI 09/10                                                                                                    | Warning is displayed                                                                 |
| W A R N I N G :<br>U-MSYS = HTL [10-30 V] !!<br>>>> 60 ON VITH ESC <<<                                                                                                    | <ul> <li>Press CHAN-<br/>GE</li> <li>Dross 520</li> </ul>                            |
| PARAMETER Progr. SSI 09/10<br>V- EUPJ EPIN 738 10-30V<br>P02=U-HSYS :FROM PUH<br>P11=SENSOR UHSYS :OPEN                                                                                                    | <ul> <li>Press ESC</li> <li>Display changes to 10 - 30 V</li> </ul>                  |
|                                                                                                    | <ul> <li>Press ESC</li> <li>12 V encoder operating voltage is now active!</li> </ul> |

## Second display of interference signal with programmable SSI interface

(ja

## Note

The  $\overline{\text{UaS2}}$  signal is only displayed when the terminating resistor is switched on.

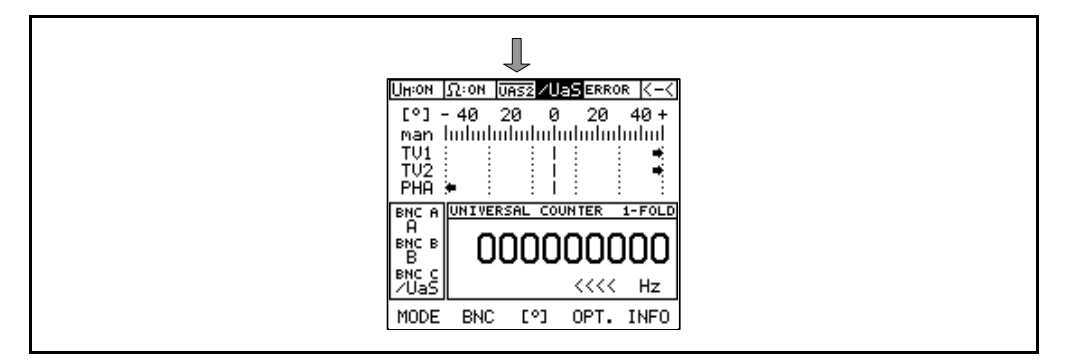

The encoder fault-detection signal  $\overline{\text{UaS2}}$  is generated by the encoder and has nothing to do with the  $\overline{\text{UaS}}$  signal from the PWM!

The encoder outputs the UaS2 signal on PIN 3 and transfers it to the PWM display.

## 6 Activating another PWM measuring mode

## 6.1 General explanations of the different modes

|            |     | Note                                                                                                    |
|------------|-----|----------------------------------------------------------------------------------------------------|
|            |     | When being switched off, the PWM stores its current setting.                                                                               |
|            |     | The last setting is loaded when the unit is switched on.                                                                                   |
|            |     | The EXPERT MODE is the only exception; it can be saved permanently via parameter.                                                          |
| PWT MODE   |     | "INITIAL MODE" for easy assessment of the quality and the amplitude of the output signals.                                                 |
|            |     | Simple diagnosis of the reference-mark signal (position and width).                                                                        |
|            |     | Mounting aid for "exposed encoders" to optimize the parallelism of the grating and the air gap between scanning head and scale.            |
|            | (je | Note                                                                                                    |
|            |     | An oscilloscope <b>can</b> be used.                                                                                                    |
| PWM MODE   |     | Inspection of analog and square-wave incremental signals by measuring TV1/2 (on-to-off ratio) and PHA (phase shift).                       |
|            |     | Detailed measurements of counting function, amplitude size and several status settings are possible in the EXPERT MODE.                    |
|            |     | Note                                                                                                    |
|            |     | We recommend using an oscilloscope for signal evaluation!                                                                                  |
| EXPERT MOD | E   | This mode provides access to the PWM status settings. Parameter settings can be changed, interpolation and preset counter values etc. set. |
|            |     | Note                                                                                                    |
|            |     | The parameter range can only be changed in the PWM MODE!                                                                                   |

## 6.2 Activating the PWT MODE

## (jan)

Note

Pressing the soft key (PWM or PWT MODE) twice reduces the display time of the power-up screen.

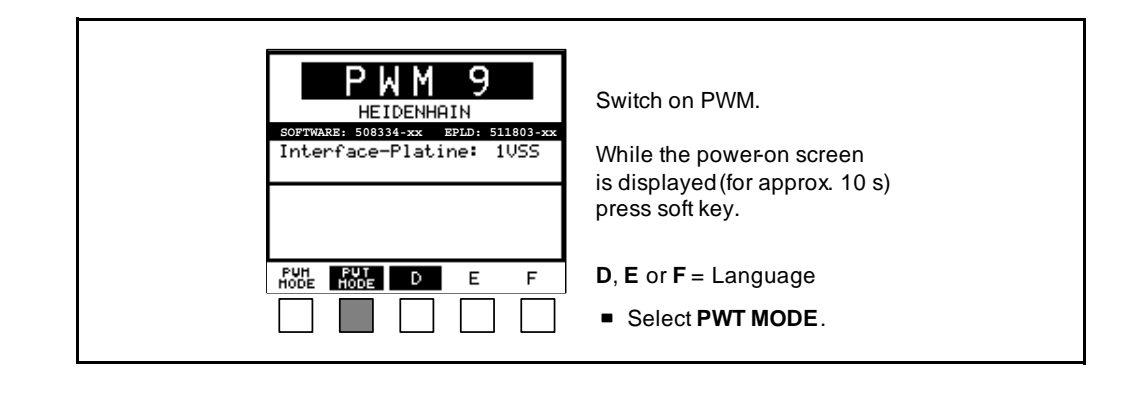

 Note

 Active functions are displayed inversely (dark).

## 6.3 Switching from PWT MODE to PWM MODE

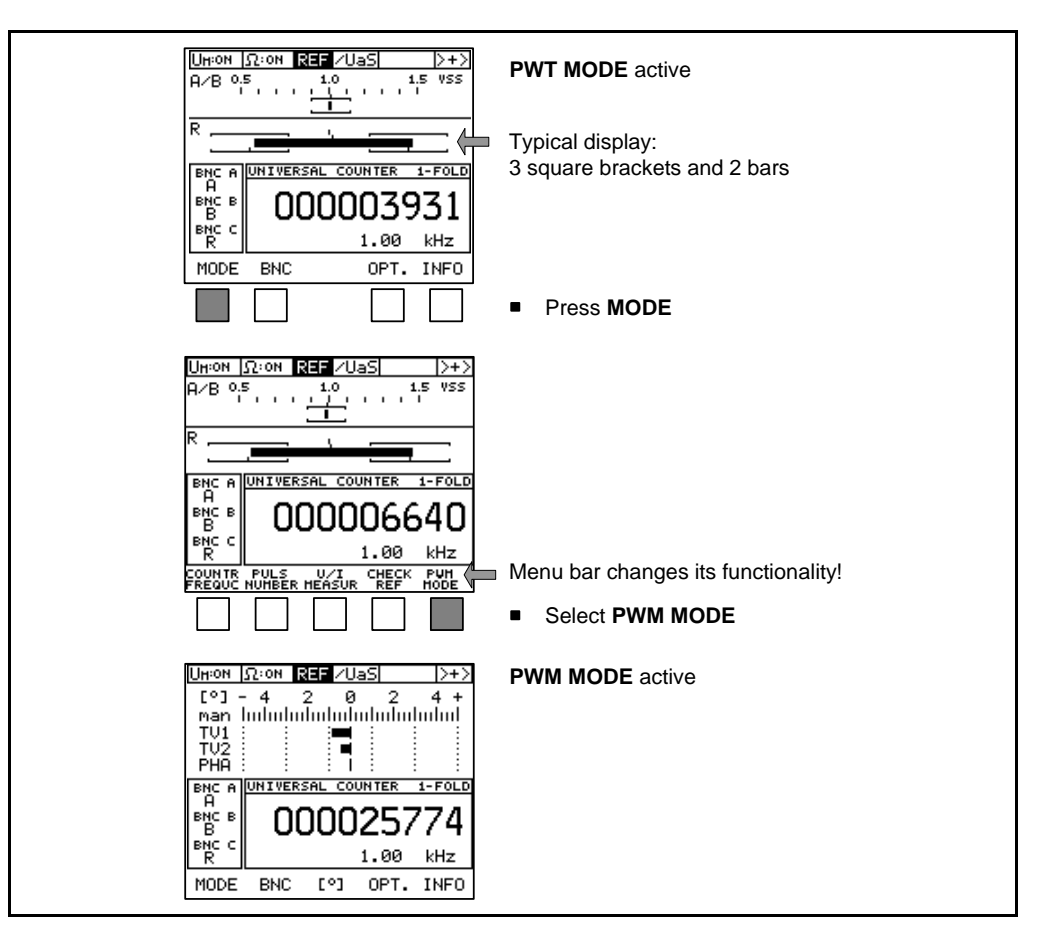

## 6.4 Switching from PWM MODE to PWT MODE

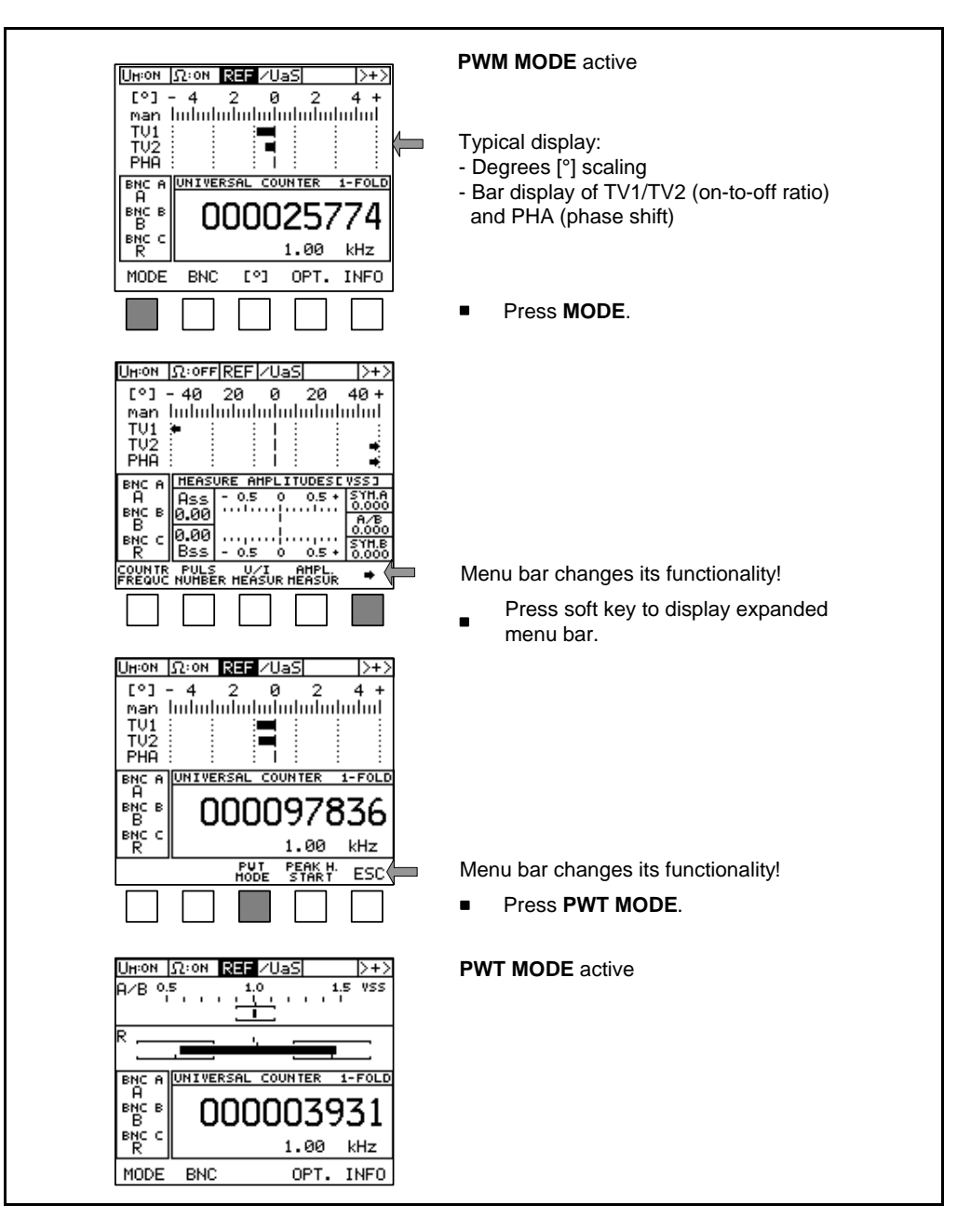

## 6.5 Activating the EXPERT MODE

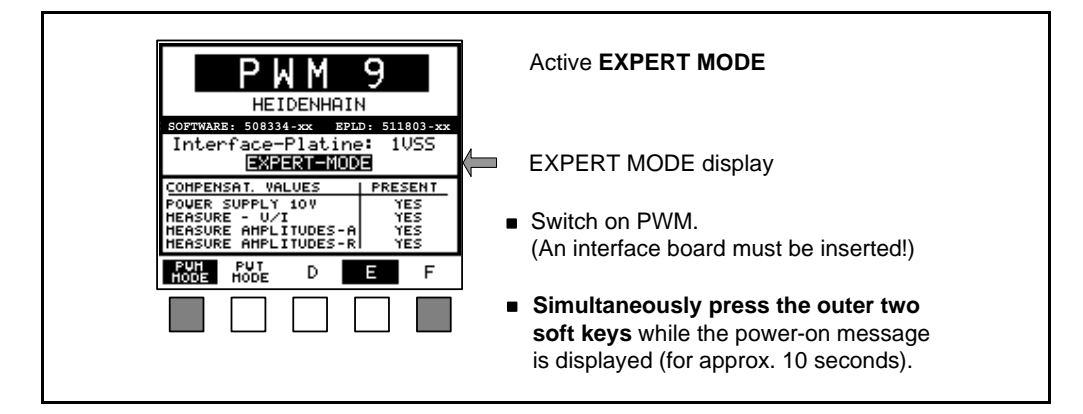

## 

## bon the $D(\Lambda/\Lambda)$ was off the E

When the PWM was off, the EXPERT MODE has to be reactivated. Permanent activation is possible via parameter (see "Parameter P4 = Save EXPERT MODE setting to non-volatile memory" on page 86).

## 6.6 Restoring the factory default configuration

Note

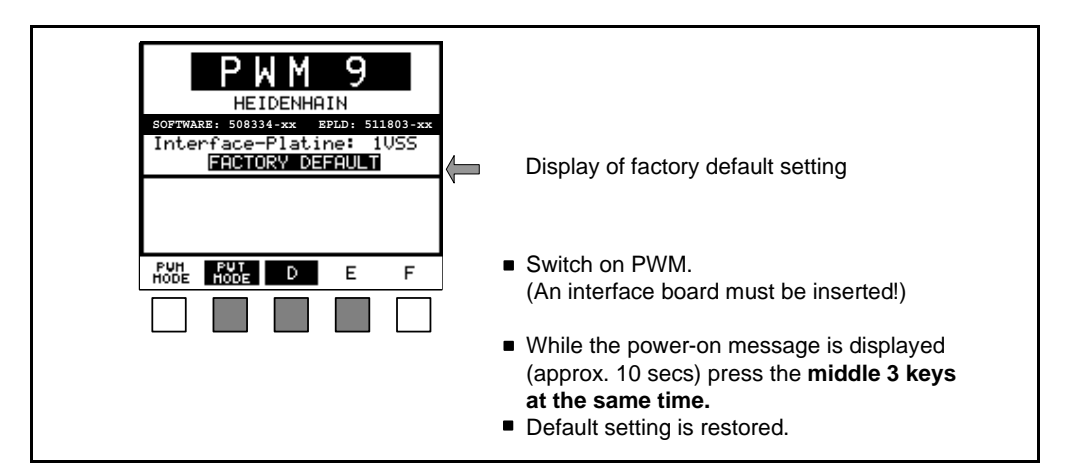

Factory default configuration

- PWT MODE (interface board: 1 Vpp, 11 µApp, 1 Vpp absolute)
- PWM MODE (interface board: TTL, HTL)
- BNC assignment see "Possible assignments of the BNC sockets" on page 57
- UNIVERSAL COUNTER

Note

Standard settings of the parameters

## (ja

The factory default configuration can also be restored in the parameter menu (see "Description of PARAMETER programming" on page 80).

## 7 Overview of the adapter cables

## 7.1 Adapter (assignment converter) for non-HEIDENHAIN wiring

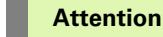

ф,

#### Please check the pin assignment!

If a motor encoder is assigned (e.g. flange socket, encoder output on motor) the adapter (assignment converter) ID 349312-xx must be inserted. If the adapters are not used, the motor encoder may be destroyed!

### Example:

Adaptation of the PWM 9 interface boards with HEIDENHAIN Pos.Enc. (position encoder) wiring to a motor encoder with Siemens wirings Mot.Enc.

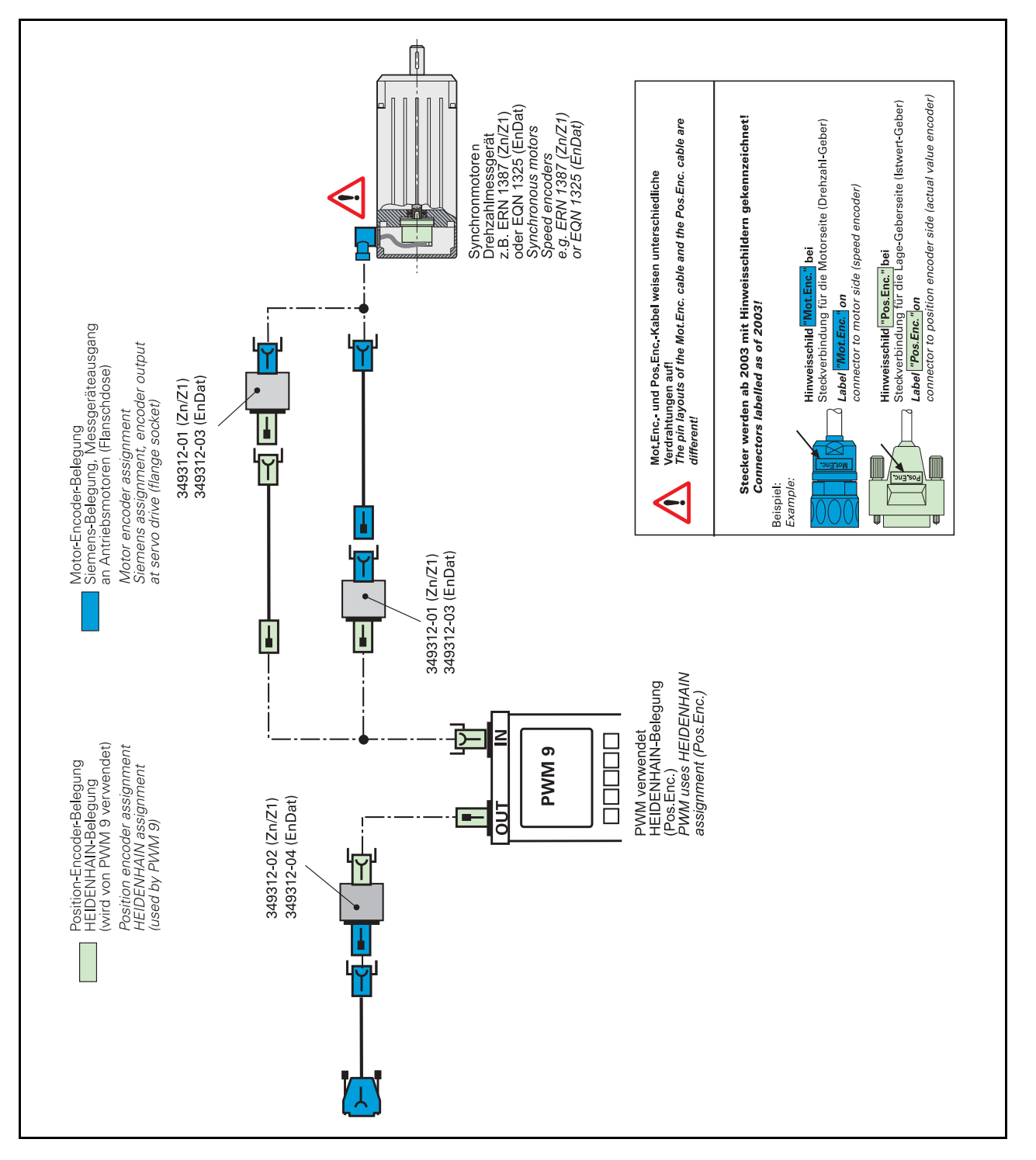

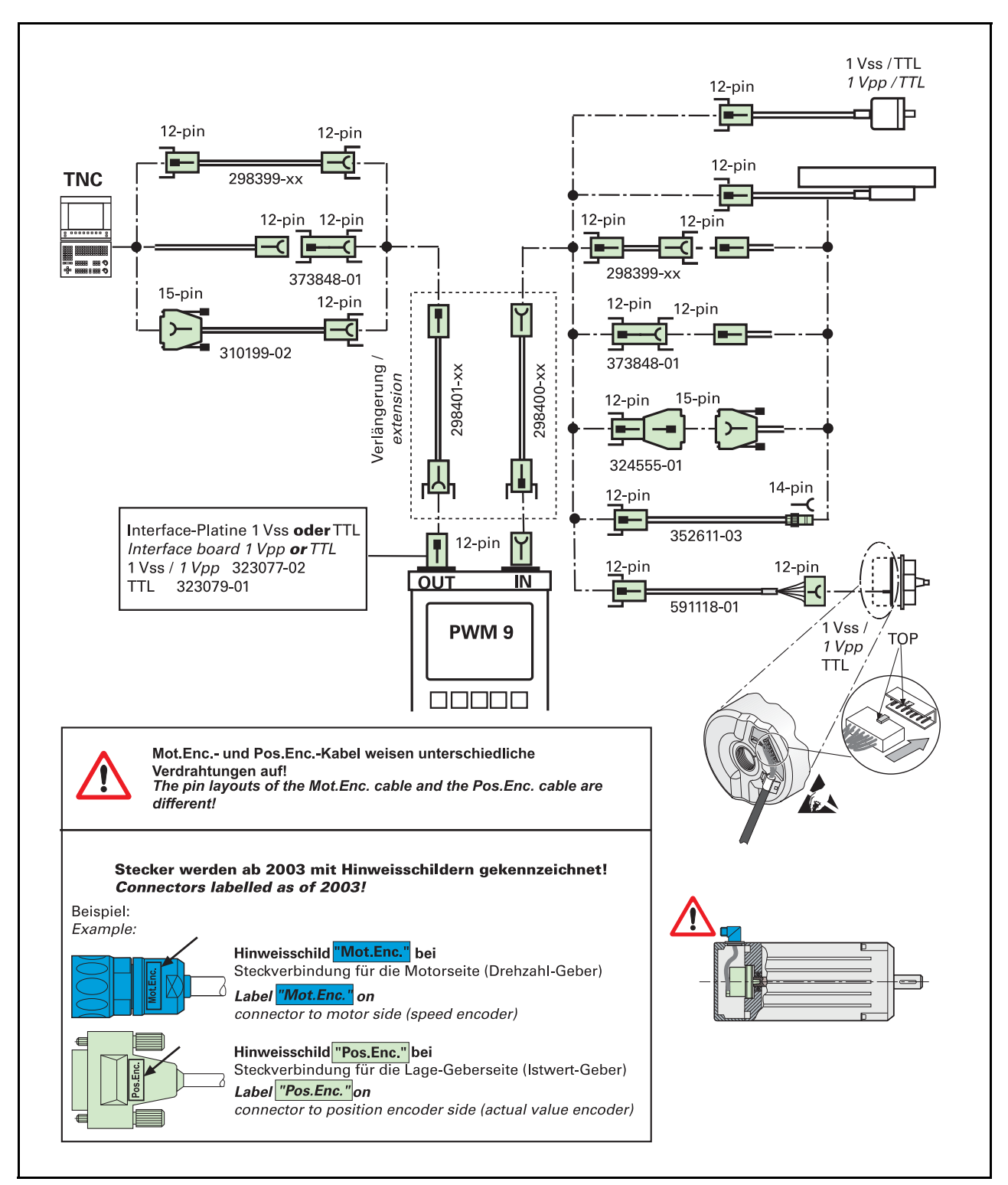

## 7.2 1 Vpp and TTL interface boards

## Note

(F

/!\

The adapter cables are the same for 1 Vpp and TTL applications (identical layouts).

## DANGER

Contact the motor manufacturer regarding the assignment of the motor flange socket (no HEIDENHAIN layout)!

## 7.3 11 µApp interface board

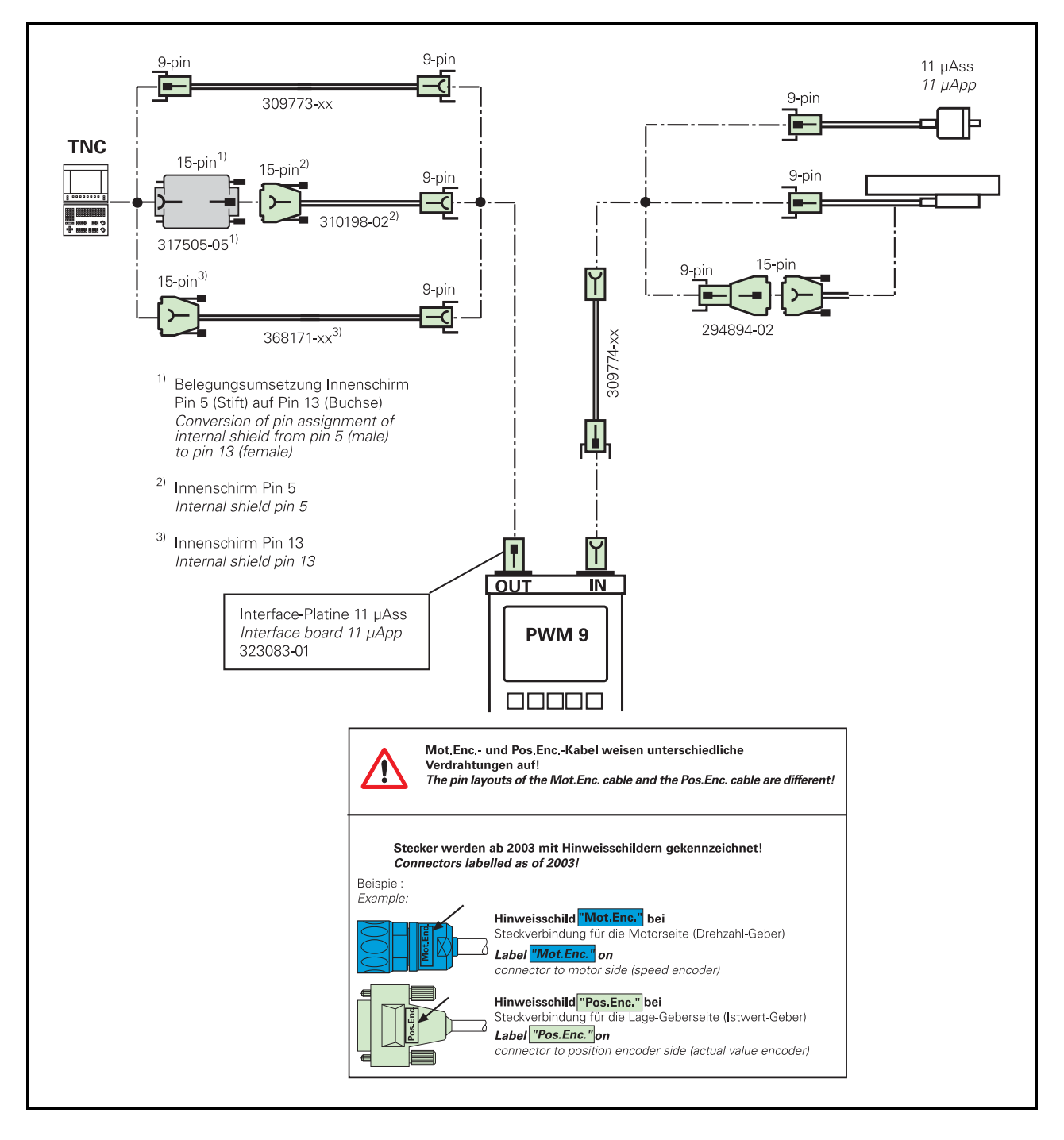

## 7.4 HTL interface board

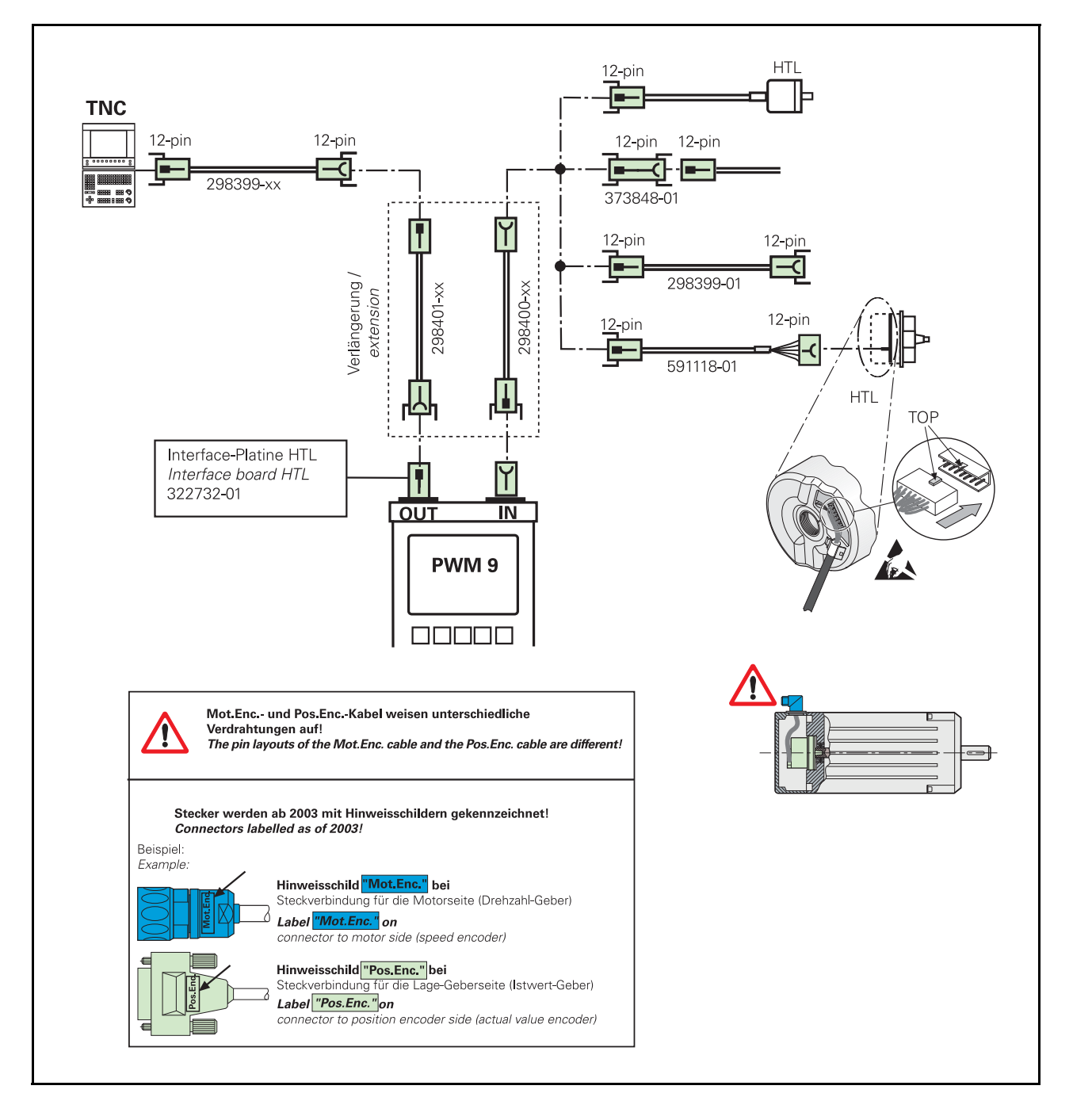

Note

衂

 $\land$ 

The adapter cables are the same for HTL and TTL applications.

## Attention

HTL operating voltage = 10 to 30 V! TTL units ( $U_B = 5$  V) are destroyed by HTL operating voltage!

## DANGER

Contact the motor manufacturer regarding the assignment of the motor flange socket (no HEIDENHAIN layout)!

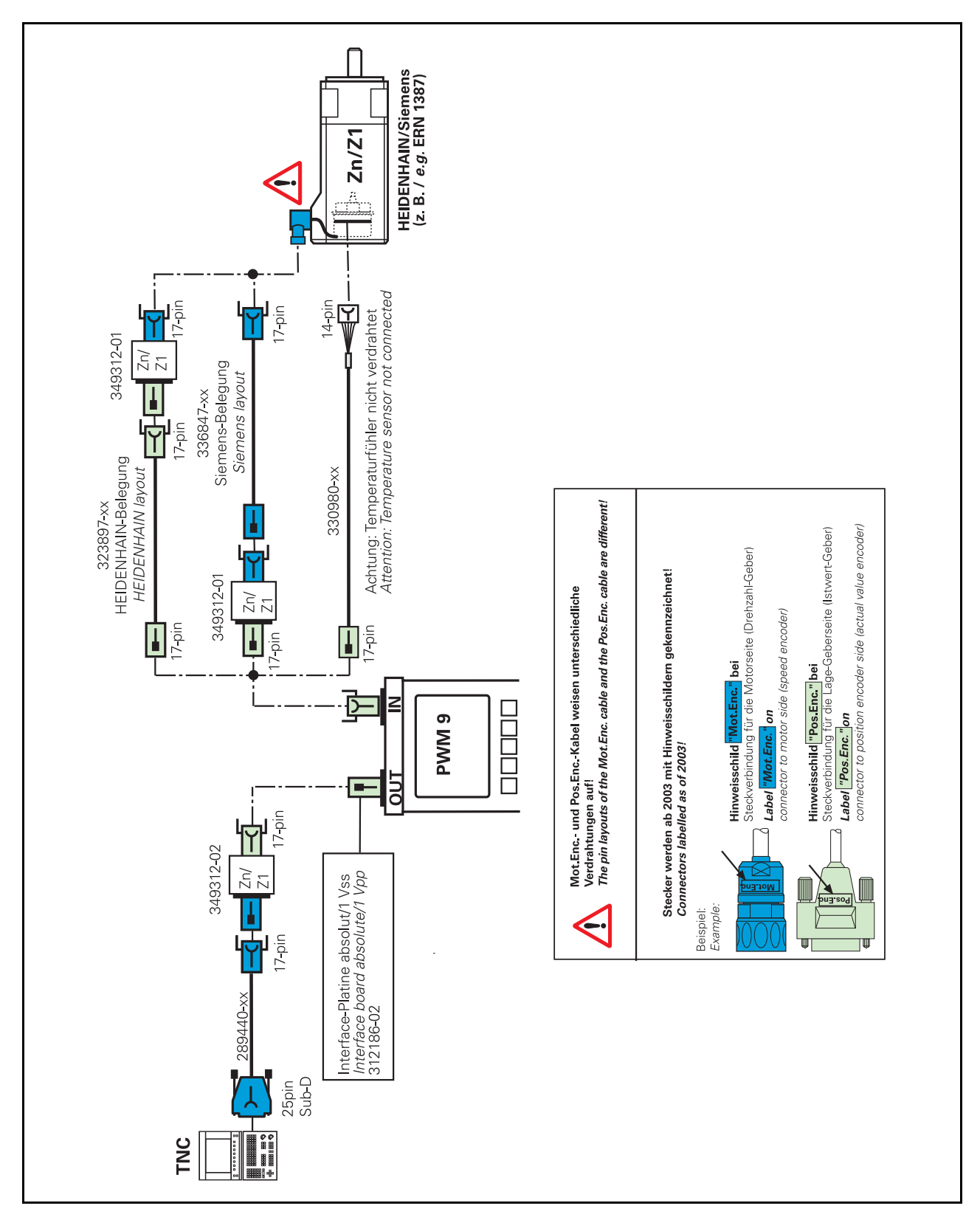

衂

### Attention

Siemens layout is used at the motor flange socket. The Siemens layout is not compatible with the HEIDENHAIN layout! Always use the adapter connectors ID 349312-01/02! The PWM interface board ID 312186-02 uses the HEIDENHAIN layout!

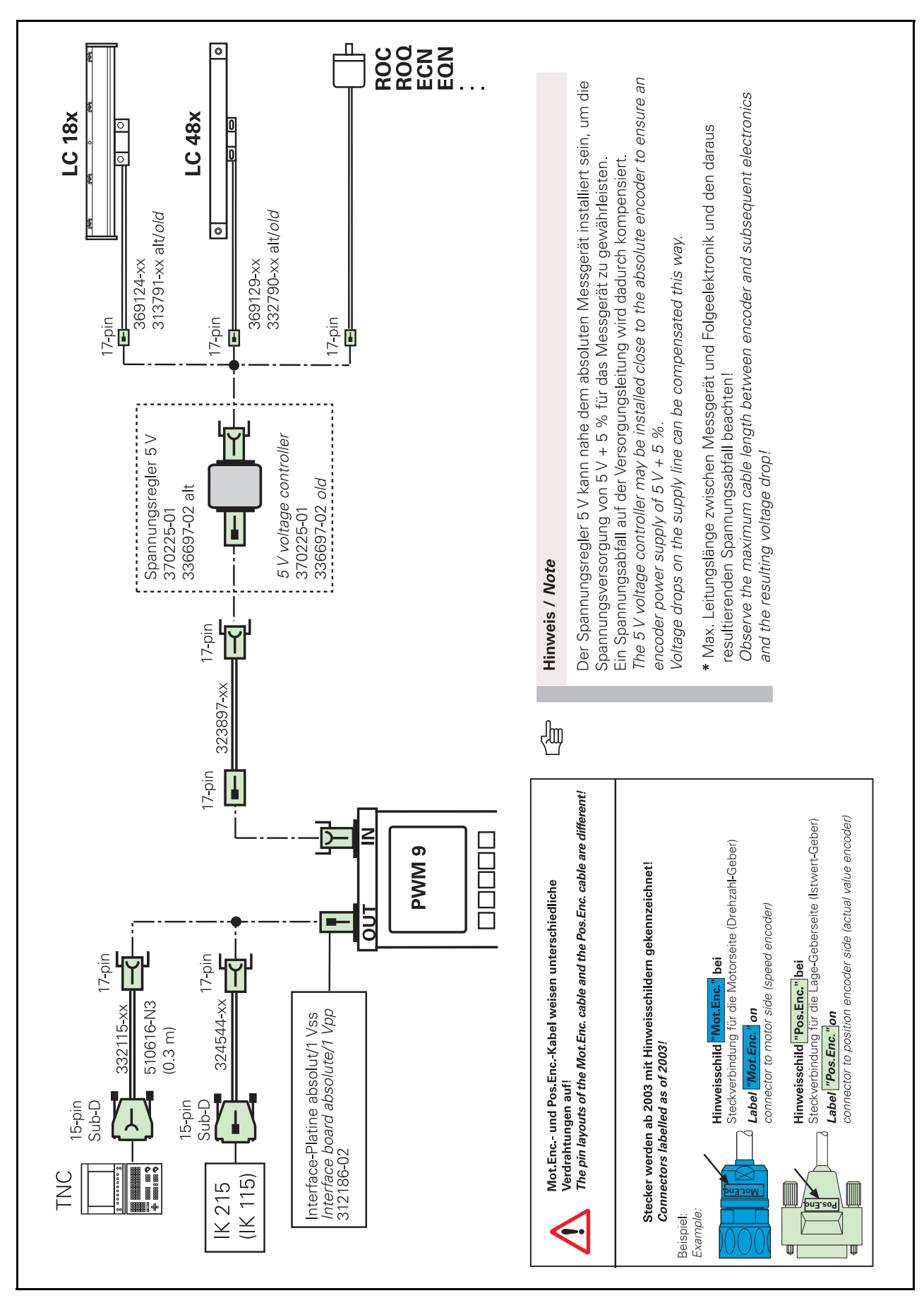

# 7.6 Interface board absolute/1 Vpp, EnDat/SSI/SSI programmable encoders; measurement at encoder side
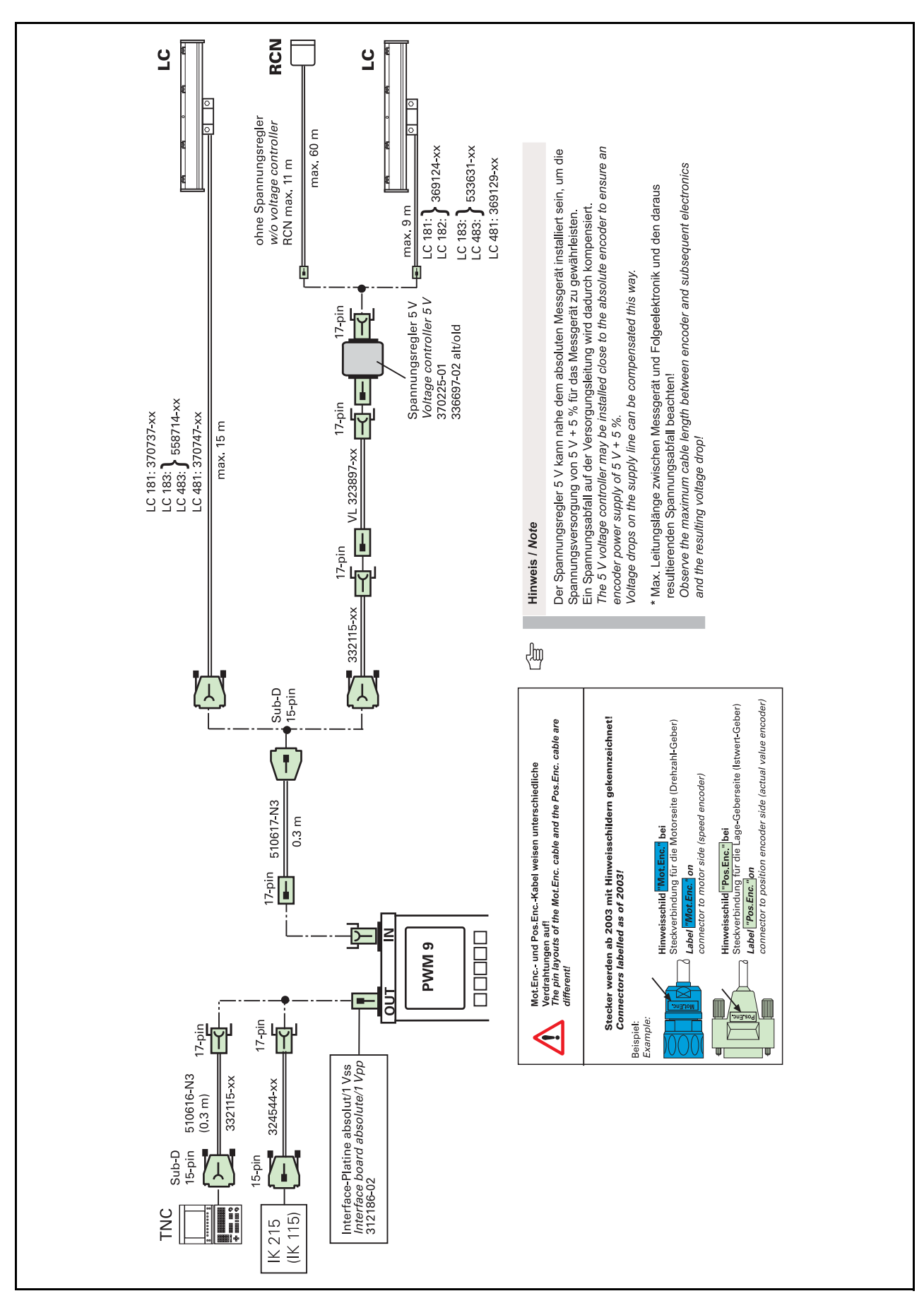

## 7.7 Interface board absolute/1 Vpp, EnDat encoders; measurement at control side

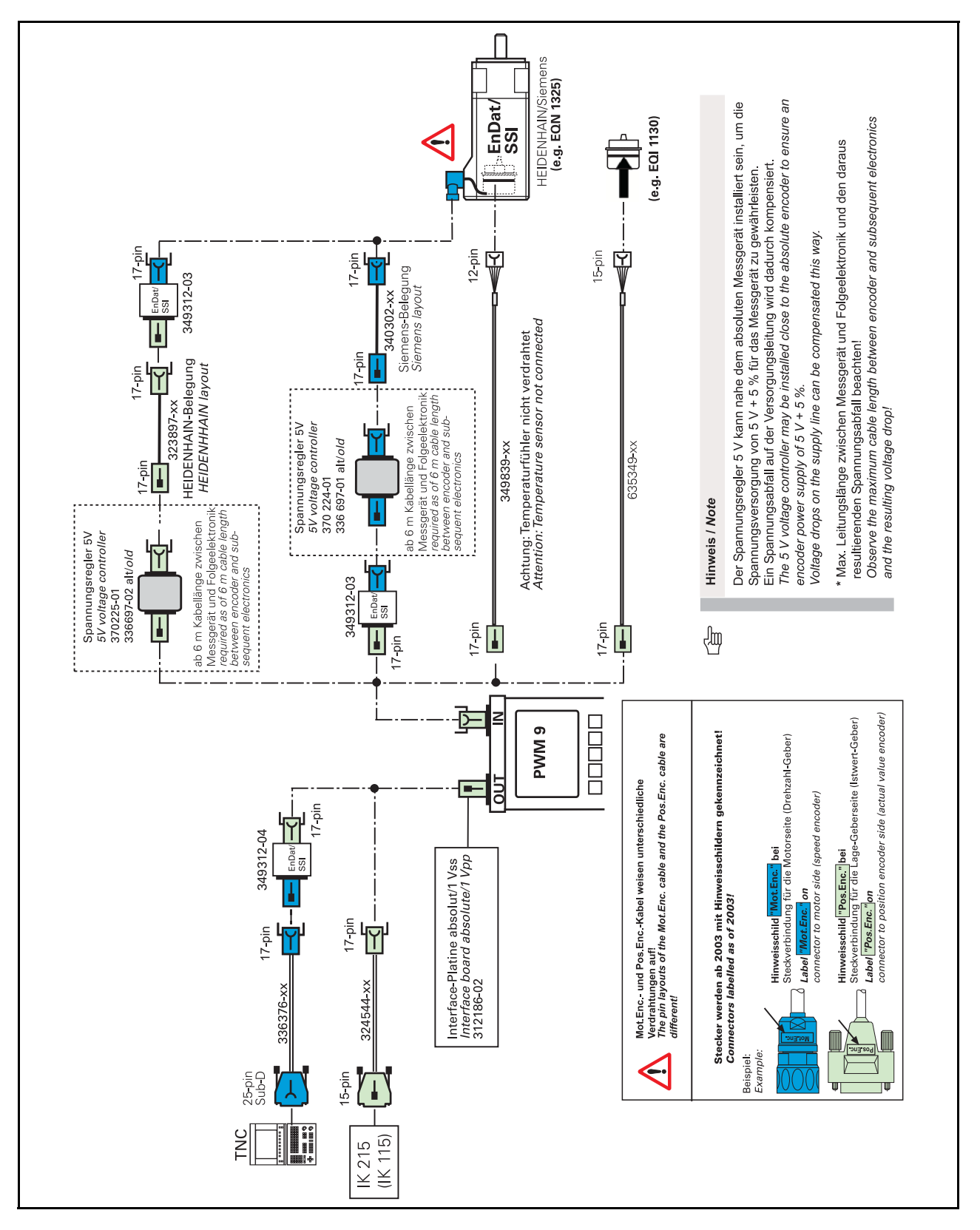

#### 7.8 Interface board absolute/1 Vpp, motor encoders EnDat/SSI/ SSI programmable

呣

#### Attention

Siemens layout is used at the motor flange socket. The Siemens layout is not compatible with the HEIDENHAIN layout! Always use the adapter connectors ID 349312-03/04! The PWM interface board ID 312186-02 uses the HEIDENHAIN layout!

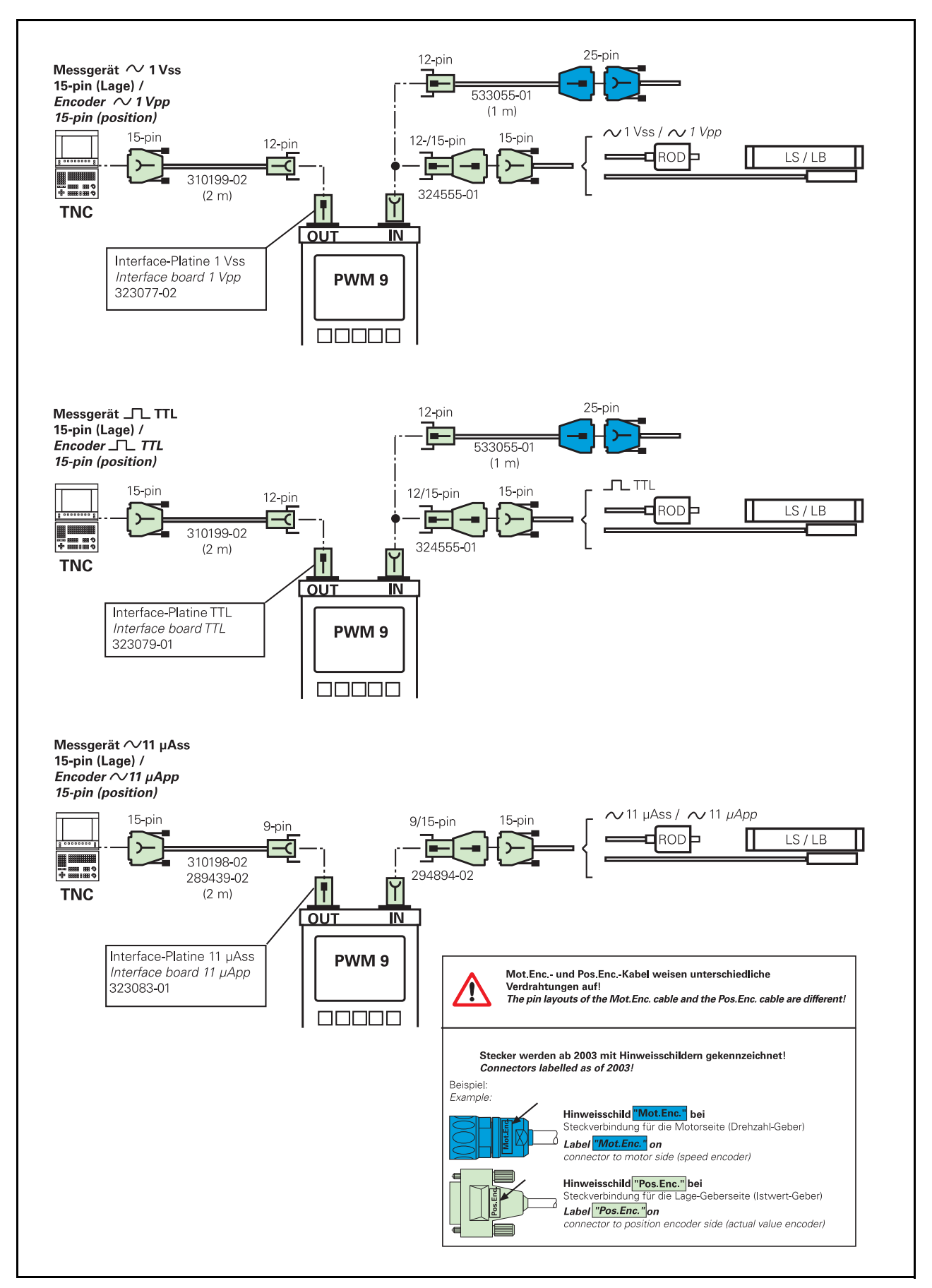

## 7.9 TNC with 15-pin/25-pin D-sub connectors and 1 Vpp, TTL, 11 μApp interface boards (position encoders)

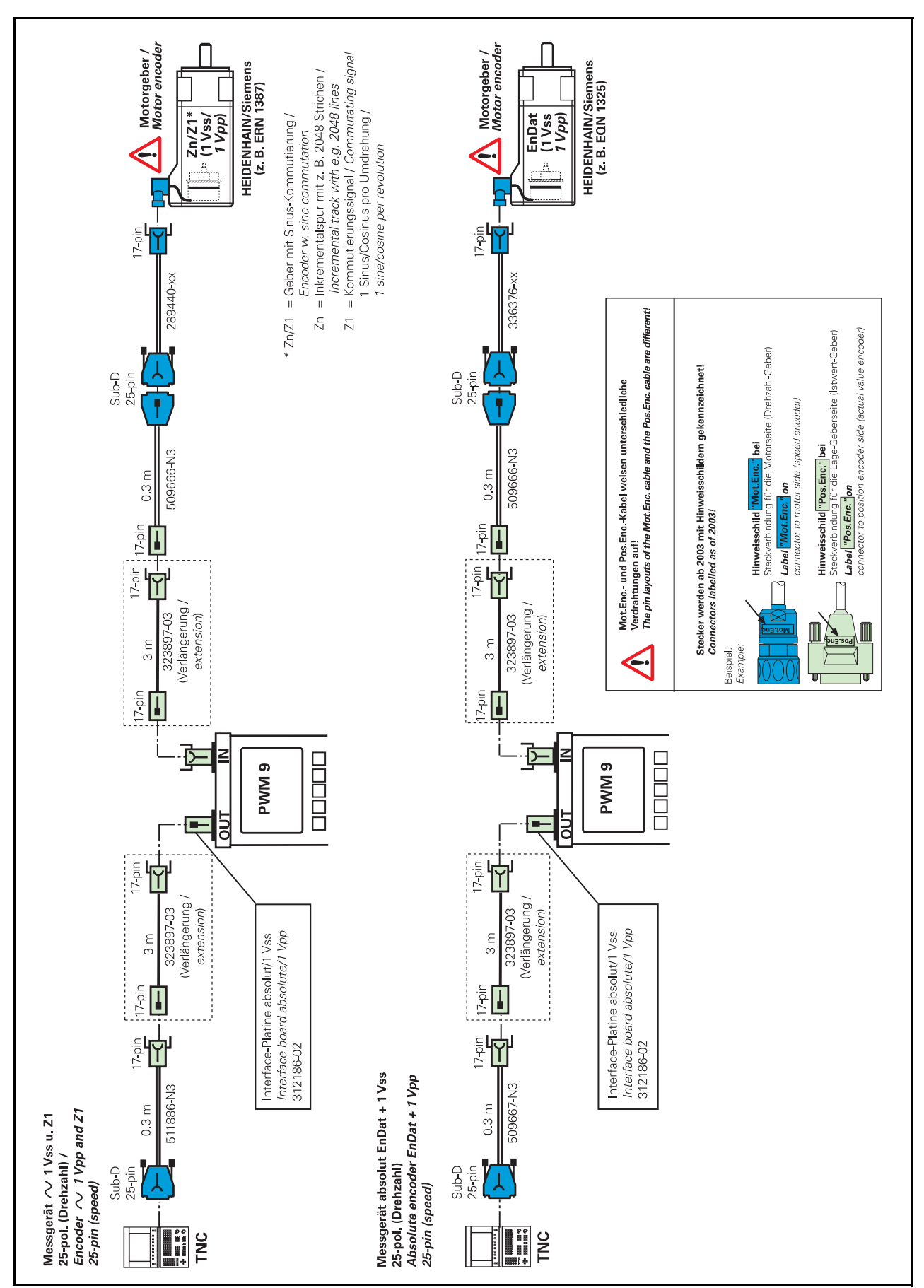

#### 7.10 TNC with 25-pin D-sub connectors, Zn/Z1 (1 Vpp), EnDat (1 Vpp) (motor encoders)

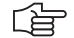

#### Note

Siemens layout is used at the motor flange socket. The Siemens layout is not compatible with the HEIDENHAIN layout!

Always use the adapter cables ID 509666-xx / 509667-xx / 511886-xx!

The PWM interface board ID 312186-02 uses the HEIDENHAIN layout!

#### 7.11 Encoders with TTL --> 11 µApp switch

Exposed measuring systems with TTL interface require a conversion of the output signals from TTL to 11  $\mu App$  to allow for precise mechanical adjustment.

The amplitude of the analog output signal and the reference mark position provide information on the mechanical position (air gap, parallelism, etc.) of the scanning head.

#### A differentiation is made between encoders with APE and those with D-sub connectors.

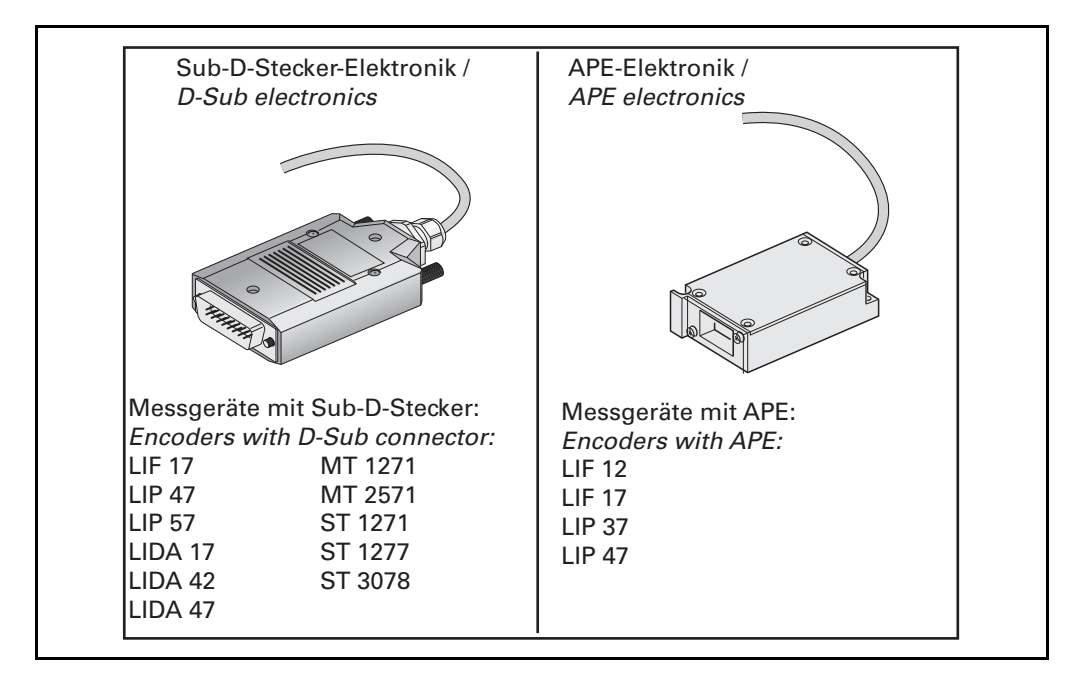

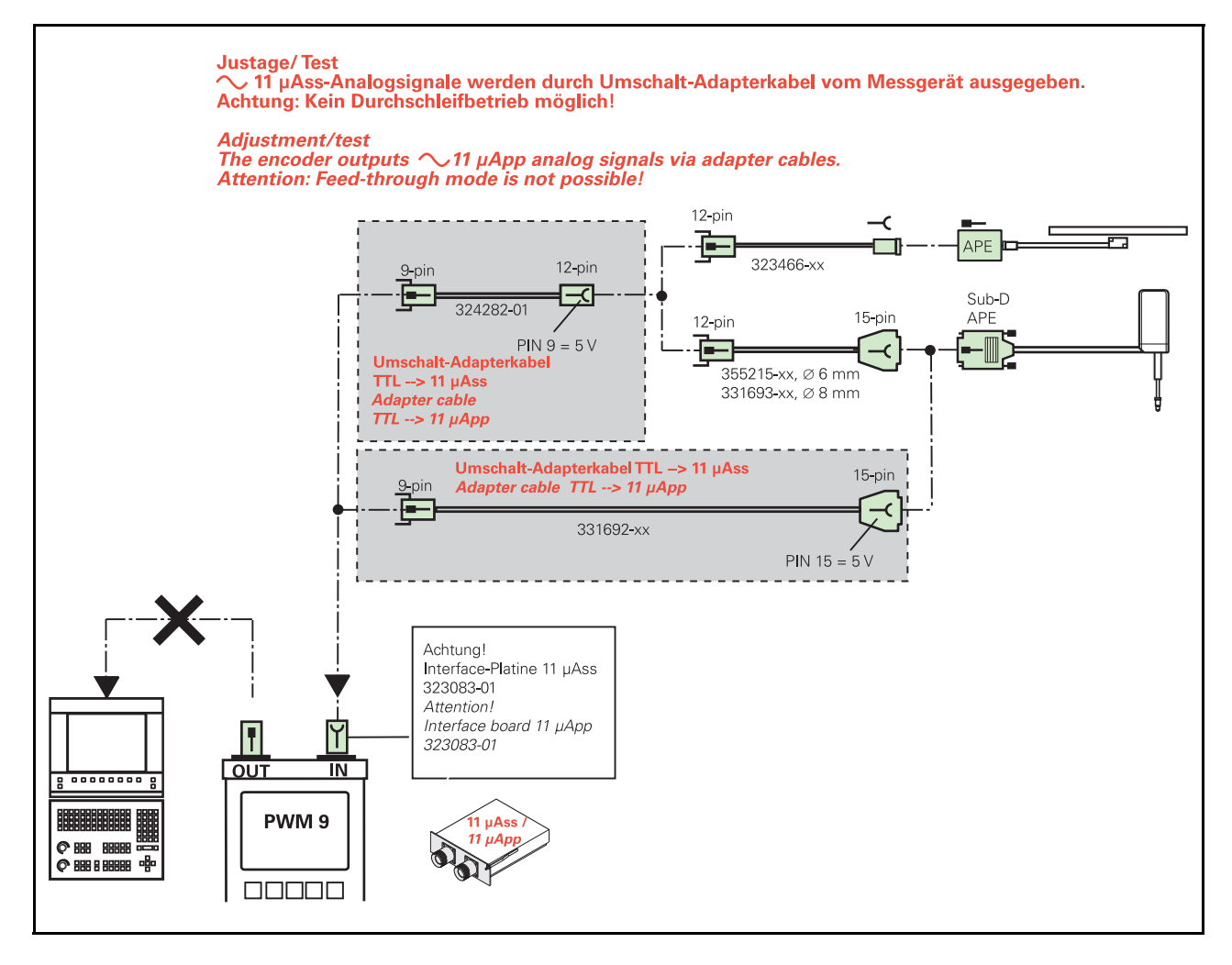

#### 7.11.1 Overview of TTL/11 $\mu App$ adapter cables and feed-through mode

#### 7.11.2 Measuring TTL output signals in feed-through mode

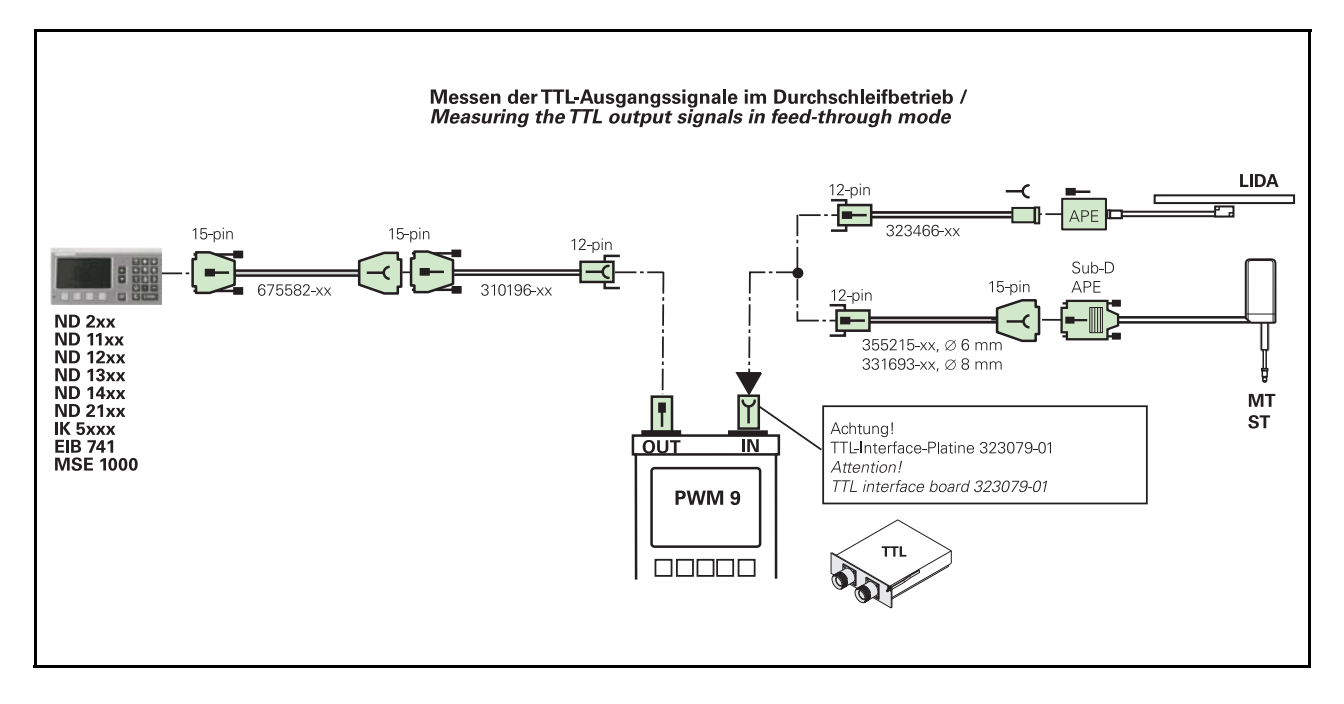

#### 7.11.3 Measuring 1 Vpp output signals in feed-through mode

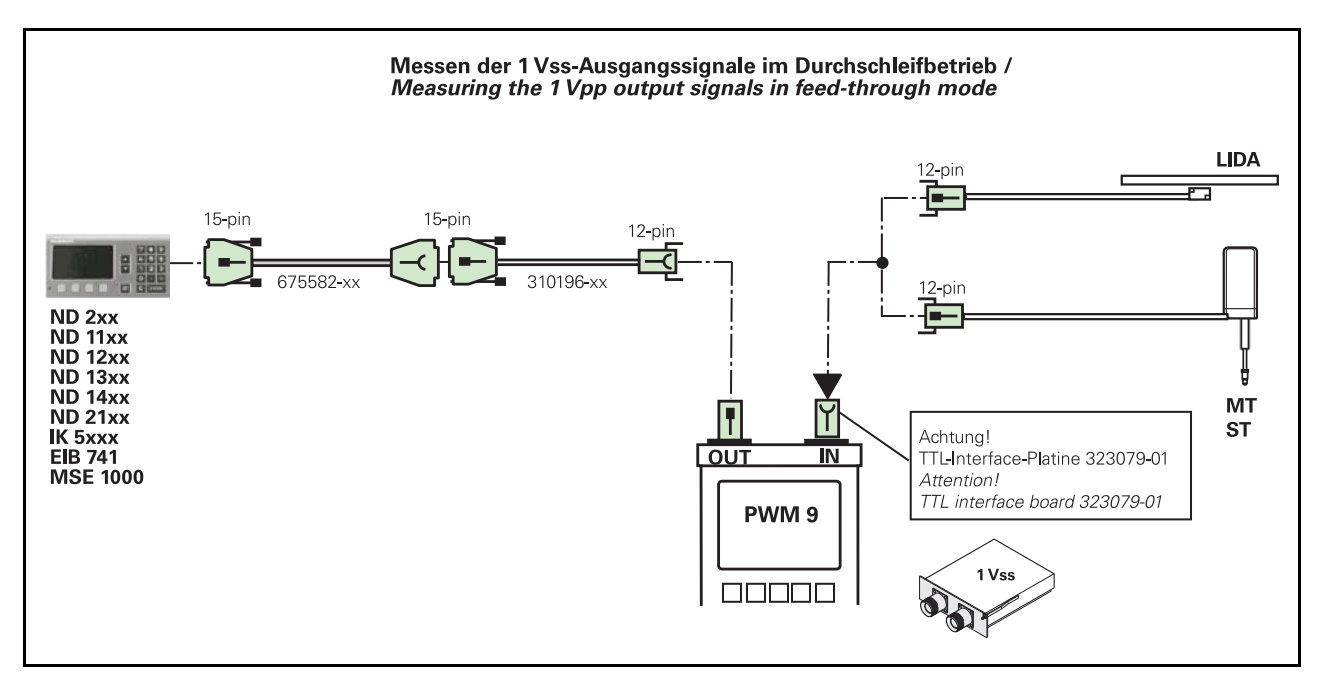

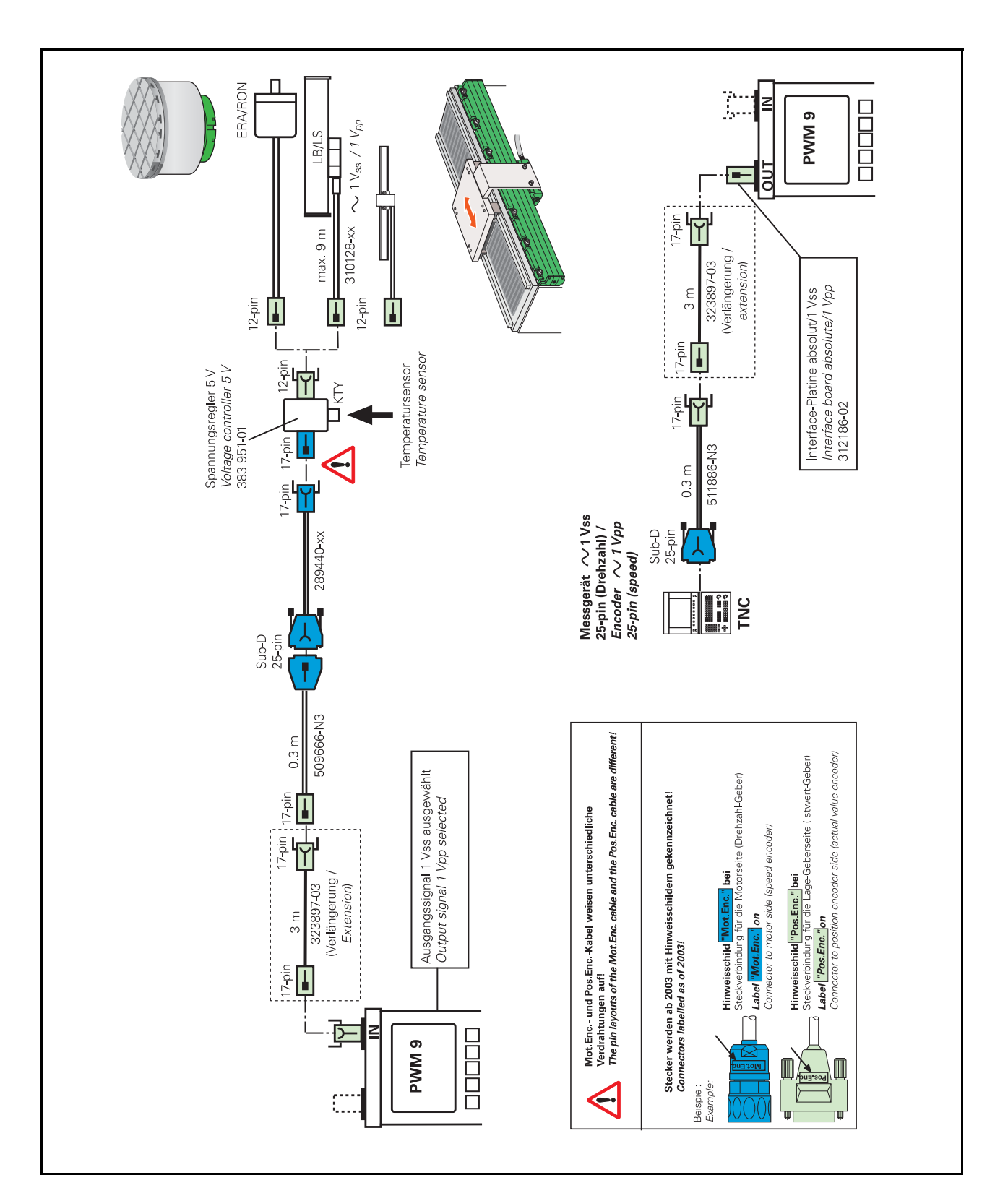

#### 7.11.4 Overview of adapter cables: Direct drives - incremental encoders

#### 

Note

Linear or angle encoders on linear motors (direct drives) provide the actual value for both the position controller and the speed controller.

In this application the position encoders are operated at the motor controller input of the NC!

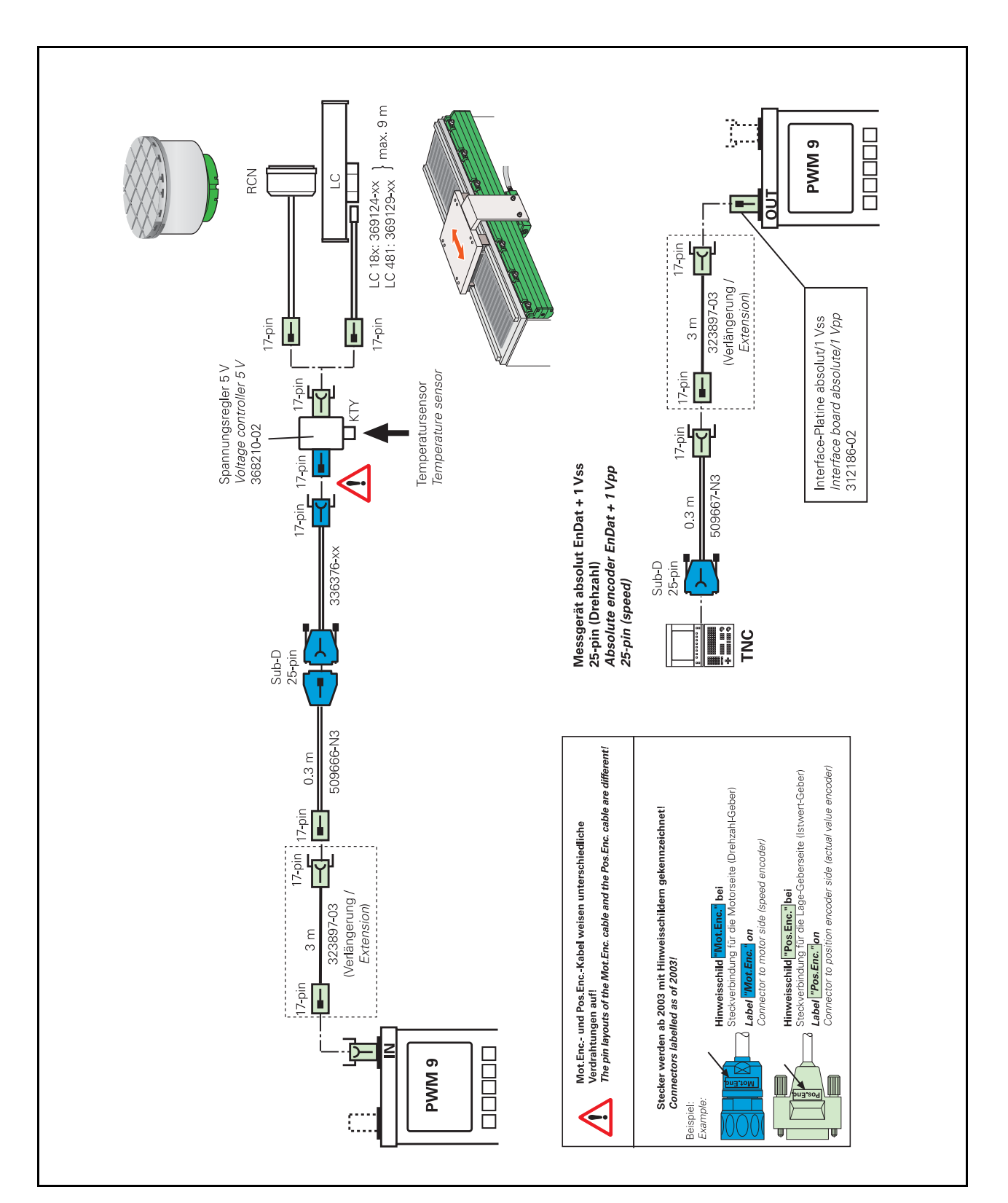

#### 7.11.5 Overview of adapter cables: Direct drives – absolute encoders

#### (ja

Note

Linear or angle encoders on linear motors (direct drives) provide the actual value for both the position controller and the speed controller.

In this application the position encoders are operated at the motor controller input of the NC!

#### 7.12 FANUC TTL adapter

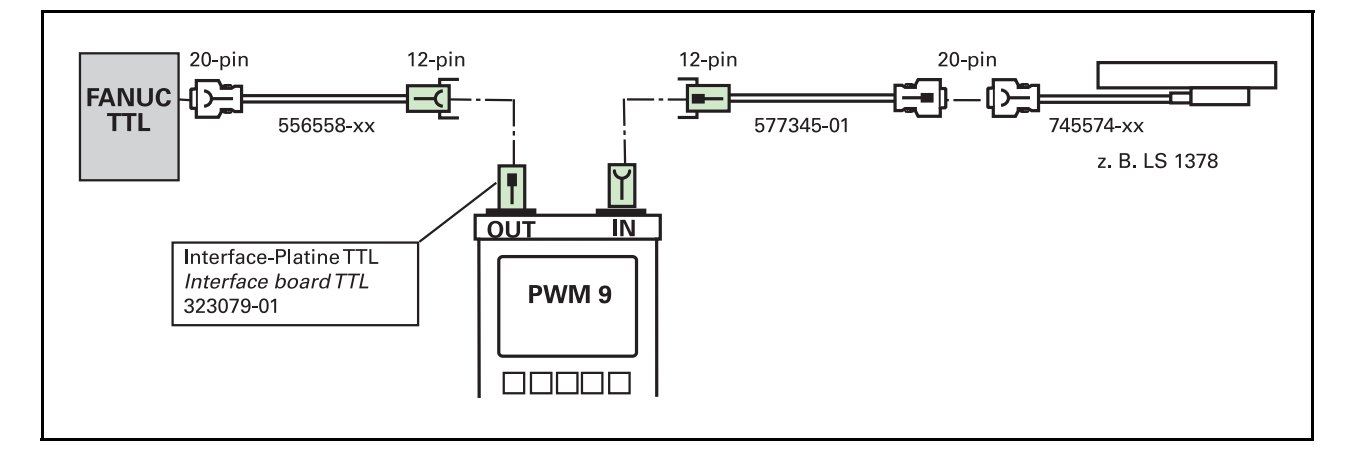

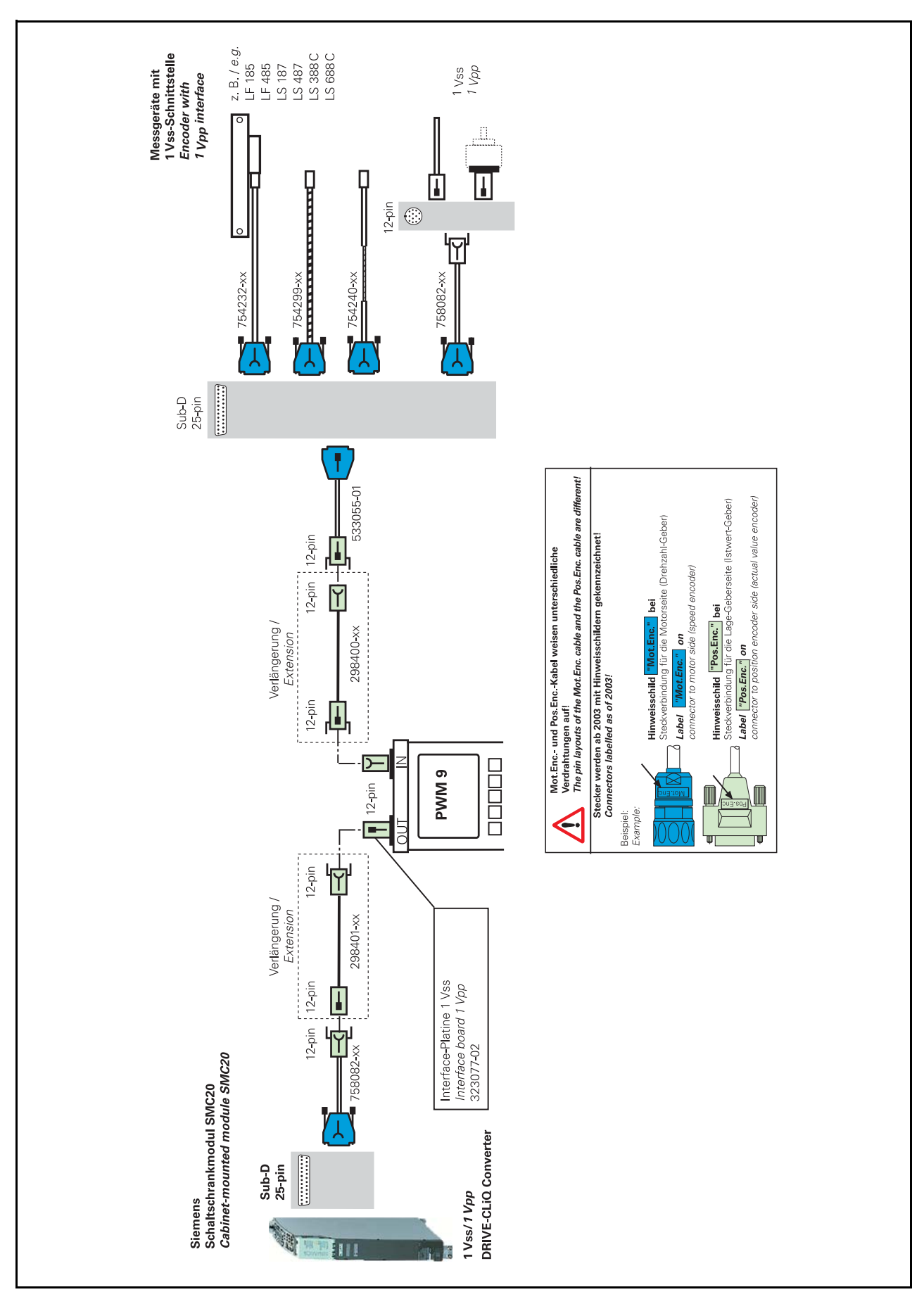

#### 7.13 1 Vpp/DRIVE-CLiQ adapter cables

#### 8 Interface description

#### 8.1 General

The specifications in the brochure "Interfaces of HEIDENHAIN encoders" ID 1078628-xx apply.

Supplementary information, e.g. on older interfaces and encoders, is part of the description below.

#### 8.2 Analog interfaces $\, \sim \,$

#### 8.2.1 Incremental signals $\,\sim\,$ 11 $\mu$ App

Note

The stated tolerances are standard values! The tolerances of measuring systems for high resolutions (e.g., angle encoders) and large temperature ranges (e.g., motor encoders) are tighter. The supply voltage of 5 V  $\pm$  5% at the encoder has to be ensured!

The sinusoidal incremental signals  $I_1$  and  $I_2$  are phase-shifted by 90° elec. and have a signal level of 11 µApp typ. The usable component of the reference mark signals  $I_0$  is approx. 5.5 µA. The signal amplitudes refer to  $U_P = 5 V \pm 5 \%$  at the encoder. The signal amplitude changes with increasing scanning frequency (see Cutoff frequency).

The linear encoders with single reference marks have a reference mark every 50 mm of the glass scale, one or several of which can be activated by means of a selector magnet. The quiescent level of the output signal is increased by approximately 22  $\mu$ A; the usable component G of the reference mark signal to be evaluated is based on this level. Signal peaks with amplitude G also appear in the quiescent level for the inactive reference marks every 50 mm.

#### **Incremental signals** Two sinusoidal current signals I<sub>1</sub> and I<sub>2</sub>

| Signal level M *                                     | 7 to 16 μΑρρ<br>typ. 11 μΑρρ                  |
|------------------------------------------------------|-----------------------------------------------|
| Asymmetry  P - N /2M                                 | $0.065 \stackrel{\circ}{=} TV \pm 15^{\circ}$ |
| Signal ratio M (I <sub>1</sub> )/M (I <sub>2</sub> ) | 0.8 to 1.25                                   |
| Phase angle $ \phi_1 + \phi_2 /2$                    | 90° ± 10° el.                                 |

\* Old LS series LS 50x; LS 80x (e.g. LS 503, LS 803)

le1, le2: 15 ... 35 µApp

### Reference mark signal

| One or several | signal | peaks | I <sub>0</sub> |  |
|----------------|--------|-------|----------------|--|
|----------------|--------|-------|----------------|--|

| Usable component G*        | 2 to 8.5 µA    |
|----------------------------|----------------|
| Quiescent value H          | approx. 14 µA  |
| Quiescent value hidden     | approx. 25 µA  |
| Signal-to-noise ratio E, F | min. 0.4 μA    |
| Zero crossovers K, L       | 180° ± 90° el. |

\* Old LS series

LS 50x; LS 80x (e.g. LS 503, LS 803)

le0 4 ... 15 µA

<sup>÷</sup> 

#### **Connecting cables**

| Shielded HEIDENHAIN cable | PUR [3(2 x 0.14 mm <sup>2</sup> ) + (2 x 1 mm <sup>2</sup> )] |
|---------------------------|---------------------------------------------------------------|
| Cable length              | Max. 30 m with 90 pF/m distributed capacitance                |

#### Signal diagram: Incremental signals $\sim$ 11 $\mu$ App

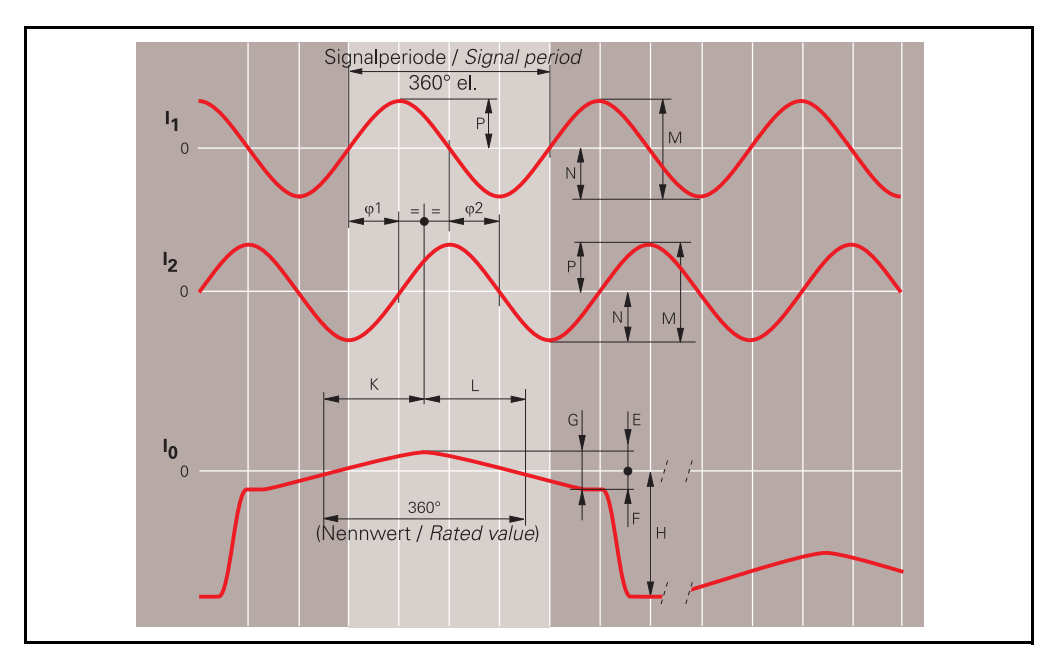

Recommended input circuit of the subsequent electronics  $\,\sim\,$  11  $\mu$ App

Dimensioning

Operational amplifier e.g. RC 4157 R = 100 k  $\Omega \pm 2$  % C = 27 pF U<sub>B</sub> =  $\pm$  15 V U<sub>1</sub> = typ. 2.5 V

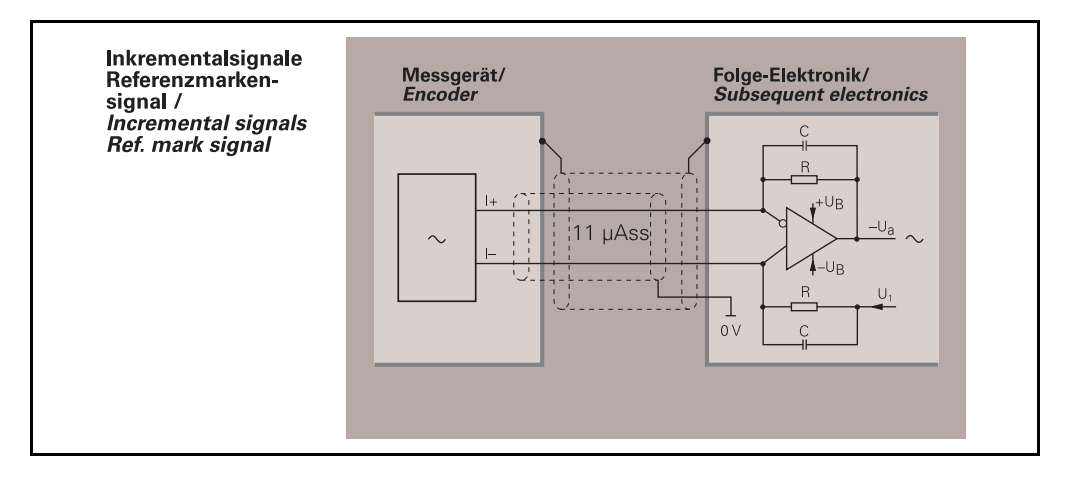

-3 dB cutoff frequency of the circuit

Approx. 60 kHz

#### **Circuit output signals**

$$|U_a| = |I_{pp}| \times 2R$$
  
 $U_a = typ. 2.2 Vpp$ 

#### **Signal monitoring**

A threshold of 2.5 µApp is to be provided for the monitoring of the output signals.

**Cutoff frequency** The cutoff frequency indicates the scanning frequency at which a certain fraction of the original signal amplitude is maintained.

- –3 dB cutoff frequency: 70 % of the signal amplitude
- -6 dB cutoff frequency: 50 % of the signal amplitude

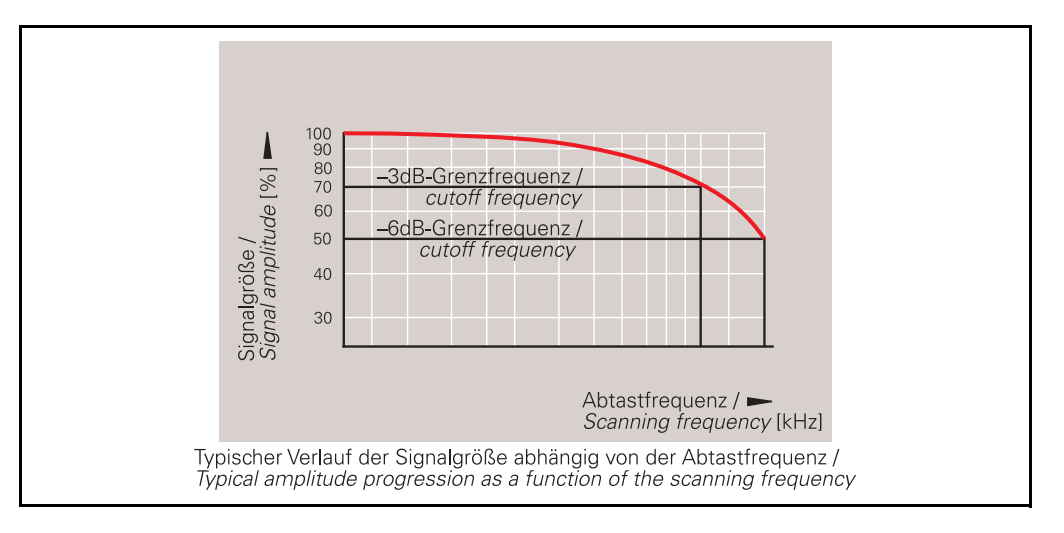

#### 8.2.2 Incremental signals $\, \sim \,$ 1 Vpp

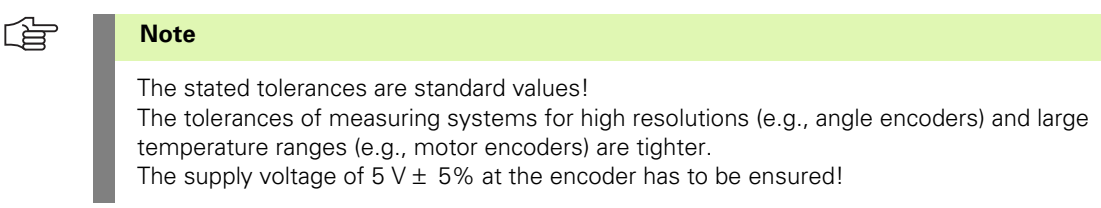

The **sinusoidal incremental signals A and B** are phase-shifted by 90° elec. and have a signal amplitude of 1 Vpp typ. The usable component of the **reference mark signals R** is approximately 0.5 V. The signal amplitudes refer to Up = 5 V ± 5 % at the encoder (see encoder specifications) and to a differential measurement at the 120  $\Omega$  terminating resistor between the associated outputs. The signal amplitude changes with increasing scanning frequency.

The linear encoders with single reference marks have a reference mark every 50 mm of the glass scale, one or several of which can be activated by means of a selector magnet. The quiescent level of the output signal is increased by approximately 1.5 V; the usable component G of the reference mark signal to be evaluated is based on this level. Signal peaks with amplitude G also appear in the quiescent level for the inactive reference marks every 50 mm.

#### Incremental signals Two nearly sinusoidal signals A and B

| Signal amplitude M                                            | 0.6 to 1.2 Vpp<br>Typ. 1 Vpp                  |
|---------------------------------------------------------------|-----------------------------------------------|
| Recommended lower threshold sensitivity for signal monitoring | Min. 0.3 V                                    |
| Recommended upper threshold sensitivity for signal monitoring | Max. 1.35 V                                   |
| Asymmetry  P - N  /2M                                         | $0.065 \stackrel{\circ}{=} TV \pm 15^{\circ}$ |
| Signal ratio M <sub>A</sub> / M                               | 0.8 to 1.25                                   |
| Phase angle $ \phi_1 + \phi_2 /2$                             | 90° ± 10° el.                                 |

## Reference mark signal

One or several signal peaks R

| Usable component G         | 0.2 to 0.85 V           |
|----------------------------|-------------------------|
| Quiescent value H          | Max. 1.7 V              |
| Signal-to-noise ratio E, F | Min. 40 mV, max. 680 mV |
| Zero crossovers K, L       | 180° ± 90° el.          |

#### **Connecting cables**

| Shielded HEIDENHAIN cable | PUR [4(2 x 0.14 mm <sup>2</sup> ) + (4 x 0.5 mm <sup>2</sup> )] |
|---------------------------|-----------------------------------------------------------------|
| Cable length              | Max. 150 m with 90 pF/m distributed capacitance                 |
| Propagation time          | 6 ns/m                                                          |

#### Signal diagram: Incremental signals $\sim$ 1 Vpp

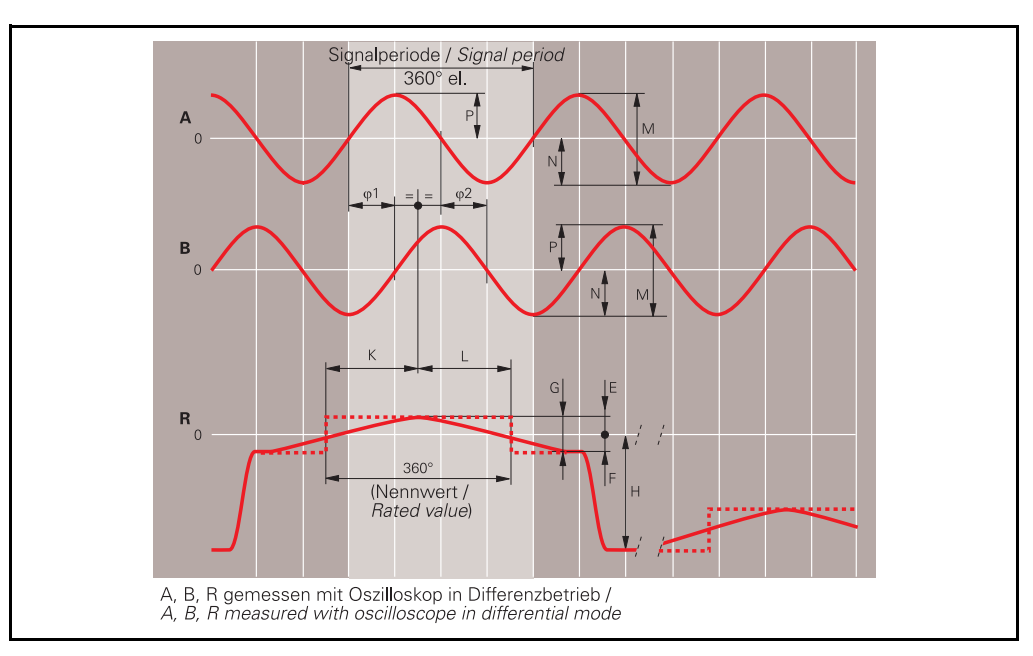

#### Recommended input circuit of the subsequent electronics $\sim$ 1 Vpp

Dimensioning

Operational amplifier e.g. MC 34074; RC 4157  $R_1 = 10 \text{ k} \Omega \text{ and } C_1 = 100 \text{ pF}$   $R_2 = 34.8 \text{ k} \Omega \text{ and } C_2 = 10 \text{ pF}$   $Z_0 = 120 \Omega$   $U_B = \pm 15 \text{ V}$  $U_1 \text{ approx. U}$ 

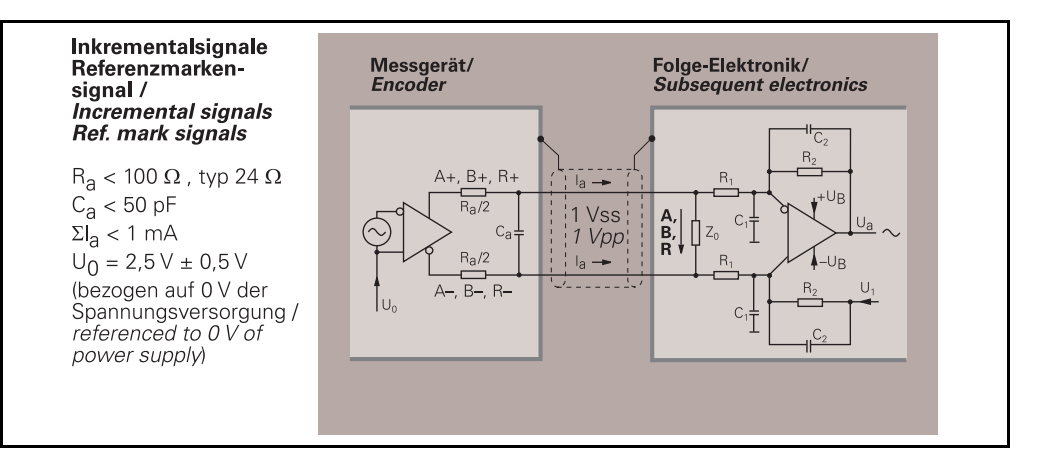

#### -3 dB cutoff frequency of the circuit

Approx. 450 kHz Approx. 50 kHz with  $C_1 = 1000 \text{ pF}$  and  $C_2 = 82 \text{ pF}$ 

(Recommended for electronics that are sensitive to electro-magnetic interference)

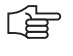

#### Note

This variant does reduce the bandwidth of the circuit, but in doing so it improves its noise immunity.

#### **Circuit output signals**

| U <sub>a</sub> = 3.48 Vpp typ. |
|--------------------------------|
| 3.48-fold amplification        |

#### Signal monitoring

A threshold of 250 mVpp is to be provided for the monitoring of the output signals.

## **Signal amplitude** With measuring systems with sinusoidal output signals the signal amplitude depends on the supply voltage and therefore on the voltage drop $\Delta U$ as well as on the cutoff frequency.

#### **Cutoff frequency**

The -3 dB cutoff frequency specifies at which scanning frequency about 70% of the original signal amplitude are maintained.

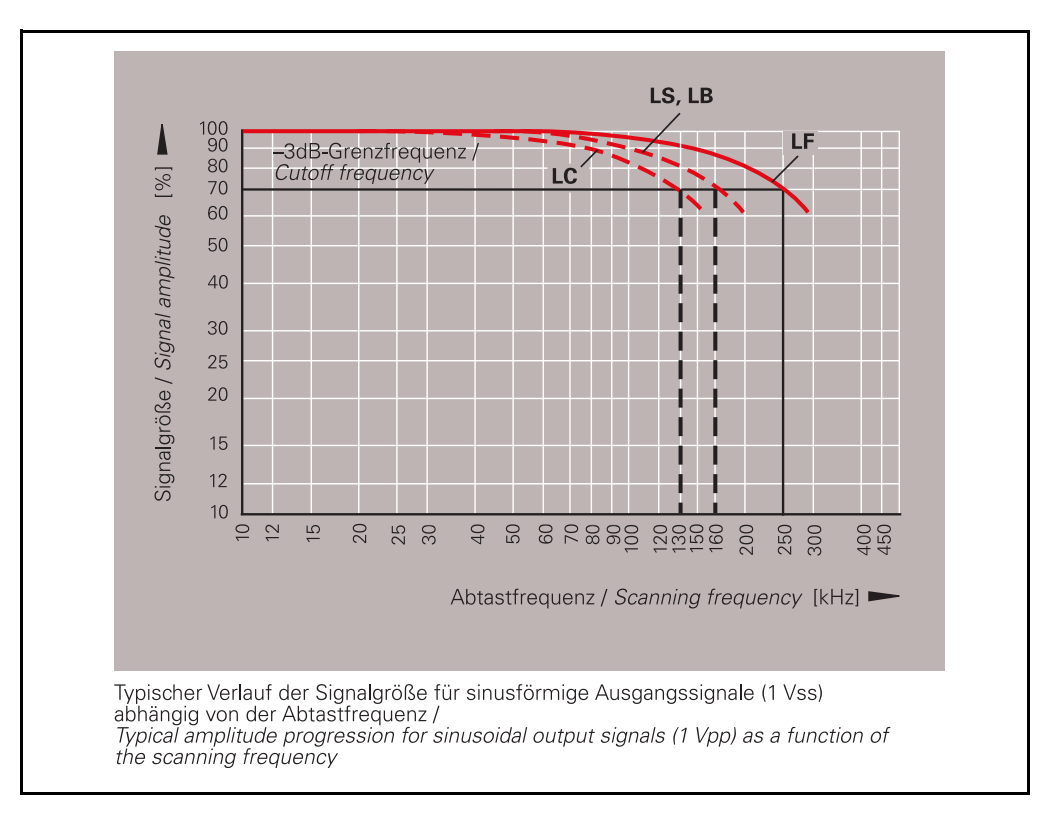

#### 8.2.3 Incremental signals $\,\sim\,$ 1 Vpp with commutating signals

| Examples of<br>encoders  | ERN 1085, ERN 1185, ERN 1387                                                                                                    |                               |  |
|--------------------------|----------------------------------------------------------------------------------------------------|-------------------------------|--|
| Commutating<br>signals   | The <b>commutating signals C and D</b> are derived from the Z1 track, and are equal to one sine or cosine period per revolution. Their typical signal amplitude is 1 Vpp (signal level: see incremental signals A and B). The recommended input circuit of the subsequent electronics is the same as for the 1 Vpp interface. |                               |  |
| Incremental signals      | Two nearly sinusoidal signals A and B                                                                                                    |                               |  |
|                          | Signal amplitude M                                                                                                    | 0.75 to 1.2 Vpp<br>Тур. 1 Vpp |  |
|                          | Asymmetry  P - N  /2M                                                                                                    | 0.05 _ TV ± 11.5°             |  |
|                          | Signal ratio M <sub>A</sub> / M                                                                                                    | 0.9 to 1.1                    |  |
|                          | Phase angle $ \phi 1 + \phi 2 /2$                                                                                                    | 90° ± 5° el.                  |  |
| Reference mark<br>signal | One or several signal peaks R                                                                                                    |                               |  |
|                          | Usable component G                                                                                                    | 0.2 to 1.1 V                  |  |
|                          | Signal-to-noise ratio E, F                                                                                                    | min. 100 mV                   |  |
|                          | Zero crossovers K, L                                                                                                    | 180° ± 90° el.                |  |
| Connecting cables        |                                                                                                    |                               |  |

## Shielded HEIDENHAIN cablePUR [4(2 x 0.14 mm²) + (4 x 0.5 mm²)]Cable lengthMax. 150 m with 90 pF/m distributed<br/>capacitancePropagation time6 ns/m

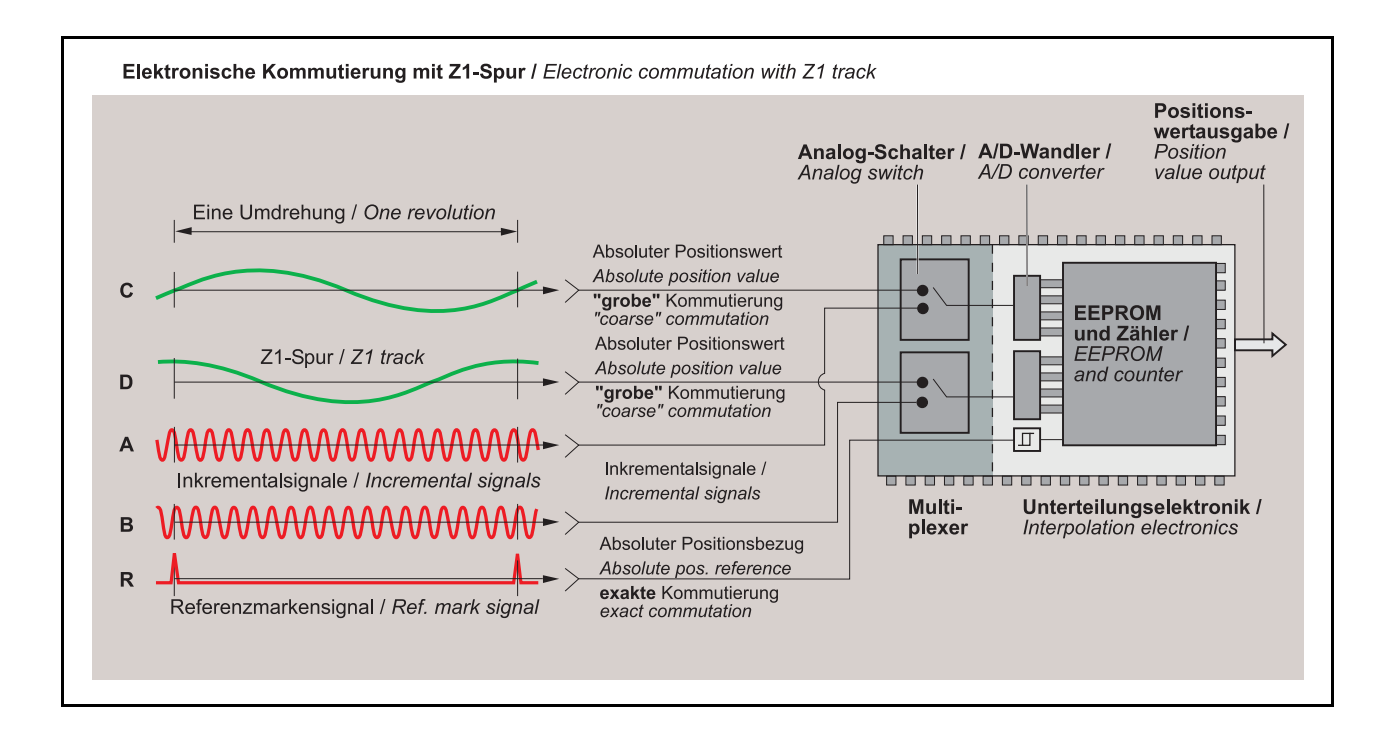

#### 8.3 Square-wave interfaces $\Box$

#### 8.3.1 Incremental signals TL with square-wave interface

| ~_                        |                                                                                                    |                                                                                                    |
|---------------------------|----------------------------------------------------------------------------------------------------|----------------------------------------------------------------------------------------------------|
|                           | Note                                                                                                    |                                                                                                    |
|                           | The stated tolerances are standard values!<br>The tolerances of measuring systems for h<br>temperature ranges (e.g., motor encoders)<br>The supply voltage of 5 V $\pm$ 5% at the encoders                                                                                                    | igh resolutions (e.g., angle encoders) and large<br>are tighter.<br>oder has to be ensured!                                                                                                    |
|                           | Encoders that output TTL square-wave signals<br>scanning signals without or with 2-fold interpola<br>square-wave pulses Ua1 and Ua2 and one or<br>the incremental signals. The fault-detection si<br>breakage of the power line or failure of the ligh<br>machine shut-off during automated production.<br>inverted signals of all square-wave pulse train                                                                                                    | feature electronics which digitize the sinusoidal ation. They provide two 90° (elec.) phase-shifted more <b>reference pulse Ua0</b> which is gated with <b>gnal UaS</b> indicates fault conditions such as t source. It can be used for such purposes as . The integrated electronics also generates the s. |
|                           | The <b>measuring step</b> results from the spacing subsequent to 1-fold, 2-fold or 4-fold evaluation                                                                                                    | between two edges of the signals Ua1 and Ua2<br>n.                                                                                                    |
|                           | The subsequent electronics must be designed to detect every edge of the square-wave pulses. The minimum <b>edge separation a</b> shown in the specifications is valid for the input circuit (1 m cable) and refers to measurement at the output of the differential line receiver. Cable-dependent differences in the propagation times additionally reduce the edge separation by 0.2 ns per meter of cable. To prevent counting errors the subsequent electronics must be designed such that it can operate with 90% of the resulting edge separation. The maximum permissible <b>shaft speed</b> or <b>traversing velocity</b> must never be exceeded. |                                                                                                    |
| Examples of<br>encoders   | ERN 120, ERN 420/460, ERN 1020, ROD 42x, ROD 466, ROD 1020<br>LS 176, LS 476, LS 477, LS 323, LS 623, LIM 571                                                                                                    |                                                                                                    |
| Incremental signals       | Two TTL square-wave signals Ua1 and Ua2 and                                                                                                    | d their inverted signals $\overline{Ua1}$ and $\overline{Ua2}$                                                                                                    |
|                           | Edge separation                                                                                                    | a $\geq$ 0.45 µs at 300 kHz scanning frequency                                                                                                    |
|                           |                                                                                                    | a $\geq$ 0.8 µs at 160 kHz scanning frequency                                                                                                    |
|                           |                                                                                                    | a $\geq$ 1.3 µs at 100 kHz scanning frequency                                                                                                    |
| Reference mark<br>signal  | One or several square-wave pulses Ua0 and th                                                                                                    | eir inverted pulses Ua0                                                                                                    |
|                           | Pulse width                                                                                                    | 90° elec. (other widths available on request);<br>LS 323: ungated (= 360° elec.)                                                                                                    |
|                           | Delay time                                                                                                    | $ t_d  \leq 50 \text{ ns}$                                                                                                    |
| Fault-detection<br>signal |                                                                                                    |                                                                                                    |
|                           | (LS 176, LS 47x)<br><b>1 square-wave pulse UaS</b>                                                                                                    | Improper function: LOW (upon request: Ua1/<br>Ua2 at high impedance)<br>Proper function: HIGH<br>ts > 20 ms                                                                                                    |

#### Signal data

| Differential line driver as per EIA standard RS-422              |                                                        |
|------------------------------------------------------------------|--------------------------------------------------------|
| Signal level                                                     | $U_{H} \ge 2.5 \text{ V with } -I_{H} = 20 \text{ mA}$ |
|                                                                  | U $\leq$ 0.5 V with I <sub>L</sub> = 20 mA             |
| Permissible load                                                 | R $\geq$ 100 $\Omega$ (between associated outputs)     |
| Max. load per output                                             | $ I_L  \leq 20 \text{ mA}$                             |
| Capacitive load                                                  | $C_{load} \leq 1000 \text{ pF}$ with respect to 0 V    |
| Short-circuit stability                                          | Outputs protected against short circuit to 0 V         |
| Switching times (10 % to 90 %)<br>with 1 m cable and recommended | Rise time t $\leq$ 30 ns                               |
| input circuit                                                    | Fall time t $\leq$ 30 ns                               |

#### **Connecting cables**

| Shielded HEIDENHAIN cable | PUR [4(2 x 0.14 mm <sup>2</sup> ) + (4 x 0.5 mm <sup>2</sup> )] |
|---------------------------|-----------------------------------------------------------------|
| Cable length              | Max. 100 m (UaS max. 50 m) with 90 pF/m distributed capacitance |
| Propagation time          | 6 ns/m                                                          |

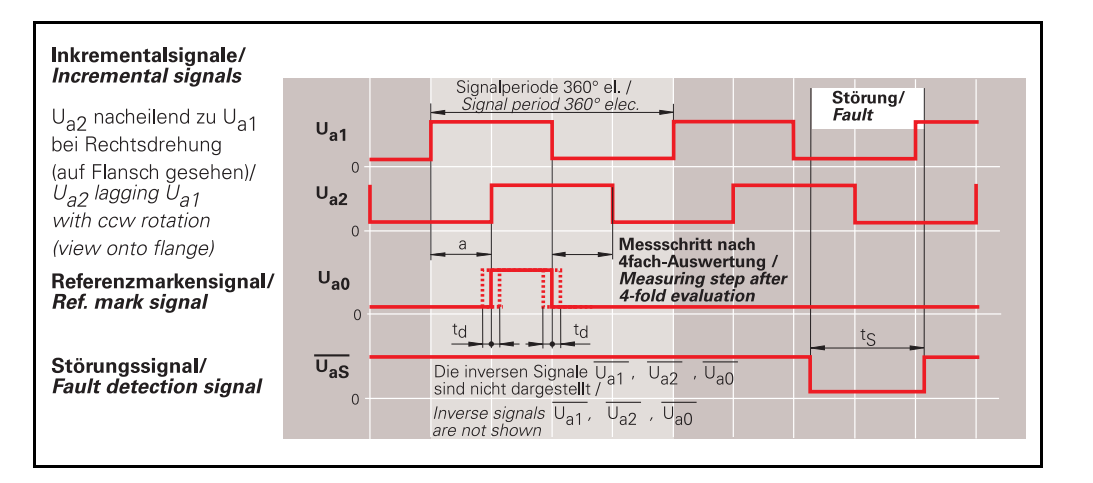

#### Recommended input circuit of subsequent electronics TL TTL

#### Dimensioning

| Recommended differential line receivers | DS 26 C 32 AT<br>AM 26 LS 32 (only if a > 0.1 μs) |
|-----------------------------------------|---------------------------------------------------|
|                                         | MC 3486                                           |
|                                         | SN 75 ALS 193                                     |
| R <sub>1</sub>                          | 4.7 kΩ                                            |
| R <sub>2</sub>                          | 1.8 kΩ                                            |
| Z <sub>0</sub>                          | 120 Ω                                             |
| C <sub>1</sub>                          | 220 pF                                            |

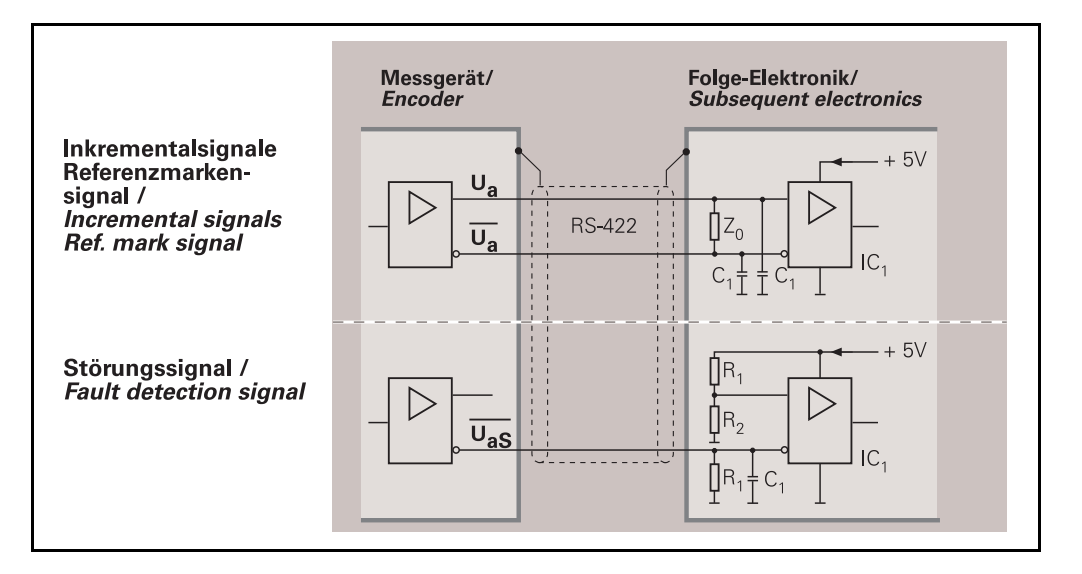

#### **Cable lengths**

The permissible **cable length** for transmission of the TTL square-wave signals to the subsequent electronics depends on the edge separation a. It is 100 m max., or 50 m for the fault detection signal. The supply voltage at the encoder (see specifications) must be ensured. The sensor lines can be used to measure the voltage at the encoder and, if required, correct it with an automatic control system (remote sense power supply).

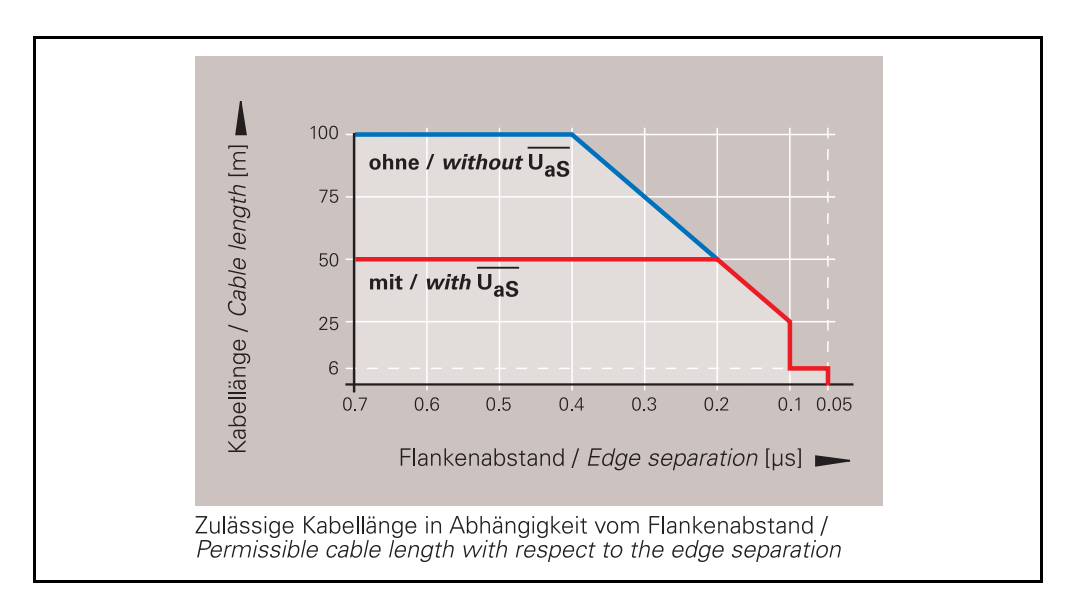

#### **Possible specifications**

| e.g.<br>Encoder            | Meas. step <sup>1)</sup><br>Interpolation <sup>2)</sup> | Traversing speed                                 | Edge separation<br>a            | Scanning<br>frequency <sup>2)</sup> | Ref. pulse<br>delay time | Fault detection signal |
|----------------------------|---------------------------------------------------------|--------------------------------------------------|---------------------------------|-------------------------------------|--------------------------|------------------------|
| LS 176<br>LS 476<br>LS 477 | 1 µm / 5-fold                                           | 120 m/min <sup>3)</sup><br>120 m/min<br>60 m/min | ≥ 0.25 µs<br>≥ 0.5 µs<br>≥ 1 µs | 200 kHz<br>100 kHz<br>50 kHz        | t <sub>d</sub>   ≤ 50 ns | yes                    |
|                            | 0.5 µm / 10-fold                                        | 120 m/min<br>60 m/min<br>30 m/min                |                                 | 100 kHz<br>50 kHz<br>25 kHz         |                          |                        |
| LS 623<br>LS 629           | 0.5 µm / none                                           | 60 m/min                                         | ≥ 2.5 µs                        | 100 kHz                             |                          | yes                    |
| LS 323                     | 0.5 µm / none                                           | 120 m/min                                        | ≥ 1.25 µs                       | 100 kHz                             | Ref. pulse<br>non-gated  | no                     |
| LIM 571                    | 10 µm / 256-fold                                        | 600 m/min                                        | ≥ 0.5 µs                        | 1 kHz                               | $ t_d  \le 0.1 \ \mu s$  | yes                    |

1) After 4-fold evaluation

2) Please indicate when ordering

3) Mechanical limit

#### 8.3.2 Incremental signals I HTL with square-wave interface

Rotary encoders that output HTL square-wave signals feature electronics digitizing the sinusoidal scanning signals. They provide two 90° (elec.) phase-shifted **square-wave pulses Ua1 and Ua2** and one or more **reference pulse Ua0**which is gated with the incremental signals. A **fault detection signal UaS** indicates fault conditions such as an interruption of supply lines, failure of the light source, etc. The integrated electronics also generates the **inverse signals** of all square-wave pulse trains (not on ERN/ROD 1x30).

The **measuring step** results from the spacing between two edges of the signals Ua1 and Ua2 by 1-fold, 2-fold, or 4-fold evaluation.

The subsequent electronics must be designed to detect every edge of the square-wave pulses. The minimum **edge separation a** stated in the specifications refers to a measurement at the output of the given differential input circuit. To avoid counting errors, the subsequent electronics should be designed such that it can operate with 90% of the edge separation a. The maximum permissible **shaft speed** or **traversing velocity** must never be exceeded.

Examples of ERN 130, ERN 430, ERN 1030, ROD 43x, ROD 1030

encoders

**Incremental signals** Two HTL square-wave signals Ua1 and Ua2 and their inverted signals Ua1 and Ua2 (ERN/ROD 1x30 without Ua1 and Ua2)

| Edge separation | a $\geq$ 0.45 $\mu s$ at 300 kHz scanning frequency |
|-----------------|-----------------------------------------------------|
|                 | a $\geq$ 0.8 µs at 160 kHz scanning frequency       |
|                 | a $\geq$ 1.3 µs at 100 kHz scanning frequency       |

#### **Reference mark**

signal

One square-wave pulse Ua0 and its inverted pulse  $\overline{\text{Ua0}}$ (ERN/ROD 1x30 without Ua0)

| Pulse width | 90° elec. (other widths available on request) |
|-------------|-----------------------------------------------|
| Delay time  | $ t_d  \leq 50$ ns with gated reference pulse |

#### **Fault-detection** signal

| 1 square-wave pulse UaS | Improper function = LOW<br>Proper function = HIGH |
|-------------------------|---------------------------------------------------|
|                         |                                                   |

#### Signal data

| Signal level                         | $U_{\rm H} > 21$ V with $-I_{\rm H} = 20$ mA      |
|--------------------------------------|---------------------------------------------------|
| with Up = $24$ V, without cable      | -                                                 |
|                                      | $U < 2.8 V$ with $I_1 = 20 \text{ mA}$            |
|                                      |                                                   |
| Permissible load                     | $ I_L  \leq 100 \text{ mA}$                       |
|                                      |                                                   |
|                                      | (max. load per output, except UaS                 |
| Capacitive load                      | $C_{load} \leq 10 \text{ nF}$ with respect to 0 V |
| Short-circuit stability              | Outputs short-circuit proof for 1 minute          |
|                                      | max.to                                            |
|                                      | 0  V and Up (exceptUaS)                           |
|                                      |                                                   |
| Switching times (10 % to 90 %)       | Rise time t < 200 ns                              |
| with 1 m cable and recommended input |                                                   |
| circuit                              | Fall time t < 200 ns                              |
|                                      | -                                                 |

#### **Connecting cables**

| Shielded HEIDENHAIN cable | PUR [4(2 x 0.14 mm <sup>2</sup> ) + (4 x 0.5 mm <sup>2</sup> )] |
|---------------------------|-----------------------------------------------------------------|
| Cable length              | Max. 300 m (ERN/ROD 1x30 max. 100 m)                            |
| Propagation time          | 6 ns/m                                                          |

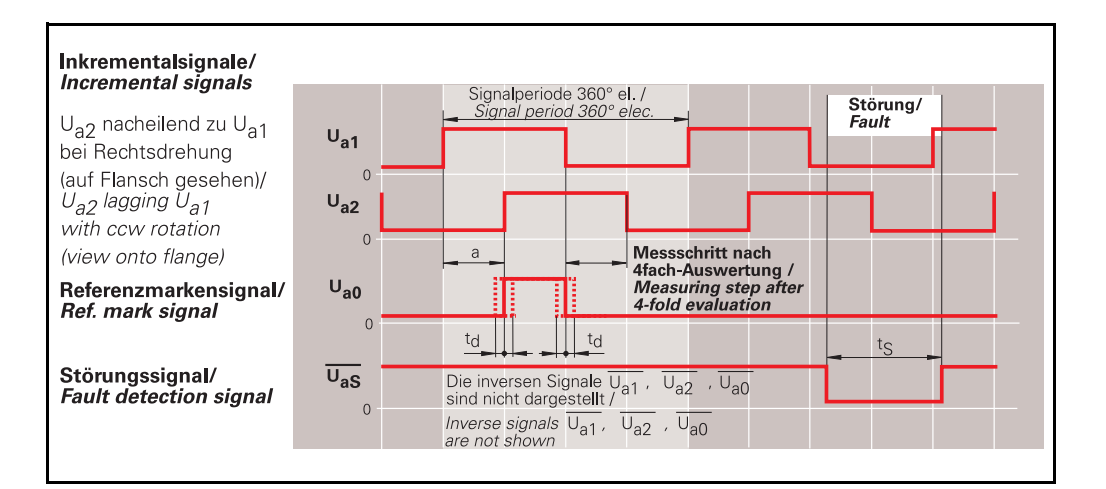

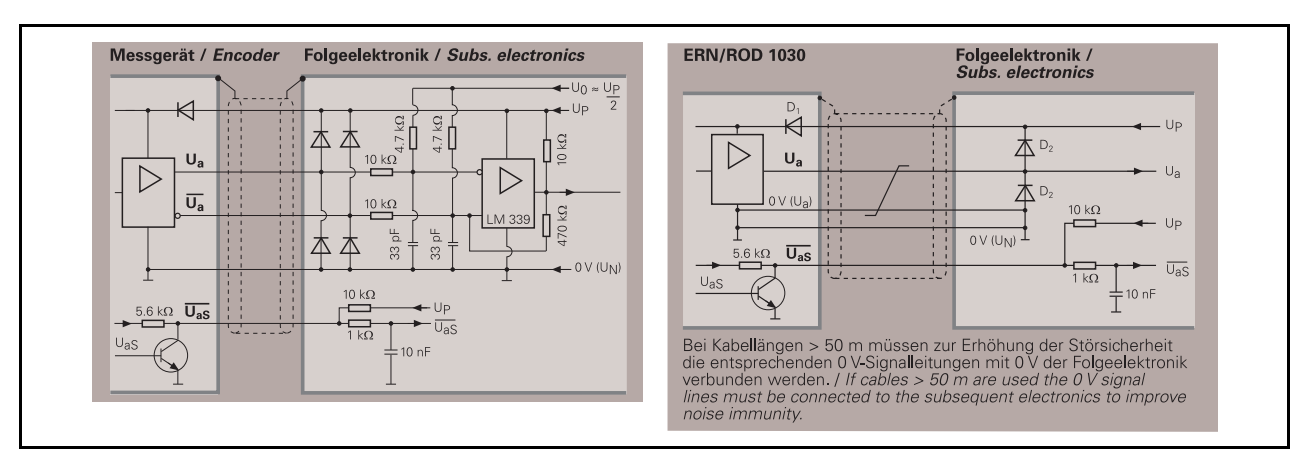

#### Recommended input circuit of subsequent electronics

#### **Cable lengths**

For incremental rotary encoders with HTL signals the maximum permissible cable length depends on the effective supply voltage and on the operating temperature of the encoder.

The limit on cable length ensures the correct switching times and edge steepness of output signals.

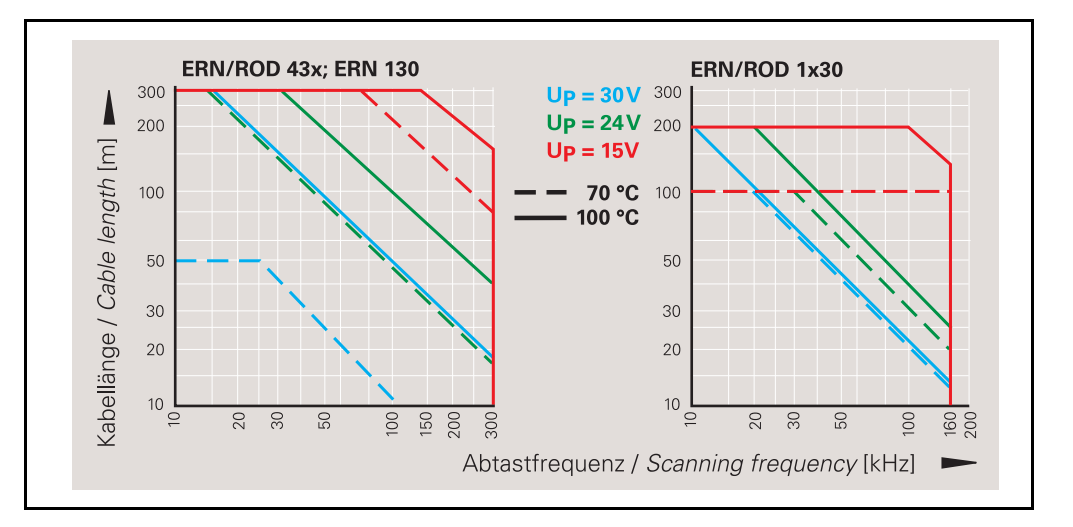

## Current consumption

The current requirement of rotary encoders with HTL output signals depends on the output frequency and on the length of the cable to the subsequent electronics. The diagrams show typical curves for push-pull transmission with a 12-pin HEIDENHAIN cable. The maximum current consumption may be 50 mA higher.

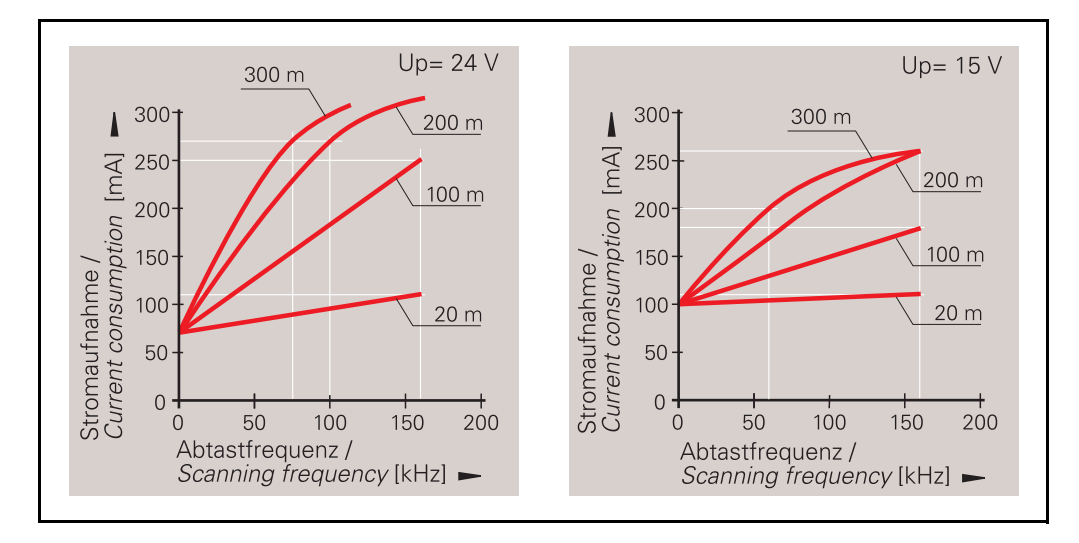

#### 8.4 Absolute interfaces

8.4.1 Serial EnDat

#### Note

The PWM 9 can be used to check the incremental signals (see "Incremental signals 1 Vpp" on page 123).

Via the BNC outputs the code signals can be transmitted to an oscilloscope (only possible in feed-through mode; system clock is required).

For checking and programming the EnDat interface an IK 215/IK 115 expansion card is required.

The supply voltage of 5 V  $\pm\,$  5 % (extended voltage range: 3.6 V to 5.25 V or 14 V) at the absolute encoder has to be ensured!

The EnDat interface (**En**coder **Dat**a) of the absolute encoders is a **bidirectional** interface and therefore able to output **absolute position values** as well as to request and update information stored in the encoder. Thanks to **serial data transfer four signal lines** are sufficient. The type of transmission (position values or parameters) is selected by MODE commands that the subsequent electronics sends to the encoder. The data are transferred **in synchronism** with the CLOCK signal prescribed by the subsequent electronics.

#### EnDat 2.2 and EnDat 2.1 versions

The extended EnDat interface version 2.2 is compatible in its communication, command set (i.e. the available MODE commands) and time conditions with version 2.1, but also offers significant advantages. For example, it is possible to transfer additional information together with the position value without having to send a separate request. The interface protocol was expanded and the time conditions (clock frequency, processing time, recovery time) were optimized.

EnDat 2.1 and EnDat 2.2 are both available with or without incremental signals. The standard version of EnDat 2.2. units is without incremental signals, since these units feature a high internal resolution. To increase the resolution of EnDat 2.1 units, the incremental signals are evaluated in the subsequent electronics.

#### EnDat 2.2 (includes EnDat 2.1)

Position values for incremental and absolute encoders

- Additional information on the position value
  - Diagnosis and test values
  - Absolute position values after referencing incremental encoders
  - Send and receive parameters
  - Commutation
  - Acceleration
  - Limit position signal
  - Temperature of encoder board
- Temperature monitoring of an external temperature sensor (e.g. in motor coil)

#### EnDat 2.1

- Absolute position values
- Send and receive parameters
- Reset
- Test command and test values

| Interface | Version                                  | Clock<br>frequency | Name on ID label | Power supply          |
|-----------|------------------------------------------|--------------------|------------------|-----------------------|
| EnDat 2.1 | With incremental signals                 | <u>&lt;</u> 2 MHz  | EnDat 01         | See specifications    |
|           | Without incremental signals              | <u>&lt;</u> 2 MHz  | EnDat 21         | of the encoder        |
| EnDat 2.2 | EnDat 2.2With incremental signals< 2 MHz |                    | Extended range   |                       |
|           | Without incremental signals              | ≤ 16 MHz           | EnDat 22         | 3.6 to 5.25 V or 14 V |

#### Bold: Standard version

## Examples of encoders

LC / ROC / ECN / ROQ / EQN/ECI/EQI ...

Interface

EnDat (serial, bidirectional)

Data transfer

Absolute position values, parameters and additional information

| Data input                | Differential line receiver according to EIA standard<br>RS 485 for the signals CLOCK, CLOCK, DATA and<br>DATA                           |
|---------------------------|----------------------------------------------------------------------------------------------------|
| Data output               | Differential line driver according to EIA standard RS485 for DATA and DATA signals                                                      |
| Signal level              | Differential voltage output<br>> 1.7 V with 120 Ω load *<br>(EIA standard RS 485)<br>* Terminating resistor and receiver input resistor |
| Code                      | Pure binary code                                                                                                    |
| LC traversing direction   | Rising code values with traverse to the right (ID plate is on the left side!)                                                           |
| ROC direction of rotation | Code values increase with clockwise rotation (viewed from flange side)                                                                  |

#### **Incremental signals**

 $\sim$  1 Vpp device-dependent (see "Incremental signals 1 Vpp" on page 123

#### **Connecting cables**

| Shielded HEIDENHAIN cable<br>with incremental signals<br>without incremental signals | PUR<br>[(4 x 0.14 mm²) + 2(4 x 0.14 mm²) + (4 x 0.5 mm²)]<br>[(4 x 0.14 mm²) + (4 x 0.34 mm²)] |
|--------------------------------------------------------------------------------------|------------------------------------------------------------------------------------------------|
| Cable length                                                                         | Max. 150 m with 90 pF/m distributed capacitance                                                |
| Propagation time                                                                     | Max. 10 ns; typ. 6 ns/m                                                                        |

#### Recommended input circuit of the subsequent electronics EnDat interface

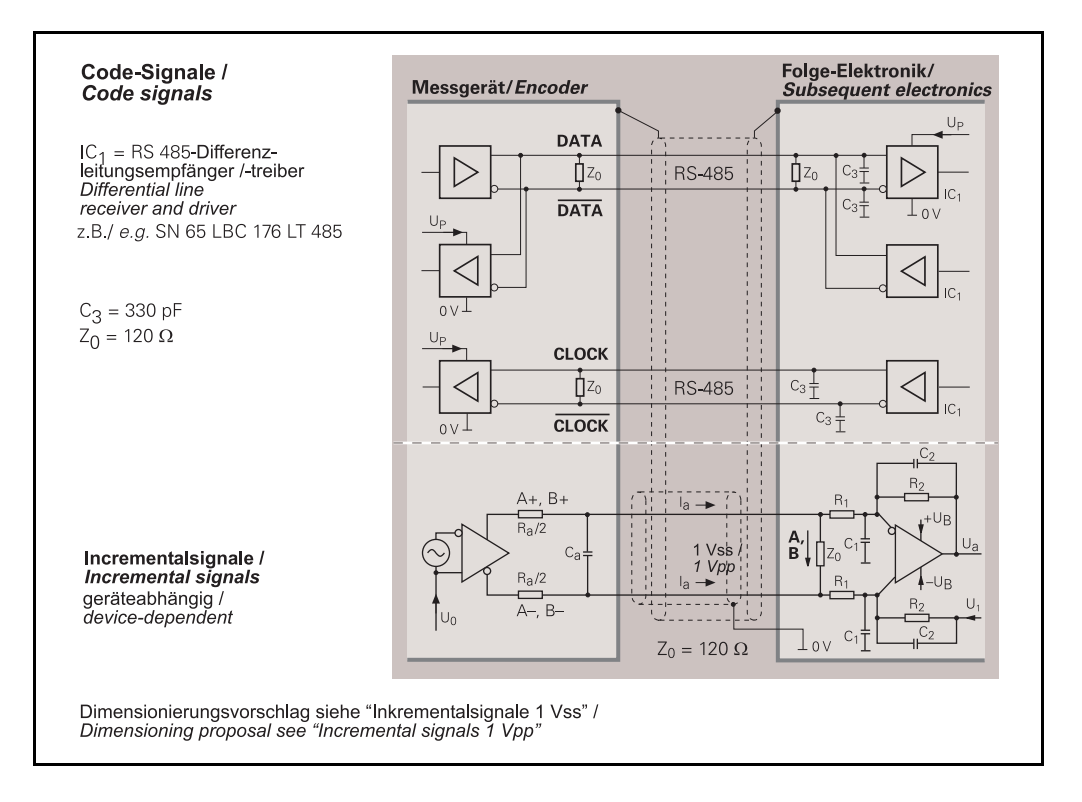

## Clock frequency / cable length

Without propagation-delay compensation the **clock frequency** is variable between **100 kHz and 2 MHz** depending on the cable length. Because particularly in the case of large cable lengths and higher clock frequencies, the signal propagation time takes on magnitudes disturbing to the unambiguous assignment of data, it can be determined and compensated in a compensation run. This **propagation-delay compensation** in the subsequent electronics makes clock frequencies **up to 16 MHz** possible for cable lengths up to 100 m ( $f_{CLK} \le 8$  MHz). The maximum clock frequency is mainly determined by the cables and connecting elements used. To ensure proper function at clock frequencies above 2 MHz, use only original ready-made HEIDENHAIN cables.

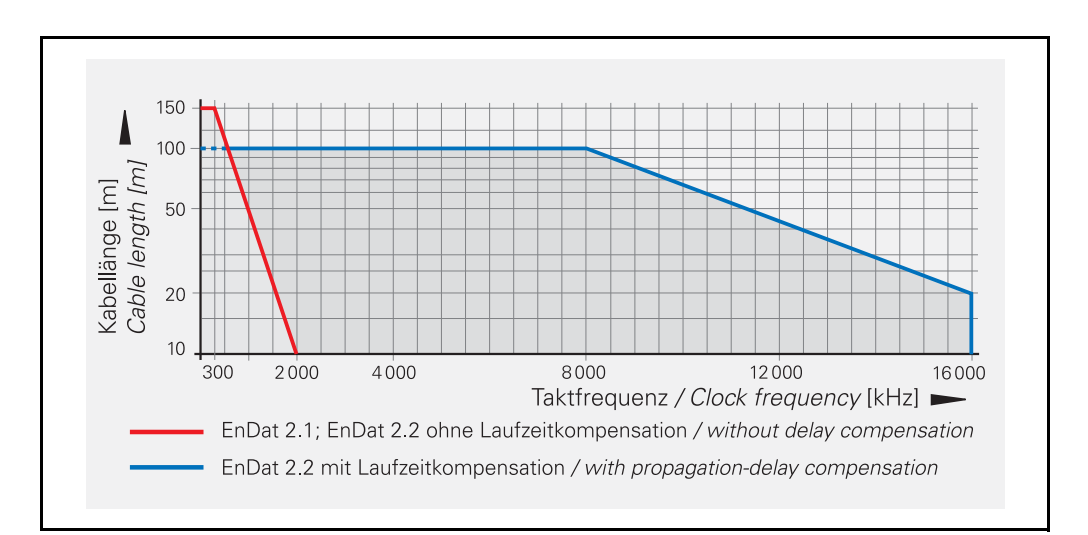

#### Note

For further information on EnDat refer to the Internet at www.heidenhain.de!

| Benefits of the<br>EnDat interface | Automatic self-configuration: All information required by the subsequent electronics is already stored in the encoder.                                                                                                    |
|------------------------------------|----------------------------------------------------------------------------------------------------|
|                                    | High system security through alarms and messages for monitoring and diagnosis                                                                                                    |
|                                    | High transmission reliability through cyclic redundancy checks                                                                                                    |
|                                    | Datum shift for faster commissioning                                                                                                    |
|                                    | Other benefits of EnDat 2.2                                                                                                    |
|                                    | Uniform interface for all absolute and incremental encoders                                                                                                    |
|                                    | Additional information (limit switches, temperature, acceleration)                                                                                                    |
|                                    | Quality improvement: Position value calculation in the encoder permits shorter sampling intervals (25 μs).                                                                                                    |
|                                    | Online diagnostics through valuation numbers that indicate the encoder's current functional reserves and make it easier to plan machine use                                                                                                    |
|                                    | Safety concept for setting up safety-oriented control systems consisting of safe controls and<br>safe encoders based on the standards DIN EN ISO 13 849-1 and IEC 61 508                                                                                                    |
|                                    | Benefits of purely serial transmission specifically for EnDat 2.2 encoders                                                                                                    |
|                                    | Cost optimization through simple subsequent electronics with EnDat receiver component<br>and simple connection technology: Standard connecting element (M12; 8-pin), single-<br>shielded standard cables and less complex wiring                                                                                                    |
|                                    | Minimized transmission times through high clock frequencies up to 16 MHz. Position values are available in the subsequent electronics after approx. 10 µs.                                                                                                    |
|                                    | Support for state-of-the-art machine designs, e.g. direct drive technology                                                                                                    |
| Versions                           | The extended EnDat interface version 2.2 is compatible in its communication, command set and time conditions with version 2.1, but also offers significant advantages. It makes it possible, for example, to transfer additional information with the position value without sending a separate request for it. The interface protocol was expanded and the time conditions (clock frequency, processing time, recovery time) were optimized. |
|                                    | <b>Ordering designation</b><br>Indicated on the ID label and can be read out via parameter                                                                                                    |
|                                    | Command set                                                                                                    |
|                                    | The command set is the sum of all available MODE commands (see "Selection of transmission type"). The EnDat 2.2 command set includes the EnDat 2.1 MODE commands. When a MODE command from the EnDat 2.2 command set is sent to a subsequent electronics that supports only the EnDat 2.1 command set, the encoder or the subsequent electronics may output error messages.                                                                   |
|                                    | Incremental signals                                                                                                    |
|                                    | EnDat 2.1 and EnDat 2.2 are both available with or without incremental signals. EnDat 2.2 encoders feature a high internal resolution. It is therefore not necessary to poll the incremental signals, depending on the control technology used. To increase the resolution of EnDat 2.1 units, the incremental signals are interpolated and evaluated in the subsequent electronics.                                                          |
|                                    | <b>Power supply</b><br>Encoders with ordering designations EnDat 02 and EnDat 22 have an extended power supply range.                                                                                                    |
| Functions                          | The EnDat interface transmits absolute position values or additional physical quantities (only EnDat 2.2) in an unambiguous time sequence and serves to read from and write to the encoder's internal memory. Some functions are available only with EnDat 2.2 MODE commands.                                                                                                    |
|                                    | <b>Position values</b> can be transmitted with or without additional information. Additional information is available via the MBS code (memory range coloct). Other functions such as                                                                                                    |

information is available via the MRS code (memory range select). Other functions such as parameter reading and writing can also be called after the memory area and address have been selected. Through simultaneous transmission with the position value, additional data can also be requested of axes in the feedback loop, and functions executed with them.

Parameter reading and writing is possible both as a separate function and in connection with the position value. Parameters can be read or written after the memory area and address are selected.

**Reset functions** serve to reset the encoder in the event of a malfunction. Reset is possible instead of or during position value transmission.

**Servicing diagnosis** makes it possible to inspect the position value even at standstill. A test command has the encoder send the required test values.

# Select transmissionTransmitted data are identified as either position values, position values with additional<br/>information, or parameters. The type of information to be transmitted is selected by MODE<br/>commands. MODE commands define the content of the transmitted information. Every MODE<br/>command consists of three bits. To ensure reliable transmission, every bit is transmitted<br/>redundantly (inverted or double). The EnDat 2.2 interface can also transfer parameter values in<br/>the additional data together with the position value. This makes the current position values<br/>constantly available for the control loop, even during a parameter request.

#### Control cycles for transfer of position values

The transmission cycle begins with the first falling **clock edge**. The encoder saves the measured values and calculates the position value. After two clock pulses (2T), to **select the type of transmission**, the subsequent electronics transmits the MODE command "Encoder transmit position value" (with/without additional information).

The subsequent electronics continues to transmit clock pulses and observe the data line to detect the start bit. The **start bit** starts data transmission from the encoder to the subsequent electronics. Time tcal is the smallest time duration after which the position value can be read by the encoder. The subsequent **error bits**, error 1 and error 2 (only with EnDat 2.2 commands), are group signals for all monitored functions and serve for failure monitoring.

Beginning with the LSB, the encoder then transmits the absolute **position value** as a complete data word. Its length varies depending on which encoder is being used. The number of required clock pulses for transmission of a position value is saved in the parameters of the encoder manufacturer. The data transmission of the position value is completed with the **Cyclic Redundancy Check** (CRC).

In EnDat 2.2, this is followed by additional information 1 and 2, each also concluded with a CRC. With the end of the data word, the clock must be set to HIGH.

After 10 to 30  $\mu$ s or 1.25 to 3.75  $\mu$ s (with EnDat 2.2, the assignable recovery time tm) the data line falls back to low. Then **data transmission** can restart by starting the clock.

#### **MODE** commands

| MODE commands                                                                      |           |           |
|------------------------------------------------------------------------------------|-----------|-----------|
| Encoder send position value                                                        | EnDat 2.1 | EnDat 2.2 |
| Selection of memory area                                                           |           |           |
| Encoder receive parameters                                                         |           |           |
| Encoder send parameters                                                            |           |           |
| Encoder receive reset <sup>1)</sup>                                                |           |           |
| Encoder send test values                                                           |           |           |
| Encoder receive test command                                                       |           |           |
| Encoder send position value with additional data                                   |           |           |
| Encoder transmit position value and receive selection of memory area <sup>2)</sup> |           |           |
| Encoder send position value and receive parameter <sup>2)</sup>                    |           |           |
| Encoder send position value and send parameter <sup>2)</sup>                       |           |           |
| Encoder send position value and receive error reset <sup>2)</sup>                  |           |           |
| Encoder send position value and receive test command <sup>2)</sup>                 |           |           |
| Encoder receive communication command <sup>3)</sup>                                |           |           |

<sup>1)</sup> Same reaction as with power interruption

2) Selected additional information is also transmitted

<sup>3)</sup> Reserved for encoders that do not support the safety system

For EnDat-2.1 and EnDat-2.2 mode commands, absolute encoders show different processing times for position values tcal (see the brochure Linear Encoders for Numerically Controlled Machine Tools – Specifications). If the incremental signals are evaluated for axis control, then the EnDat 2.1 MODE commands should be used. Only in this manner can an active error message be transmitted synchronously with the currently requested position value. EnDat 2.1 MODE commands should not be used for pure serial position-value transfer for axis control.

|                                                        |                                     | Without delay<br>compensation                                                                                                    | With delay compensation |
|--------------------------------------------------------|-------------------------------------|----------------------------------------------------------------------------------------------------|-------------------------|
| Clock frequency                                        | f <sub>c</sub>                      | 100 kHz to 2 MHz                                                                                                    | 100 kHz to 16 MHz       |
| Calculation<br>time for<br>Position value<br>Parameter | t <sub>cal</sub><br>t <sub>ac</sub> | See Specifications<br>Max. 12 ms                                                                                                    |                         |
| Recovery time                                          | t <sub>m</sub>                      | EnDat 2.1: 10 $\mu$ s – 30 $\mu$ s<br>EnDat 2.2: 10 $\mu$ s – 30 $\mu$ s or 1.25 – 3.75 $\mu$ s (fc ≥ 1 MHz)<br>(parameterizable)<br>Max. 500 ns |                         |
|                                                        | t                                   |                                                                                                    |                         |
|                                                        | t <sub>ST</sub>                     | -                                                                                                    | 2 µs – 10 µs            |
| Data delay time                                        | t <sub>D</sub>                      | (0.2 + 0.01 x cable length in m) µs                                                                                                    |                         |
| Pulse width                                            | t <sub>HI</sub>                     | 0.2 μs – 10 μs                                                                                                    | Pulse width fluctuation |
|                                                        | t <sub>LO</sub>                     | 0.2 – 50 ms/30 µs (for LC)                                                                                                    |                         |

#### EnDat 2.2 transmission of position values

With EnDat 2.2, position values can be transmitted with or without additional information.

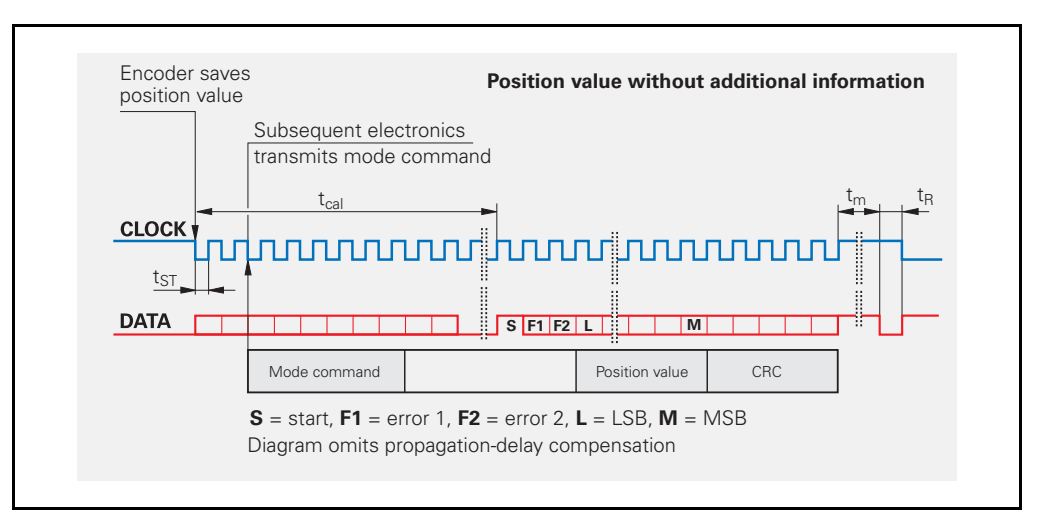

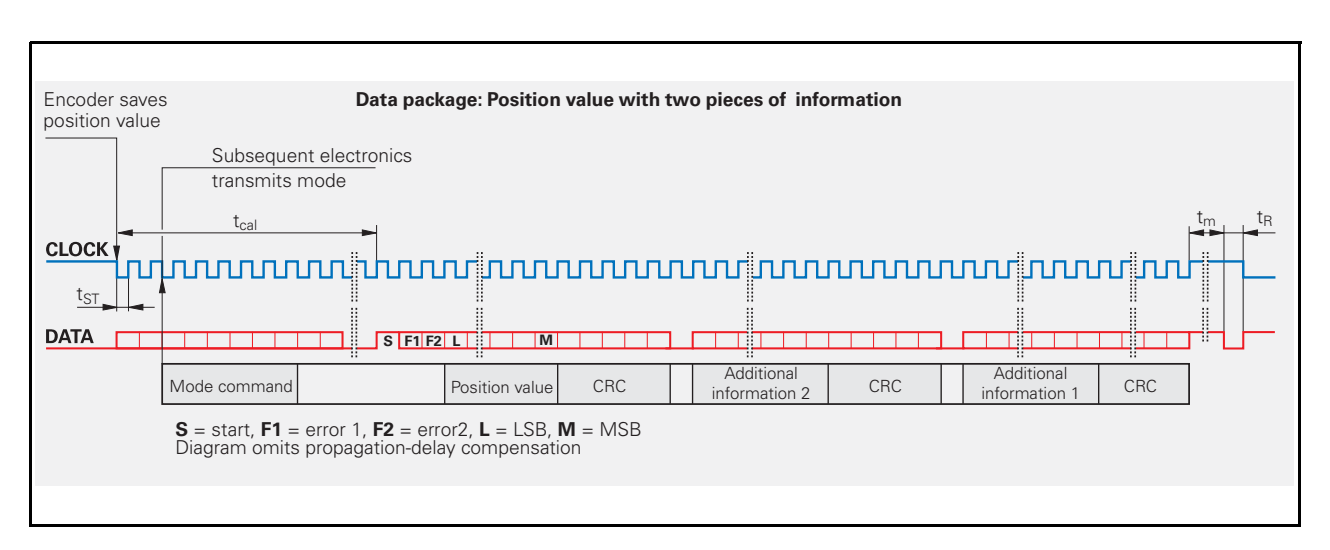

#### Additional information

With EnDat 2.2, position values can be transmitted with or without additional information. Each additional information is 30 bits long with LOW as first bit, and ends with a CRC check. The additional information supported by the respective encoder is saved in the encoder parameters. The content of the additional information is determined by the MRS code and is transmitted in the next sampling cycle for additional information. This information is then transmitted with every sample until a selection of a new memory area changes the content.

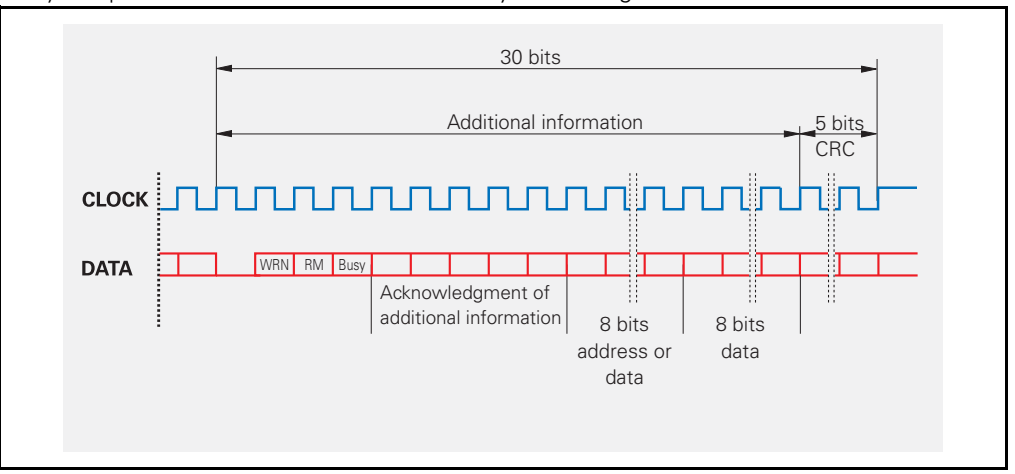

| Additional information always begins with                                                                                      | The additional information can contain the following data                                                                                                    |                                                                                                    |  |
|----------------------------------------------------------------------------------------------------|----------------------------------------------------------------------------------------------------|----------------------------------------------------------------------------------------------------|--|
| Status data<br>Warning – WRN<br>Reference mark – RM<br>Parameter request – Busy<br>Acknowledgment of<br>additional information | Additional information 1<br>Diagnosis (valuation<br>numbers)<br>Position value 2<br>Memory parameters<br>MRS-code acknowledgment<br>Test values<br>Encoder temperature<br>External temperature<br>sensors<br>Sensor data | Additional information 2<br>Commutation<br>Acceleration<br>Limit position signals<br>Operating status error<br>sources |  |

EnDat 2.1 transmission of position values With EnDat 2.1, the position values can either be transmitted with interrupted clock (analogous to EnDat 2.2) or with continuous clock.

#### Interrupted clock

The interrupted clock is intended particularly for time-clocked systems such as closed control loops. At the end of the data word the clock signal is set to HIGH level. After 10 to 30  $\mu$ s (tm), the data line falls back to LOW. Then a new data transmission can begin by starting the clock.

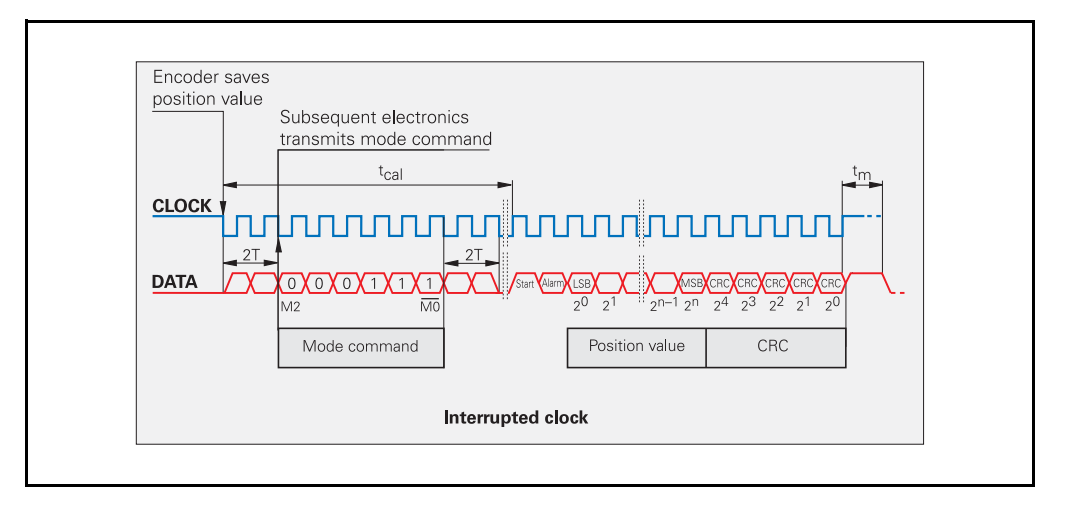

#### **Continuous clock**

For applications that require fast acquisition of the measured value, the EnDat interface can have the clock run continuously. Immediately after the last CRC bit has been sent, the DATA line is switched to HIGH for one clock cycle, and then to LOW. The new position value is saved with the very next falling edge of the clock and is output in synchronism with the clock signal immediately after the start bit and alarm bit. Because the MODE command "Encoder transmit position value" is needed only once before the first data transmission, the continuous-clock transfer mode reduces the length of the clock-pulse group by 10 periods per position value.

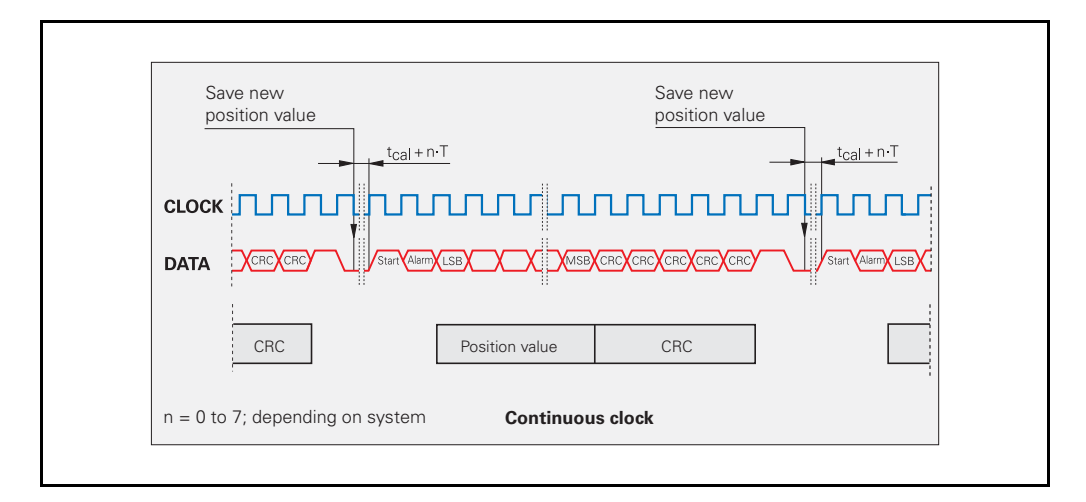

#### Synchronization of the serially transferred code value with the incremental signal

Absolute encoders with EnDat interface can exactly synchronize serially transmitted absolute position values with incremental values. With the first falling edge (latch signal<sup>1</sup>) of the CLOCK signal from the subsequent electronics, the scanning signals of the individual tracks in the encoder and counter<sup>2</sup>) are frozen, as are the A/D converters for subdividing the sinusoidal incremental signals in the subsequent electronics.

The code value transmitted over the serial interface unambiguously identifies one incremental signal period. The position value is absolute within one sinusoidal period of the incremental signal. The subdivided incremental signal can therefore be appended in the subsequent electronics to the serially transmitted code value.

After power on and initial transmission of position values, two redundant position values are available in the subsequent electronics. Since on EnDat encoders exact synchronization of the serially transferred code value and the incremental signals is ensured irrespective of the cable length, both values can be compared in the subsequent electronics. This monitoring is possible even at high shaft speeds thanks to the EnDat interface's short transmission times of less than 50 µs. This capability is a prerequisite for modern machine design and safety systems.

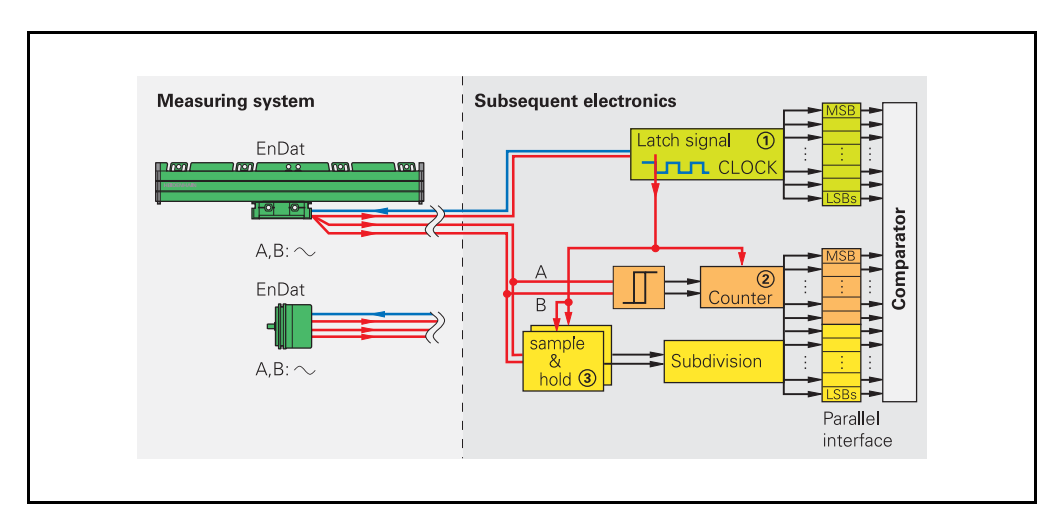

## Parameters and memory areas

The encoder provides several memory areas for parameters. These can be read from by the subsequent electronics, and some can be written to by the encoder manufacturer, the OEM, or even the end user. Certain memory areas can be write-protected.

ſ

#### Note

The parameters, which in most cases are set by the OEM, largely define the function of the encoder and the EnDat interface. When the encoder is exchanged, it is therefore essential that its parameter settings are correct. Attempts to configure machines without including OEM data can result in malfunctions. If there is any doubt as to the correct parameter settings, the OEM should be consulted.

#### Parameters of the encoder manufacturer

This write-protected memory area contains all **information specific to the encoder**, such as encoder type (linear/angular, singleturn/multiturn, etc.), signal periods, position values per revolution, transmission format of position values, direction of rotation, maximum speed, accuracy dependent on shaft speeds, warnings and alarms, ID number and serial number. This information forms the basis for **automatic configuration**. A separate memory area contains the parameters typical for EnDat 2.2, such as status of additional data, temperature, acceleration, support of diagnostic and error messages.

#### **OEM** parameters

In this freely definable memory area, the OEM can store his information, e.g. the "electronic ID label" of the motor in which the encoder is integrated, indicating the motor model, maximum current rating, etc.

#### **Operating parameters**

This area is available for a **datum shift**, the configuration of diagnostics and for instructions. It can be protected against overwriting.

#### **Operating status**

This memory area provides detailed alarms or warnings for diagnostic purposes. Here it is also possible to initialize certain encoder functions, activate write protection for the OEM parameters and operating parameters memory areas, and to interrogate their status. Once activated, the **write protection** can be reversed only by HEIDENHAIN service personnel.

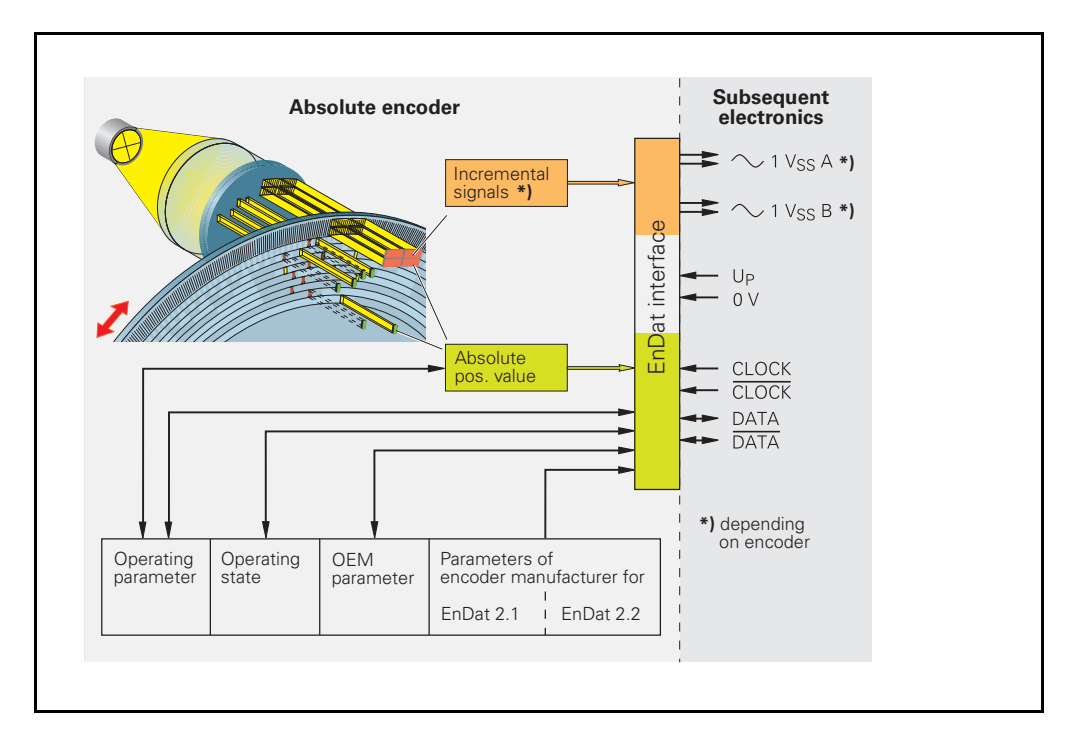

Monitoring and diagnostic functions The EnDat interface enables comprehensive monitoring of the encoder without requiring an additional transmission line. The alarms and warnings supported by the respective encoder are saved in the "Parameters of the encoder manufacturer" memory area.

#### **Error message**

An error message becomes active if a **malfunction of the encoder** might result in incorrect position values. The exact cause of the disturbance is saved in the encoder's "operating status" memory. It is also possible to interrogate over the additional information "operating status error sources." For this purpose, the EnDat interface outputs the error bits Error 1 and Error 2 (only with EnDat 2.2 commands). These are group signals for all monitored functions and serve for failure monitoring. The two error messages are generated independently from each other.

#### Warning

This collective bit is transmitted in the status data of the additional information. It indicates that certain **tolerance limits of the encoder** have been reached or exceeded—such as shaft speed or the limit of light source intensity compensation through voltage regulation—without implying that the measured position values are incorrect. This function makes it possible to issue preventive warnings in order to minimize idle time.

#### **Online diagnostics**

Encoders with purely serial interfaces do not provide incremental signals for evaluation of encoder function. With EnDat 2.2 encoders, valuation numbers can therefore be read from the encoder cyclically for diagnostic purposes. The valuation numbers provide the current state of the encoder and ascertain the encoder's "functional reserves." The identical scale for all HEIDENHAIN encoders allows uniform valuation. This makes it easier to plan machine use and servicing.

#### Cyclic redundancy check

To ensure **reliability of data transfer**, a cyclic redundancy check (CRC) is performed through the logical processing of the individual bit values of a data word. This 5-bit long CRC concludes every transmission. The CRC is decoded in the receiver electronics and compared with the data word. This largely eliminates errors caused by disturbances during data transfer.

#### 8.4.2 Synchronous serial SSI

|                      | (je                                                                                                    | Note                                                                                                    |  |  |
|----------------------|----------------------------------------------------------------------------------------------------|----------------------------------------------------------------------------------------------------|--|--|
|                      | The PWM 9 can be used to check the incremental signals (see "Incremental signals 1 Vpp" on page 123).                                      |                                                                                                    |  |  |
|                      | Via the BNC outputs the code signals can be transmitted to an oscilloscope (only possible in feed-through mode; system clock is required). |                                                                                                    |  |  |
|                      |                                                                                                    | For checking and programming the EnDat interface, an IK 215 expansion card is required. The supply voltage of 5 V $\pm$ 5% at the encoder has to be ensured!                                                                                                    |  |  |
| Examples of encoders |                                                                                                    | ROC 410, ROC 412, ROC 413, ROQ 424, ROQ 425,<br>ECN 113, ECN 413, EQN 425                                                                                                    |  |  |
| Interface            |                                                                                                    | erial SSI<br>he absolute position value, beginning with the Most Significant Bit (MSB first), is transferred i<br>ynchronism with a CLOCK signal transmitted by the control.<br>he SSI standard data word length for singleturn encoders is 13 bits, and for multiturn encoder<br>5 bits. |  |  |
#### **Code signals**

| Data input            | Differential line receiver according to EIA standard RS-485 for the CLOCK and CLOCK signals                                            |
|-----------------------|----------------------------------------------------------------------------------------------------|
| Data output           | Differential line driver according to EIA standard RS-<br>485<br>for the DATA and DATA signals                                         |
| Signal level          | Differential voltage output<br>> 1.7 V with 120 Ω load*<br>(EIA standard RS 485)<br>* Terminating resistor and receiver input resistor |
| Code                  | Gray code                                                                                                    |
| Direction of rotation | Code values increase with clockwise rotation (viewed from flange side)                                                                 |

#### **Incremental signals**

 $\sim$  1 Vpp (see "Incremental signals 1 Vpp" on page 123

In addition to serial data transfer, the listed absolute rotary encoders output sinusoidal incremental signals with signal levels of 1 Vpp.

#### **Connecting cables**

| Shielded HEIDENHAIN cable | PUR<br>[(4 x 0.14 mm²) + 2(4 x 0.14 mm²) + (4 x 0.5 mm²)] |
|---------------------------|-----------------------------------------------------------|
| Cable length              | Max. 150 m with 90 pF/m distributed capacitance           |
| Propagation time          | 6 ns/m                                                    |

#### Recommended input circuit of the subsequent electronics SSI interface

#### Dimensioning

 $\rm IC_1$  = Differential line receiver and driver, e.g. SN 65 LBC 176 LT 485  $\rm Z_0$  = 120

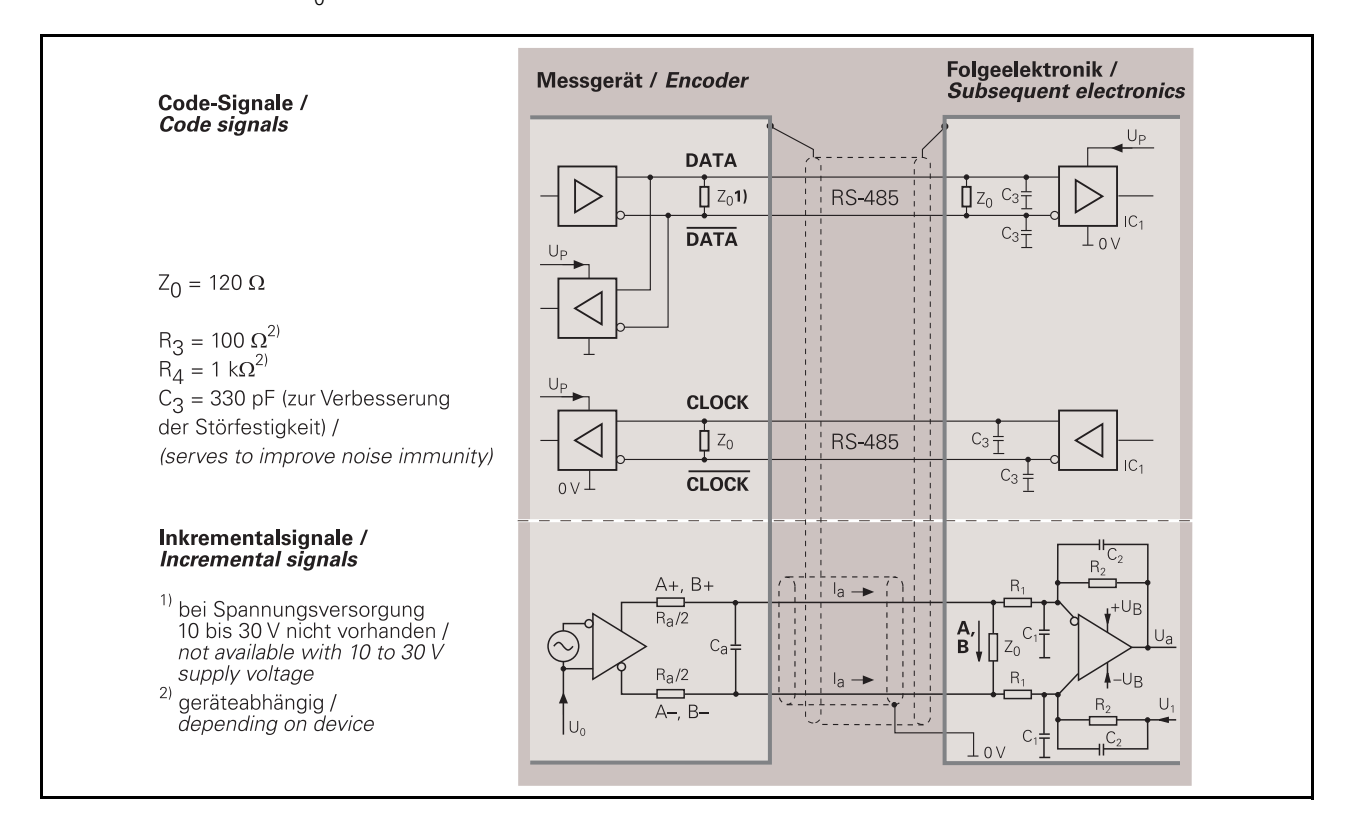

#### Permissible clock frequency with respect to cable lengths

| Cable length | Clock pulse period | Clock frequency           |  |  |
|--------------|--------------------|---------------------------|--|--|
| 50 m         | 1 μs – 10 μs       | 1000 kHz – 100 kHz        |  |  |
| 100 m        | 3.3 µs – 10 µs     | approx. 300 kHz – 100 kHz |  |  |

### 8.4.3 Synchronous serial SSI programmable

|                      | Note                                                                                                    |
|----------------------|----------------------------------------------------------------------------------------------------|
|                      | The PWM 9 can be used to check the incremental signals (see "Incremental signals 1 Vpp"                                                                                                    |
|                      | Via the BNC outputs the code signals can be transmitted to an oscilloscope (only possible in feed-through mode: system clock is required)                                                                                                    |
|                      | Programmable SSI rotary encoders can be examined with the IK 215, PWM 20, and PWM 21. Special programming adapters and software are required for programming.                                                                                                    |
|                      | The <b>absolute position value</b> , beginning with the most significant bit, is transferred over the data lines (DATA) in synchronism with a CLOCK signal from the control. A number of parameters and functions can be programmed with the enclosed programming software. |
|                      | In addition to the absolute position values the sinusoidal <b>incremental signals</b> with 1 Vpp level are output. (Signal description: see "Synchronous serial SSI" on page 144.)                                                                                          |
|                      | The <b>fault detection signal</b> indicates fault conditions such as an interruption in the supply lines, failure of the light source, etc.                                                                                                    |
|                      | Programmable functions and parameters                                                                                                    |
|                      | The encoders are programmed with HEIDENHAIN software on a personal computer. The software can also be used to check the parameter settings. Some functions that have no influence on the interface configuration can also be activated by hardware via the connector.       |
| Interface            | Output format of position values in Gray code or pure binary code                                                                                                    |
|                      | Direction of rotation for increasing position values (also configurable via the connector)                                                                                                    |
|                      | Data format synchronous-serial right-aligned or 25-bit fir tree format (SSI)                                                                                                    |
| Position values      | Singleturn resolution up to 8192 absolute positions per revolution, e.g. for adaptation to<br>any screw pitch                                                                                                    |
|                      | Multiturn resolution up to 4096 distinguishable revolutions, e.g. for adaptation to the ball-<br>screw length                                                                                                    |
| Scaling              | Factor for reducing the singleturn resolution                                                                                                    |
| -                    | Unit-distance integral reduction of singleturn or multiturn positions                                                                                                    |
| Offset/preset        | Offset and preset values for zeroing and compensation                                                                                                    |
|                      | Setting the preset value defined by software through the connector                                                                                                    |
|                      | For further information refer to http://www.heidenhain.de on the Internet.                                                                                                    |
| Examples of encoders | ROQ 425 programmable                                                                                                    |

#### Code signals

| Interfaces            | Serial in the SSI (fir tree) or synchronous-serial right-<br>aligned (programmable) data formats                 |
|-----------------------|----------------------------------------------------------------------------------------------------|
| Data input            | Differential line receiver according to EIA standard<br>RS 485 for the signals CLOCK, CLOCK, DATA and<br>DATA    |
| Data output           | Differential line driver according to EIA standard RS-485 for the DATA and DATA signals                          |
| Signal level          | Differential voltage output<br>> 2 V (EIA standard RS-485)                                                       |
| Code                  | Gray code or binary code (programmable)                                                                          |
| Direction of rotation | Increasing code values with clockwise or<br>counterclockwise rotation, viewed from flange side<br>(programmable) |

#### Incremental signals

 $\sim$  1 Vpp (see "Incremental signals 1 Vpp" on page 123

Fault detection signal UaS

| One square-wave pulse UaS (HTL) | Malfunction = LOW      |
|---------------------------------|------------------------|
|                                 | Proper function = HIGH |

# Programming inputs

|                | Direction of rotation and reset |  |  |  |
|----------------|---------------------------------|--|--|--|
| Inactive       | LOW < 0.25 x Up or input open   |  |  |  |
| Active         | $HIGH > 0.6 \times Up$          |  |  |  |
| Switching time | t <sub>min</sub> > 1 ms         |  |  |  |

#### **Connecting cables**

| Shielded HEIDENHAIN cable | PUR<br>[(4 x 0.14 mm²) + 2(4 x 0.14 mm²) + (4 x 0.5 mm²)] |
|---------------------------|-----------------------------------------------------------|
| Cable length              | Max. 150 m with 90 pF/m distributed capacitance           |
| Propagation time          | 6 ns/m                                                    |

#### **Recommended input circuit of subsequent electronics**

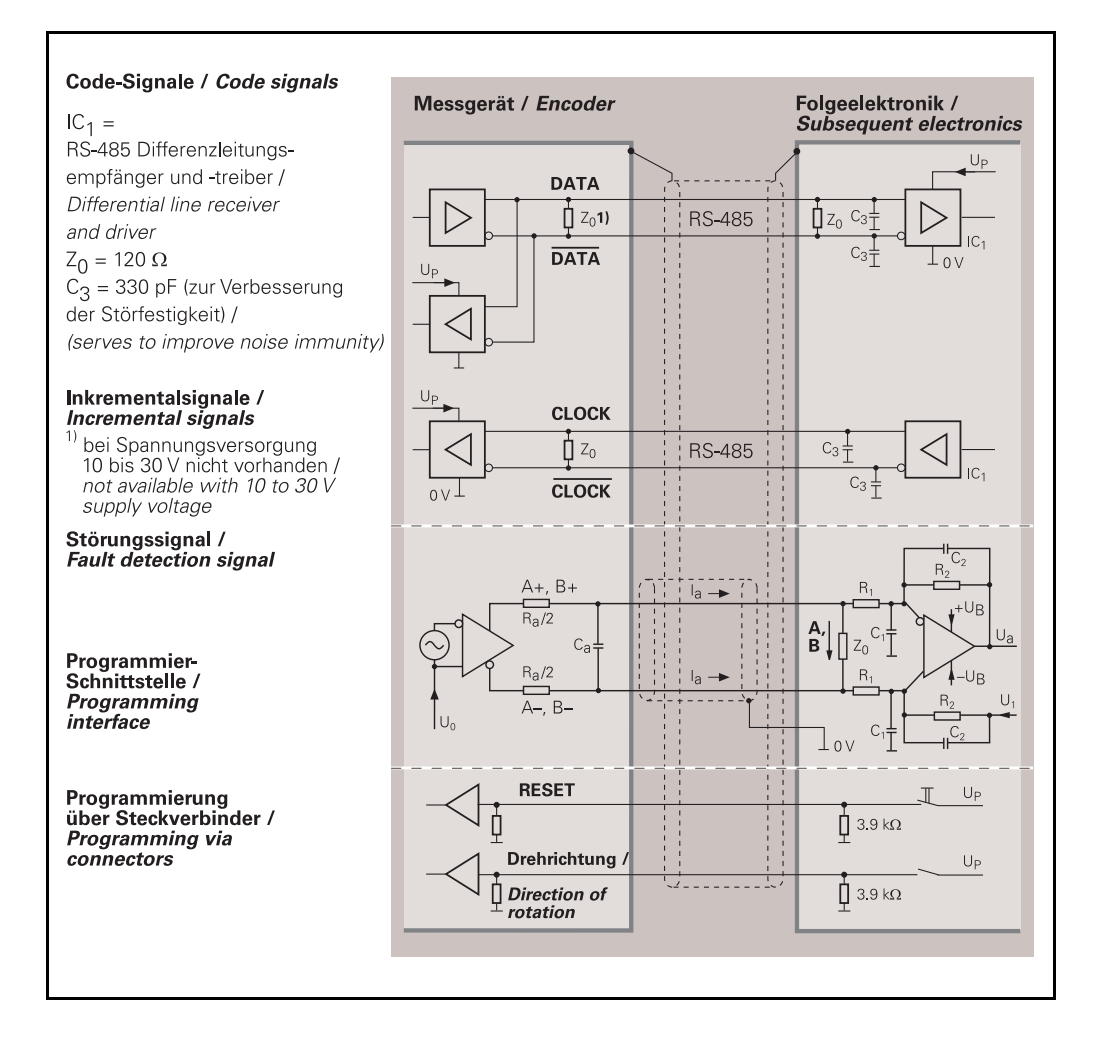

#### Control cycle for complete data format

In the quiescent state clock and data lines are on high level. The current position value is stored on the first falling edge of the clock. Data transfer begins with the first rising clock edge.

After transmission of a complete data word, the data line remains at low level, until the rotary encoder is ready for a new measured value latch (t2). If another data output request (CLOCK) is received within this time, the same data will be output once again.

If data output is interrupted (CLOCK = high for t  $\geq$  t2) a new measured value is saved with the next falling edge. With the next rising clock edge the subsequent electronics adopts the data.

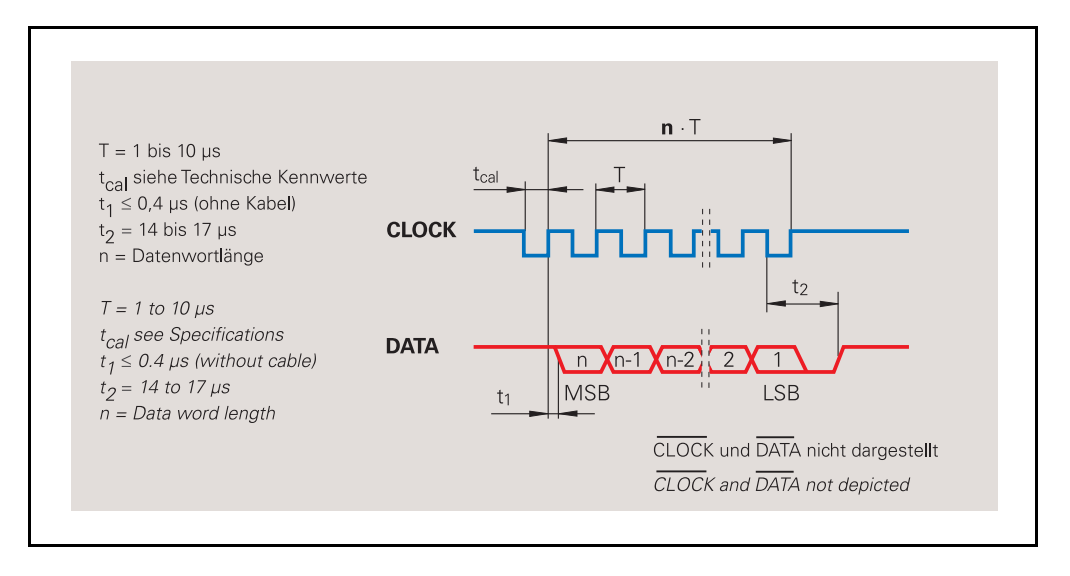

#### Data word length n

| ROC 413<br>ECN 113<br>ECN 413 | ROC 412 | ROC 410 | ROQ 424 | ROQ 425<br>EQN 425 |
|-------------------------------|---------|---------|---------|--------------------|
| 13 bits                       | 13 bits | 13 bits | 25 bits | 25 bits            |

#### Permissible clock frequency with respect to cable lengths

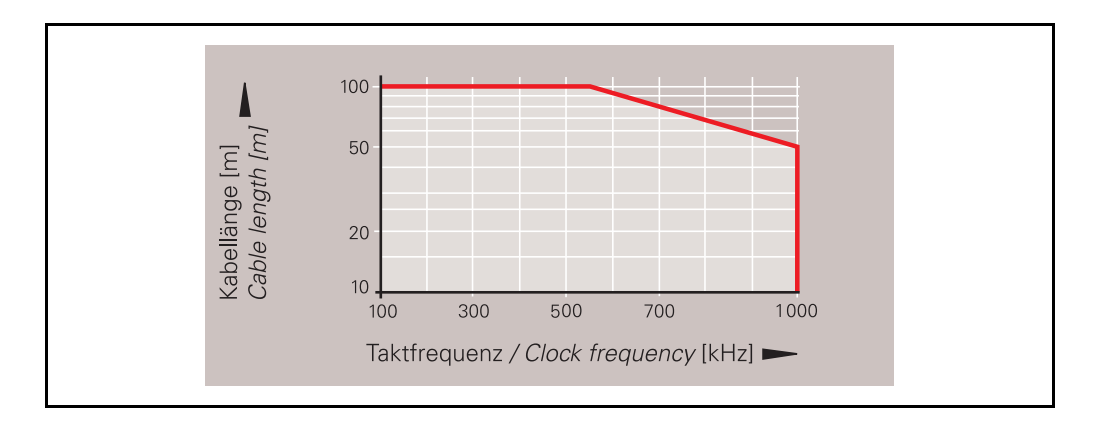

# 9 Pin layouts

### 9.1 Interface boards

### 11 µApp

| 9-pol. HEIDENHAIN-Flanschdose<br>9-pin HEIDENHAIN flange socket |         |   |   |   |   | 8 1 2<br>7 9 3 3<br>6 5 4<br>6 5 4 |     |                                |
|-----------------------------------------------------------------|---------|---|---|---|---|------------------------------------|-----|--------------------------------|
| 1                                                               | 2 5 6 7 |   |   |   |   | 3                                  | 4   | 9                              |
| l1 l2                                                           |         |   |   | I | 0 | 5 V                                | 0 V | 0 V                            |
| +                                                               | _       | + | _ | + | - | Up                                 | UN  | Innenschirm<br>Internal shield |

| 9-pol. HEIDENHAIN-Flanschdose<br>9-pin HEIDENHAIN flange socket |   |    |   |   |   | $ \begin{array}{c} 8 & 1 \\ 7 & 9 & 2 \\ 6 & 3 \\ 5 & 4 \\ & & & \\ \end{array} $ |     |                     |
|-----------------------------------------------------------------|---|----|---|---|---|-----------------------------------------------------------------------------------|-----|---------------------|
| 1                                                               | 2 | 5  | 6 | 7 | 8 | 3                                                                                 | 4   | 9                   |
| ŀ                                                               | 1 | l) | 2 | I | 0 | 5 V                                                                               | 0 V | frei<br><i>free</i> |
| +                                                               | _ | +  | - | + | _ | UP                                                                                | UN  |                     |

#### 1 Vpp

| 12-pol. HEIDENHAIN-Flanschdose<br>12-pin HEIDENHAIN flange socket |   |   |   |   | IN<br>D |     | 9 80 7 0 60<br>12 6 6 0 5 5 0 0 | OUT | 7. 12 10<br>6 11<br>5 4 | 1.2.3. |                     |              |
|-------------------------------------------------------------------|---|---|---|---|---------|-----|---------------------------------|-----|-------------------------|--------|---------------------|--------------|
| 5                                                                 | 6 | 8 | 1 | 3 | 4       | 12  | 2                               | 10  | 2                       | 11     | 9                   | 7            |
| /                                                                 | 4 | E | 3 | F | २       | 5 \ |                                 | 0 V | 5 V                     | 0 V    | frei<br><i>free</i> | frei<br>free |
| +                                                                 | _ | + | - | + | -       | Up  | )                               | UN  | Sensor                  | Sensor |                     |              |

Except for the PWM 9 MODE: MEASURE U/I the sensor lines are connected to the encoder supply lines.

TTL

| 12-pol. HEIDENHAIN-Flanschdose<br>12-pin HEIDENHAIN flange socket123456 |                |                 |     |                 |     | י<br>[ | N<br>> (        |                           | ) <b>[</b> |               | 9<br>12 10 2<br>11 3<br>5 4 |
|-------------------------------------------------------------------------|----------------|-----------------|-----|-----------------|-----|--------|-----------------|---------------------------|------------|---------------|-----------------------------|
| 1                                                                       | 2              | 3               | 4   | 5               | 6   | 7      | 8               | 9                         | 10         | 11            | 12                          |
| Ua2                                                                     | +5 V<br>Sensor | U <sub>a0</sub> | Ua0 | U <sub>a1</sub> | Ua1 | UaS    | U <sub>a2</sub> | Gehäuse<br><i>Chassis</i> | 0 V<br>UN  | 0 V<br>Sensor | +5 V<br>UP                  |

Except for the PWM 9 MODE: MEASURE U/I the sensor lines are connected to the encoder supply lines.

HTL

| 12-ро<br>12 <i>-ріг</i> | I. HEIDENH<br>17 HEIDENH | IAIN-Flar<br>AIN flang | nschdose<br>ge socke | e<br>t          |                 | Ĩ   | N<br>)          | 1 9 8<br>2 10 12 7<br>3 11 6<br>4 5<br>0 | )         |               | 8 9 1<br>12 10 2<br>11 3<br>5 4 |
|-------------------------|--------------------------|------------------------|----------------------|-----------------|-----------------|-----|-----------------|------------------------------------------|-----------|---------------|---------------------------------|
| 1                       | 2                        | 3                      | 4                    | 5               | 6               | 7   | 8               | 9                                        | 10        | 11            | 12                              |
| Ua2                     | 10-30 V<br>Sensor        | U <sub>a0</sub>        | Ua0                  | U <sub>a1</sub> | U <sub>a1</sub> | UaS | U <sub>a2</sub> | Gehäuse<br><i>Chassis</i>                | o V<br>UN | 0 V<br>Sensor | 10-30 V<br>UP                   |

Except for the PWM 9 MODE: MEASURE U/I the sensor lines are connected to the encoder supply lines.

#### Absolute/1 Vpp

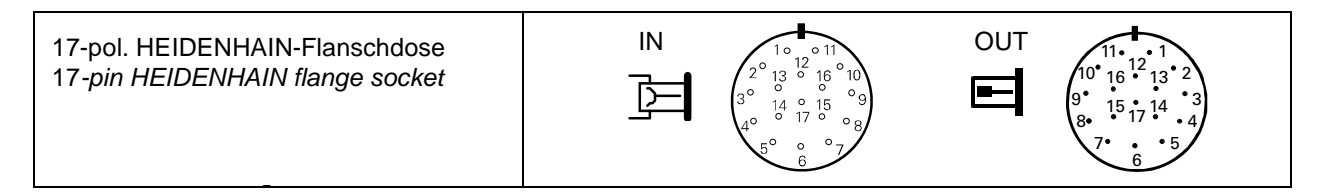

Note

The PIN layout of this interface board depends on the encoder connected and on the softkey settings.

See "EnDat 2.1" on page 153, "SSI serial interface" on page 154, "Serial interface SSI programmable" on page 154, "Motor encoders and absolute encoders" on page 160

### 9.2 Power supply connector (female)

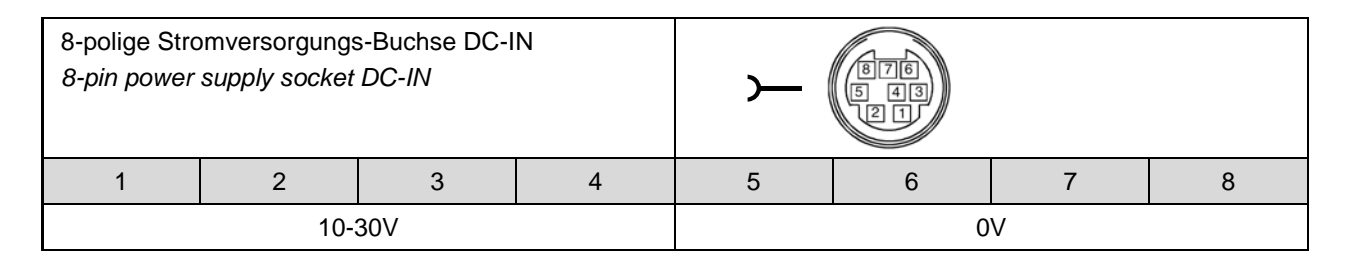

### 9.3 EnDat 2.1

| 17-pol. HEIDE<br>Kupplung od<br>17-pin HEIDE<br>or flange soc | ENHAIN-<br>er -Flanschdos<br>NHAIN coupli<br>ket | se<br>ng            | M                        | )                |                                      |                             |                                     | 9.<br>10-11<br>9.<br>10-11<br>9.<br>10-11<br>10-11<br>10-10<br>10-11<br>10-11<br>10- | $\begin{array}{c} 12 \\ 13 \\ 2 \\ 5 \\ 17 \\ 4 \\ 6 \\ 5 \\ 6 \\ 6 \\ 6 \\ 6 \\ 7 \\ 17 \\ 4 \\ 6 \\ 5 \\ 17 \\ 4 \\ 6 \\ 5 \\ 17 \\ 4 \\ 6 \\ 5 \\ 17 \\ 4 \\ 6 \\ 5 \\ 17 \\ 4 \\ 6 \\ 5 \\ 17 \\ 10 \\ 10 \\ 10 \\ 10 \\ 10 \\ 10 \\ 10 \\ 10$ | 12-pol.  <br><i>12-pin F</i> | Platinens<br>PCB conn    | tecker<br>ector<br>TOP<br>123456 | ba                    |
|---------------------------------------------------------------|--------------------------------------------------|---------------------|--------------------------|------------------|--------------------------------------|-----------------------------|-------------------------------------|----------------------------------------------------------------------------------------------------|----------------------------------------------------------------------------------------------------|------------------------------|--------------------------|----------------------------------|-----------------------|
|                                                               | SI                                               | annungs<br>Power    | versorgung<br>supply     |                  |                                      |                             | Inkrement<br>Increment              | alsignale<br>al signals                                                                                                    |                                                                                                    | at<br>A                      | osolute Po<br>bsolute po | ositionswe                       | erte<br>lues          |
|                                                               | 7                                                | 1                   | 10                       | 4                | 11                                   | 15                          | 16                                  | 12                                                                                                    | 13                                                                                                    | 14                           | 17                       | 8                                | 9                     |
| 8                                                             | 1b                                               | 6a                  | 4b                       | 3a               | 1                                    | 2a                          | 5b                                  | 4a                                                                                                    | 3b                                                                                                    | 6b                           | 1a                       | 2b                               | 5a                    |
|                                                               | Up<br>•                                          | Sensor<br>Up 1)     | 0 V<br>•                 | Sensor<br>0 ∨ 1) | Innen-<br>schirm<br>Inside<br>shield | A+                          | A-                                  | B+                                                                                                    | B-                                                                                                    | DATA+                        | DATA-                    | CLOCK                            | CLOCK-                |
|                                                               | braun/grün<br>brown/green                        | blau<br><i>blue</i> | weiß/grün<br>white/green | weiß<br>white    | /                                    | grün/schwarz<br>green/black | gelb/schwarz<br><i>yellow/black</i> | blau/schwarz<br>blue/black                                                                                                    | rot/schwarz<br><i>red/black</i>                                                                                                    | grau<br>grey                 | rosa<br>pink             | violett<br>violet                | gelb<br><i>yellow</i> |

|   | sonstige S<br>other sig      | Signale<br>gnals         |
|---|------------------------------|--------------------------|
|   | 5                            | 6                        |
| 2 | -                            | Ξ.                       |
|   | <b>T+</b> <sup>2)</sup>      | <b>T</b> - <sup>2)</sup> |
|   | braun <sup>2)</sup><br>brown | weiß 2)<br>white         |

External shield lies on housing Up = Voltage supply T = Temperature Sensor: The sensor line is connected internally to the respective power supply. Vacant pins or wires must not be used!

<sup>1)</sup> Not assigned if a power of 7 to 10 V is supplied via adapter inside the motor housing
 <sup>2)</sup> Only for cables inside the motor housing

| 15-pol. Sub-D<br>für IK 215, PW<br>15-pin D-sub<br>for IK 215, PW | -Stecker, Stift<br>/M 20, PWM 21<br>connector, ma<br>/M 20, PWM 21 | le                        |                          | S             |                                        | 4 5 6 7 8<br>1 12 13 14 15  | 15-pol. Sub-D<br>für HEIDENHA<br>15-pin D-sub<br>for HEIDENHA | D-Stecker, Buch<br>AIN-Steuerunge<br>connector, fen<br>AIN controls and | nse<br>n und IK 220<br>nale,<br>d IK 220 |              | 3                         | 8 7 6 5<br>0 0 0 0 0<br>15 14 13 1<br>0 0 0 0 |                       |
|-------------------------------------------------------------------|--------------------------------------------------------------------|---------------------------|--------------------------|---------------|----------------------------------------|-----------------------------|---------------------------------------------------------------|-------------------------------------------------------------------------|------------------------------------------|--------------|---------------------------|-----------------------------------------------|-----------------------|
|                                                                   |                                                                    | Spannungs<br><i>Power</i> | versorgung<br>supply     |               |                                        |                             | Inkrement<br>Increment                                        | alsignale<br>al signals                                                 |                                          |              | absolute Po<br>Absolute p | ositionswert<br>osition value                 | e<br>Is               |
|                                                                   | 4                                                                  | 12                        | 2                        | 10            | 6                                      | 1                           | 9                                                             | 3                                                                       | 11                                       | 5            | 13                        | 8                                             | 15                    |
| Ā                                                                 | 1                                                                  | 9                         | 2                        | 11            | 13                                     | 3                           | 4                                                             | 6                                                                       | 7                                        | 5            | 8                         | 14                                            | 15                    |
|                                                                   | Up<br>•                                                            | Sensor<br>Up              | •                        | Sensor<br>0 ∨ | Innen-<br>schirm<br>Internal<br>shield | A+                          | A-                                                            | B+                                                                      | B-                                       | DATA+        | DATA-                     | CLOCK+                                        | CLOCK-                |
|                                                                   | braun/grün<br>brown/green                                          | blau<br>blue              | weiß/grün<br>white/green | weiß<br>white | /                                      | grün/schwarz<br>green/black | gelb/schwarz<br><i>yellow/black</i>                           | blau/schwarz<br>blue/black                                              | rot/schwarz<br><i>red/black</i>          | grau<br>grey | rosa<br>pink              | violett<br>violet                             | gelb<br><i>yellow</i> |

External shield lies on housing

Up = Voltage supply

Sensor: The sensor line is connected internally to the respective power supply.

Vacant pins or wires must not be used!

### 9.4 SSI serial interface

| 17-pol. HEIDE<br>17-pin HEIDE | NHAIN-Kupplu<br>NHAIN couplin | ung<br>g                 |                               |               |                                        | )                           |                                     | 9•<br>8•<br>7•             | $ \begin{array}{cccccccccccccccccccccccccccccccccccc$ |              |                           |                               |                       |
|-------------------------------|-------------------------------|--------------------------|-------------------------------|---------------|----------------------------------------|-----------------------------|-------------------------------------|----------------------------|-------------------------------------------------------|--------------|---------------------------|-------------------------------|-----------------------|
|                               | Spanr<br>F                    | nungsverso<br>Power supp | orgung EN 5017<br>Ny EN 50178 | 78            |                                        |                             | Inkrement<br>Increment              | talsignale<br>tal signals  |                                                       |              | absolute Pe<br>Absolute p | ositionswert<br>osition value | e<br>es               |
| =                             | 7                             | 1                        | 10                            | 4             | 11                                     | 15                          | 16                                  | 12                         | 13                                                    | 14           | 17                        | 8                             | 9                     |
|                               | Up<br>•                       | Sensor<br>Up             | U <sub>N</sub><br>0 V         | Sensor<br>0 V | Innen-<br>schirm<br>Internal<br>shield | A+                          | A-                                  | B+                         | B-                                                    | DATA+        | DATA-                     | CLOCK+                        | CLOCK-                |
|                               | braun/grün<br>brown/green     | blau<br><i>blue</i>      | weiß/grün<br>white/green      | weiß<br>white | /                                      | grün/schwarz<br>green/black | gelb/schwarz<br><i>yellow/black</i> | blau/schwarz<br>blue/black | rot/schwarz<br><i>red/black</i>                       | grau<br>grey | rosa<br>pink              | violett<br>violet             | gelb<br><i>yellow</i> |

External shield lies on housing

Up = Voltage supply

Sensor: The sensor line is connected internally to the respective power supply. Vacant pins or wires must not be used!

#### Serial interface SSI programmable 9.5

| 17-pol. HEIDE<br>17-pin HEIDE | NHAIN-Flansc<br>NHAIN flange                   | hdose<br>socket                     |                                        |                             | 9•<br>8•<br>7*                      | $ \begin{array}{c} 1 \bullet & 1 \\ 16 \bullet & 1 \\ 16 \bullet & 12 \\ 15 \bullet & 13 \bullet & 2 \\ 15 \bullet & 14 \bullet & 3 \\ 17 \bullet & 4 \\ \bullet & 5 \\ 6 \bullet & 5 \\ \end{array} $ |                                 |                     |                                     |                               |                       |
|-------------------------------|------------------------------------------------|-------------------------------------|----------------------------------------|-----------------------------|-------------------------------------|----------------------------------------------------------------------------------------------------|---------------------------------|---------------------|-------------------------------------|-------------------------------|-----------------------|
|                               | Spannungs <sup>,</sup><br><i>Power</i><br>EN 5 | versorgung<br><i>supply</i><br>0178 |                                        |                             | Inkrement<br>Increment              | alsignale<br>al signals                                                                                                    |                                 | 5                   | absolute Po<br>A <i>bsolute p</i> o | ositionswert<br>osition value | e<br>es               |
| E                             | 7                                              | 10                                  | 11                                     | 15                          | 16                                  | 12                                                                                                    | 13                              | 14                  | 17                                  | 8                             | 9                     |
|                               | <b>Up</b><br>10 - 30 V                         | U <sub>N</sub><br>0 V               | Innen-<br>schirm<br>Internal<br>shield | A+                          | A–                                  | B+                                                                                                    | B–                              | DATA+               | DATA-                               | CLOCK+                        | CLOCK-                |
|                               | braun/grün<br>brown/green                      | weiß/grün<br>white/green            | /                                      | grün/schwarz<br>green/black | gelb/schwarz<br><i>yellow/black</i> | blau/schwarz<br>blue/black                                                                                                    | rot/schwarz<br><i>red/black</i> | grau<br><i>grey</i> | rosa<br>pink                        | violett<br><i>violet</i>      | gelb<br><i>yellow</i> |

|   |                     |               | son        | stige Signale                           |               |                |
|---|---------------------|---------------|------------|-----------------------------------------|---------------|----------------|
| E | 1                   | 4             | 3          | 2                                       | 5             | 6              |
|   | RxD                 | TxD           | UaS        | Drehrichtung<br>Rotational<br>direction | Preset<br>1   | Preset<br>2    |
|   | blau<br><i>blue</i> | weiß<br>white | rot<br>red | schwarz<br>black                        | grün<br>green | braun<br>brown |

External shield lies on housing Up = Voltage supply

### 9.6 Standard HEIDENHAIN cables

### 11 µApp

| 9-pol. HEID<br>9-pin HEID | DENHAIN-S<br>DENHAIN co | tecker<br>onnector |                      |                     |                | )                   | 9-pol. Flanso<br>9-pin flange | chdose<br>socket               | $ \begin{array}{c} 8 & 1 \\ 7 & 9 & 2 \\ 6 & 9 & 3 \\ & 5 & 4 \\ & \bullet & \bullet \\ \end{array} $ |
|---------------------------|-------------------------|--------------------|----------------------|---------------------|----------------|---------------------|-------------------------------|--------------------------------|----------------------------------------------------------------------------------------------------|
| 1                         | 2                       | 3                  | 4                    | 5                   | 6              | 7                   | 8                             | 9                              | Gehäuse<br><i>Housing</i>                                                                             |
| I <sub>1</sub>            | l <sub>1</sub>          | 5V<br>Up           | ov<br>U <sub>N</sub> | l <sub>2</sub>      | l <sub>2</sub> | I <sub>O</sub>      | I <sub>O</sub>                | Innenschirm<br>Internal shield | Außenschirm<br>External shield                                                                        |
| +                         | -                       |                    |                      | +                   | _              | +                   | -                             |                                |                                                                                                    |
| grün<br>green             | gelb<br><i>yellow</i>   | braun<br>brown     | weiß<br>white        | blau<br><i>blue</i> | rot<br>red     | grau<br><i>grey</i> | rosa<br><i>pink</i>           | weiß/braun<br>white/brown      |                                                                                                    |

| 9-pol. Sub-<br>für HEIDEI<br>9-pin D-su<br>for HEIDEI | -D-Stecker<br>NHAIN PC-2<br>b-connecto<br>NHAIN IK 12 | Zählerkarte<br>or<br>21A counte | IK 121A<br>r card              |                |                |                |                      | $\begin{array}{cccc} 2 & 3 & 4 & 5 \\ \bullet & \bullet & \bullet \\ 7 & 8 & 9 \\ \bullet & \bullet & \bullet \end{array}$ |                                |
|-------------------------------------------------------|-------------------------------------------------------|---------------------------------|--------------------------------|----------------|----------------|----------------|----------------------|----------------------------------------------------------------------------------------------------|--------------------------------|
| 1                                                     | 2                                                     | 3                               | 4                              | 5              | 6              | 7              | 8                    | 9                                                                                                    | Gehäuse<br><i>Housing</i>      |
| l <sub>1</sub>                                        | ov<br>U <sub>N</sub>                                  | l <sub>2</sub>                  | Innenschirm<br>Internal shield | I <sub>O</sub> | l <sub>1</sub> | 5V<br>Up       | l <sub>2</sub>       | I <sub>O</sub>                                                                                                    | Außenschirm<br>External shield |
| -                                                     |                                                       | -                               |                                | -              | +              | Ï              | +                    | +                                                                                                    |                                |
| gelb<br><i>yellow</i>                                 | weiß<br>white                                         | rot<br>red                      | weiß/braun<br>white/brown      | rosa<br>pink   | grün<br>green  | braun<br>brown | blau<br><i>blu</i> e | grau<br><i>grey</i>                                                                                                    |                                |

| 15-pol. S<br>für HEID<br>15-pin D<br>for HEID | für HEIDENHAIN-Bahnsteuerung TNC 410, TNC 426, TNC 430<br>15-pin D-sub-connector<br>for HEIDENHAIN contouring control TNC 410, TNC 426, TNC 430 |                |                       |                        |                     |                |                     |                |                                |                                |  |  |  |
|-----------------------------------------------|----------------------------------------------------------------------------------------------------|----------------|-----------------------|------------------------|---------------------|----------------|---------------------|----------------|--------------------------------|--------------------------------|--|--|--|
| 1                                             | 2                                                                                                    | 3              | 4                     | 5, 8, 9, 11,<br>14, 15 | 6                   | 7              | 10                  | 12             | 13                             | Gehäuse<br>Housing             |  |  |  |
| 5V<br>Up                                      | ov<br>U <sub>N</sub>                                                                                                    | l <sub>1</sub> | I <sub>1</sub>        |                        | l <sub>2</sub>      | I <sub>2</sub> | I <sub>O</sub>      | I <sub>O</sub> | Innenschirm<br>Internal shield | Außenschirm<br>External shield |  |  |  |
|                                               |                                                                                                    | +              | _                     |                        | +                   | _              | +                   | -              |                                |                                |  |  |  |
| braun<br><i>brown</i>                         | weiß<br>white                                                                                                    | grün<br>green  | gelb<br><i>yellow</i> | frei<br>free           | blau<br><i>blue</i> | rot<br>red     | grau<br><i>grey</i> | rosa<br>pink   | weiß/braun<br>white/brown      |                                |  |  |  |

| 12-pol. HE   | EIDENHA        | IN-Kuppl      | ung                 |              | 12-pol. H         | <b>IEIDENH</b>   | IN-Stecke                         | ər                               | 15-pol.             | Sub-D-St      | ecker (St    | ift) an LIF       | 171                    |                                        |
|--------------|----------------|---------------|---------------------|--------------|-------------------|------------------|-----------------------------------|----------------------------------|---------------------|---------------|--------------|-------------------|------------------------|----------------------------------------|
| 12-pin HE    | IDENHA         | IN coupli     | ng                  |              | 12-pin H          | IEIDENHA         | IN connec                         | ctor                             | 15pin               | D-sub cor     | nnector (r   | nale) on L        | IF 171                 |                                        |
|              | 5 6 8 1 3 4    |               |                     |              |                   |                  |                                   | 9 1<br>2 10 2<br>3<br>• 11 4     |                     |               |              |                   | 5 6 7 8<br>12 13 14 15 |                                        |
| ē            | 5              | 6             | 8                   | 1            | 3                 | 4                | 12                                | 10                               | 2                   | 11            | 9            | 7                 | 1                      | Gehäuse<br><i>Housing</i>              |
| $\mathbf{E}$ | 1              | 9             | 3                   | 11           | 14                | 7                | 4                                 | 2                                | 12                  | 10            | 1            | 13                | 15                     | Außen-<br>schirm<br>External<br>shield |
|              | Ua1            | <br>Ua1       | Ua2                 | <br>Ua2      | Ua0               | <br>Ua0          | 5V<br>Up                          | ov<br>U <sub>N</sub>             | 5V<br>Sensor        | 0V<br>Sensor  | frei<br>free | <br>UaS           | 1)                     |                                        |
|              | braun<br>brown | grün<br>green | grau<br><i>grey</i> | rosa<br>pink | rot<br><i>red</i> | schwarz<br>black | braun/<br>grün<br>brown/<br>green | weiß/<br>grün<br>white/<br>green | blau<br><i>blue</i> | weiß<br>white | /            | violett<br>violet | gelb<br><i>yellow</i>  |                                        |
|              |                |               |                     |              |                   |                  | IEC742 E                          | EN 50178                         |                     |               |              |                   |                        |                                        |

The sensor line is internally connected to the power supply line. External shield lies on housing.  $^{1)}$  TTL/11  $\mu App$  switchover

#### 1 Vpp

| 12-pol. H<br>Flansche<br>Kupplum<br>12-pin H<br>flange s<br>coupling | IEIDENHA<br>dose oder<br>Ig<br>IEIDENHA<br>ocket or |                   |                         |                |               |                          | 9 8<br>0 12 7<br>6<br>11 5 | 12-po<br>HEIDI<br>12-pir<br>conne | I.<br>ENHAIN-S<br>In HEIDEN<br>Sector | Stecker<br>IHAIN-    | e la la la la la la la la la la la la la |                       | 3 9 1<br>12 10 2<br>• 3<br>5 11 4             |
|----------------------------------------------------------------------|-----------------------------------------------------|-------------------|-------------------------|----------------|---------------|--------------------------|----------------------------|-----------------------------------|---------------------------------------|----------------------|------------------------------------------|-----------------------|-----------------------------------------------|
| 1                                                                    | 2                                                   | 3                 | 4                       | 5              | 6             | 7                        | 8                          | 9                                 | 10                                    | 11                   | 12                                       | 1                     | Gehäuse<br><i>Housin</i> g                    |
| В                                                                    | 5V<br>Sensor                                        | R                 | R                       | Α              | Α             | /                        | В                          | frei<br>free                      | o∨<br>U <sub>N</sub>                  | 0V<br>Sensor         | 5V<br>Up                                 | frei<br>free          | Außen-<br>schirm<br><i>External</i><br>shield |
| -                                                                    |                                                     | +                 | _                       | +              | -             |                          | +                          |                                   |                                       |                      |                                          |                       |                                               |
| rosa<br>pink                                                         | blau<br><i>blue</i>                                 | rot<br><i>red</i> | schwarz<br><i>black</i> | braun<br>brown | grün<br>green | violett<br><i>violet</i> | grau<br><i>grey</i>        | /                                 | weiß/<br>grün<br>white/<br>green      | weiß<br><i>white</i> | braun/<br>grün<br>brown/<br>green        | gelb<br><i>yellow</i> |                                               |

The sensor line is internally connected to the power supply line. External shield lies on housing.

#### 1 Vpp

|                                                                                         |                                                                                              |                                                                                                    |                                                                                           |                                                       |                                     | ,                             |                |                      |              |              |               |                                                                     |              |                                               |
|-----------------------------------------------------------------------------------------|----------------------------------------------------------------------------------------------|----------------------------------------------------------------------------------------------------|-------------------------------------------------------------------------------------------|-------------------------------------------------------|-------------------------------------|-------------------------------|----------------|----------------------|--------------|--------------|---------------|---------------------------------------------------------------------|--------------|-----------------------------------------------|
| 15-poli<br>für HEI<br>15-poli<br>für HEI<br><i>15-pin</i><br>for HE<br>15-pin<br>for HE | ger Sub-E<br>DENHAIN<br>ger Sub-E<br>DENHAIN<br>D-sub co<br>IDENHAII<br>D-sub co<br>IDENHAIN | )-Stecker<br>I-Bahnste<br>D-Stecker<br>I-PC-Zähl<br>nnector (<br>N contou<br>nnector (<br>V IK 121 ) | r (Buch<br>euerung<br>r (Stift)<br>lerkarte<br>(female)<br>rring col<br>(male)<br>V Count | se)<br>J TNC 4<br>IK 121<br>)<br>ntrols T<br>ter Card | 10, TNC<br>V<br>'NC 410<br>I for PC | 2426, TNC<br>9, TNC 426,<br>5 | 430<br>TNC 430 |                      |              |              |               | 7 6 5 4 3 2<br>15 14 13 12 11 10<br>2 3 4 5 6 7<br>9 10 11 12 13 14 |              |                                               |
| $\left[ \right]$                                                                        | 3                                                                                            | 4                                                                                                    | 6                                                                                         | 7                                                     | 10                                  | 12                            | 1              | 2                    | 9            | 11           | 5/8/<br>13/15 | 14                                                                  | /            | Gehäuse<br>Housing                            |
|                                                                                         | 1                                                                                            | 9                                                                                                    | 3                                                                                         | 11                                                    | 14                                  | 7                             | 4              | 2                    | 12           | 10           | 5/6/<br>8/15  | 13                                                                  | /            | Außen-<br>schirm<br><i>External</i><br>shield |
|                                                                                         | A                                                                                            | ¥                                                                                                    |                                                                                           | 3                                                     |                                     | R                             | 5V<br>Up       | ov<br>U <sub>N</sub> | 5V<br>Sensor | 0V<br>Sensor | frei<br>free  | frei / nicht<br>belegen<br>free/do not<br>use                       | frei<br>free |                                               |
|                                                                                         | +                                                                                            | -                                                                                                    | +                                                                                         | -                                                     | +                                   | -                             |                |                      |              |              |               |                                                                     |              |                                               |
|                                                                                         | braun                                                                                        | grün                                                                                                 | grau                                                                                      | rosa                                                  | rot                                 | schwarz                       | braun/         | weiß/                | blau         | weiß         | /             | violett                                                             | gelb         |                                               |

#### HTL

| 12-pol. F<br>Flanscho<br>12-pin H<br>flange so | HEIDENHAI<br>dose oder<br>EIDENHAI<br>ocket or co | N-<br>-Kupplun<br>N<br>Dupling | g                       |                |               |                   |                     |              |                                  |               |                                   | 9 8<br>10 12 7<br>6<br>4 11 5 | )                                      |
|------------------------------------------------|---------------------------------------------------|--------------------------------|-------------------------|----------------|---------------|-------------------|---------------------|--------------|----------------------------------|---------------|-----------------------------------|-------------------------------|----------------------------------------|
| 1                                              | 2                                                 | 3                              | 4                       | 5              | 6             | 7                 | 8                   | 9            | 10                               | 11            | 12                                | 1                             | Gehäuse<br><i>Housin</i> g             |
| Ua2                                            | 10 - 30 V<br>Sensor                               | Ua0                            | Ua0                     | Ua1            | Ua1           | UaS               | Ua2                 | frei<br>free | <b>ov</b><br>(U <sub>N</sub> )   | 0V<br>Sensor  | <b>10 - 30 V</b><br>(Up)          | frei<br>free                  | Außen-<br>schirm<br>External<br>shield |
| rosa<br>pink                                   | blau<br>blue                                      | rot<br>red                     | schwarz<br><i>black</i> | braun<br>brown | grün<br>green | violett<br>violet | grau<br><i>gray</i> | /            | weiß/<br>grün<br>white/<br>green | weiß<br>white | braun/<br>grün<br>brown/<br>green | gelb<br><i>yellow</i>         |                                        |

The sensor line is internally connected to the power supply line. External shield lies on housing. ROD 1030/ERN 1030 without inverted signals  $\overline{\text{Ua1}}$ ,  $\overline{\text{Ua2}}$  and  $\overline{\text{Ua0}}$ 

### TTL \*\*

| 12-pol. F<br>(Typ Bin<br>12-pin fl<br>(model: | Flanschdo<br>Ider)<br>ange soc<br>Binder) | ose<br>ket        |                         | A.                    |               |                          | 12-pol. S<br>(gerade<br>(Typ Bir<br>12-pin c<br>(straigh<br>(model: | Stecker<br>oder abg<br>oder)<br>onnector<br>t or offse<br>Binder) | jewinkelt)<br>.t)                |               |                                   |                       |                                        |
|-----------------------------------------------|-------------------------------------------|-------------------|-------------------------|-----------------------|---------------|--------------------------|---------------------------------------------------------------------|-------------------------------------------------------------------|----------------------------------|---------------|-----------------------------------|-----------------------|----------------------------------------|
| Α                                             | В                                         | С                 | D                       | E                     | F             | G                        | н                                                                   | J                                                                 | к                                | L             | М                                 | 1                     | Gehäuse<br><i>Housing</i>              |
| Ua2                                           | 5V *<br>Sensor                            | Ua0               | <br>Ua0                 | Ua1                   | Ua1           | UaS                      | Ua2                                                                 | frei<br>free                                                      | <b>ov</b><br>(U <sub>N</sub> )   | 0V<br>Sensor  | <b>5V</b><br>(Up)                 | frei<br>free          | Außen-<br>schirm<br>External<br>shield |
| rosa<br>pink                                  | blau<br><i>blu</i> e                      | rot<br><i>red</i> | schwarz<br><i>black</i> | braun<br><i>brown</i> | grün<br>green | violett<br><i>violet</i> | grau<br><i>grey</i>                                                 | /                                                                 | weiß/<br>grün<br>white/<br>green | weiß<br>white | braun/<br>grün<br>brown/<br>green | gelb<br><i>yellow</i> |                                        |

The sensor line is internally connected to the power supply line. External shield on lies on housing.

\* Power supply of ERN 460: 10 – 30 V. \*\* Adapter cable on request.

#### HTL

| 12-pol<br>(Typ B<br><i>12-pin</i><br>(mode | . Flanschde<br>linder)<br>flange soo<br>l: Binder) | ose<br>cket       |                  |                | B C D D E F H G |                          | 12-pol. S<br>(gerade<br>(Typ Bir<br>12-pin c<br>(straigh<br>(model: | Stecker<br>oder abg<br>nder)<br>connector<br>t or offse<br>Binder) | ewinkelt)<br>t)                  |                     |                                   |                       |                                        |
|--------------------------------------------|----------------------------------------------------|-------------------|------------------|----------------|-----------------|--------------------------|---------------------------------------------------------------------|--------------------------------------------------------------------|----------------------------------|---------------------|-----------------------------------|-----------------------|----------------------------------------|
| Α                                          | В                                                  | С                 | D                | E              | F               | G                        | н                                                                   | J                                                                  | к                                | L                   | М                                 | /                     | Gehäuse<br><i>Housing</i>              |
| <br>Ua2                                    | 10-30 V<br>Sensor                                  | Ua0               | <br>Ua0          | Ua1            | <br>Ua1         | UaS                      | Ua2                                                                 | frei<br>free                                                       | <b>0V</b><br>(U <sub>N</sub> )   | <b>0V</b><br>Sensor | <b>10-30 V</b><br>(Up)            | frei<br>free          | Außen-<br>schirm<br>External<br>shield |
| rosa<br>pink                               | blau<br><i>blu</i> e                               | rot<br><i>red</i> | schwarz<br>black | braun<br>brown | grün<br>green   | violett<br><i>violet</i> | grau<br><i>grey</i>                                                 | /                                                                  | weiß/<br>grün<br>white/<br>green | weiß<br>white       | braun/<br>grün<br>brown/<br>green | gelb<br><i>yellow</i> |                                        |

The sensor line is internally connected to the power supply line. External shield lies on housing.

#### 1 Vpp

| 12-pol. F<br>(Typ Bir<br>12-pin fl<br>(model: | Flanschdo<br>nder)<br>lange soc<br>Binder) | ose<br>ket        |                         |                | B C D<br>K O E<br>J H G | )                        | 12-pol.<br>(gerade<br>(Typ Bir<br>12-pin c<br>(straigh<br>(model: | Stecker<br>oder abg<br>nder)<br>connector<br>t or offse<br>Binder) | jewinkelt<br>,<br>,<br>,<br>,    |                     |                                   |                       | A<br>K<br>O<br>J                              |
|-----------------------------------------------|--------------------------------------------|-------------------|-------------------------|----------------|-------------------------|--------------------------|-------------------------------------------------------------------|--------------------------------------------------------------------|----------------------------------|---------------------|-----------------------------------|-----------------------|-----------------------------------------------|
| A                                             | В                                          | С                 | D                       | Е              | F                       | G                        | Н                                                                 | J                                                                  | К                                | L                   | М                                 | 1                     | Gehäuse<br><i>Housing</i>                     |
| В                                             | 5V<br>Sensor                               | R                 | R                       | Α              | Α                       | frei<br>free             | В                                                                 | frei<br><i>fre</i> e                                               | <b>0V</b><br>(U <sub>N</sub> )   | <b>0V</b><br>Sensor | <b>5V</b><br>(Up)                 | frei<br>free          | Außen-<br>schirm<br><i>External</i><br>shield |
| -                                             |                                            | +                 | -                       | +              | _                       |                          | +                                                                 |                                                                    |                                  |                     |                                   |                       |                                               |
| rosa<br>pink                                  | blau<br><i>blue</i>                        | rot<br><i>red</i> | schwarz<br><i>black</i> | braun<br>brown | grün<br>green           | violett<br><i>violet</i> | grau<br><i>grey</i>                                               | /                                                                  | weiß/<br>grün<br>white/<br>green | weiß<br>white       | braun/<br>grün<br>brown/<br>green | gelb<br><i>yellow</i> |                                               |

The sensor line is internally connected to the power supply line. External shield lies on housing.

#### **EXE output signals TTL**

| EXE 6040<br>15-pol. S<br>(Farbang<br>EXE 6040<br>15-pin D<br>(colors ap                                                                                                    | C<br>aben gelte<br>C<br>-Sub conr<br>oply for HE | c <b>ker</b><br>en für HEII<br>nector<br>EIDENHAI | DENHAIN<br>N cable) | Kabel)       |     |     |     |          | 2 3 4 5 6<br>10 11 12 13 14 | 7 8<br>• 15                      |                      |
|----------------------------------------------------------------------------------------------------|--------------------------------------------------|---------------------------------------------------|---------------------|--------------|-----|-----|-----|----------|-----------------------------|----------------------------------|----------------------|
| 1 2 3 4 5 6 7 8 9 10 11                                                                                                    |                                                  |                                                   |                     |              |     |     |     |          |                             |                                  |                      |
| Ua1                                                                                                    | Ua1                                              | Ua2                                               | Ua2                 | 5V<br>Sensor | Ua0 | Ua0 | UaS | 5V<br>Up | 0V<br>Sensor                | frei<br>free                     | ov<br>U <sub>N</sub> |
| braun grün green grey rosa blau rot schwarz violett braun/ grün weiß / blue blue red black violet braun/ grün green / grey / green / grey / green / grey / green / grey / green / grey / green / grey / grey / green / grey / grey |                                                  |                                                   |                     |              |     |     |     |          |                             | weiß/<br>grün<br>white/<br>green |                      |

The sensor line is internally connected to the power supply line. External shield lies on housing.

| EXE 6053<br>EXE 6044<br>(Farbanga<br>EXE 6053<br>EXE 6044<br>(colors ap | S: 12-pol.<br>C: 12-pol.<br>aben gelte<br>S: 12-pin<br>C: 12-pin<br>oply for HE | Kupplun<br>Stecker (<br>en für HEII<br>coupling<br>connecto | g (Souriau)<br>(Souriau)<br>DENHAIN<br>(Souriau)<br>or (Souriau)<br>N cables) | u)<br>-Kabel)<br>u)  |            |                  |                          |                                   |               |                  | 2<br>5<br>8<br>9<br>12                  |  |  |  |
|-------------------------------------------------------------------------|---------------------------------------------------------------------------------|-------------------------------------------------------------|-------------------------------------------------------------------------------|----------------------|------------|------------------|--------------------------|-----------------------------------|---------------|------------------|-----------------------------------------|--|--|--|
| 1                                                                       | 1     2     3     4     5     6     7     8     9     10     11     12          |                                                             |                                                                               |                      |            |                  |                          |                                   |               |                  |                                         |  |  |  |
| Ua1                                                                     | Ua1                                                                             | Ua2                                                         | Ua2                                                                           | 5V<br>Sensor         | Ua0        | Ua0              | UaS                      | 5V<br>Up                          | 0V<br>Sensor  | Schirm<br>Shield | ov<br>U <sub>N</sub>                    |  |  |  |
| braun<br>brown                                                          | grün<br>green                                                                   | grau<br><i>grey</i>                                         | rosa<br>pink                                                                  | blau<br><i>blu</i> e | rot<br>red | schwarz<br>black | violett<br><i>violet</i> | braun/<br>grün<br>brown/<br>green | weiß<br>white | /                | weiß/<br>grün<br><i>white/</i><br>green |  |  |  |

### 9.7 Motor encoders and absolute encoders

#### 1 Vpp encoder with Zn/Z1 track

| 17-pol. H<br><i>17-pin H</i> | ieidenh <i>a</i><br>Eidenha          | AIN-Flanso<br>IN flange                             | chdose<br>socket                                  | E                                        | 110 12<br>9 15 14<br>8 17<br>7 6<br>6 | Plat<br>• 2<br>• 3<br>• 4<br>• 5<br>• 7<br>• 7<br>• 7<br>• 7<br>• 7<br>• 7<br>• 7<br>• 7 | tinenstecl<br>Messgerä<br>3 connecto<br>encoder: | ker<br>it:<br>r 🖻                 | <b>TO</b>           | ₽<br>         |
|------------------------------|--------------------------------------|-----------------------------------------------------|---------------------------------------------------|------------------------------------------|---------------------------------------|------------------------------------------------------------------------------------------|--------------------------------------------------|-----------------------------------|---------------------|---------------|
|                              | 15                                   | 16                                                  | 12                                                | 13                                       | 3                                     | 2                                                                                        | 7                                                | 10                                | 1                   | 4             |
| -                            | 6b                                   | 2a                                                  | 3b                                                | 5a                                       | 4b                                    | 4a                                                                                       | 1b                                               | 5b                                | 7a                  | 3a            |
|                              | ŀ                                    | A B                                                 |                                                   |                                          | F                                     | २                                                                                        | 5 V                                              | 0 V                               | 5 V                 | 0 V           |
|                              | +                                    | -                                                   | +                                                 | -                                        | +                                     | _                                                                                        | UP                                               | UN                                | Sensor              | Sensor        |
|                              | grün /<br>schwarz<br>green/<br>black | gelb /<br>schwarz<br><i>yellow/</i><br><i>black</i> | blau /<br>schwarz<br><i>blue/</i><br><i>black</i> | rot /<br>schwarz<br><i>red/</i><br>black | rot<br>red                            | schwarz<br><i>black</i>                                                                  | braun /<br>grün<br>brown/<br>green               | weiß /<br>grün<br>white/<br>green | blau<br><i>blue</i> | weiß<br>white |
|                              | 11                                   | 44                                                  | 47                                                | 0                                        | 0                                     | F                                                                                        | 6                                                | 1                                 |                     |               |
| •-                           | 11                                   | 14                                                  | 17                                                | 9                                        | 8                                     | Э                                                                                        | Ö                                                |                                   |                     |               |
| -                            | -                                    | 7b                                                  | 1a                                                | 2b                                       | 6a                                    | -                                                                                        | -                                                |                                   |                     |               |
|                              | Innen-<br>Schirm                     | (                                                   | C                                                 | [                                        | 0                                     | Temp<br>Tempe                                                                            | eratur<br>e <i>rature</i>                        |                                   |                     |               |
|                              | Internal                             | +                                                   | _                                                 | +                                        | _                                     | +                                                                                        | _                                                |                                   |                     |               |

\_

+

grün

\_

braun

brown

| <br>- | grau<br><i>grey</i> | rosa<br><i>pink</i> | gelb<br><i>yellow</i> | violett<br><i>violet</i> | grün<br>green |
|-------|---------------------|---------------------|-----------------------|--------------------------|---------------|
|       |                     |                     |                       |                          |               |

\_

+

#### 1 Vpp encoder (ERM/ERA) with 1 Vpp interface

+

shield

| 17-pol. F<br>17-pin fla | lanschdos<br>ange sock            | se<br>et      | 9•<br>8•                           | $ \begin{array}{cccccccccccccccccccccccccccccccccccc$ | Þ                                    |                                                     |                                                   |                                          |            |                         |
|-------------------------|-----------------------------------|---------------|------------------------------------|-------------------------------------------------------|--------------------------------------|-----------------------------------------------------|---------------------------------------------------|------------------------------------------|------------|-------------------------|
| <b>—</b>                | 7                                 | 15            | 10                                 | 16                                                    | 1                                    | 2                                                   | 11                                                | 12                                       | 3          | 13                      |
|                         | 0 V<br>UN                         | 0 V<br>Sensor | + V<br>UP                          | + V<br>Sensor                                         | A+                                   | A-                                                  | B+                                                | В-                                       | R+         | R-                      |
|                         | weiß /<br>grün<br>white/<br>green | weiß<br>white | braun /<br>grün<br>brown/<br>green | blau<br><i>blue</i>                                   | grün /<br>schwarz<br>green/<br>black | gelb /<br>schwarz<br><i>yellow/</i><br><i>black</i> | blau /<br>schwarz<br><i>blue/</i><br><i>black</i> | rot /<br>schwarz<br><i>red/</i><br>black | rot<br>red | schwarz<br><i>black</i> |

| E | 8                     | 9                    | 4                     | 5             | 6                   | 14                  | 17                    |
|---|-----------------------|----------------------|-----------------------|---------------|---------------------|---------------------|-----------------------|
|   | Temp.+                | Temp                 | frei<br>free          | frei<br>free  | frei<br>free        | frei<br>free        | frei<br>free          |
|   | braun<br><i>brown</i> | weiß<br><i>white</i> | braun<br><i>brown</i> | grün<br>green | grau<br><i>grey</i> | rosa<br><i>pink</i> | gelb<br><i>yellow</i> |

The sensor line is internally connected to the power supply line. External shield lies on housing.

#### 1 Vpp encoder with EnDat or SSI interface

| 17-pol. HEIDENHAIN-Flanschdose<br>17-pin HEIDENHAIN flange socket |                                      |                                                     | E                                                 | $ \begin{array}{c} 11 \bullet & 12 \\ 10 \bullet & 16 & 12 \\ 9 \bullet & 15 \bullet & 14 \\ 8 \bullet & 17 \bullet \\ 7 \bullet & 6 \\ \end{array} $ | Pla<br>am<br>b<br>b<br>c<br>c<br>c<br>c<br>c<br>c<br>c<br>c<br>c<br>c<br>c<br>c<br>c | tinenstec<br>Messgera<br>3 connecto<br>encoder: | ker<br>ät:<br>or ■-      | T(<br>:<br>123        | DP<br>····<br>456                  |                                   |
|-------------------------------------------------------------------|--------------------------------------|-----------------------------------------------------|---------------------------------------------------|----------------------------------------------------------------------------------------------------|--------------------------------------------------------------------------------------|-------------------------------------------------|--------------------------|-----------------------|------------------------------------|-----------------------------------|
| F                                                                 | 15                                   | 16                                                  | 12                                                | 13                                                                                                    | 14                                                                                   | 17                                              | 8                        | 9                     | 7                                  | 10                                |
|                                                                   | 2a                                   | 5b                                                  | 4a                                                | 3b                                                                                                    | 6b                                                                                   | 1a                                              | 2b                       | 5a                    | 1b                                 | 4b                                |
|                                                                   | ŀ                                    | 4                                                   | E                                                 | 3                                                                                                    |                                                                                      |                                                 |                          |                       | 5 V                                | 0 V                               |
|                                                                   | +                                    | _                                                   | +                                                 | —                                                                                                    | DATA                                                                                 | DATA                                            | CLOCK                    | CLOCK                 | UP                                 | UN                                |
| *                                                                 | grün /<br>schwarz<br>green/<br>black | gelb /<br>schwarz<br><i>yellow/</i><br><i>black</i> | blau /<br>schwarz<br><i>blue/</i><br><i>black</i> | rot /<br>schwarz<br><i>red/</i><br>black                                                                                                    | grau<br><i>grey</i>                                                                  | rosa<br>pink                                    | violett<br><i>violet</i> | gelb<br><i>yellow</i> | braun /<br>grün<br>brown/<br>green | weiß /<br>grün<br>white/<br>green |

|    | 11                                     | 1                   | 4                    | 3                 | 2                       | 5                    | 6                     |
|----|----------------------------------------|---------------------|----------------------|-------------------|-------------------------|----------------------|-----------------------|
| •- | -                                      | 6a                  | 3a                   | -                 | -                       | -                    | -                     |
|    | Innen-<br>Schirm<br>Internal<br>shield | 5 V<br>Sensor       | 0 V<br>Sensor        | frei<br>free      | frei<br>free            | frei<br><i>free</i>  | frei<br>free          |
|    | -                                      | blau<br><i>blue</i> | weiß<br><i>white</i> | rot<br><i>red</i> | schwarz<br><i>black</i> | grün<br><i>green</i> | braun<br><i>brown</i> |

### 1 Vpp encoder with programmable SSI interface (SSI 09 or SSI 10)

| 17-pol. HEIDENHAIN-Flanschdose<br>17-pin HEIDENHAIN flange socket |                                      |                                                     |                                                   | E                                               | 10° 16<br>9° 15<br>8° 1<br>7° | $ \begin{array}{c}             1 \\             2 \\           $ |                          |                       |                                    |                                   |
|-------------------------------------------------------------------|--------------------------------------|-----------------------------------------------------|---------------------------------------------------|-------------------------------------------------|-------------------------------|------------------------------------------------------------------|--------------------------|-----------------------|------------------------------------|-----------------------------------|
|                                                                   | 15                                   | 16                                                  | 12                                                | 13                                              | 14                            | 17                                                               | 8                        | 9                     | 7                                  | 10                                |
|                                                                   |                                      | 4                                                   | E                                                 | 3                                               | ΠΑΤΑ                          |                                                                  | CI OCK                   |                       | 10-30V                             | 0 V                               |
|                                                                   | +                                    | -                                                   | +                                                 | _                                               | Brand                         | Bittint                                                          | OLOOK                    | OLOON                 | UP                                 | UN                                |
|                                                                   | grün /<br>schwarz<br>green/<br>black | gelb /<br>schwarz<br><i>yellow/</i><br><i>black</i> | blau /<br>schwarz<br><i>blue/</i><br><i>black</i> | rot /<br>schwarz<br><i>red/</i><br><i>black</i> | grau<br><i>grey</i>           | rosa<br>pink                                                     | violett<br><i>violet</i> | gelb<br><i>yellow</i> | braun /<br>grün<br>brown/<br>green | weiß /<br>grün<br>white/<br>green |

| F | 11                                     | 1                   | 4                    | 3                 | 2                                                          | 5             | 6                     |
|---|----------------------------------------|---------------------|----------------------|-------------------|------------------------------------------------------------|---------------|-----------------------|
|   | Innen-<br>Schirm<br>Internal<br>shield | RxD                 | TxD                  | UaS <sup>1)</sup> | Dreh-<br>richtung<br><i>Rotational</i><br><i>direction</i> | Preset1       | Preset2               |
|   | -                                      | blau<br><i>blue</i> | weiß<br><i>white</i> | rot<br><i>red</i> | schwarz<br><i>black</i>                                    | grün<br>green | braun<br><i>brown</i> |

1) Encoder error signal; displayed by the PWM 9 as  $\overline{\text{UaS2}}$  (see also 1 Vpp encoders with prog. SSI interface)

| Adapterkabel ID 289440-xx<br>Adapter cable ID 289440-xx                                                                                                    |                                            |                                 |                                                                 |  |  |  |  |  |
|----------------------------------------------------------------------------------------------------|--------------------------------------------|---------------------------------|-----------------------------------------------------------------|--|--|--|--|--|
| Mot.Enc. Mot.Enc.                                                                                                    |                                            |                                 |                                                                 |  |  |  |  |  |
| - *                                                                                                    |                                            |                                 |                                                                 |  |  |  |  |  |
|                                                                                                    |                                            |                                 |                                                                 |  |  |  |  |  |
| $ \begin{array}{c} 1 \circ & 0 & 11 \\ 2^{\circ} & 13 & 2 & 16 & 10 \\ 3^{\circ} & 14 & 0 & 5 & 9 \\ 4^{\circ} & 0 & 17 & 0 & 9 \\ 5^{\circ} & 0 & 7 & 0 & 9 \\ 6^{\circ} & 0 & 7 & 0 & 9 \\ \end{array} $ | Signal                                     | Farbe<br>Color                  | $\left(\begin{array}{cccccccccccccccccccccccccccccccccccc$      |  |  |  |  |  |
| Stecker 17-pol. Buchse                                                                                                    |                                            |                                 | Sub-D-Stecker 25-pol. Buchse<br>25-pin D-sub connector (female) |  |  |  |  |  |
| PIN 1                                                                                                    | A+                                         | grün/schwarz<br>green/black     | PIN 3                                                           |  |  |  |  |  |
| PIN 2                                                                                                    | A-                                         | gelb/schwarz<br>yellow/black    | PIN 4                                                           |  |  |  |  |  |
| PIN 3                                                                                                    | R+                                         | rot / red                       | PIN 17                                                          |  |  |  |  |  |
| PIN 4                                                                                                    | D-                                         | rosa / <i>pink</i>              | PIN 22                                                          |  |  |  |  |  |
| PIN 5                                                                                                    | C+                                         | grün / <i>green</i>             | PIN 19                                                          |  |  |  |  |  |
| PIN 6                                                                                                    | C-                                         | braun / <i>brown</i>            | PIN 20                                                          |  |  |  |  |  |
| PIN 7                                                                                                    | 0V (U <sub>N</sub> )                       | weiß/grün<br>white/green        | PIN 2                                                           |  |  |  |  |  |
| PIN 8                                                                                                    | Temp+                                      | gelb / <i>yellow</i>            | PIN 13                                                          |  |  |  |  |  |
| PIN 9                                                                                                    | Temp-                                      | violett / violet                | PIN 25                                                          |  |  |  |  |  |
| PIN 10                                                                                                    | +V (U <sub>P</sub> )                       | braun/grün<br>brown/green       | PIN 1                                                           |  |  |  |  |  |
| PIN 11                                                                                                    | B+                                         | blau/schwarz<br>blue/black      | PIN 6                                                           |  |  |  |  |  |
| PIN 12                                                                                                    | B-                                         | rot/schwarz<br><i>red/black</i> | PIN 7                                                           |  |  |  |  |  |
| PIN 13                                                                                                    | R -                                        | schwarz / black                 | PIN 18                                                          |  |  |  |  |  |
| PIN 14                                                                                                    | D+                                         | grau / <i>gray</i>              | PIN 21                                                          |  |  |  |  |  |
| PIN 15                                                                                                    | 0 V Sensor                                 | weiß / white                    | PIN 16                                                          |  |  |  |  |  |
| PIN 16                                                                                                    | +5 V Sensor                                | blau / <i>blue</i>              | PIN 14                                                          |  |  |  |  |  |
| PIN 17                                                                                                    | Innenschirm (0 V)<br>Internal shield (0 V) | Innenschirm<br>Internal shield  | PIN 8                                                           |  |  |  |  |  |
| -                                                                                                    | frei / free                                | -                               | PIN 5                                                           |  |  |  |  |  |
| -                                                                                                    | frei / free                                | -                               | PIN 9                                                           |  |  |  |  |  |
| -                                                                                                    | frei / free                                | -                               | PIN 10                                                          |  |  |  |  |  |
| -                                                                                                    | frei / free                                | -                               | PIN 11                                                          |  |  |  |  |  |
| -                                                                                                    | frei / free                                | -                               | PIN 12                                                          |  |  |  |  |  |
| -                                                                                                    | frei / free                                | -                               | PIN 15                                                          |  |  |  |  |  |
| -                                                                                                    | frei / free                                | -                               | PIN 23                                                          |  |  |  |  |  |
| -                                                                                                    | frei / free                                | -                               | PIN 24                                                          |  |  |  |  |  |
| Steckergehäuse<br>Connector housing                                                                                                    | Außenschirm<br>External shield             | Außenschirm<br>External shield  | Steckergehäuse<br>Connector housing                             |  |  |  |  |  |

### 9.8 Adapter cable 17-pin/25-pin; PWM to subsequent electronics (Mot.Enc.1 Vpp)

## 

Note

This adapter cable can only be used with the adapter Zn/Z1 ID 349312-01/02 at the 1 Vpp absolute interface board ID 312186-xx.

# 9.9 Round adapter, 9-pin/15-pin D-sub connector (Pos.Enc./Pos.Enc) (11 µApp)

| Adapter ID 294894-02<br>Adapter ID 294894-02 |                                  |                                                                    |  |  |  |  |  |
|----------------------------------------------|----------------------------------|--------------------------------------------------------------------|--|--|--|--|--|
| Pos.Enc. Pos.Enc.                            |                                  |                                                                    |  |  |  |  |  |
|                                              | Signal                           |                                                                    |  |  |  |  |  |
| Stecker 9-pol.<br>9-pin connector            |                                  | Sub-D-Stecker 15-pol.<br>15-pin D-sub connector                    |  |  |  |  |  |
| PIN 1                                        | l <sub>1</sub> +                 | PIN 3                                                              |  |  |  |  |  |
| PIN 2                                        | I <sub>1</sub> -                 | PIN 4                                                              |  |  |  |  |  |
| PIN 3                                        | 5 V<br>U <sub>P</sub>            | PIN 1                                                              |  |  |  |  |  |
| PIN 4                                        | 0 V<br>U <sub>N</sub>            | PIN 2                                                              |  |  |  |  |  |
| PIN 5                                        | l <sub>2</sub> +                 | PIN 6                                                              |  |  |  |  |  |
| PIN 6                                        | l <sub>2</sub> -                 | PIN 7                                                              |  |  |  |  |  |
| PIN 7                                        | I <sub>0</sub> +                 | PIN 10                                                             |  |  |  |  |  |
| PIN 8                                        | I <sub>0</sub> -                 | PIN 12                                                             |  |  |  |  |  |
| PIN 9                                        | Innenschirm /<br>Internal shield | PIN 5                                                              |  |  |  |  |  |
| Gehäuse<br><i>Housing</i>                    | Außenschirm<br>External shield   | Gehäuse<br><i>Housing</i>                                          |  |  |  |  |  |
|                                              |                                  | PIN 8, 9, 11, 13, 14, 15<br>frei / free<br>nicht belegt / not used |  |  |  |  |  |

| Verbindungskabel ID 298399-xx<br>Connecting cable ID 298399-xx                     |                                     |                                             |                       |                           |                                                                                         |  |  |
|------------------------------------------------------------------------------------|-------------------------------------|---------------------------------------------|-----------------------|---------------------------|-----------------------------------------------------------------------------------------|--|--|
|                                                                                    |                                     |                                             |                       |                           |                                                                                         |  |  |
| $\begin{pmatrix} 8 & 9 & 1 \\ 7 & 12 & 10 & 2 \\ 6 & 5 & 4 \\ 5 & 4 \end{pmatrix}$ | Signal 1 Vss<br><i>Signal 1 Vpp</i> | Signal TTL                                  | Signal HTL            | Farbe<br><i>Color</i>     | $ \begin{array}{c} 1 & 9 & 8 \\ 2 & 10 & 12 & 7 \\ 3 & 11 & 6 \\ 4 & 5 \\ \end{array} $ |  |  |
| Stecker 12-pol. Stift<br>12-pin connector (male)                                   |                                     |                                             |                       |                           | Stecker 12-pol. Buchse 12-pin female connector                                          |  |  |
| PIN 1                                                                              | B-                                  | -Ua2                                        | -Ua2                  | rosa / pink               | PIN 1                                                                                   |  |  |
| PIN 2                                                                              | +V Sensor                           | + V Sensor                                  | Sensor U <sub>P</sub> | blau / <i>blue</i>        | PIN 2                                                                                   |  |  |
| PIN 3                                                                              | R+                                  | +Ua0                                        | +Ua0                  | rot / red                 | PIN 3                                                                                   |  |  |
| PIN 4                                                                              | R-                                  | -Ua0                                        | -Ua0                  | schwarz / <i>black</i>    | PIN 4                                                                                   |  |  |
| PIN 5                                                                              | A+                                  | +Ua1                                        | +Ua1                  | braun / brown             | PIN 5                                                                                   |  |  |
| PIN 6                                                                              | A-                                  | -Ua1                                        | -Ua1                  | grün / <i>green</i>       | PIN 6                                                                                   |  |  |
| PIN 7                                                                              | - UaS                               | - UaS                                       | - UaS                 | violett / violet          | PIN 7                                                                                   |  |  |
| PIN 8                                                                              | B+                                  | +Ua2                                        | +Ua2                  | grau <i>/ grey</i>        | PIN 8                                                                                   |  |  |
| PIN 9                                                                              | frei / <i>free</i>                  | PWT-<br>Testimpuls<br><i>PWT test pulse</i> | frei / <i>free</i>    | gelb <i>/ yellow</i>      | PIN 9                                                                                   |  |  |
| PIN 10                                                                             | 0 V<br>U <sub>N</sub>               | 0 V<br>U <sub>N</sub>                       | 0 V                   | weiß/grün<br>white/green  | PIN 10                                                                                  |  |  |
| PIN 11                                                                             | 0 V Sensor                          | 0 V Sensor                                  | 0 V Sensor            | weiß / white              | PIN 11                                                                                  |  |  |
| PIN 12                                                                             | +V<br>U <sub>P</sub>                | + V<br>U <sub>P</sub>                       | U <sub>P</sub>        | braun/grün<br>brown/green | PIN 12                                                                                  |  |  |
| Gehäuse<br>Housing                                                                 | Außenschirm /<br>External shield    | Schirm<br>Shield                            | Schirm<br>Shield      | Schirm /<br>Shield        | Gehäuse<br>Housing                                                                      |  |  |

# 9.10 Connecting cable 1 Vpp/TTL/HTL, 12-pin/12-pin for PWM OUT

## 9.11 Connecting cable 1 Vpp 12-pin/12-pin for PWM IN

| Verbindungskabel ID 298400-xx<br>Connecting cable ID 298400-xx                                        |                                 |                                     |  |  |  |  |  |
|----------------------------------------------------------------------------------------------------|---------------------------------|-------------------------------------|--|--|--|--|--|
|                                                                                                    |                                 |                                     |  |  |  |  |  |
| $ \begin{array}{c} 3 & 9 & 1 \\ 7 & 12 & 10 & 2 \\ 6 & 11 & 3 \\ 5 & 4 & & & & \\ \end{array} $       | Farbe<br><i>Color</i>           | Signal 1 Vss<br><i>Signal 1 Vpp</i> |  |  |  |  |  |
| Stecker 12-pol. Stift/<br>Kupplung 12-pol. Buchse<br>12-pin male connector/<br>12-pin female coupling |                                 |                                     |  |  |  |  |  |
| PIN 1                                                                                                 | rosa / pink                     | В-                                  |  |  |  |  |  |
| PIN 2                                                                                                 | blau / <i>blue</i>              | + V Sensor                          |  |  |  |  |  |
| PIN 3                                                                                                 | rot / red                       | R+                                  |  |  |  |  |  |
| PIN 4                                                                                                 | schwarz / <i>black</i>          | R-                                  |  |  |  |  |  |
| PIN 5                                                                                                 | braun / <i>brown</i>            | A+                                  |  |  |  |  |  |
| PIN 6                                                                                                 | grün / <i>green</i>             | A-                                  |  |  |  |  |  |
| PIN 7                                                                                                 | gelb / <i>yellow</i>            | frei / free                         |  |  |  |  |  |
| PIN 8                                                                                                 | grau / <i>grey</i>              | B+                                  |  |  |  |  |  |
| PIN 9                                                                                                 | violett / violet                | frei / free                         |  |  |  |  |  |
| PIN 10                                                                                                | weiß/grün<br><i>white/green</i> | 0 V<br>U <sub>N</sub>               |  |  |  |  |  |
| PIN 11                                                                                                | weiß / white                    | 0 V Sensor                          |  |  |  |  |  |
| PIN 12                                                                                                | braun/grün<br>brown/green       | + V<br>U <sub>P</sub>               |  |  |  |  |  |
| Gehäuse                                                                                               |                                 | Schirm                              |  |  |  |  |  |
| Housing                                                                                               |                                 | Shield                              |  |  |  |  |  |

| Verbindungskabel ID 298400-xx<br>Connecting cable ID 298400-xx                                        |                                 |                       |  |  |  |  |  |
|----------------------------------------------------------------------------------------------------|---------------------------------|-----------------------|--|--|--|--|--|
|                                                                                                    |                                 |                       |  |  |  |  |  |
| $\begin{pmatrix} 8 & 9 & 1 \\ 7 & 12 & 10 & 2 \\ 6 & 11 & 3 \\ 5 & 4 \end{pmatrix}$                   | Farbe<br>Color                  | Signal TTL/HTL        |  |  |  |  |  |
| Stecker 12-pol. Stift/<br>Kupplung 12-pol. Buchse<br>12-pin male connector/<br>12-pin female coupling |                                 |                       |  |  |  |  |  |
| PIN 1                                                                                                 | rosa / <i>pink</i>              | -Ua2                  |  |  |  |  |  |
| PIN 2                                                                                                 | blau / <i>blue</i>              | Sensor U <sub>P</sub> |  |  |  |  |  |
| PIN 3                                                                                                 | rot / <i>red</i>                | +Ua0                  |  |  |  |  |  |
| PIN 4                                                                                                 | schwarz / black                 | -Ua0                  |  |  |  |  |  |
| PIN 5                                                                                                 | braun / <i>brown</i>            | +Ua1                  |  |  |  |  |  |
| PIN 6                                                                                                 | grün / <i>green</i>             | -Ua1                  |  |  |  |  |  |
| PIN 7                                                                                                 | violett / violet                | - UaS                 |  |  |  |  |  |
| PIN 8                                                                                                 | grau / <i>grey</i>              | +Ua2                  |  |  |  |  |  |
| PIN 9                                                                                                 | gelb / <i>yellow</i>            | frei / free           |  |  |  |  |  |
| PIN 10                                                                                                | weiß/grün<br><i>white/green</i> | 0 V                   |  |  |  |  |  |
| PIN 11                                                                                                | weiß / white                    | Sensor 0 V            |  |  |  |  |  |
| PIN 12                                                                                                | braun/grün<br>brown/green       | U <sub>P</sub>        |  |  |  |  |  |
| Gehäuse                                                                                               |                                 | Schirm                |  |  |  |  |  |
| Housing                                                                                               |                                 | Shield                |  |  |  |  |  |

## 9.12 Connecting cable TTL/HTL 12-pin/12-pin for PWM IN

# 9.13 Connecting cable 1 Vpp 12-pin/12-pin for PWM OUT

| Verbindungskabel ID 298401-xx<br>Connecting cable ID 298401-xx                                        |                           |                              |  |  |  |  |  |
|----------------------------------------------------------------------------------------------------|---------------------------|------------------------------|--|--|--|--|--|
|                                                                                                    |                           |                              |  |  |  |  |  |
| $\begin{pmatrix} 8 & 9 & 1 \\ 7 & 12 & 10 & 2 \\ 2 & 5 & 11 & 3 \\ 5 & 5 & 4 \\ \end{array} $         | Farbe<br>Color            | Signal 1 Vss<br>Signal 1 Vpp |  |  |  |  |  |
| Stecker 12-pol. Buchse/<br>Kupplung 12-pol. Stift<br>12-pin female connector/<br>12-pin male coupling |                           |                              |  |  |  |  |  |
| PIN 1                                                                                                 | rosa / pink               | В-                           |  |  |  |  |  |
| PIN 2                                                                                                 | blau / <i>blue</i>        | + V Sensor                   |  |  |  |  |  |
| PIN 3                                                                                                 | rot / red                 | R+                           |  |  |  |  |  |
| PIN 4                                                                                                 | schwarz / black           | R-                           |  |  |  |  |  |
| PIN 5                                                                                                 | braun / brown             | A+                           |  |  |  |  |  |
| PIN 6                                                                                                 | grün / <i>green</i>       | A-                           |  |  |  |  |  |
| PIN 7                                                                                                 | gelb / <i>yellow</i>      | frei / free                  |  |  |  |  |  |
| PIN 8                                                                                                 | grau / <i>grey</i>        | B+                           |  |  |  |  |  |
| PIN 9                                                                                                 | violett / violet          | frei / free                  |  |  |  |  |  |
| PIN 10                                                                                                | weiß/grün<br>white/green  | 0 V<br>U <sub>N</sub>        |  |  |  |  |  |
| PIN 11                                                                                                | weiß / white              | 0 V Sensor                   |  |  |  |  |  |
| PIN 12                                                                                                | braun/grün<br>brown/green | + V<br>U <sub>P</sub>        |  |  |  |  |  |
| Gehäuse<br>Housing                                                                                    |                           | Schirm<br>Shield             |  |  |  |  |  |

| Verbindungskabel ID 298401-xx<br>Connecting cable ID 298401-xx                                        |                           |                       |  |  |  |  |  |
|----------------------------------------------------------------------------------------------------|---------------------------|-----------------------|--|--|--|--|--|
|                                                                                                    |                           |                       |  |  |  |  |  |
| $\begin{pmatrix} & & & & & & \\ & & & & & & \\ & & & & & $                                            | Farbe<br><i>Color</i>     | Signal TTL/HTL        |  |  |  |  |  |
| Stecker 12-pol. Buchse/<br>Kupplung 12-pol. Stift<br>12-pin female connector/<br>12-pin male coupling |                           |                       |  |  |  |  |  |
| PIN 1                                                                                                 | rosa / <i>pink</i>        | -Ua2                  |  |  |  |  |  |
| PIN 2                                                                                                 | blau / <i>blue</i>        | Sensor U <sub>P</sub> |  |  |  |  |  |
| PIN 3                                                                                                 | rot / red                 | +Ua0                  |  |  |  |  |  |
| PIN 4                                                                                                 | schwarz / black           | -Ua0                  |  |  |  |  |  |
| PIN 5                                                                                                 | braun / brown             | +Ua1                  |  |  |  |  |  |
| PIN 6                                                                                                 | grün / <i>green</i>       | -Ua1                  |  |  |  |  |  |
| PIN 7                                                                                                 | violett / violet          | - UaS                 |  |  |  |  |  |
| PIN 8                                                                                                 | grau / <i>grey</i>        | +Ua2                  |  |  |  |  |  |
| PIN 9                                                                                                 | gelb / <i>yellow</i>      | frei / free           |  |  |  |  |  |
| PIN 10                                                                                                | weiß/grün<br>white/green  | 0 V                   |  |  |  |  |  |
| PIN 11                                                                                                | weiß / white              | Sensor 0 V            |  |  |  |  |  |
| PIN 12                                                                                                | braun/grün<br>brown/green | U <sub>P</sub>        |  |  |  |  |  |
| Gehäuse                                                                                               |                           | Schirm                |  |  |  |  |  |
| Housing                                                                                               |                           | Shield                |  |  |  |  |  |

# 9.14 Connecting cable TTL/HTL 12-pin/12-pin for PWM OUT

| Verbindungskabel ID 309773-xx<br>Connecting cable ID 309773-xx                                                                                                    |                                            |                           |                                                 |  |  |  |  |  |
|----------------------------------------------------------------------------------------------------|--------------------------------------------|---------------------------|-------------------------------------------------|--|--|--|--|--|
|                                                                                                    |                                            |                           |                                                 |  |  |  |  |  |
| $ \begin{array}{c c}     \hline             Signal 11 \ \mu Ass \\             Signal 11 \ \mu App \\             \frac{2}{3} \begin{array}{c} 9 \\ 9 \\ 7 \\ 3 \\ 4 \\ 5 \end{array} \begin{array}{c} 1 \\ 9 \\ 7 \\ 3 \\ 6 \\ 4 \\ 5 \end{array} \begin{array}{c} 5 \\ 9 \\ 7 \\ 3 \\ 6 \\ 6 \\ 4 \\ 5 \end{array} \begin{array}{c} 7 \\ 8 \\ 7 \\ 3 \\ 6 \\ 6 \\ 4 \\ 5 \\ 6 \end{array} \end{array} $ |                                            |                           |                                                 |  |  |  |  |  |
| Stecker 9-pol. Stift<br>9-pin connector (male)                                                                                                    |                                            |                           | Stecker 9-pol. Buchse<br>9-pin female connector |  |  |  |  |  |
| PIN 4                                                                                                    | 0 V<br>U <sub>N</sub>                      | weiß / white              | PIN 4                                           |  |  |  |  |  |
| PIN 3                                                                                                    | +V<br>U <sub>P</sub>                       | braun / <i>brown</i>      | PIN 3                                           |  |  |  |  |  |
| PIN 9                                                                                                    | Innenschirm (0 V)<br>Internal shield (0 V) | weiß/braun<br>white/brown | PIN 9                                           |  |  |  |  |  |
| PIN 1                                                                                                    | 0°+                                        | grün / <i>green</i>       | PIN 1                                           |  |  |  |  |  |
| PIN 2                                                                                                    | 0°-                                        | gelb / <i>yellow</i>      | PIN 2                                           |  |  |  |  |  |
| PIN 5                                                                                                    | 90°+                                       | blau / <i>blue</i>        | PIN 5                                           |  |  |  |  |  |
| PIN 6                                                                                                    | 90°-                                       | rot / red                 | PIN 6                                           |  |  |  |  |  |
| PIN 7                                                                                                    | RI+                                        | grau / grey               | PIN 7                                           |  |  |  |  |  |
| PIN 8                                                                                                    | RI-                                        | rosa / pink               | PIN 8                                           |  |  |  |  |  |
| Gehäuse / Housing                                                                                                    | Außenschirm /<br>External shield           | Schirm /<br>Shield        | Gehäuse / Housing                               |  |  |  |  |  |

## 9.15 Connecting cable 11 $\mu$ App 9-pin/9-pin for PWM OUT

| 9.16 | Connecting | cable 1' | Ι μΑρρ | 9-pin/9 | )-pin fo | r PWM IN |
|------|------------|----------|--------|---------|----------|----------|
|------|------------|----------|--------|---------|----------|----------|

| Verbindungskabel ID 309774-xx<br>Connecting cable ID 309774-xx                              |                                                                                   |                           |       |  |  |  |  |  |
|---------------------------------------------------------------------------------------------|-----------------------------------------------------------------------------------|---------------------------|-------|--|--|--|--|--|
|                                                                                             |                                                                                   |                           |       |  |  |  |  |  |
| $ \begin{array}{c c}  & & \\  & & \\  & & & \\  & & & \\  & & & \\  & & & &$                |                                                                                   |                           |       |  |  |  |  |  |
| Stecker 9-pol. Stift<br>9-pin connector (male) Stecker 9-pol. But<br>9-pin female connector |                                                                                   |                           |       |  |  |  |  |  |
| PIN 4                                                                                       | 0 V<br>U <sub>N</sub>                                                             | weiß / white              | PIN 4 |  |  |  |  |  |
| PIN 3                                                                                       | +V<br>U <sub>P</sub>                                                              | braun / <i>brown</i>      | PIN 3 |  |  |  |  |  |
| PIN 9                                                                                       | Innenschirm (0 V)<br>Internal shield (0 V)                                        | weiß/braun<br>white/brown | PIN 9 |  |  |  |  |  |
| PIN 1                                                                                       | 0°+                                                                               | grün / <i>green</i>       | PIN 1 |  |  |  |  |  |
| PIN 2                                                                                       | 0°-                                                                               | gelb / <i>yellow</i>      | PIN 2 |  |  |  |  |  |
| PIN 5                                                                                       | 90°+                                                                              | blau / <i>blue</i>        | PIN 5 |  |  |  |  |  |
| PIN 6                                                                                       | 90°-                                                                              | rot / red                 | PIN 6 |  |  |  |  |  |
| PIN 7                                                                                       | RI+                                                                               | grau / <i>grey</i>        | PIN 7 |  |  |  |  |  |
| PIN 8                                                                                       | RI-                                                                               | rosa / pink               | PIN 8 |  |  |  |  |  |
| Gehäuse / Housing                                                                           | Gehäuse / Housing     Außenschirm /     Schirm /       External shield     Shield |                           |       |  |  |  |  |  |

| Adapterkabel ID 310196-xx<br>Adapter cable ID 310196-xx |                           |                           |                                                                                                    |  |  |  |  |
|---------------------------------------------------------|---------------------------|---------------------------|----------------------------------------------------------------------------------------------------|--|--|--|--|
| Pos.Enc. Pos.Enc.                                       |                           |                           |                                                                                                    |  |  |  |  |
| 8 9 1 0 2<br>7 12 0 0 2<br>6 11 3<br>5 4<br>5 4         | Signal                    | Farbe<br><i>Color</i>     | $\begin{pmatrix} 1 & 2 & 3 & 4 & 5 & 6 & 7 & 8 \\ \bullet & \bullet & \bullet & \bullet & \bullet & \bullet & \bullet \\ 9 & 10 & 11 & 12 & 13 & 14 & 15 \\ \bullet & 10 & 11 & 12 & 13 & 14 & 15 \\ \end{pmatrix}$ |  |  |  |  |
| Stecker 12-pol.                                         |                           |                           | Sub-D-Stecker 15-pol.                                                                                                    |  |  |  |  |
|                                                         | 1102                      | rosa / pink               | DIN 11                                                                                                    |  |  |  |  |
| PIN 2                                                   | SensorUp                  | hlau / hlue               | PIN 12                                                                                                    |  |  |  |  |
| PIN 3                                                   |                           | rot / red                 | PIN 14                                                                                                    |  |  |  |  |
| PIN 4                                                   | -Ua0                      | schwarz / black           | PIN 7                                                                                                    |  |  |  |  |
| PIN 5                                                   | +Ua1                      | braun / brown             | PIN 1                                                                                                    |  |  |  |  |
| PIN 6                                                   | -Ua1                      | arün / areen              | PIN 9                                                                                                    |  |  |  |  |
| PIN 7                                                   | -UaS <sup>1)</sup>        | violett / violet          | PIN 13                                                                                                    |  |  |  |  |
| PIN 8                                                   | +Ua2                      | grau / grey               | PIN 3                                                                                                    |  |  |  |  |
| PIN 9                                                   | frei / free <sup>2)</sup> | -                         | PIN 15                                                                                                    |  |  |  |  |
| PIN 10                                                  | 0 V                       | weiß/grün<br>white/green  | PIN 2                                                                                                    |  |  |  |  |
| PIN 11                                                  | Sensor 0 V                | weiß / white              | PIN 10                                                                                                    |  |  |  |  |
| PIN 12                                                  | U <sub>P</sub>            | braun/grün<br>brown/green | PIN 4                                                                                                    |  |  |  |  |
| -                                                       | frei / free               | -                         | PIN 5                                                                                                    |  |  |  |  |
| -                                                       | frei / free               | -                         | PIN 6                                                                                                    |  |  |  |  |
| -                                                       | frei / free               | -                         | PIN 8                                                                                                    |  |  |  |  |
|                                                         | abgeschnitten / cut off   | gelb / yellow             |                                                                                                    |  |  |  |  |
| Gehäuse / Housing                                       | Schirm / Shield           |                           | Gehäuse / Housing                                                                                                    |  |  |  |  |

## 9.17 Adapter cable 12-pin/15-pin; PWM to TTL D-sub subsequent electronics (Pos.Enc.)

<sup>1)</sup> LS 323: free

 $^{2)}$  "Exposed" encoders: TTL/11  $\mu App$  switchover for PWT

(jac)

Note

Check the wiring!

| Adapterkabel ID 310198-xx<br>Adapter cable ID 310198-xx                                                 |                                  |                           |                                                                                 |  |  |  |
|----------------------------------------------------------------------------------------------------|----------------------------------|---------------------------|---------------------------------------------------------------------------------|--|--|--|
|                                                                                                    | Pos.Enc.                         |                           | Pos.Enc.                                                                        |  |  |  |
| $ \begin{array}{c} 1 & 8 & 7 \\ 2 & 9 & 6 \\ 3 & 0 & 6 \\  & 4 & 5 \\  & \circ & \circ \\ \end{array} $ | Signal                           | Farbe<br><i>Color</i>     | 1 2 3 4 5 6 7 8<br>9 10 11 12 13 14 15                                          |  |  |  |
| Stecker 9-pol. Buchse                                                                                   |                                  |                           | Sub-D-Stecker 15-pol. Buchse                                                    |  |  |  |
| 9-pin female connector                                                                                  |                                  |                           | 15-pin D-sub connector (female)                                                 |  |  |  |
| PIN 1                                                                                                   | I <sub>1</sub> +                 | grün / green              | PIN 3                                                                           |  |  |  |
| PIN 2                                                                                                   | I <sub>1</sub> -                 | gelb / <i>yellow</i>      | PIN 4                                                                           |  |  |  |
| PIN 3                                                                                                   | 5 V<br>U <sub>P</sub>            | braun / <i>brown</i>      | PIN 1                                                                           |  |  |  |
| PIN 4                                                                                                   | 0 V<br>U <sub>N</sub>            | weiß / white              | PIN 2                                                                           |  |  |  |
| PIN 5                                                                                                   | l <sub>2</sub> +                 | blau <i>/ blue</i>        | PIN 6                                                                           |  |  |  |
| PIN 6                                                                                                   | l <sub>2</sub> -                 | rot / red                 | PIN 7                                                                           |  |  |  |
| PIN 7                                                                                                   | l <sub>0</sub> +                 | grau / <i>grey</i>        | PIN10                                                                           |  |  |  |
| PIN 8                                                                                                   | I <sub>0</sub> -                 | rosa / pink               | PIN12                                                                           |  |  |  |
| PIN 9                                                                                                   | Innenschirm /<br>Internal shield | weiß/braun<br>white/brown | PIN 5                                                                           |  |  |  |
| Gehäuse                                                                                                 | Außenschirm                      |                           | G ehäuse                                                                        |  |  |  |
| Housing                                                                                                 | External shield                  |                           | Housing                                                                         |  |  |  |
|                                                                                                    |                                  |                           | PIN 8, 9, 11, 13, 14, 15<br>frei / <i>free</i><br>nicht belegt <i>/not used</i> |  |  |  |

# 9.18 Adapter cable 15-pin D-sub (Pos.Enc.); 9-pin (Pos.Enc.) for PWM OUT (1 Vpp)

| Adapterkabel ID 310199-xx<br>Adapter cable ID 310199-xx                                                            |                                  |                           |                                                                 |  |  |  |  |
|----------------------------------------------------------------------------------------------------|----------------------------------|---------------------------|-----------------------------------------------------------------|--|--|--|--|
|                                                                                                    |                                  |                           |                                                                 |  |  |  |  |
| Signal 1 Vss         Farbe           7         10         2           6         11         3           5         4 |                                  |                           |                                                                 |  |  |  |  |
| Stecker 12-pol. Buchse 12-pin female connector                                                                     |                                  |                           | Sub-D-Stecker 15-pol. Buchse<br>15-pin D-sub connector (female) |  |  |  |  |
| PIN 1                                                                                                    | B-                               | rosa / pink               | PIN 7                                                           |  |  |  |  |
| PIN 2                                                                                                    | +V Sensor                        | blau / <i>blue</i>        | PIN 9                                                           |  |  |  |  |
| PIN 3                                                                                                    | R+                               | rot / red                 | PIN 10                                                          |  |  |  |  |
| PIN 4                                                                                                    | R-                               | schwarz / black           | PIN 12                                                          |  |  |  |  |
| PIN 5                                                                                                    | A+                               | braun / <i>brown</i>      | PIN 3                                                           |  |  |  |  |
| PIN 6                                                                                                    | A-                               | grün / <i>green</i>       | PIN 4                                                           |  |  |  |  |
| PIN 10                                                                                                    | 0 V<br>U <sub>N</sub>            | weiß/grün<br>white/green  | PIN 2                                                           |  |  |  |  |
| PIN 11                                                                                                    | 0 V Sensor                       | weiß / white              | PIN 11                                                          |  |  |  |  |
| PIN 12                                                                                                    | +V<br>U <sub>P</sub>             | braun/grün<br>brown/green | PIN 1                                                           |  |  |  |  |
| PIN 8                                                                                                    | B+                               | grau <i>/ grey</i>        | PIN 6                                                           |  |  |  |  |
| PIN 7                                                                                                    | frei / free                      | gelb / yellow             | PIN 5                                                           |  |  |  |  |
| PIN 9                                                                                                    | frei / free                      | violett / violet          | PIN 8                                                           |  |  |  |  |
| Gehäuse<br><i>Housing</i>                                                                                          | Außenschirm /<br>External shield | Schirm /<br>Shield        | Gehäuse<br><i>Housing</i>                                       |  |  |  |  |
|                                                                                                    |                                  |                           | PIN 13, 14, 15<br>frei / free<br>nicht belegt / <i>not used</i> |  |  |  |  |

# 9.19 Adapter cable 15-pin D-sub (Pos.Enc.); 12-pin (Pos.Enc.) for PWM OUT (1 Vpp)

| Adapterkabel ID 310199-xx<br>Adapter cable ID 310199-xx |                               |                           |                                                                 |  |  |  |  |
|---------------------------------------------------------|-------------------------------|---------------------------|-----------------------------------------------------------------|--|--|--|--|
|                                                         |                               |                           |                                                                 |  |  |  |  |
| 8° °° °° °° °° °° °° °° °° °° °° °° °° °                | Signal TTL                    | Farbe<br><i>Color</i>     | (1 2 3 4 5 6 7 8)<br>9 10 11 12 13 14 15                        |  |  |  |  |
| Stecker 12-pol. Buchse 12-pin female connector          |                               |                           | Sub-D-Stecker 15-pol. Buchse<br>15-pin D-sub connector (female) |  |  |  |  |
| PIN 1                                                   | -Ua2                          | rosa / pink               | PIN 7                                                           |  |  |  |  |
| PIN 2                                                   | +V Sensor                     | blau / <i>blue</i>        | PIN 9                                                           |  |  |  |  |
| PIN 3                                                   | +Ua0                          | rot / red                 | PIN 10                                                          |  |  |  |  |
| PIN 4                                                   | -Ua0                          | schwarz / black           | PIN 12                                                          |  |  |  |  |
| PIN 5                                                   | +Ua1                          | braun / <i>brown</i>      | PIN 3                                                           |  |  |  |  |
| PIN 6                                                   | -Ua1                          | grün / <i>green</i>       | PIN 4                                                           |  |  |  |  |
| PIN 7                                                   | -UaS                          | violett / violet          | PIN 14                                                          |  |  |  |  |
| PIN 10                                                  | 0 V<br>U <sub>N</sub>         | weiß/grün<br>white/green  | PIN 2                                                           |  |  |  |  |
| PIN 11                                                  | 0 V Sensor                    | weiß / white              | PIN 11                                                          |  |  |  |  |
| PIN 12                                                  | +V<br>U <sub>P</sub>          | braun/grün<br>brown/green | PIN 1                                                           |  |  |  |  |
| PIN 8                                                   | +Ua2                          | grau <i>/ grey</i>        | PIN 6                                                           |  |  |  |  |
| PIN 9                                                   | frei / free                   | gelb / yellow             | PIN 5                                                           |  |  |  |  |
| Gehäuse<br><i>Housing</i>                               | Außenschirm / External shield | Schirm /<br>Shield        | Gehäuse<br><i>Housing</i>                                       |  |  |  |  |
|                                                         |                               |                           | PIN 8, 13, 15<br>frei / free<br>nicht belegt / <i>not used</i>  |  |  |  |  |

# 9.20 Adapter cable 15-pin D-sub (Pos.Enc.); 12-pin (Pos.Enc.) for PWM OUT (TTL)

# 9.21 Adapter connector 11 $\mu App$ 15-pin, assignment converter internal shield PIN 5 to PIN 13

| Adapterstecker ID 317505-05<br>Adapter connector ID 317505-05                                                                                        |                                |                                                                                                    |  |  |  |
|----------------------------------------------------------------------------------------------------|--------------------------------|----------------------------------------------------------------------------------------------------|--|--|--|
|                                                                                                    |                                |                                                                                                    |  |  |  |
|                                                                                                    | Signal                         |                                                                                                    |  |  |  |
| $\begin{pmatrix} 1 & 2 & 3 & 4 & 5 & 6 & 7 & 8 \\ 9 & 10 & 11 & 12 & 13 & 14 & 15 \\ \hline 9 & 10 & 11 & 12 & 13 & 14 & 15 \\ \hline \end{pmatrix}$ |                                | $\begin{pmatrix} 8 & 7 & 6 & 5 & 4 & 3 & 2 & 1 \\ 0 & 5 & 14 & 13 & 12 & 11 & 10 & 9 \\ 15 & 14 & 13 & 12 & 11 & 10 & 9 \\ 0 & 0 & 0 & 0 & 0 \\ 0 & 0 & 0 & 0 & 0$ |  |  |  |
| Sub-D-Stecker 15-pol. Stift                                                                                                    |                                | Sub-D-Stecker 15-pol. Buchse                                                                                                    |  |  |  |
| 15-pin D-sub connector (male)                                                                                                    |                                | 15-pin D-sub connector (female)                                                                                                    |  |  |  |
| PIN 1                                                                                                    | 5 V<br>U <sub>P</sub>          | PIN 1                                                                                                    |  |  |  |
| PIN 2                                                                                                    | 0 V<br>U <sub>N</sub>          | PIN 2                                                                                                    |  |  |  |
| PIN 3                                                                                                    | l <sub>1</sub> +               | PIN 3                                                                                                    |  |  |  |
| PIN 4                                                                                                    | I <sub>1</sub> -               | PIN 4                                                                                                    |  |  |  |
| PIN 5                                                                                                    | Innenschirm<br>Internal shield | PIN 13                                                                                                    |  |  |  |
| PIN 6                                                                                                    | l <sub>2</sub> +               | PIN 6                                                                                                    |  |  |  |
| PIN 7                                                                                                    | l <sub>2</sub> -               | PIN 7                                                                                                    |  |  |  |
| PIN 10                                                                                                    | I <sub>0</sub> +               | PIN 10                                                                                                    |  |  |  |
| PIN 12                                                                                                    | I <sub>0</sub> -               | PIN 12                                                                                                    |  |  |  |
| PIN 8, 9, 11, 13, 14, 15                                                                                                    | frei<br>free                   | PIN 5, 8, 9, 11, 14, 15                                                                                                    |  |  |  |

| Adapterkabel ID 323466-xx<br>Adapter cable ID 323466-xx |                       |                                 |                                     |  |  |  |  |  |
|---------------------------------------------------------|-----------------------|---------------------------------|-------------------------------------|--|--|--|--|--|
|                                                         | Pos.Enc.<br>Pos.Enc.  |                                 |                                     |  |  |  |  |  |
|                                                         | Signal                | Farbe<br><i>Color</i>           | 8 9 1<br>7 12 10 2<br>6 3<br>5 11 4 |  |  |  |  |  |
| APE-12-pol.<br>12-pin APF                               |                       |                                 | Stecker 12-pol.<br>12-pin connector |  |  |  |  |  |
| PIN 5a                                                  | -Ua2                  | rosa / <i>pink</i>              | PIN 1                               |  |  |  |  |  |
| PIN 2b                                                  | Sensor U <sub>P</sub> | blau / <i>blue</i>              | PIN 2                               |  |  |  |  |  |
| PIN 4b                                                  | +Ua0                  | rot / red                       | PIN 3                               |  |  |  |  |  |
| PIN 4a                                                  | -Ua0                  | schwarz/black                   | PIN 4                               |  |  |  |  |  |
| PIN 6b                                                  | +Ua1                  | braun / <i>brown</i>            | PIN 5                               |  |  |  |  |  |
| PIN 6a                                                  | -Ua1                  | grün / <i>green</i>             | PIN 6                               |  |  |  |  |  |
| PIN 3a                                                  | -UaS <sup>1)</sup>    | violett / violet                | PIN 7                               |  |  |  |  |  |
| PIN 5b                                                  | +Ua2                  | grau / grey                     | PIN 8                               |  |  |  |  |  |
| PIN 3b                                                  | _ 2)                  | gelb / <i>yellow</i>            | PIN 9                               |  |  |  |  |  |
| PIN 1a                                                  | 0 V                   | weiß/grün<br><i>white/green</i> | PIN 10                              |  |  |  |  |  |
| PIN 1b                                                  | Sensor 0 V            | weiß / white                    | PIN 11                              |  |  |  |  |  |
| PIN 2a                                                  | U <sub>P</sub>        | braun/grün<br>brown/green       | PIN 12                              |  |  |  |  |  |
| Gehäuse / Housing                                       | frei / <i>free</i>    |                                 | Gehäuse / Housing                   |  |  |  |  |  |

## 9.22 Adapter cable 12-pin/12-pin; PWM to TTL interface electronics (APE) (Pos.Enc.)

<sup>1)</sup> Not used by all JH encoders

 $^{2)}$  "Exposed" linear encoders: TTL/11  $\mu App$  switchover (adjustment/ testing)

| Adapterkabel ID 323897-xx<br>Adapter cable ID 323897-xx |                                              |                              |                                                                                                    |  |  |  |
|---------------------------------------------------------|----------------------------------------------|------------------------------|----------------------------------------------------------------------------------------------------|--|--|--|
|                                                         | Pos.Enc.                                     | Pos.Enc.                     |                                                                                                    |  |  |  |
| $ \begin{array}{cccccccccccccccccccccccccccccccccccc$   | Signal                                       | Farbe<br>Color               | $\begin{array}{c} 1 \circ & 0 \\ 2^{\circ} 13 \circ 16 \circ 10 \\ 3^{\circ} 14 \circ 15 \circ 9 \\ 4^{\circ} \circ & 17 \circ 8 \\ 5^{\circ} \circ & 7 \\ 6 \end{array}$ |  |  |  |
| Kupplung 17-pol. Stift<br>Coupling 17-pin, male         |                                              |                              | Stecker 17-pol. Buchse<br>Connector 17-pin, female                                                                                                    |  |  |  |
| PIN 1                                                   | U <sub>P</sub> – Sensor oder / <i>or</i> RxD | blau / <i>blue</i>           | PIN 1                                                                                                    |  |  |  |
| PIN 2                                                   | R- Drehrichtung<br>R- Rotational direction   | schwarz / black              | PIN 2                                                                                                    |  |  |  |
| PIN 3                                                   | R+ oder / or UaS                             | rot / red                    | PIN 3                                                                                                    |  |  |  |
| PIN 4                                                   | 0V – Sensor oder /or TxD                     | weiß / white                 | PIN 4                                                                                                    |  |  |  |
| PIN 5                                                   | Temp.+ Preset1                               | grün / <i>green</i>          | PIN 5                                                                                                    |  |  |  |
| PIN 6                                                   | TempPreset2                                  | braun / brown                | PIN 6                                                                                                    |  |  |  |
| PIN 7                                                   | U <sub>P</sub>                               | braun/grün<br>brown/green    | PIN 7                                                                                                    |  |  |  |
| PIN 8                                                   | CLOCK+                                       | violett / violet             | PIN 8                                                                                                    |  |  |  |
| PIN 9                                                   | CLOCK-                                       | gelb / <i>yellow</i>         | PIN 9                                                                                                    |  |  |  |
| PIN 10                                                  | 0V                                           | weiß/grün<br>white/green     | PIN 10                                                                                                    |  |  |  |
| PIN 11                                                  | Innenschirm<br>Internal shield               | -                            | PIN 11                                                                                                    |  |  |  |
| PIN 12                                                  | B+                                           | blau/schwarz<br>blue/black   | PIN 12                                                                                                    |  |  |  |
| PIN 13                                                  | B-                                           | rot/schwarz<br>red/black     | PIN 13                                                                                                    |  |  |  |
| PIN 14                                                  | DATA+                                        | grau / grey                  | PIN 14                                                                                                    |  |  |  |
| PIN 15                                                  | A+                                           | grün/schwarz<br>green/black  | PIN 15                                                                                                    |  |  |  |
| PIN 16                                                  | A-                                           | gelb/schwarz<br>yellow/black | PIN 16                                                                                                    |  |  |  |
| PIN 17                                                  | DATA-                                        | rosa / pink                  | PIN 17                                                                                                    |  |  |  |
| Steckergehäuse                                          | Außenschirm                                  | Außenschirm                  | Steckergehäuse                                                                                                    |  |  |  |
| Connector housing                                       | External shield                              | External shield              | Connector housing                                                                                                    |  |  |  |

## 9.23 Adapter cable 17-pin/17-pin; PWM to motor (Pos.Enc.EnDat)

| Umschalt-Adapter ID 324282-xx<br>Adapter for 1 Vpp/11 μApp change-over ID 324282-xx |                                |                                |                                                                  |  |  |  |
|-------------------------------------------------------------------------------------|--------------------------------|--------------------------------|------------------------------------------------------------------|--|--|--|
|                                                                                     | Pos.Enc.                       | Pos.Enc.                       |                                                                  |  |  |  |
|                                                                                     |                                |                                |                                                                  |  |  |  |
| $ \begin{array}{cccccccccccccccccccccccccccccccccccc$                               | Signal                         | Farbe<br><i>Color</i>          | 1 9 8 0 7<br>2 10 12 7<br>3 11 6<br>4 5<br>6 6<br>4 5            |  |  |  |
| Stecker 9-pol.<br>9-pin connector                                                   |                                |                                | Kupplung 12-pol. Buchse<br>12-pin coupling connector<br>(female) |  |  |  |
| PIN 1                                                                               | I <sub>1</sub> +               | grün / <i>green</i>            | PIN 5                                                            |  |  |  |
| PIN 2                                                                               | I <sub>1</sub> -               | gelb / <i>yellow</i>           | PIN 6                                                            |  |  |  |
| PIN 3                                                                               | 5 V<br>U <sub>P</sub>          | braun / <i>brown</i>           | PIN 9 <sup>1)</sup><br>PIN 12                                    |  |  |  |
| PIN 4                                                                               | 0 V<br>U <sub>N</sub>          | weiß / <i>white</i>            | PIN 10                                                           |  |  |  |
| PIN 5                                                                               | l <sub>2</sub> +               | blau / <i>blue</i>             | PIN 8                                                            |  |  |  |
| PIN 6                                                                               | l <sub>2</sub> -               | rot / <i>red</i>               | PIN 1                                                            |  |  |  |
| PIN 7                                                                               | l <sub>0</sub> +               | grau / <i>grey</i>             | PIN 3                                                            |  |  |  |
| PIN 8                                                                               | I <sub>0</sub> -               | rosa / <i>pink</i>             | PIN 4                                                            |  |  |  |
| PIN 9                                                                               | Innenschirm<br>Internal shield | Innenschirm<br>Internal shield |                                                                  |  |  |  |
| Gehäuse                                                                             |                                | Außenschirm                    | Gehäuse                                                          |  |  |  |
| Housing                                                                             |                                | External shield                | Housing                                                          |  |  |  |
|                                                                                     |                                |                                | PIN 2, 7, 11<br>frei / free<br>nicht belegt / <i>not used</i>    |  |  |  |

# 9.24 Adapter TTL M23 12-pin (Pos.Enc.) --> 11 µApp M23 9-pin (Pos.Enc.)

 $^{1)}$  PIN 9 and PIN 12 bridged; 5 V switchover voltage at PIN 9 (TTL --> 11  $\mu App)$ 

## 9.25 Adapter cable to IK 115 / IK 215 interface card

| Adapterkabel ID 324544-xx<br>Adapter cable ID 324544-xx                                                                                                    |                                            |                        |                                     |                                                                                                    |  |  |  |  |
|----------------------------------------------------------------------------------------------------|--------------------------------------------|------------------------|-------------------------------------|----------------------------------------------------------------------------------------------------|--|--|--|--|
|                                                                                                    |                                            |                        |                                     |                                                                                                    |  |  |  |  |
| $ \begin{array}{c}             1 & \circ & \circ & 1 \\             2^{\circ} & 13 & \circ & 10 \\             3^{\circ} & 14 & \circ & 15 & \circ & 9 \\             4^{\circ} & \circ & 17 & \circ & \cdot & 8 \\             5^{\circ} & \circ & \circ & 7 \\             5^{\circ} & \circ & 7 \\             6 & 7       \end{array} $ | Signal 1<br><i>Signal 1</i>                | Vss/EnDat<br>Vpp/EnDat | Farbe<br><i>Color</i>               | $\begin{pmatrix} 1 & 2 & 3 & 4 & 5 & 6 & 7 & 8 \\ 9 & 10 & 11 & 12 & 13 & 14 & 15 \\ \hline & & & & & & & \\ \hline & & & & & & & \\ \hline & & & &$ |  |  |  |  |
| Flanschdose 17-pol.<br>Überwurf Buchse<br>Flange socket 17-pin<br>knurled coupling ring                                                                                                    |                                            |                        |                                     | Sub-D-Stecker 15-pol. Stift<br>15-pin D-sub connector (male)                                                                                         |  |  |  |  |
| PIN 10                                                                                                    | (                                          | ) V<br>U <sub>N</sub>  | weiß/grün<br>white/green            | PIN 2                                                                                                    |  |  |  |  |
| PIN 4                                                                                                    | 0 V 3                                      | Sensor                 | weiß / white                        | PIN 10                                                                                                    |  |  |  |  |
| PIN 7                                                                                                    | +V<br>U <sub>P</sub>                       |                        | braun/grün<br>brown/green           | PIN 4                                                                                                    |  |  |  |  |
| PIN 1                                                                                                    | +V Sensor                                  |                        | blau / <i>blue</i>                  | PIN 12                                                                                                    |  |  |  |  |
| PIN 11                                                                                                    | Innenschirm (0 V)<br>Internal shield (0 V) |                        | Innenschirm<br>Internal shield      | PIN 6                                                                                                    |  |  |  |  |
| PIN 15                                                                                                    |                                            | A+                     | grün/schwarz<br>green/black         | PIN 1                                                                                                    |  |  |  |  |
| PIN 16                                                                                                    |                                            | A-                     | gelb/schwarz<br><i>yellow/black</i> | PIN 9                                                                                                    |  |  |  |  |
| PIN 12                                                                                                    |                                            | В+                     | blau/schwarz<br>blue/black          | PIN 3                                                                                                    |  |  |  |  |
| PIN 13                                                                                                    |                                            | B-                     | rot/schwarz<br><i>red/black</i>     | PIN 11                                                                                                    |  |  |  |  |
| PIN 3                                                                                                    |                                            | R+                     | rot / red                           | PIN 14                                                                                                    |  |  |  |  |
| PIN 2                                                                                                    |                                            | R-                     | schwarz / <i>black</i>              | PIN 7                                                                                                    |  |  |  |  |
| PIN 14                                                                                                    | C+                                         | DATA+                  | grau / <i>grey</i>                  | PIN 5                                                                                                    |  |  |  |  |
| PIN 17                                                                                                    | C-                                         | DATA-                  | rosa / pink                         | PIN 13                                                                                                    |  |  |  |  |
| PIN 9                                                                                                    | D+                                         | CLOCK-                 | gelb / <i>yellow</i>                | PIN 15                                                                                                    |  |  |  |  |
| PIN 8                                                                                                    | D-                                         | CLOCK+                 | violett / violet                    | PIN 8                                                                                                    |  |  |  |  |
| PIN 5, 6<br>frei / free<br>nicht belegt / not used                                                                                                    |                                            |                        |                                     |                                                                                                    |  |  |  |  |
| Gehäuse / Housing                                                                                                    | Außenschirm /<br>External shield           |                        | Schirm /<br>Shield                  | Gehäuse / Housing                                                                                                    |  |  |  |  |

| Adapter ID 324555-01<br>Adapter ID 324555-01 |                                     |                       |                                                            |  |  |  |  |
|----------------------------------------------|-------------------------------------|-----------------------|------------------------------------------------------------|--|--|--|--|
| Pos.Enc.                                     |                                     |                       |                                                            |  |  |  |  |
|                                              | Signal 1 Vss<br><i>Signal 1 Vpp</i> | Signal TTL            |                                                            |  |  |  |  |
| Stecker 12-pol.<br>12-pin connector          |                                     |                       | Sub-D-Stecker 15-pol.<br>15-pin D-sub connector            |  |  |  |  |
| PIN 1                                        | B-                                  | -Ua2                  | PIN 7                                                      |  |  |  |  |
| PIN 2                                        | 5 V Sensor                          | 5 V Sensor            | PIN 9                                                      |  |  |  |  |
| PIN 3                                        | R+                                  | +Ua0                  | PIN 10                                                     |  |  |  |  |
| PIN 4                                        | R-                                  | -Ua0                  | PIN 12                                                     |  |  |  |  |
| PIN 5                                        | A+                                  | +Ua1                  | PIN 3                                                      |  |  |  |  |
| PIN 6                                        | A-                                  | -Ua1                  | PIN 4                                                      |  |  |  |  |
| PIN 7                                        | - UaS                               | - UaS                 | PIN 14                                                     |  |  |  |  |
| PIN 8                                        | B+                                  | +Ua2                  | PIN 6                                                      |  |  |  |  |
| PIN 9                                        | frei / free                         | frei / free           | -                                                          |  |  |  |  |
| PIN 10                                       | 0 V<br>U <sub>N</sub>               | 0 V<br>U <sub>N</sub> | PIN 2                                                      |  |  |  |  |
| PIN 11                                       | 0 V Sensor                          | 0 V Sensor            | PIN 11                                                     |  |  |  |  |
| PIN 12                                       | 5 V<br>U <sub>P</sub>               | 5 V<br>U <sub>P</sub> | PIN 1                                                      |  |  |  |  |
| Gehäuse<br>Housing                           | Schirm<br>Shield                    | Schirm<br>Shield      | Gehäuse<br><i>Housing</i>                                  |  |  |  |  |
|                                              |                                     |                       | PIN 5, 8, 13, 15<br>frei / free<br>nicht belegt / not used |  |  |  |  |

# 9.26 Adapter, round 12-pin/15-pin D-sub connector(Pos.Enc./Pos.Enc) (1 Vpp/TTL)
## 9.27 Adapter with 14-pin PCB connector

Application: Incremental encoders with incremental track Zn (A, B) and commutating track Z1 (C, D)

| Adapterkabel ID 330980-xx / Zn/Z1<br>Adapter cable ID 330980-xx / Zn/Z1                                                                                                    |                                |                          |                                                |  |
|----------------------------------------------------------------------------------------------------|--------------------------------|--------------------------|------------------------------------------------|--|
|                                                                                                    |                                |                          |                                                |  |
| $ \begin{array}{c} 110 \bullet 1 \\ 100 \bullet 16 & 12 & 13 \bullet 2 \\ 90 \bullet 16 \bullet 14 & \bullet 3 \\ 90 \bullet 17 \bullet 4 \\ 7 \bullet 6 & 5 \\ \hline 6 & 5 \end{array} $ | Signal                         | Farbe<br>Color           | <b>TOP</b><br>b<br>a<br>1234567                |  |
| Kupplung 17-pol. Stift                                                                                                    |                                |                          | Platinenstecker 14-pin<br>PCB connector 14-pin |  |
| PIN 1                                                                                                    | U <sub>P</sub> – Sensor        | blau / <i>blu</i> e      | 7a                                             |  |
| PIN 2                                                                                                    | R-                             | schwarz / black          | 42                                             |  |
| PIN 3                                                                                                    | R+                             | rot / red                | 4b                                             |  |
| PIN 4                                                                                                    | 0V – Sensor                    | weiß / white             | 3a                                             |  |
| PIN 5                                                                                                    | Temp.+                         | arün / areen             | -                                              |  |
| PIN 6                                                                                                    | Temp                           | braun / brown            | -                                              |  |
| PIN 7                                                                                                    | Up                             | braun/grün               | 1b                                             |  |
|                                                                                                    |                                | brown/green              |                                                |  |
| PIN 8                                                                                                    | D-                             | violett /violet          | 6a                                             |  |
| PIN 9                                                                                                    | D+                             | gelb / yellow            | 2b                                             |  |
| PIN 10                                                                                                    | 0V                             | weiß/grün                | 5b                                             |  |
|                                                                                                    |                                | white/green              |                                                |  |
| PIN 11                                                                                                    | Innenschirm<br>Internal shield | -                        | -                                              |  |
| PIN 12                                                                                                    | B+                             | blau/schwarz             | 3b                                             |  |
|                                                                                                    |                                | blue/black               |                                                |  |
| PIN 13                                                                                                    | В-                             | rot/schwarz<br>red/black | 5a                                             |  |
| PIN 14                                                                                                    | C+                             | grau,/ grey              | 7b                                             |  |
| PIN 15                                                                                                    | A+                             | grün/śchwarz             | 6b                                             |  |
|                                                                                                    |                                | green/black              |                                                |  |
| PIN 16                                                                                                    | A-                             | gelb/schwarz             | 2a                                             |  |
|                                                                                                    |                                | yellow/black             |                                                |  |
| PIN 17                                                                                                    | C-                             | rosa / pink              | 1a                                             |  |

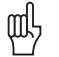

#### Attention

This cable is not suitable for feed-through operation at the machine, since there are no lines for temperature monitoring!

Observe the shielding!

| Umschalt-Adapterkabel 1 Vss/11 μAss ID 331692-xx<br>Adapter cable for 1 Vpp/11 μApp change-over ID 331692-xx |                                  |                           |                                                                              |  |
|----------------------------------------------------------------------------------------------------|----------------------------------|---------------------------|------------------------------------------------------------------------------|--|
|                                                                                                    | Pos.Enc.                         |                           | Pos.Enc.                                                                     |  |
|                                                                                                    | Ē                                |                           | =-(                                                                          |  |
|                                                                                                    |                                  |                           | $\checkmark$                                                                 |  |
| $ \begin{array}{c} 1 & 8 \\ 2 & 9 & 7 \\ 3 & 6 \\ 4 & 5 \\ \bullet & \bullet \end{array} $                   | Signal                           | Farbe<br><i>Color</i>     | 1 2 3 4 5 6 7 8<br>9 10 11 12 13 14 15                                       |  |
| Stecker 9-pol.                                                                                               |                                  |                           | Sub-D-Stecker 15-pol. Buchse                                                 |  |
| 9-pin connector                                                                                              |                                  |                           | 15-pin D-sub connector (female)                                              |  |
| PIN 1                                                                                                    | I <sub>1</sub> +                 | grün / <i>green</i>       | PIN 1                                                                        |  |
| PIN 2                                                                                                    | I <sub>1</sub> -                 | gelb / <i>yellow</i>      | PIN 9                                                                        |  |
| PIN 3                                                                                                    | 5 V<br>U <sub>P</sub>            | braun / <i>brown</i>      | PIN 4<br>PIN 15 <sup>1)</sup>                                                |  |
| PIN 4                                                                                                    | 0 V<br>U <sub>N</sub>            | weiß / white              | PIN 2                                                                        |  |
| PIN 5                                                                                                    | l <sub>2</sub> +                 | blau / <i>blue</i>        | PIN 3                                                                        |  |
| PIN 6                                                                                                    | l <sub>2</sub> -                 | rot / red                 | PIN 11                                                                       |  |
| PIN 7                                                                                                    | I <sub>0</sub> +                 | grau / <i>grey</i>        | PIN 14                                                                       |  |
| PIN 8                                                                                                    | I <sub>0</sub> -                 | rosa / <i>pink</i>        | PIN 7                                                                        |  |
| PIN 9                                                                                                    | Innenschirm /<br>Internal shield | weiß/braun<br>white/brown | PIN 5                                                                        |  |
| Gehäuse                                                                                                    | Außenschirm                      |                           | Gehäuse                                                                      |  |
| Housing                                                                                                    | External shield                  |                           | Housing                                                                      |  |
|                                                                                                    |                                  |                           | PIN 6, 8, 10, 12, 13<br>frei / <i>free</i><br>nicht belegt / <i>not used</i> |  |

## 9.28 Adapter cable TTL Sub-D 15-pin. (Pos.Enc.) --> 11 µApp M23, 9-pin (Pos.Enc.)

 $^{1)}$  PIN 4 and PIN 15 bridged; 5 V switchover voltage at PIN 15 (TTL --> 11  $\mu App)$ 

| Adapterkabel ID 332115-xx<br>Adapter cable ID 332115 -xx                                                                                                    |                                |                                     |                                        |  |
|----------------------------------------------------------------------------------------------------|--------------------------------|-------------------------------------|----------------------------------------|--|
|                                                                                                    | Pos.Enc.                       | Pos.Enc                             |                                        |  |
|                                                                                                    |                                |                                     |                                        |  |
|                                                                                                    |                                |                                     |                                        |  |
| $ \begin{array}{c} 1 \circ \circ 11 \\ 2^{\circ} 13 \circ 16^{\circ} 10 \\ 3^{\circ} 14 \circ 15 & 9 \\ 4^{\circ} \circ 17 & 8 \\ 5^{\circ} \circ 7 \\ 6 \\ \end{array} $ | Signal                         | Farbe<br>Color                      | 1 2 3 4 5 6 7 8<br>9 10 11 12 13 14 15 |  |
| Stecker 17-pol. Buchse                                                                                                    |                                |                                     | Sub-D-Stecker 15-pol. Buchse           |  |
| PIN 1                                                                                                    | Un Sensor                      | blau / <i>blue</i>                  | PIN 9                                  |  |
| PIN 4                                                                                                    | 0V Sensor                      | weiß / white                        | PIN 11                                 |  |
| PIN 7                                                                                                    | Up                             | braun/grün<br>brown/green           | PIN 1                                  |  |
| PIN 8                                                                                                    | CLOCK+                         | violett / violet                    | PIN 14                                 |  |
| PIN 9                                                                                                    | CLOCK-                         | gelb / yellow                       | PIN 15                                 |  |
| PIN 10                                                                                                    | 0V (U <sub>N</sub> )           | weiß/grün<br><i>white/green</i>     | PIN 2                                  |  |
| PIN 11                                                                                                    | Innenschirm<br>Internal shield | Innenschirm<br>Internal shield      | PIN 13                                 |  |
| PIN 12                                                                                                    | B+                             | blau/schwarz<br><i>blue/black</i>   | PIN 6                                  |  |
| PIN 13                                                                                                    | В-                             | rot/schwarz<br><i>red/black</i>     | PIN 7                                  |  |
| PIN 14                                                                                                    | DATA+                          | grau <sub>/</sub> grey              | PIN 5                                  |  |
| PIN 15                                                                                                    | A+                             | grün/schwarz<br>green/black         | PIN 3                                  |  |
| PIN 16                                                                                                    | A-                             | gelb/schwarz<br><i>yellow/black</i> | PIN 4                                  |  |
| PIN 17                                                                                                    | DATA-                          | rosa / pink                         | PIN 8                                  |  |
| PIN 2                                                                                                    |                                |                                     |                                        |  |
| PIN 3                                                                                                    | frei / free                    | -                                   | 10                                     |  |
| PIN 5                                                                                                    |                                |                                     | 12                                     |  |
| PIN 6                                                                                                    |                                |                                     |                                        |  |
| Steckergehäuse                                                                                                    | Außenschirm                    | Außenschirm                         | Steckergehäuse                         |  |
| Connector housing                                                                                                    | External shield                | External shield                     | Connector housing                      |  |

## 9.29 Adapter cable 17-pin/15-pin; PWM to subsequent electronics (Pos.Enc.EnDat)

| Adapterkabel ID 336376-xx<br>Adapter cable ID 336376-xx                                                                                                    |                                            |                                     |                                                              |  |
|----------------------------------------------------------------------------------------------------|--------------------------------------------|-------------------------------------|--------------------------------------------------------------|--|
|                                                                                                    | Mot.Enc.                                   | Mot.E                               | nc.                                                          |  |
|                                                                                                    |                                            |                                     |                                                              |  |
| $\begin{array}{c} 1 \circ & 1 \circ & 11 \\ 2^{\circ} & 13 \circ & 16 \circ 10 \\ 3^{\circ} & 14 \circ & 15 \circ & 9 \\ 4^{\circ} & 17 \circ & 6 \\ 5^{\circ} & 6 & 7 \end{array}$ | Signal                                     | Farbe<br>Color                      | $ \left( \begin{array}{cccccccccccccccccccccccccccccccccccc$ |  |
| Stecker 17- pol. Buchse                                                                                                    |                                            |                                     | Sub-D-Stecker 25 - pol. Buchse                               |  |
| 17-pin temale connector                                                                                                    | Δ.                                         |                                     | 25-pin D-sub connector (female)                              |  |
| PINT                                                                                                    | A+                                         | grun/schwarz<br>green/black         | PIN 3                                                        |  |
| PIN 2                                                                                                    | A-                                         | gelb/schwarz<br><i>yellow/black</i> | PIN 4                                                        |  |
| PIN 3                                                                                                    | DATA+                                      | rot / red                           | PIN 15                                                       |  |
| PIN 4                                                                                                    | frei / free                                | -                                   | -                                                            |  |
| PIN 5                                                                                                    | CLOCK+                                     | grün / <i>green</i>                 | PIN 10                                                       |  |
| PIN 6                                                                                                    | frei / free                                | -                                   | -                                                            |  |
| PIN 7                                                                                                    | 0V (U <sub>N</sub> )                       | weiß/grün<br><i>white/green</i>     | PIN 2                                                        |  |
| PIN 8                                                                                                    | Temp+                                      | gelb / yellow                       | PIN 13                                                       |  |
| PIN 9                                                                                                    | Temp-                                      | violett / violet                    | PIN 25                                                       |  |
| PIN 10                                                                                                    | +V (U <sub>P</sub> )                       | braun/grün<br>brown/green           | PIN 1                                                        |  |
| PIN 11                                                                                                    | B+                                         | blau/schwarz<br>blue/black          | PIN 6                                                        |  |
| PIN 12                                                                                                    | B-                                         | rot/schwarz<br>red/black            | PIN 7                                                        |  |
| PIN 13                                                                                                    | DATA-                                      | schwarz / black                     | PIN 23                                                       |  |
| PIN 14                                                                                                    | CLOCK-                                     | braun / brown                       | PIN 12                                                       |  |
| PIN 15                                                                                                    | 0 V Sensor                                 | weiß / white                        | PIN 16                                                       |  |
| PIN 16                                                                                                    | + V Sensor                                 | blau / <i>blue</i>                  | PIN 14                                                       |  |
| PIN 17                                                                                                    | Innenschirm (0 V)<br>Internal shield (0 V) | -                                   | PIN 8                                                        |  |
| -                                                                                                    | frei / free                                | -                                   | PIN 5                                                        |  |
| -                                                                                                    | frei / free                                | -                                   | PIN 9                                                        |  |
| -                                                                                                    | frei / free                                | -                                   | PIN 11                                                       |  |
| -                                                                                                    | frei / free                                | -                                   | PIN 17                                                       |  |
| -                                                                                                    | frei / free                                | -                                   | PIN 18                                                       |  |
| -                                                                                                    | frei / free                                | -                                   | PIN 19                                                       |  |
| -                                                                                                    | frei / free                                | -                                   | PIN 20                                                       |  |
| -                                                                                                    | frei / free                                | -                                   | PIN 21                                                       |  |
| -                                                                                                    | frei / free                                | -                                   | PIN 22                                                       |  |
| -                                                                                                    | frei / free                                | -                                   | PIN 24                                                       |  |
| Steckergehäuse<br>Connector housing                                                                                                    | Außenschirm<br>External shield             | Außenschirm<br>External shield      | Steckergehäuse<br>Connector housing                          |  |

## 9.30 Adapter cable 17-pin/25-pin; PWM to subsequent electronics (Mot.Enc.EnDat)

## Note Note

This adapter cable can only be used with the EnDat/SSI adapter ID 349312-03/04 at the 1 Vpp absolute interface board ID 312186-xx.

| Adapterkabel ID 336847-xx<br>Adapter cable ID 336847-xx                                                                                                    |                                            |                                   |                                                                                                    |  |
|----------------------------------------------------------------------------------------------------|--------------------------------------------|-----------------------------------|----------------------------------------------------------------------------------------------------|--|
|                                                                                                    | Mot.Enc. Mot.Enc.                          |                                   |                                                                                                    |  |
| $ \begin{array}{c} 1 \circ 12 \circ 11 \\ 2^{\circ} 13 \circ 16 \circ 10 \\ 3^{\circ} 14 \circ 15 \circ 9 \\ 4^{\circ} 0 \circ 17 \circ 8 \\ 5^{\circ} 0 \circ 7 \\ 6 & 7 \end{array} $ | Signal                                     | Farbe<br>Color                    | $ \begin{array}{c} 11 \bullet 1 \\ 10^{\bullet} 16 \bullet 13 \bullet 2 \\ 9^{\bullet} \bullet 5 \bullet 14 \bullet 3 \\ 8^{\bullet} \bullet 17 \bullet 4 \\ 7^{\bullet} \bullet 5 \\ 6 \\ \end{array} $ |  |
| Stecker 17- pol. Buchse                                                                                                    |                                            |                                   | Kupplung 17- pol. Stift                                                                                                    |  |
| PIN 1                                                                                                    | A+                                         | grün/schwarz<br>green/black       | PIN 1                                                                                                    |  |
| PIN 2                                                                                                    | A-                                         | gelb/schwarz<br>yellow/black      | PIN 2                                                                                                    |  |
| PIN 3                                                                                                    | R+                                         | rot / red                         | PIN 3                                                                                                    |  |
| PIN 4                                                                                                    | D-                                         | rosa / pink                       | PIN 4                                                                                                    |  |
| PIN 5                                                                                                    | C+                                         | grün / green                      | PIN 5                                                                                                    |  |
| PIN 6                                                                                                    | C-                                         | braun / brown                     | PIN 6                                                                                                    |  |
| PIN 7                                                                                                    | ov (U <sub>N</sub> )                       | weiß/grün<br><i>white/green</i>   | PIN 7                                                                                                    |  |
| PIN 8                                                                                                    | Temp +                                     | gelb / <i>yellow</i>              | PIN 8                                                                                                    |  |
| PIN 9                                                                                                    | Temp-                                      | violett /violet                   | PIN 9                                                                                                    |  |
| PIN 10                                                                                                    | +V (U <sub>P</sub> )                       | braun/grün<br>brown/green         | PIN 10                                                                                                    |  |
| PIN 11                                                                                                    | B+                                         | blau/schwarz<br><i>blue/black</i> | PIN 11                                                                                                    |  |
| PIN 12                                                                                                    | В-                                         | rot/schwarz<br><i>red/black</i>   | PIN 12                                                                                                    |  |
| PIN 13                                                                                                    | R-                                         | schwarz /black                    | PIN 13                                                                                                    |  |
| PIN 14                                                                                                    | D+                                         | grau / grey                       | PIN 14                                                                                                    |  |
| PIN 15                                                                                                    | 0 V Sensor                                 | weiß / white                      | PIN 15                                                                                                    |  |
| PIN 16                                                                                                    | +V Sensor                                  | blau / <i>blue</i>                | PIN 16                                                                                                    |  |
| PIN 17                                                                                                    | Innenschirm (0 V)<br>Internal shield (0 V) | -                                 | PIN 17                                                                                                    |  |
| Steckergehäuse                                                                                                    | Außenschirm                                | Außenschirm                       | Steckergehäuse                                                                                                    |  |
| Connector housing                                                                                                    | External shield                            | External shield                   | Connector housing                                                                                                    |  |

## 9.31 Adapter cable 17-pin/17-pin; PWM to motor (Mot.Enc. 1 Vpp)

Note

This adapter cable can only be used with the Zn/Z1adapter ID 349312-01/02 at the

1 Vpp absolute interface board ID 312186-xx.

| Adapterkabel ID 340302-xx<br>Adapter cable ID 340302-xx                                                                                                    |                                            |                                     |                                                       |  |
|----------------------------------------------------------------------------------------------------|--------------------------------------------|-------------------------------------|-------------------------------------------------------|--|
| Mot.Enc. Mot.Enc.                                                                                                    |                                            |                                     |                                                       |  |
| $\begin{array}{c} 1 \circ 10 \\ 2^{\circ} 13 \circ 0 \\ 3^{\circ} 14 \circ 15 \\ 4^{\circ} 0 \\ 5^{\circ} 6 \\ 5^{\circ} 0 \\ 5^{\circ} 0 \\ 6 \end{array}$ | Signal                                     | Farbe<br>Color                      | $ \begin{array}{cccccccccccccccccccccccccccccccccccc$ |  |
| Stecker 17-pol. Buchse                                                                                                    |                                            |                                     | Kupplung 17-pol. Stift                                |  |
| 17-pin female connector<br>PIN 1                                                                                                    | A+                                         | grün/schwarz                        | 17-pin male coupling<br>PIN 1                         |  |
|                                                                                                    |                                            | green/black                         |                                                       |  |
| PIN 2                                                                                                    | A-                                         | gelb/schwarz<br><i>yellow/black</i> | PIN 2                                                 |  |
| PIN 3                                                                                                    | DATA+                                      | rot / red                           | PIN 3                                                 |  |
| PIN 4                                                                                                    | frei/ free                                 | -                                   | PIN 4                                                 |  |
| PIN 5                                                                                                    | CLOCK+                                     | grün / <i>green</i>                 | PIN 5                                                 |  |
| PIN 6                                                                                                    | frei / free                                | -                                   | PIN 6                                                 |  |
| PIN 7                                                                                                    | 0V (U <sub>N</sub> )                       | weiß/grün<br>white/green            | PIN 7                                                 |  |
| PIN 8                                                                                                    | Temp+                                      | gelb / yellow                       | PIN 8                                                 |  |
| PIN 9                                                                                                    | Temp-                                      | violett / violet                    | PIN 9                                                 |  |
| PIN 10                                                                                                    | +V (U <sub>P</sub> )                       | braun/grün<br>brown/green           | PIN 10                                                |  |
| PIN 11                                                                                                    | B+                                         | blau/schwarz<br>blue/black          | PIN 11                                                |  |
| PIN 12                                                                                                    | В-                                         | rot/schwarz<br>red/black            | PIN 12                                                |  |
| PIN 13                                                                                                    | DATA -                                     | schwarz / black                     | PIN 13                                                |  |
| PIN 14                                                                                                    | CLOCK -                                    | braun / brown                       | PIN 14                                                |  |
| PIN 15                                                                                                    | 0 V Sensor                                 | weiß / white                        | PIN 15                                                |  |
| PIN 16                                                                                                    | +V Sensor                                  | blau / <i>blue</i>                  | PIN 16                                                |  |
| PIN 17                                                                                                    | Innenschirm (0 V)<br>Internal shield (0 V) | -                                   | PIN 17                                                |  |
| Steckergehäuse                                                                                                    | Außenschirm                                | Außenschirm                         | Steckergehäuse                                        |  |
| Connector housing                                                                                                    | External shield                            | External shield                     | Connector housing                                     |  |

## 9.32 Adapter cable 17-pin/17-pin; PWM to motor (Mot.Enc.EnDat)

## 9.33 Adapter connector Zn/Z1 ID 349312-01 transforming Mot.Enc. into Pos.Enc.

| Adapterstecker ID 349312-01<br>Adapter connector ID 349312-01 |                                                                   |                                |                                     |                                                                                          |  |
|---------------------------------------------------------------|-------------------------------------------------------------------|--------------------------------|-------------------------------------|------------------------------------------------------------------------------------------|--|
| Zn/Z1<br>IN                                                   | PWM-Seite<br>(Pos.Enc. 1Vss)<br><i>PWM side</i><br>(Pos.Enc.1Vpp) | Signal                         | Farbe<br>Color                      | Motor-Seite<br>(Mot.Enc. 1Vss)<br>Drive side<br>(Mot.Enc.1Vpp)                           |  |
|                                                               | Flanschdose 17-pol.<br>Stift<br>Flange socket 17-pin,<br>male     |                                |                                     | Flanschdose 17-pol.<br>Überwurf Buchse<br>Flange socket 17-pin,<br>knurled coupling ring |  |
| Adopterstecker Zn/Z1<br>Id/Nr. 349 312-01                     | PIN 1                                                             | U <sub>P</sub> - Sensor        | blau / <i>blue</i>                  | PIN 16                                                                                   |  |
| ZHEIDENHAIN                                                   | PIN 2                                                             | R-                             | schwarz / <i>black</i>              | PIN 13                                                                                   |  |
| Pos. Enc.                                                     | PIN 3                                                             | R+                             | rot / red                           | PIN 3                                                                                    |  |
| 2 11 3                                                        | PIN 4                                                             | 0V - Sensor                    | weiß / white                        | PIN 15                                                                                   |  |
|                                                               | PIN 5                                                             | Temp.+                         | grün / <i>green</i>                 | PIN 8                                                                                    |  |
|                                                               | PIN 6                                                             | Temp                           | braun / <i>brown</i>                | PIN 9                                                                                    |  |
|                                                               | PIN 7                                                             | U <sub>P</sub>                 | braun/grün<br>brown/green           | PIN 10                                                                                   |  |
|                                                               | PIN 8                                                             | D-                             | violett / violet                    | PIN 4                                                                                    |  |
| 349312-01                                                     | PIN 9                                                             | D+                             | gelb / <i>yellow</i>                | PIN 14                                                                                   |  |
|                                                               | PIN 10                                                            | 0V                             | weiß/grün<br><i>white/green</i>     | PIN 7                                                                                    |  |
|                                                               | PIN 11                                                            | Innenschirm<br>Internal shield | -                                   | PIN 17                                                                                   |  |
|                                                               | PIN 12                                                            | B+                             | blau/schwarz<br><i>blue/black</i>   | PIN 11                                                                                   |  |
|                                                               | PIN 13                                                            | В-                             | rot/schwarz<br><i>red/black</i>     | PIN 12                                                                                   |  |
|                                                               | PIN 14                                                            | C+                             | grau / grey                         | PIN 5                                                                                    |  |
|                                                               | PIN 15                                                            | A+                             | grün/schwarz<br>green/black         | PIN 1                                                                                    |  |
|                                                               | PIN 16                                                            | A-                             | gelb/schwarz<br><i>yellow/black</i> | PIN 2                                                                                    |  |
|                                                               | PIN 17                                                            | C-                             | rosa / pink                         | PIN 6                                                                                    |  |

| Adapterstecker ID 349312-02<br>Adapter connector ID 349312-02          |                                                                |                                |                                     |                                                                   |  |
|------------------------------------------------------------------------|----------------------------------------------------------------|--------------------------------|-------------------------------------|-------------------------------------------------------------------|--|
| Zn/Z1<br>OUT                                                           | Motor-Seite<br>(Mot.Enc. 1Vss)<br>Drive side<br>(Mot.Enc.1Vpp) | Signal                         | Farbe<br>Color                      | PWM-Seite<br>(Pos.Enc. 1Vss)<br>PWM side<br>(Pos.Enc.1Vpp)        |  |
|                                                                        | Elanschdose 17-pol.                                            |                                |                                     | Flanschdose 17-pol.                                               |  |
| Mot. Enc. TVss<br>Adapterstacker ZorZ1<br>Hdivi, 340 312-02<br>Sivi. B | Stift<br>Flange socket 17-pin,<br>male                         |                                |                                     | Überwurf Buchse<br>Flange socket 17-pin,<br>knurled coupling ring |  |
| Pos. Enc.                                                              | PIN 16                                                         | U <sub>P</sub> – Sensor        | blau / <i>blue</i>                  | PIN 1                                                             |  |
| Sattle THIRDAN                                                         | PIN 13                                                         | R-                             | schwarz / black                     | PIN 2                                                             |  |
|                                                                        | PIN 3                                                          | R+                             | rot / red                           | PIN 3                                                             |  |
|                                                                        | PIN 15                                                         | 0V – Sensor                    | weiß / white                        | PIN 4                                                             |  |
|                                                                        | PIN 8                                                          | Temp.+                         | grün / <i>green</i>                 | PIN 5                                                             |  |
|                                                                        | PIN 9                                                          | Temp                           | braun / <i>brown</i>                | PIN 6                                                             |  |
| 349312-02                                                              | PIN 10                                                         | U <sub>P</sub>                 | braun/grün<br>brown/green           | PIN 7                                                             |  |
|                                                                        | PIN 4                                                          | D-                             | violett / violet                    | PIN 8                                                             |  |
|                                                                        | PIN 14                                                         | D+                             | gelb / <i>yellow</i>                | PIN 9                                                             |  |
|                                                                        | PIN 7                                                          | 0V                             | weiß/grün<br><i>white/green</i>     | PIN 10                                                            |  |
|                                                                        | PIN 17                                                         | Innenschirm<br>Internal shield | -                                   | PIN 11                                                            |  |
|                                                                        | PIN 11                                                         | B+                             | blau/schwarz<br><i>blue/black</i>   | PIN 12                                                            |  |
|                                                                        | PIN 12                                                         | B-                             | rot/schwarz<br>red/black            | PIN 13                                                            |  |
|                                                                        | PIN 5                                                          | C+                             | grau / <i>grey</i>                  | PIN 14                                                            |  |
|                                                                        | PIN 1                                                          | A+                             | grün/schwarz<br>green/black         | PIN 15                                                            |  |
|                                                                        | PIN 2                                                          | A-                             | gelb/Schwarz<br><i>yellow/black</i> | PIN 16                                                            |  |
|                                                                        | PIN 6                                                          | C-                             | rosa / pink                         | PIN 17                                                            |  |

## 9.34 Adapter connector Zn/Z1 ID 349312-02 transforming Pos.Enc. into Mot.Enc.

## 9.35 Adapter connector EnDat/SSI ID 349312-03 transforming Mot.Enc. into Pos.Enc.

| Adapterstecker ID 349312-03<br>Adapter connector ID 349312-03 |                                                                    |                                |                                     |                                                                                          |  |
|---------------------------------------------------------------|--------------------------------------------------------------------|--------------------------------|-------------------------------------|------------------------------------------------------------------------------------------|--|
| EnDat/SSI<br>IN                                               | PWM-Seite<br>(Pos.Enc.EnDat)<br><i>PWM side</i><br>(Pos.Enc.EnDat) | Signal                         | Farbe<br><i>Color</i>               | Motor-Seite<br>(Mot.Enc.EnDat)<br>Drive side<br>(Mot.Enc.EnDat)                          |  |
|                                                               | Flanschdose 17-pol.<br>Stift<br>Flange socket 17-pin,<br>male      |                                |                                     | Flanschdose 17-pol.<br>Überwurf Buchse<br>Flange socket 17-pin,<br>knurled coupling ring |  |
| Mot. Enc. EnDat                                               | PIN 1                                                              | U <sub>P</sub> – Sensor        | blau / <i>blue</i>                  | PIN 16                                                                                   |  |
| Adapter stacker ErDet/SS<br>Id/Nr. 349 312-03<br>S/Nr. B      | PIN 2                                                              | frei / free                    |                                     |                                                                                          |  |
|                                                               | PIN 3                                                              | frei / free                    |                                     |                                                                                          |  |
| Pos. Enc.                                                     | PIN 4                                                              | 0V – Sensor                    | weiß / white                        | PIN 15                                                                                   |  |
|                                                               | PIN 5                                                              | Temp.+                         | grün / <i>green</i>                 | PIN 8                                                                                    |  |
|                                                               | PIN 6                                                              | Temp                           | braun / <i>brown</i>                | PIN 9                                                                                    |  |
| 0992                                                          | PIN 7                                                              | U <sub>P</sub>                 | braun/grün<br>brown/green           | PIN 10                                                                                   |  |
| 040040.00                                                     | PIN 8                                                              | CLOCK+                         | violett / violet                    | PIN 5                                                                                    |  |
| 349312-03                                                     | PIN 9                                                              | CLOCK-                         | gelb / <i>yellow</i>                | PIN 14                                                                                   |  |
|                                                               | PIN 10                                                             | 0V                             | weiß/grün<br><i>white/green</i>     | PIN 7                                                                                    |  |
|                                                               | PIN 11                                                             | Innenschirm<br>Internal shield | -                                   | PIN 17                                                                                   |  |
|                                                               | PIN 12                                                             | B+                             | blau/schwarz<br>blue/black          | PIN 11                                                                                   |  |
|                                                               | PIN 13                                                             | B-                             | rot/Schwarz<br><i>red/black</i>     | PIN 12                                                                                   |  |
|                                                               | PIN 14                                                             | DATA+                          | grau / <i>grey</i>                  | PIN 3                                                                                    |  |
|                                                               | PIN 15                                                             | A+                             | grün/Schwarz<br>green/black         | PIN 1                                                                                    |  |
|                                                               | PIN 16                                                             | A-                             | gelb/schwarz<br><i>yellow/black</i> | PIN 2                                                                                    |  |
|                                                               | PIN 17                                                             | DATA-                          | rosa / pink                         | PIN 13                                                                                   |  |

| Adapterstecker ID 349312-04<br>Adapter connector ID 349312-04 |                                                                 |                                |                                     |                                                                                          |  |
|---------------------------------------------------------------|-----------------------------------------------------------------|--------------------------------|-------------------------------------|------------------------------------------------------------------------------------------|--|
| EnDat/SSI<br>OUT                                              | Motor-Seite<br>(Mot.Enc.EnDat)<br>Drive side<br>(Mot.Enc.EnDat) | Signal                         | Farbe<br><i>Color</i>               | PWM-Seite<br>(Pos.Enc.EnDat)<br><i>PWM side</i><br>(Pos.Enc.EnDat)                       |  |
| Mot. Ere. ErDat                                               | Flanschdose 17-pol.<br>Stift<br>Flange socket 17-pin,<br>male   |                                |                                     | Flanschdose 17-pol.<br>Überwurf Buchse<br>Flange socket 17-pin,<br>knurled coupling ring |  |
| Adapterstecker ErDet/SSI<br>IdJN: 349 312-04<br>SJN: B        | PIN 16                                                          | U <sub>P</sub> – Sensor        | blau / <i>blue</i>                  | PIN 1                                                                                    |  |
| ZHEIDENHAIN                                                   |                                                                 | frei / free                    |                                     |                                                                                          |  |
| Pos. Enc.                                                     |                                                                 | frei / free                    |                                     |                                                                                          |  |
|                                                               | PIN 15                                                          | 0V – Sensor                    | weiß / white                        | PIN 4                                                                                    |  |
| Contraction of the                                            | PIN 8                                                           | Temp.+                         | grün / <i>green</i>                 | PIN 5                                                                                    |  |
|                                                               | PIN 9                                                           | Temp                           | braun / <i>brown</i>                | PIN 6                                                                                    |  |
|                                                               | PIN 10                                                          | U <sub>P</sub>                 | braun/grün<br>brown/green           | PIN 7                                                                                    |  |
| 349312-04                                                     | PIN 5                                                           | CLOCK+                         | violett / violet                    | PIN 8                                                                                    |  |
|                                                               | PIN 14                                                          | CLOCK-                         | gelb / <i>yellow</i>                | PIN 9                                                                                    |  |
|                                                               | PIN 7                                                           | 0V                             | weiß/grün<br><i>white/green</i>     | PIN 10                                                                                   |  |
|                                                               | PIN 17                                                          | Innenschirm<br>Internal shield | -                                   | PIN 11                                                                                   |  |
|                                                               | PIN 11                                                          | B+                             | blau/schwarz<br><i>blue/black</i>   | PIN 12                                                                                   |  |
|                                                               | PIN 12                                                          | В-                             | rot/schwarz<br><i>red/black</i>     | PIN 13                                                                                   |  |
|                                                               | PIN 3                                                           | DATA+                          | grau / grey                         | PIN 14                                                                                   |  |
|                                                               | PIN 1                                                           | A+                             | grün/schwarz<br>green/black         | PIN 15                                                                                   |  |
|                                                               | PIN 2                                                           | A-                             | gelb/Schwarz<br><i>yellow/black</i> | PIN 16                                                                                   |  |
|                                                               | PIN 13                                                          | DATA-                          | rosa / pink                         | PIN 17                                                                                   |  |

## 9.36 Adapter connector EnDat/SSI ID 349312-04 transforming Pos.Enc. into Mot.Enc.

#### 9.37 Adapter cable for connecting the PWM to the PCB connector of the encoder

If the encoder is to be tested while the type of cable assembly is unknown, the adapter cable with HEIDENHAIN layout has to be connected directly to the PCB connector of the encoder.

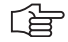

#### Note

The 17-pin right-angle flange socket of the drive (encoder) can have various layouts.

#### Adapter cable with 12-pin PCB connector

Application: Absolute encoders with EnDat or SSI interface

| Adapterkabel ID 349839-xx / EnDat/SSI<br>Adapter cable ID 349839-xx / EnDat/SSI                                                 |                                |                                 |                         |  |
|----------------------------------------------------------------------------------------------------|--------------------------------|---------------------------------|-------------------------|--|
|                                                                                                    |                                |                                 |                         |  |
| $ \begin{array}{c} 110 & 12 & 1 \\ 100 & 16 & 13 & 2 \\ 90 & 15 & 0.14 & 0.3 \\ 80 & 17 & 0.4 \\ 7 & 0.5 \\ 6 & 5 \end{array} $ | Signal                         | Farbe<br><i>Color</i>           | TOP<br>b<br>123456      |  |
| Kupplung 17-pol. Stift                                                                                                    |                                |                                 | Platinenstecker 12-pol. |  |
| PIN 1                                                                                                    | U <sub>P</sub> – Sensor        | blau / <i>blue</i>              | 6a                      |  |
| PIN 2                                                                                                    | frei / free                    | schwarz / black                 | -                       |  |
| PIN 3                                                                                                    | frei / free                    | rot / red                       | -                       |  |
| PIN 4                                                                                                    | 0V – Sensor                    | weiß / white                    | 3a                      |  |
| PIN 5                                                                                                    | Temp.+                         | grün / green                    | -                       |  |
| PIN 6                                                                                                    | Temp                           | braun / brown                   | -                       |  |
| PIN 7                                                                                                    | U <sub>P</sub>                 | braun/grün<br>brown/green       | 1b                      |  |
| PIN 8                                                                                                    | CLOCK+                         | violett / violet                | 2b                      |  |
| PIN 9                                                                                                    | CLOCK-                         | gelb / <i>yellow</i>            | 5a                      |  |
| PIN 10                                                                                                    | 0V                             | weiß/grün<br><i>white/green</i> | 4b                      |  |
| PIN 11                                                                                                    | Innenschirm<br>Internal shield | -                               | -                       |  |
| PIN 12                                                                                                    | B+                             | blau/schwarz<br>blue/black      | 4a                      |  |
| PIN 13                                                                                                    | B-                             | rot/schwarz<br>red/black        | 3b                      |  |
| PIN 14                                                                                                    | DATA+                          | grau / grey                     | 6b                      |  |
| PIN 15                                                                                                    | A+                             | grün/schwarz<br>green/black     | 2a                      |  |
| PIN 16                                                                                                    | A-                             | gelb/schwarz<br>yellow/black    | 5b                      |  |
| PIN 17                                                                                                    | DATA-                          | rosa / pink                     | 1a                      |  |

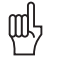

#### Attention

This cable is not suitable for feed-through operation at the machine, since there are no lines for temperature monitoring! Observe the shielding!

| Adapterkabel ID 352611-xx<br>Adapter cable ID 352611-xx |                       |                                     |                           |                                                                                                    |
|---------------------------------------------------------|-----------------------|-------------------------------------|---------------------------|----------------------------------------------------------------------------------------------------|
|                                                         | Pos.Enc.              |                                     | Pos.Enc.                  |                                                                                                    |
|                                                         | Signal TTL            | Signal 1 Vss<br><i>Signal 1 Vpp</i> | Farbe<br>Color            | $ \begin{array}{c} 8 & 9 & 1 \\ 7 & 12 & 10 & 2 \\ 6 & \bullet & \bullet \\ 5 & 5 & 11 & 4 \\ \bullet & \bullet & \bullet \\ \end{array} $ |
| Stecker M12 14-pol.<br>14-pin connector M12             |                       |                                     |                           | Stecker 12-pol.<br>12-pin connector                                                                                                    |
| PIN 8                                                   | -Ua2                  | B-                                  | rosa / pink               | PIN 1                                                                                                    |
| PIN 14                                                  | Sensor U <sub>P</sub> | Sensor U <sub>P</sub>               | blau / <i>blue</i>        | PIN 2                                                                                                    |
| PIN 3                                                   | +Ua0                  | R+                                  | rot / <i>red</i>          | PIN 3                                                                                                    |
| PIN 4                                                   | -Ua0                  | R-                                  | schwarz / black           | PIN 4                                                                                                    |
| PIN 5                                                   | +Ua1                  | A+                                  | braun / <i>brown</i>      | PIN 5                                                                                                    |
| PIN 6                                                   | -Ua1                  | A-                                  | grün / <i>green</i>       | PIN 6                                                                                                    |
| PIN 10                                                  | -UaS                  | -UaS <sup>1)</sup>                  | violett / violet          | PIN 7                                                                                                    |
| PIN 7                                                   | +Ua2                  | B+                                  | grau / <i>grey</i>        | PIN 8                                                                                                    |
| PIN 9                                                   | -                     | -                                   | gelb / yellow             | PIN 9                                                                                                    |
| PIN 12                                                  | 0 V                   | 0 V                                 | weiß/grün<br>white/green  | PIN 10                                                                                                    |
| PIN 13                                                  | Sensor 0 V            | Sensor 0 V                          | weiß / white              | PIN 11                                                                                                    |
| PIN 11                                                  | U <sub>P</sub>        | U <sub>P</sub>                      | braun/grün<br>brown/green | PIN 12                                                                                                    |
| PIN 1/2                                                 | frei / free           |                                     |                           |                                                                                                    |

## 9.38 Adapter cable 12-pin/14-pin; PWM to encoders with M12 connectors (1 Vpp/TTL)

<sup>1)</sup> Not used by all JH encoders

ſ

Note

The 1 Vpp and TTL interfaces work with the same adapter cables!

| Adapterkabel ID 355215-xx / 331693-xx<br>Adapter cable ID 355215-xx / 331693-xx                               |                       |                           |                                        |  |  |
|----------------------------------------------------------------------------------------------------|-----------------------|---------------------------|----------------------------------------|--|--|
| Pos.Enc. Pos.Enc.                                                                                             |                       |                           |                                        |  |  |
| $ \begin{array}{c} 8 & 9 \\ 7 & 12 \\ 6 & 3 \\ 5 & 11 \\ 4 \\ 6 \\ 6 \\ 6 \\ 6 \\ 6 \\ 6 \\ 6 \\ 6 \\ 6 \\ 6$ | Signal                | Farbe<br>Color            | 8 7 6 5 4 3 2 1<br>15 14 13 12 11 10 9 |  |  |
| Stecker 12-pol.                                                                                               |                       |                           | Sub-D-Stecker 15-pol.                  |  |  |
| 12-pin connector                                                                                              |                       |                           | 15-pin D-sub connector                 |  |  |
| PIN 1                                                                                                    | -Ua2                  | rosa / pink               | PIN 11                                 |  |  |
| PIN 2                                                                                                    | Sensor U <sub>P</sub> | blau / <i>blue</i>        | PIN 12                                 |  |  |
| PIN 3                                                                                                    | +Ua0                  | rot / red                 | PIN 14                                 |  |  |
| PIN 4                                                                                                    | -Ua0                  | schwarz / black           | PIN 7                                  |  |  |
| PIN 5                                                                                                    | +Ua1                  | braun / brown             | PIN 1                                  |  |  |
| PIN 6                                                                                                    | -Ua1                  | grün / <i>green</i>       | PIN 9                                  |  |  |
| PIN 7                                                                                                    | -UaS <sup>1)</sup>    | violett / violet          | PIN 13                                 |  |  |
| PIN 8                                                                                                    | +Ua2                  | grau / <i>grey</i>        | PIN 3                                  |  |  |
| PIN 9                                                                                                    | _ <sup>2)</sup>       | gelb / yellow             | PIN 15                                 |  |  |
| PIN 10                                                                                                    | 0 V                   | weiß/grün<br>white/green  | PIN 2                                  |  |  |
| PIN 11                                                                                                    | Sensor 0 V            | weiß / white              | PIN 10                                 |  |  |
| PIN 12                                                                                                    | U <sub>P</sub>        | braun/grün<br>brown/green | PIN 4                                  |  |  |
| -                                                                                                    | frei / free           | -                         | PIN 5                                  |  |  |
| -                                                                                                    | frei / free           | -                         | PIN 6                                  |  |  |
| -                                                                                                    | frei / free           | -                         | PIN 8                                  |  |  |
| Gehäuse / Housing                                                                                             | Schirm / Shield       |                           | Gehäuse / Housing                      |  |  |

## 9.39 Adapter cable 12-pin/15-pin; PWM to TTL interface electronics (APE) D-sub (Pos.Enc.)

<sup>1)</sup> Not used by all JH encoders

 $^{2)}$  "Exposed" linear encoders: TTL/11  $\mu App$  switchover (adjustment/ testing)

| Adapterkabel ID 368171-xx<br>Adapter cable ID 368171-xx |                                                                   |                           |                                                                                                    |  |  |  |  |
|---------------------------------------------------------|-------------------------------------------------------------------|---------------------------|----------------------------------------------------------------------------------------------------|--|--|--|--|
|                                                         |                                                                   |                           |                                                                                                    |  |  |  |  |
| $ \begin{array}{cccccccccccccccccccccccccccccccccccc$   | Signal 11 μAss<br>Signal 11 μApp                                  | Farbe<br><i>Color</i>     | $\begin{pmatrix} 8 & 7 & 6 & 5 & 4 & 3 & 2 & 1 \\ 0 & 0 & 0 & 0 & 0 & 0 & 0 \\ 15 & 14 & 13 & 12 & 11 & 10 & 9 \\ 15 & 0 & 0 & 0 & 0 & 0 & 0 \\ \end{pmatrix}$ |  |  |  |  |
| Stecker 9-pol. Buchse<br>9-pin female connector         |                                                                   |                           | Sub-D-Stecker 15-pol. Buchse<br>15-pin D-sub connector (female)                                                                                                |  |  |  |  |
| PIN 4                                                   | 0 V<br>U <sub>N</sub>                                             | weiß / white              | PIN 2                                                                                                    |  |  |  |  |
| PIN 3                                                   | +V<br>U <sub>P</sub>                                              | braun / <i>brown</i>      | PIN 1                                                                                                    |  |  |  |  |
| PIN 9                                                   | Innenschirm (0 V)<br>Internal shield (0 V)                        | weiß/braun<br>white/brown | PIN 13                                                                                                    |  |  |  |  |
| PIN 1                                                   | 0°+                                                               | grün / <i>green</i>       | PIN 3                                                                                                    |  |  |  |  |
| PIN 2                                                   | 0°-                                                               | gelb / <i>yellow</i>      | PIN 4                                                                                                    |  |  |  |  |
| PIN 5                                                   | 90°+                                                              | blau / <i>blue</i>        | PIN 6                                                                                                    |  |  |  |  |
| PIN 6                                                   | 90°-                                                              | rot / red                 | PIN 7                                                                                                    |  |  |  |  |
| PIN 7                                                   | RI+                                                               | grau / <i>grey</i>        | PIN 10                                                                                                    |  |  |  |  |
| PIN 8                                                   | RI-                                                               | rosa / pink               | PIN 12                                                                                                    |  |  |  |  |
|                                                         | PIN 5, 8, 9, 11, 14, 15<br>frei / free<br>nicht belegt / not used |                           |                                                                                                    |  |  |  |  |
| Gehäuse / Housing                                       | Außenschirm /<br>External shield                                  | Schirm /<br><i>Shield</i> | Gehäuse / Housing                                                                                                    |  |  |  |  |

## 9.40 Adapter cable 11 $\mu$ App 9/15-pin for PWM OUT

| Adapterkabel ID 373848-xx<br>Adapter cable ID 373848-xx |                                     |                                             |                           |                                               |  |  |
|---------------------------------------------------------|-------------------------------------|---------------------------------------------|---------------------------|-----------------------------------------------|--|--|
|                                                         |                                     |                                             |                           |                                               |  |  |
| 8 9 1<br>7 12 10 2<br>6 11 3<br>5 4                     | Signal 1 Vss<br><i>Signal 1 Vpp</i> | Signal TTL                                  | Farbe<br><i>Color</i>     | 8 9 1<br>7 12 10 2<br>6 11 3<br>5 4           |  |  |
| Stecker 12-pol. Buchse 12-pin female connector          |                                     |                                             |                           | Stecker 12-pol. Stift 12-pin connector (male) |  |  |
| PIN 1                                                   | B-                                  | -Ua2                                        | rosa / <i>pink</i>        | PIN 1                                         |  |  |
| PIN 2                                                   | +V Sensor                           | + V Sensor                                  | blau / <i>blue</i>        | PIN 2                                         |  |  |
| PIN 3                                                   | R+                                  | +Ua0                                        | rot / red                 | PIN 3                                         |  |  |
| PIN 4                                                   | R-                                  | -Ua0                                        | schwarz / <i>black</i>    | PIN 4                                         |  |  |
| PIN 5                                                   | A+                                  | +Ua1                                        | braun / <i>brown</i>      | PIN 5                                         |  |  |
| PIN 6                                                   | A-                                  | -Ua1                                        | grün / <i>green</i>       | PIN 6                                         |  |  |
| PIN 7                                                   | - UaS                               | - UaS                                       | violett / violet          | PIN 7                                         |  |  |
| PIN 8                                                   | B+                                  | +Ua2                                        | grau <i>/ grey</i>        | PIN 8                                         |  |  |
| PIN 9                                                   | frei / <i>free</i>                  | PWT-<br>Testimpuls<br><i>PWT test pulse</i> | gelb <i>/ yellow</i>      | PIN 9                                         |  |  |
| PIN 10                                                  | 0 V<br>U <sub>N</sub>               | 0 V<br>U <sub>N</sub>                       | weiß/grün<br>white/green  | PIN 10                                        |  |  |
| PIN 11                                                  | 0 V Sensor                          | 0 V Sensor                                  | weiß / white              | PIN 11                                        |  |  |
| PIN 12                                                  | +V<br>U <sub>P</sub>                | + V<br>U <sub>P</sub>                       | braun/grün<br>brown/green | PIN 12                                        |  |  |
| Gehäuse<br>Housing                                      | Außenschirm /<br>External shield    | Schirm<br>Shield                            | Schirm /<br>Shield        | Gehäuse<br>Housing                            |  |  |

## 9.41 Adapter connector; coupling to connector; 12-pin; M23/M23 (1 Vpp/TTL)

| Adapterkabel ID 509666-xx<br>Adapter cable ID 509666-xx                                                                                                    |                                                                    |                                     |                                                            |  |  |
|----------------------------------------------------------------------------------------------------|--------------------------------------------------------------------|-------------------------------------|------------------------------------------------------------|--|--|
| Pos.Enc. Mot.Enc.                                                                                                    |                                                                    |                                     |                                                            |  |  |
| $ \begin{array}{c} 11 & 1 & 1 \\ 10^{\circ} & 16 & 13 & 2 \\ 9^{\circ} & 15 & 0 & 14 & 3 \\ 8^{\circ} & 17^{\circ} & 0 & 4 \\ 7^{\circ} & 0 & 5 & 6 \end{array} $ | Signal EnDat und<br>1 Vss Zn/Z1<br>Signal EnDat and<br>1 Vpp Zn/Z1 | Farbe<br><i>Color</i>               | $\left(\begin{array}{cccccccccccccccccccccccccccccccccccc$ |  |  |
| Stecker 17-pol. Stift<br>17-pin connector (male)                                                                                                    |                                                                    |                                     | Sub-D-Stecker 25-pol. Stift 25-pin D-sub connector (male)  |  |  |
| PIN 1                                                                                                    | 5 V Sensor (U <sub>P</sub> )                                       | blau / <i>blue</i>                  | PIN 14                                                     |  |  |
| PIN 2                                                                                                    | R- / (EnDat)                                                       | schwarz / <i>black</i>              | PIN 18                                                     |  |  |
| PIN 3                                                                                                    | R+ / (EnDat)                                                       | rot / red                           | PIN 17                                                     |  |  |
| PIN 4                                                                                                    | 0 V Sensor (U <sub>N</sub> )                                       | weiß / white                        | PIN 16                                                     |  |  |
| PIN 5                                                                                                    | Temp+                                                              | grün / <i>green</i>                 | PIN 13                                                     |  |  |
| PIN 6                                                                                                    | Temp-                                                              | braun / <i>brown</i>                | PIN 25                                                     |  |  |
| PIN 7                                                                                                    | U <sub>P</sub>                                                     | braun/grün<br>brown/green           | PIN 1                                                      |  |  |
| PIN 8                                                                                                    | D- / CLOCK+ (EnDat)                                                | violett / violet                    | PIN 22 / 10 (Brücke)<br>PIN 22 / 10 (bridge)               |  |  |
| PIN 9                                                                                                    | D+ / CLOCK- (EnDat)                                                | gelb / <i>yellow</i>                | PIN 21 / 12 (Brücke)<br><i>PIN 21 / 12 (bridge)</i>        |  |  |
| PIN 10                                                                                                    | 0 V                                                                | weiß/grün<br>white/green            | PIN 2                                                      |  |  |
| PIN 11                                                                                                    | Innenschirm<br>Internal shield                                     |                                     | PIN 8                                                      |  |  |
| PIN 12                                                                                                    | B+                                                                 | blau/schwarz<br>blue/black          | PIN 6                                                      |  |  |
| PIN 13                                                                                                    | В-                                                                 | rot/schwarz<br><i>red/black</i>     | PIN 7                                                      |  |  |
| PIN 14                                                                                                    | C+ / DATA+ (EnDat)                                                 | grau / <i>grey</i>                  | PIN 19 / 15 (Brücke)<br>PIN 19 / 15 (bridge)               |  |  |
| PIN 15                                                                                                    | A+                                                                 | grün/schwarz<br>green/black         | PIN 3                                                      |  |  |
| PIN 16                                                                                                    | A-                                                                 | gelb/schwarz<br><i>yellow/black</i> | PIN 4                                                      |  |  |
| PIN 17                                                                                                    | C- / DATA- (EnDat)                                                 | rosa / pink                         | PIN 20 / 23 (Brücke)<br>PIN 20 / 23 (bridge)               |  |  |
| Steckergehäuse<br>Connector housing                                                                                                    | Außenschirm<br>External shield                                     |                                     | Steckergehäuse<br>Connector housing                        |  |  |

## 9.42 Adapter cable 17-pin/25-pin; TNC with 25-pin D-sub connector (Pos.Enc./Mot.Enc. 1 Vpp/ZnZ1 and 1 Vpp/ZnZ1)

## 9.43 Adapter cable 17-pin/25-pin; TNC with 25-pin D-sub connector (Pos.Enc./Mot.Enc. 1 Vpp/EnDat)

| Adapterkabel ID 509667-xx<br>Adapter cable ID 509667-xx                                                                        |                                |                                 |                                                            |  |  |  |
|----------------------------------------------------------------------------------------------------|--------------------------------|---------------------------------|------------------------------------------------------------|--|--|--|
| Pos.Enc. Mot.Enc.                                                                                                    |                                |                                 |                                                            |  |  |  |
|                                                                                                    |                                |                                 |                                                            |  |  |  |
| $\begin{pmatrix} 1 & 0 & 11 \\ 2^{\circ} & 12 & 0 & 6 \\ 3^{\circ} & 14 & 0 & 15 \\ 4^{\circ} & 0 & 17 & 0 & 08 \end{pmatrix}$ | Signal                         | Farbe<br>Color                  | $\left(\begin{array}{cccccccccccccccccccccccccccccccccccc$ |  |  |  |
|                                                                                                    |                                |                                 |                                                            |  |  |  |
| Stecker 17-pol.                                                                                                    |                                |                                 | Sub-D-Stecker 25-pol.                                      |  |  |  |
| PIN 1                                                                                                    | 5 V Sensor (Lla)               | hlau / <i>hlu</i> e             | PIN 14                                                     |  |  |  |
| PIN 2                                                                                                    |                                | schwarz / black                 |                                                            |  |  |  |
| PIN 3                                                                                                    |                                | rot / red                       |                                                            |  |  |  |
| PIN 4                                                                                                    | 0 V Sensor (U <sub>N</sub> )   | weiß / white                    | PIN 16                                                     |  |  |  |
| PIN 5                                                                                                    | Temp+                          | aelb / vellow                   | PIN 13                                                     |  |  |  |
| PIN 6                                                                                                    | Temp-                          | violett / violet                | PIN 25                                                     |  |  |  |
| PIN 7                                                                                                    | U <sub>P</sub>                 | braun/grün<br>brown/green       | PIN 1                                                      |  |  |  |
| PIN 8                                                                                                    | CLOCK+                         | grün / <i>green</i>             | PIN 10                                                     |  |  |  |
| PIN 9                                                                                                    | CLOCK-                         | braun / brown                   | PIN 12                                                     |  |  |  |
| PIN 10                                                                                                    | 0 V                            | weiß/grün<br>white/green        | PIN 2                                                      |  |  |  |
| PIN 11                                                                                                    | Innenschirm<br>Internal shield |                                 | PIN 8                                                      |  |  |  |
| PIN 12                                                                                                    | B+                             | blau/schwarz<br>blue/black      | PIN 6                                                      |  |  |  |
| PIN 13                                                                                                    | B-                             | rot/schwarz<br><i>red/black</i> | PIN 7                                                      |  |  |  |
| PIN 14                                                                                                    | DATA+                          | rot / red                       | PIN 15                                                     |  |  |  |
| PIN 15                                                                                                    | A+                             | grün/schwarz<br>green/black     | PIN 3                                                      |  |  |  |
| PIN 16                                                                                                    | A-                             | gelb/schwarz<br>yellow/black    | PIN 4                                                      |  |  |  |
| PIN 17                                                                                                    | DATA-                          | schwarz / black                 | PIN 23                                                     |  |  |  |
| Steckergehäuse<br>Connector housing                                                                                            | Außenschirm<br>External shield |                                 | Steckergehäuse<br>Connector housing                        |  |  |  |
|                                                                                                    | frei / free                    |                                 | PIN 17                                                     |  |  |  |
|                                                                                                    | frei / free                    |                                 | PIN 18                                                     |  |  |  |
|                                                                                                    | frei / free                    |                                 | PIN 19                                                     |  |  |  |
|                                                                                                    | frei / free                    |                                 | PIN 20                                                     |  |  |  |
|                                                                                                    | frei / free                    |                                 | PIN 21                                                     |  |  |  |
|                                                                                                    | frei / <i>free</i>             |                                 | PIN 22                                                     |  |  |  |

| Adapterkabel ID 510616-xx<br>Adapter cable ID 510616-xx                                                                                                    |                                            |                                            | Adapterkabel ID 510617-xx<br>Adapter cable ID 510617-xx                               |                                                                                                    |  |
|----------------------------------------------------------------------------------------------------|--------------------------------------------|--------------------------------------------|---------------------------------------------------------------------------------------|----------------------------------------------------------------------------------------------------|--|
| Pos.Enc.                                                                                                    | Pos                                        | .Enc.                                      | Pos.Enc.                                                                              | Pos.Enc.                                                                                                    |  |
| $\begin{array}{c} 1 \circ & \circ & 11 \\ 2^{\circ} & 13 \circ & 16 \circ & 10 \\ 3^{\circ} & \circ & 16 \circ & \circ & 9 \\ 4^{\circ} & \circ & 17 \circ & \circ & 8 \\ 5^{\circ} & \circ & 0 & 7 & 0 \\ 110^{\circ} & 16 & \circ & 13 & 0 \\ 9^{\circ} & 15 & 0 & 14 & 0 \\ 9^{\circ} & 15 & 0 & 14 & 0 \\ 9^{\circ} & 15 & 0 & 14 & 0 \\ 7^{\circ} & 0 & 0 & 5 \\ 6 & 5 & 0 & 0 \\ \end{array}$ | Signal 1 Vss<br>Signal 1 Vpp               | Signal EnDat<br>Signal EnDat               | Farbe<br>Color                                                                        | $\begin{pmatrix} 8 & 7 & 6 & 5 & 4 & 3 & 2 & 1 \\ 15 & 14 & 13 & 12 & 11 & 10 & 9 \\ \hline & & & & & & & & \\ 1 & 2 & 3 & 4 & 5 & 6 & 7 & 8 \\ 9 & 10 & 11 & 12 & 13 & 14 & 15 \\ \hline & & & & & & & & \\ 9 & 10 & 11 & 12 & 13 & 14 & 15 \\ \hline \end{pmatrix}$ |  |
| Stecker 17-pol.<br>17-pin connector                                                                                                    |                                            |                                            |                                                                                       | Sub-D-Stecker 15-pol.<br>15-pin D-sub connector                                                                                                    |  |
| PIN 1                                                                                                    | Sensor+                                    | Sensor+                                    | blau / <i>blue</i>                                                                    | PIN 9                                                                                                    |  |
| PIN 2                                                                                                    | R-                                         | nicht verwendet<br>not used                | schwarz / black                                                                       | PIN 12                                                                                                    |  |
| PIN 3                                                                                                    | R+                                         | nicht verwendet<br>not used                | rot / <i>red</i>                                                                      | PIN 10                                                                                                    |  |
| PIN 4                                                                                                    | Sensor-                                    | Sensor-                                    | weiß / white                                                                          | PIN 11                                                                                                    |  |
| PIN 5                                                                                                    | Temp+                                      | nicht verwendet<br>not used                | Leitung vom externen<br>Temperaturfühler<br>wires from external<br>temperature sensor |                                                                                                    |  |
| PIN 6                                                                                                    | Temp-                                      | nicht verwendet<br>not used                | Leitung vom externen<br>Temperaturfühler<br>wires from external<br>temperature sensor |                                                                                                    |  |
| PIN 7                                                                                                    | +5 V (U <sub>P</sub> )                     | +5 V                                       | braun/grün<br>brown/green                                                             | PIN 1                                                                                                    |  |
| PIN 8                                                                                                    | nicht verwendet<br>not used                | CLOCK+                                     | violett / violet                                                                      | PIN 14                                                                                                    |  |
| PIN 9                                                                                                    | nicht verwendet<br>not used                | CLOCK-                                     | gelb / <i>yellow</i>                                                                  | PIN 15                                                                                                    |  |
| PIN 10                                                                                                    | 0 V (U <sub>N</sub> )                      | 0 V                                        | weiß/grün<br><i>white/green</i>                                                       | PIN 2                                                                                                    |  |
| PIN 11                                                                                                    | Innenschirm (0 V)<br>Internal shield (0 V) | Innenschirm (0 V)<br>Internal shield (0 V) |                                                                                       | PIN 13                                                                                                    |  |
| PIN 12                                                                                                    | B+                                         | B+                                         | blau/schwarz<br>blue/black                                                            | PIN 6                                                                                                    |  |
| PIN 13                                                                                                    | B-                                         | В-                                         | rot/schwarz<br>red/black                                                              | PIN 7                                                                                                    |  |
| PIN 14                                                                                                    | -                                          | DATA+                                      | grau / <i>grey</i>                                                                    | PIN 5                                                                                                    |  |
| PIN 15                                                                                                    | A+                                         | A+                                         | grün/schwarz<br>green/black                                                           | PIN 3                                                                                                    |  |
| PIN 16                                                                                                    | A-                                         | A-                                         | gelb/schwarz<br><i>yellow/black</i>                                                   | PIN 4                                                                                                    |  |
| PIN 17                                                                                                    | -                                          | DATA-                                      | rosa / pink                                                                           | PIN 8                                                                                                    |  |
| Steckergehäuse<br>Connector housing                                                                                                    | Außenschirm<br>External shield             | Außenschirm<br>External shield             |                                                                                       | Steckergehäuse<br>Connector housing                                                                                                    |  |

## 9.44 Adapter cable 17-pin/15-pin; TNC with 15-pin D-sub connector (Pos.Enc. 1 Vpp/EnDat)

## Note

ſ

This adapter cable is for use with encoders with 15-pin D-sub EnDat and 15-pin D-sub 1 Vpp connectors. For the EnDat setting the 1 Vpp absolute interface card must be set to **SSI/EnDat**. For the 1 Vpp setting set the 1 Vpp absolute interface card to **1 Vpp**.

## 9.45 Adapter cable 17-pin/25-pin; TNC with 25-pin D-sub connector (Pos.Enc./Mot.Enc. 1 Vpp/ZnZ1)

| Adapterkabel ID 511886-xx<br>Adapter cable ID 511886-xx                                                                                                    |                                |                                 |                                                              |  |  |  |
|----------------------------------------------------------------------------------------------------|--------------------------------|---------------------------------|--------------------------------------------------------------|--|--|--|
| Pos.Enc. Mot.Enc.                                                                                                    |                                |                                 |                                                              |  |  |  |
|                                                                                                    | <b>T</b>                       |                                 |                                                              |  |  |  |
|                                                                                                    |                                |                                 |                                                              |  |  |  |
|                                                                                                    |                                |                                 |                                                              |  |  |  |
| $\begin{array}{c} & & & & & & & \\ & & & & & & & \\ & & & & & & & \\ & & & & & & & \\ & & & & & & & \\ & & & & & & & \\ & & & & & & & \\ & & & & & & & \\ & & & & & & & \\ & & & & & & & \\ & & & & & & & \\ & & & & & & \\ & & & & & & & \\ & & & & & & & \\ & & & & & & & \\ & & & & & & & \\ & & & & & & & \\ & & & & & & & \\ & & & & & & & \\ & & & & & & \\ & & & & & & & \\ & & & & & & \\$ | Signal                         | Farbe<br>Color                  | $ \left( \begin{array}{cccccccccccccccccccccccccccccccccccc$ |  |  |  |
| Stecker 17-pol.                                                                                                    |                                |                                 | Sub-D-Stecker 25-pol.                                        |  |  |  |
| 17-pin connector                                                                                                    | EV Sensor (II)                 | hlau / hlua                     | 25-pin D-sub connector                                       |  |  |  |
| PIN I                                                                                                    | 5 V Sensor (U <sub>P</sub> )   | blau / blue                     | PIN 14                                                       |  |  |  |
| PIN 2                                                                                                    | R-                             | schwarz / black                 | PIN 18                                                       |  |  |  |
| PIN 3                                                                                                    | K+                             | rot / red                       | PIN 17<br>DIN 16                                             |  |  |  |
| FIN 4                                                                                                    | U V Selisor (UN)               |                                 |                                                              |  |  |  |
| PIN 5                                                                                                    | Temp+                          | geib / yellow                   | PIN 13                                                       |  |  |  |
| PIN 0<br>DIN 7                                                                                                    |                                | braun/grün                      | PIN 23<br>DIN 1                                              |  |  |  |
|                                                                                                    | Op                             | brown/areen                     | F IIN I                                                      |  |  |  |
| PIN 8                                                                                                    | D-                             | rosa / pink                     | PIN 22                                                       |  |  |  |
| PIN 9                                                                                                    | <br>D+                         | arau / arev                     | PIN 21                                                       |  |  |  |
| PIN 10                                                                                                    | 0 V                            | weiß/grün<br>white/green        | PIN 2                                                        |  |  |  |
| PIN 11                                                                                                    | Innenschirm<br>Internal shield | ~                               | PIN 8                                                        |  |  |  |
| PIN 12                                                                                                    | B+                             | blau/schwarz<br>blue/black      | PIN 6                                                        |  |  |  |
| PIN 13                                                                                                    | B-                             | rot/schwarz<br><i>red/black</i> | PIN 7                                                        |  |  |  |
| PIN 14                                                                                                    | C+                             | grün / <i>green</i>             | PIN 19                                                       |  |  |  |
| PIN 15                                                                                                    | A+                             | grün/schwarz<br>green/black     | PIN 3                                                        |  |  |  |
| PIN 16                                                                                                    | A-                             | gelb/schwarz<br>yellow/black    | PIN 4                                                        |  |  |  |
| PIN 17                                                                                                    | C-                             | braun / brown                   | PIN 20                                                       |  |  |  |
| Steckergehäuse                                                                                                    | Außenschirm                    |                                 | Steckergehäuse                                               |  |  |  |
| Connector housing                                                                                                    | External shield                |                                 | Connector housing                                            |  |  |  |
|                                                                                                    | frei / free                    |                                 | PIN 9                                                        |  |  |  |
|                                                                                                    | frei / free                    |                                 | PIN 10                                                       |  |  |  |
|                                                                                                    | frei / free                    |                                 | PIN 11                                                       |  |  |  |
|                                                                                                    | trei / <i>tree</i>             |                                 | PIN 12                                                       |  |  |  |

| Adapterkabel ID 533055 - 01<br>Adapter cable ID 533055 - 01 |                                     |                       |                                 |                                                                                               |
|-------------------------------------------------------------|-------------------------------------|-----------------------|---------------------------------|-----------------------------------------------------------------------------------------------|
|                                                             |                                     | Pos Enc               |                                 | Mot.Enc.                                                                                      |
|                                                             |                                     |                       |                                 |                                                                                               |
| $ \begin{array}{c}                                     $    | Signal 1 Vss<br><i>Signal 1 Vpp</i> | Signal TTL            | Farbe<br><i>Color</i>           | 1 2 3 4 5 6 7 8 9 10 11 12 13<br>14 15 16 17 18 19 20 21 22 23 24 25                          |
| Stecker 12 - pol.                                           |                                     |                       |                                 | Sub-D-Stecker25-pol.                                                                          |
| 12-pin connector                                            |                                     |                       |                                 | 25-pin D - sub connector                                                                      |
| PIN 1                                                       | B-                                  | -Ua2                  | rosa / pink                     | PIN 7                                                                                         |
| PIN 2                                                       | 5 V Sensor                          | Sensor U <sub>P</sub> | blau / <i>blue</i>              | PIN14                                                                                         |
| PIN 3                                                       | R+                                  | +Ua0                  | rot / red                       | PIN17                                                                                         |
| PIN 4                                                       | R-                                  | -Ua0                  | schwarz / <i>black</i>          | PIN18                                                                                         |
| PIN 5                                                       | A+                                  | +Ua1                  | braun / brown                   | PIN 3                                                                                         |
| PIN 6                                                       | A-                                  | -Ua1                  | grün / <i>green</i>             | PIN 4                                                                                         |
| PIN 7                                                       | frei / free                         | frei / free           |                                 | -                                                                                             |
| PIN 8                                                       | B+                                  | +Ua2                  | grau / <i>grey</i>              | PIN 6                                                                                         |
| PIN 9                                                       | frei / free                         | frei / free           |                                 | -                                                                                             |
| PIN 10                                                      | 0 V<br>U <sub>N</sub>               | 0 V                   | weiß/grün<br><i>white/green</i> | PIN 2                                                                                         |
| PIN 11                                                      | 0 V Sensor                          | Sensor 0 V            | weiß / white                    | PIN16                                                                                         |
| P IN 12                                                     | 5 V<br>U <sub>P</sub>               | U <sub>P</sub>        | braun/grün<br>brown/green       | PIN 1                                                                                         |
| Gehäuse                                                     | Schirm                              | Schirm                |                                 | G ehäuse                                                                                      |
| Housing                                                     | Shield                              | Shield                |                                 | Housing                                                                                       |
|                                                             |                                     |                       |                                 | PIN 5, 8, 9, 10, 11, 12, 13, 15, 19-25<br>frei / <i>free</i><br>nicht belegt <i>/not used</i> |

## 9.46 Adapter cable 25-pin D-sub (Mot.Enc.); 12-pin (Pos.Enc.) for PWM IN

| Adapterkabel ID 533631-xx<br>Adapter cable ID 533631-xx |                          |                               |                                                       |  |
|---------------------------------------------------------|--------------------------|-------------------------------|-------------------------------------------------------|--|
| Pos.Enc.<br>Pos.Enc.                                    |                          |                               |                                                       |  |
|                                                         | EnDat                    | Farbe<br><i>Color</i>         | $ \begin{array}{cccccccccccccccccccccccccccccccccccc$ |  |
| Stecker M12 14-pol.<br>14-pin connector M12             |                          |                               | Stecker 17-pol.<br>17-pin connector                   |  |
| PIN 14                                                  | +V<br>Sensor             | blau / <i>blue</i>            | PIN 1                                                 |  |
| -                                                       | frei / free              | -                             | PIN 2                                                 |  |
| -                                                       | frei / free              | -                             | PIN 3                                                 |  |
| PIN 13                                                  | 0 V<br>Sensor            | weiß / white                  | PIN 4                                                 |  |
|                                                         | frei / free              | -                             | PIN 5                                                 |  |
|                                                         | frei / free              | -                             | PIN 6                                                 |  |
| PIN 11                                                  | +V<br>(U <sub>P</sub> )  | braun/grün<br>brown/green     | PIN 7                                                 |  |
| PIN 10                                                  | CLOCK+                   | violett / violet              | PIN 8                                                 |  |
| PIN 9                                                   | CLOCK-                   | gelb / <i>yellow</i>          | PIN 9                                                 |  |
| PIN 12                                                  | 0 V<br>(U <sub>N</sub> ) | weiß/grün<br>white/green      | PIN 10                                                |  |
| -                                                       | frei / free              | -                             | PIN 11                                                |  |
| PIN 7                                                   | B+                       | blau/schwarz<br>blue/black    | PIN 12                                                |  |
| PIN 8                                                   | B-                       | rot/schwarz<br>red/black      | PIN 13                                                |  |
| PIN 2                                                   | DATA+                    | grau / <i>grey</i>            | PIN 14                                                |  |
| PIN 5                                                   | A+                       | grün/schwarz /<br>green/black | PIN 15                                                |  |
| PIN 6                                                   | A-                       | gelb/schwarz<br>yellow/black  | PIN 16                                                |  |
| PIN 1                                                   | DATA-                    | rosa / pink                   | PIN 17                                                |  |

# 9.47 Adapter cable 17-pin/14-pin; PWM to encoders with M12 connectors (EnDat)

| Adapterkabel ID 556558-xx<br>Adapter cable ID 556558-xx  |                       |                           |                                            |  |  |
|----------------------------------------------------------|-----------------------|---------------------------|--------------------------------------------|--|--|
|                                                          |                       |                           |                                            |  |  |
| $ \begin{array}{c}                                     $ | Signal TTL            | Farbe<br>Color            | 101<br>[[[ <b>1</b> ] <b>1</b> ]]]<br>2011 |  |  |
| Stecker 12-pol. Buchse                                   |                       |                           | Stecker 20-pol. Buchse                     |  |  |
|                                                          | 2                     | rosa / nink               |                                            |  |  |
| PIN 2                                                    | + V Sensor            | blau / blue               | PIN 18, 20                                 |  |  |
| PIN 3                                                    | +1 1a0                | rot / red                 | PIN 5                                      |  |  |
| PIN 4                                                    | -Ua0                  | schwarz / black           | PIN 6                                      |  |  |
| PIN 5                                                    | +Ua1                  | braun / brown             | PIN 1                                      |  |  |
| PIN 6                                                    | -Ua1                  | arün / areen              | PIN 2                                      |  |  |
| PIN 7                                                    | - UaS                 | Violet / violet           | -                                          |  |  |
| PIN 8                                                    | +Ua2                  | grau / grev               | PIN 3                                      |  |  |
| PIN 9                                                    | frei / free           | gelb / vellow             | 7                                          |  |  |
| PIN 10                                                   | 0 V<br>U <sub>N</sub> | grau / grey               | PIN 12                                     |  |  |
| PIN 11                                                   | 0 V Sensor            | weiß / white              | PIN 14                                     |  |  |
| PIN 12                                                   | + V<br>U <sub>P</sub> | braun/grün<br>brown/green | PIN 9                                      |  |  |
| Gehäuse<br>Housing                                       | Schirm<br>Shield      |                           | PIN 16                                     |  |  |
|                                                          |                       |                           | PIN 10 frei / free                         |  |  |

## 9.48 Adapter cable FANUC TTL 20-pin / HEIDENHAIN TTL 12-pin

| Adapterkabel ID 577345-01<br>Adapter cable ID 577345-01 |                       |                                                                            |  |  |  |
|---------------------------------------------------------|-----------------------|----------------------------------------------------------------------------|--|--|--|
|                                                         |                       |                                                                            |  |  |  |
|                                                         | Signal TTL            |                                                                            |  |  |  |
| Stecker 12-pol.<br>12-pin connector                     |                       | FANUC TTL 20-pol.<br>20-pin FANUC TTL                                      |  |  |  |
| PIN 1                                                   | -Ua2                  | PIN 4                                                                      |  |  |  |
| PIN 2                                                   | 5 V Sensor            | PIN 18, 20                                                                 |  |  |  |
| PIN 3                                                   | +Ua0                  | PIN 5                                                                      |  |  |  |
| PIN 4                                                   | -Ua0                  | PIN 6                                                                      |  |  |  |
| PIN 5                                                   | +Ua1                  | PIN 1                                                                      |  |  |  |
| PIN 6                                                   | -Ua1                  | PIN 2                                                                      |  |  |  |
| PIN 7                                                   | - UaS                 | -                                                                          |  |  |  |
| PIN 8                                                   | +Ua2                  | PIN 3                                                                      |  |  |  |
| PIN 9                                                   | frei / free           | -                                                                          |  |  |  |
| PIN 10                                                  | 0 V<br>U <sub>N</sub> | PIN 12                                                                     |  |  |  |
| PIN 11                                                  | 0 V Sensor            | PIN 14                                                                     |  |  |  |
| PIN 12                                                  | 5 V<br>U <sub>P</sub> | PIN 9                                                                      |  |  |  |
| Gehäuse                                                 | Schirm                | PIN 16                                                                     |  |  |  |
| Housing                                                 | Shield                |                                                                            |  |  |  |
|                                                         |                       | PIN 7, 8, 10, 11, 13, 15, 17, 19<br>frei / free<br>nicht belegt / not used |  |  |  |

## 9.49 Adapter cable FANUC TTL 20-pin / HEIDENHAIN TTL 12-pin

| Adapterkabel ID 591118-xx<br>Adapter cable ID 591118-xx  |                      |                                     |                                 |                                      |  |  |
|----------------------------------------------------------|----------------------|-------------------------------------|---------------------------------|--------------------------------------|--|--|
| Pos.Enc.                                                 |                      |                                     |                                 |                                      |  |  |
| $ \begin{array}{c}                                     $ | SignalH TL           | Signal 1 Vss<br><i>Signal 1 Vpp</i> | Farbe<br>Color                  | TOP<br>b<br>a<br>123456              |  |  |
| Stecker 12- pol.<br>12- pin connector                    |                      |                                     |                                 | Stecker12- pol.<br>12- pin connector |  |  |
| PIN 1                                                    | -Ua2                 | B-                                  | rosa / pink                     | PIN5a                                |  |  |
| PIN 2                                                    | SensorU <sub>P</sub> | + V Sensor                          | blau <i>/ blue</i>              | PIN2b                                |  |  |
| PIN 3                                                    | +Ua0                 | R+                                  | rot / red                       | PIN4b                                |  |  |
| PIN 4                                                    | -Ua0                 | R-                                  | schwarz / <i>black</i>          | PIN4a                                |  |  |
| PIN 5                                                    | +Ua1                 | A+                                  | braun / <i>brown</i>            | PIN6b                                |  |  |
| PIN 6                                                    | -Ua1                 | A-                                  | grün / <i>green</i>             | PIN6a                                |  |  |
| PIN 7                                                    | -UaS                 | -UaS                                | violett / violet                | PIN3a                                |  |  |
| PIN 8                                                    | +Ua2                 | B+                                  | grau / <i>grey</i>              | PIN5b                                |  |  |
| PIN 9                                                    | -                    | -                                   | -                               | PIN3b                                |  |  |
| PIN10                                                    | U <sub>N</sub>       | 0 V (U <sub>N</sub> )               | weiß/grün<br><i>white/green</i> | PIN1a                                |  |  |
| PIN11                                                    | SensorU <sub>N</sub> | 0 V Sensor                          | weiß / white                    | PIN1b                                |  |  |
| PIN12                                                    | U <sub>P</sub>       | + V(U <sub>P</sub> )                | braun/grün<br>brown/green       | PIN2a                                |  |  |

## 9.50 Adapter cable 12-pin/12-pin; PWM to PCB connector (1 Vpp, TTL, HTL) (Pos.Enc.)

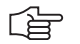

Note

Application example: Encoder without commutation signals with 1 Vpp, TTL, HTL interface Encoders e.g.: ERN 138x, ERN 133x, ERN 132x.

## 9.51 Adapter cable with 15-pin PCB connector

Application: Absolute encoders with EnDat interface

| Adapterkabel ID 635349-xx<br>Adapter cable ID 635349-xx                                                                                                    |                                |                                                                              |                                                              |
|----------------------------------------------------------------------------------------------------|--------------------------------|------------------------------------------------------------------------------|--------------------------------------------------------------|
| Adapter cable ID 635349-xx                                                                                                    |                                | 6 5-935-10<br>412-03-10<br>24 70-03-10<br>10-03-10<br>ENHAIN<br>erdenhain.de |                                                              |
| $ \begin{array}{c} 110 & 1 & 1 \\ 10^{\circ} & 16 & 12 \\ 9^{\circ} & 15 & 14 & 3 \\ 8^{\circ} & 17^{\circ} & 4 \\ 7^{\circ} & 6^{\circ} & 5 \\ 6 \\ \end{array} $ | Signal                         | Farbe<br>Color                                                               | 15 13 11 9 7 5 3 1<br>15 13 11 9 7 5 3 1<br>14 12 10 8 6 4 2 |
| Kupplung 17-pol. Stift<br>Coupling 17-pin. male                                                                                                    |                                |                                                                              | Platinenstecker 15-pol.<br>PCB connector 15-pin              |
| PIN 1                                                                                                    | U <sub>P</sub> – Sensor        | blau / <i>blue</i>                                                           | 11                                                           |
| PIN 2                                                                                                    | frei / free                    | schwarz / black                                                              | -                                                            |
| PIN 3                                                                                                    | frei / free                    | rot / <i>red</i>                                                             | -                                                            |
| PIN 4                                                                                                    | 0V – Sensor                    | weiß / white                                                                 | 12                                                           |
| PIN 5                                                                                                    | Temp.+                         | grün / <i>green</i>                                                          | 5                                                            |
| PIN 6                                                                                                    | Temp                           | braun / <i>brown</i>                                                         | 6                                                            |
| PIN 7                                                                                                    | U <sub>P</sub>                 | braun/grün<br>brown/green                                                    | 13                                                           |
| PIN 8                                                                                                    | CLOCK+                         | violett / violet                                                             | 9                                                            |
| PIN 9                                                                                                    | CLOCK-                         | gelb / <i>yellow</i>                                                         | 10                                                           |
| PIN 10                                                                                                    | 0V                             | weiß/grün 14<br>white/green                                                  |                                                              |
| PIN 11                                                                                                    | Innenschirm<br>Internal shield | -                                                                            | -                                                            |
| PIN 12                                                                                                    | B+                             | blau/schwarz<br>blue/black                                                   | 3                                                            |
| PIN 13                                                                                                    | B-                             | rot/schwarz<br>red/black                                                     | 4                                                            |
| PIN 14                                                                                                    | DATA+                          | grau / grey                                                                  | 7                                                            |
| PIN 15                                                                                                    | A+                             | grün/schwarz<br>green/black                                                  | 1                                                            |
| PIN 16                                                                                                    | A-                             | gelb/schwarz<br>vellow/black                                                 | 2                                                            |
| PIN 17                                                                                                    | DATA-                          | rosa / pink                                                                  | 8                                                            |

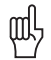

#### Attention

This cable is not suitable for feed-through operation at the machine, since there are no lines for temperature monitoring!

Observe the shielding!

## 9.52 Adapter cable DRIVE-CLiQ 1 Vpp 12/25-pin for PWM OUT

| Adapterkabel ID 758082-01<br>Adapter cable ID 758082-01 |                              |                                 |                                                                                                    |
|---------------------------------------------------------|------------------------------|---------------------------------|----------------------------------------------------------------------------------------------------|
|                                                         |                              |                                 |                                                                                                    |
| 8 9 10 20<br>7 12 10 3<br>6 10 3<br>6 5 4               | Signal 1 Vss<br>Signal 1 Vpp | Farbe<br><i>Color</i>           | $ \begin{pmatrix} 13 & 12 & 11 & 10 & 9 & 8 & 7 & 6 & 5 & 4 & 3 & 2 & 1 \\ 0 & 0 & 0 & 0 & 0 & 0 & 0 & 0 & 0 & 0$ |
| Stecker 12-pol. Buchse                                  |                              |                                 | Sub-D-Stecker 25-pol. Buchse                                                                                      |
| 12-pin female connector                                 |                              |                                 | 25-pin D-sub connector (female)                                                                                   |
| PIN 1                                                   | B-                           | rosa / <i>pink</i>              | PIN 7                                                                                                    |
| PIN 2                                                   | + V Sensor                   | blau / <i>blue</i>              | PIN 14                                                                                                    |
| PIN 3                                                   | R+                           | rot / <i>red</i>                | PIN 17                                                                                                    |
| PIN 4                                                   | R-                           | schwarz / black                 | PIN 18                                                                                                    |
| PIN 5                                                   | A+                           | braun / brown                   | PIN 3                                                                                                    |
| PIN 6                                                   | A-                           | grün / <i>green</i>             | PIN 4                                                                                                    |
| PIN 7                                                   | frei / free                  | gelb / <i>yellow</i>            | -                                                                                                    |
| PIN 8                                                   | B+                           | grau / <i>grey</i>              | PIN 6                                                                                                    |
| PIN 9                                                   | frei / free                  | violett / violet                | -                                                                                                    |
| PIN 10                                                  | 0 V<br>U <sub>N</sub>        | weiß/grün<br><i>white/green</i> | PIN 2                                                                                                    |
| PIN 11                                                  | 0 V Sensor                   | weiß / white                    | PIN 16                                                                                                    |
| PIN 12                                                  | + V<br>U <sub>P</sub>        | braun/grün<br>brown/green       | PIN 1                                                                                                    |
| Gehäuse                                                 | Schirm                       |                                 | Gehäuse                                                                                                    |
| Housing                                                 | Shield                       |                                 | Housing                                                                                                    |
|                                                         |                              |                                 | PIN 5, 8-12, 13, 15, 19-25<br>frei / <i>free</i><br>nicht belegt / <i>not used</i>                                |

## 10 FST 2 leak tester

#### **10.1 Description**

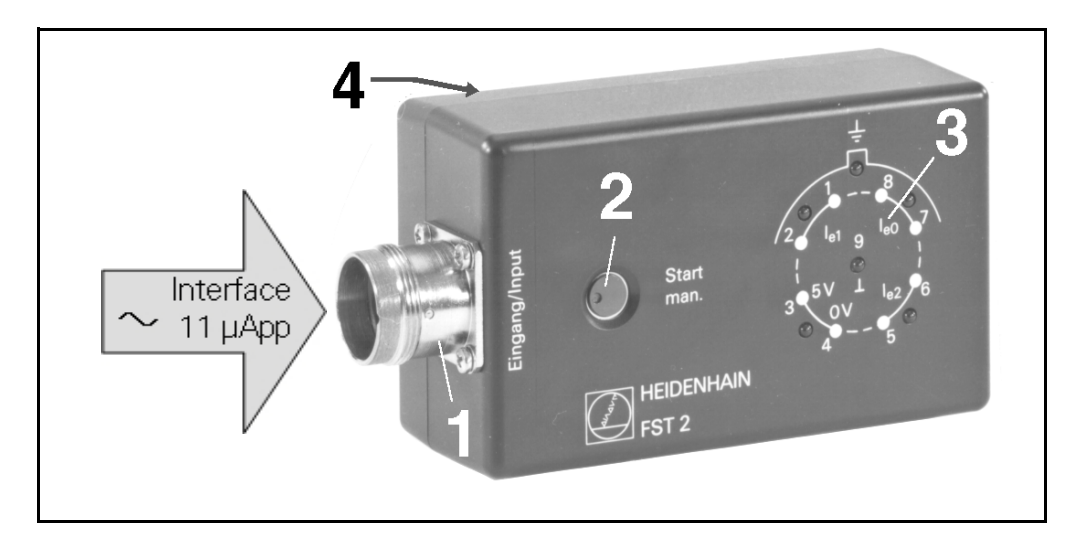

The leak tester serves to check NC linear and rotary encoders with 11 µApp interface and 9-pin output connector for leak currents (up to 3 MΩ) in the cables or on the photocell board (e.g. humidity from coolant causing "short circuits" in the connector housing or on boards in the kΩ or MΩ range.)

The FST 2 automatically switches on when a test item (e.g. a linear encoder) is connected. The lamp (LED) current of the encoder is used for this purpose.

For units without lamp (e.g. for connecting cables, or if the light unit is defective) the automatic test procedure is not activated. In this case the "Start man." button must be pressed.

#### 

#### Note

On encoders with integrated amplifier only leak currents between the internal shield ( | ) and the external shield (  $\perp$ ) can be measured.

Due to the internal resistance (< 3 M $\Omega$ ) of the amplifier the four remaining LEDs always indicate leak current when a test item is connected.

#### 10.2 Explanation of the control elements

#### 1 Female input connector 9-pin

For connecting encoders with sinusoidal output signals and extension cables with 9-pin connector

#### 2 Manual start button

When testing items with LED or encoders with defective lamp the manual start button has to be pressed to activate the FST 2. The FST 2 is active as long as the button is pressed.

The manual start button also serves to check the battery. The battery voltage is OK, if the LEDs light up like running light as long as the key is pressed.

#### 3 LED display

Leak circuits are indicated by the LEDs being permanently lit. The running light signalizes that there is no leak current in the test item.

The imprint on the FST 2 housing gives information on the where a leak current was detected.

#### 4 Quick reference guide

Brief operating instructions are printed onto the back side of the FST 2. A sticker with instructions in English language is supplied with the device.

#### 10.3 Application example

Measurement of a rotary encoder having the following leak currents:

- Leak current between  $\perp$  and  $\perp$
- Leak current between le1 and 0 V / 5 V

| Instruction                                                                         | Display      | Error cause                                                                                                    |
|-------------------------------------------------------------------------------------|--------------|----------------------------------------------------------------------------------------------------|
| Battery test:<br>Press Start man. button                                            | Indu/SueBuig | LED running light = battery functions<br>properly<br>LEDs dark = battery is defective                                                   |
| Connect encoder;<br>test starts automatically                                       |              | Leak current is displayed<br>between and<br>(Leak current 1)                                                                            |
| Test does not start<br>(LEDs dark)<br>Press Start man. button to<br>start the test. |              | Encoder light unit defective or<br>connection to light unit interrupted<br>Leak current is displayed<br>between and<br>(Leak current 1) |

Eliminate leak current from the rotary encoder!

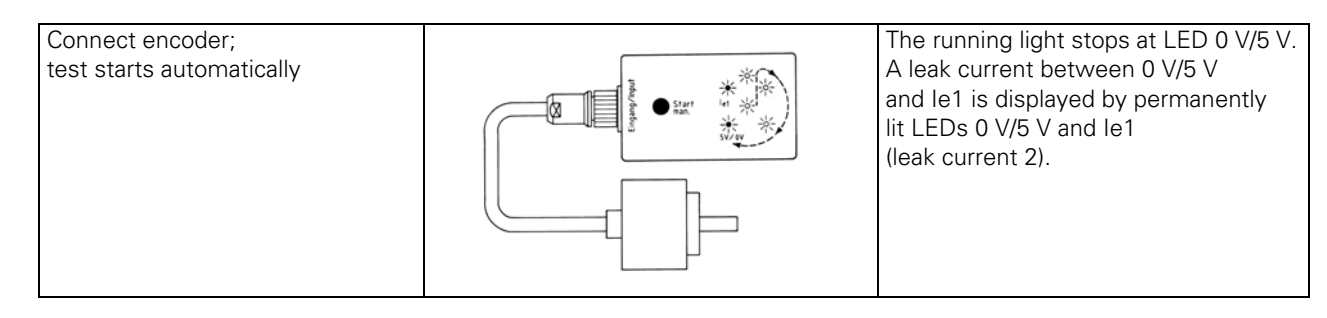

Eliminate leak current 2 from the rotary encoder!

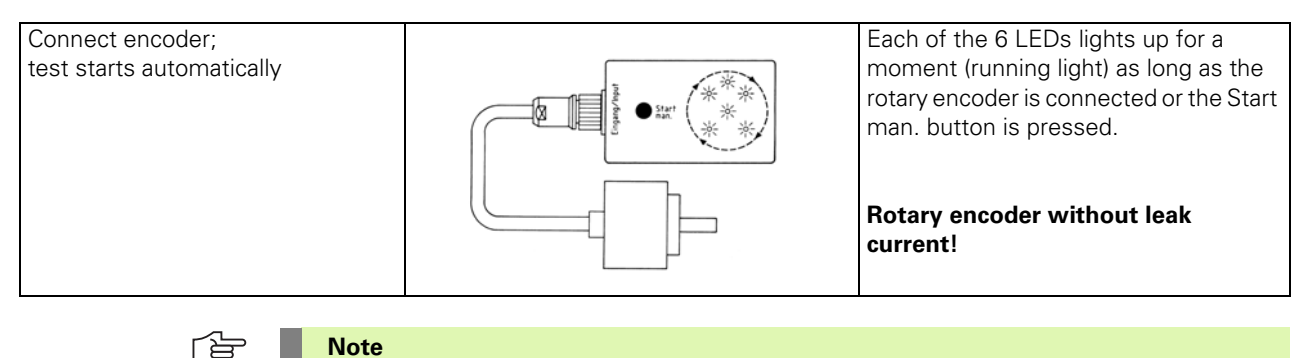

#### 

After repair the measurement must be repeated until a running light forms from all LEDs. Then the test item does not have any leak currents!

## 10.4 Specifications

| Sensitivity                 | Leak currents ≤ 3 M                                                                                    |
|-----------------------------|----------------------------------------------------------------------------------------------------|
| Sequence of<br>measurements | 1. $\perp$<br>2. $\perp$<br>3. $IeO$<br>4. $Ie2$<br>5. $O V/5 V$<br>6. $Ie1$                           |
| Measurement cycle           | 1 s                                                                                                    |
| Power supply unit           | 9 V battery<br>Exchange the battery every two years; use leak-proof branded batteries (e.g. ALKALINE). |
| Battery voltage             | > 5.5 V<br>Below 5.5 V the device is inactive!                                                         |
| Current<br>consumption      | 10 mA (operation) $\leq$ 0.1 µApp (closed-circuit current)                                             |
| Cable lengths               | Depend on capacitance                                                                                  |

## 11 ROD 486 rotary encoder

#### 11.1 Description

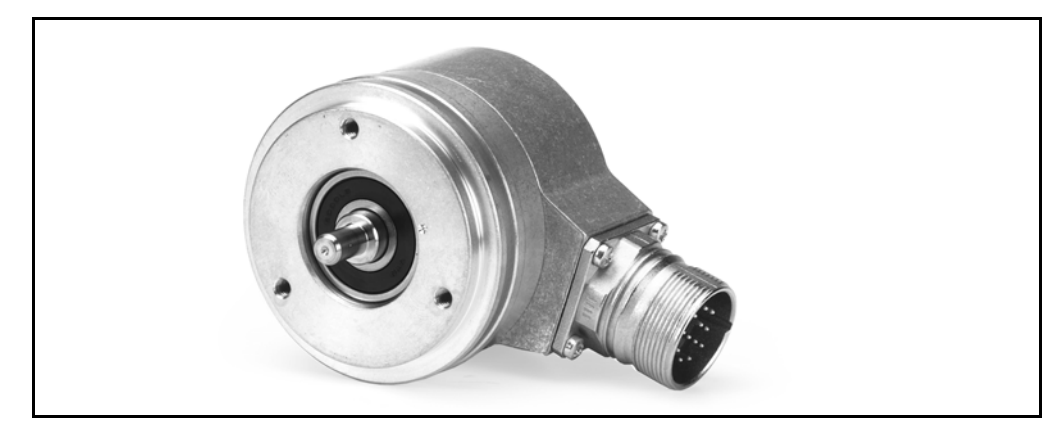

With the ROD 486 you can check counting function and interpolation settings of ND, VRZ, IBV, EXE, etc. with 1 Vpp interface.

The ROD 486 can be used to preset oscilloscope triggering for checking the reference mark with the PWM.

#### 

#### Note

With the adapter 1 Vpp/11  $\mu App$  (interface converter) ID 364914-02 and the 12-pin connecting cable ID 298399-01, subsequent electronics with 11  $\mu App$  interface can be inspected.

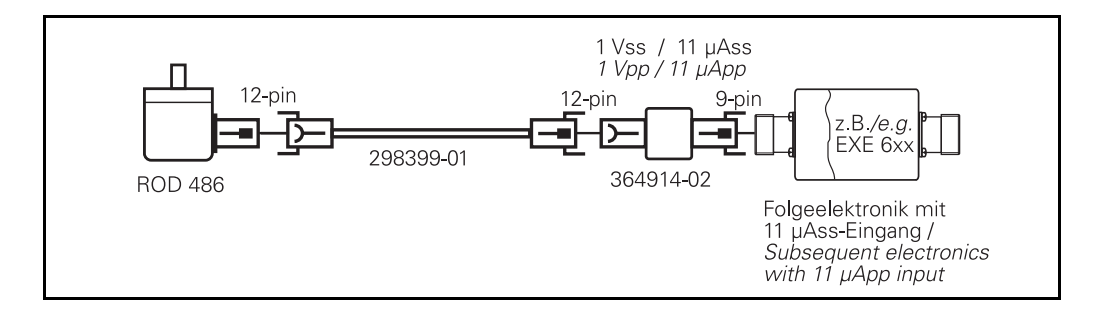

#### **11.2 Specifications**

## Power supply

|  | Power supply | 5 V ± 10 % max. 120 mA |
|--|--------------|------------------------|

#### **Output signals**

|                       | Incremental signals A, B                                                                    | 0.8 – 1.2 Vpp                   |
|-----------------------|---------------------------------------------------------------------------------------------|---------------------------------|
| Reference signal le0  |                                                                                             | 0.2 – 0.85 V (usable component) |
| Line count            | 1000 lines/rev.<br>1 reference mark signal/revolution                                       |                                 |
| Electrical connection | Radial flange socket<br>(The connecting cable ID 298399-01 can be used as extension cable.) |                                 |

## 12 Specifications

### 12.1 PWM 9 basic unit

#### Power supply at the DC-IN socket

| Supply voltage range                                                                 | 10 – 30 V                                                                             |
|--------------------------------------------------------------------------------------|---------------------------------------------------------------------------------------|
| Current consumption of PWM 9 with interface board 1 Vpp ID 323077-02 without encoder | Approx. 250 mA with 24 V<br>Approx. 470 mA with 12 V<br>Switch-on current approx. 1 A |
| Power consumption with PWM power supply unit ID 313797-01                            | Approx. 15 W                                                                          |

#### Power supply of PWM via the OUT flange socket of the interface board

| Supply voltage range                                                                                                    | 3 – 10 V (11 μΑpp, 1 Vpp, TTL)<br>10 – 30 V (check HTL!)                                                              |
|----------------------------------------------------------------------------------------------------|----------------------------------------------------------------------------------------------------|
| Current consumption of PWM 9 in PWM MODE<br>with interface board<br>1 Vpp ID 323077-02 without encoder and<br>without display lighting<br>with display lighting<br>with bright display lighting ( $Rv = 5$ O instead of 10 $\Omega$ ) | Approx. 1.3 A (approx. 6.5 W) w. 5 V<br>Approx. 1.6 A (approx. 8 W) with 5 V<br>Approx. 1.8 A (approx. 9 W) with 5 V) |

#### Power supply of the encoder

Parameter P2: U-MSYS EXTERNAL set to floating

| Encoder voltage (11 µApp, 1 Vpp, TTL)                                         | $3 - 9 V$ , can be set by hand <b>Default setting</b> $5 V \pm 0.1 V$                                                                            |
|-------------------------------------------------------------------------------|----------------------------------------------------------------------------------------------------|
| Encoder voltage (HTL)<br>without voltage prescribed by subsequent electronics | 10 – 19 V selectable with 24 V<br>PWM power supply unit<br>10 – 25 V selectable with 30 V<br>at DC-IN<br><b>Default setting</b> 12 V $\pm$ 0.2 V |
| Encoder voltage (HTL)<br>with voltage of subsequent electronics               | 10 – 25 V selectable with 30 V power supply                                                                                                    |

#### Note

Note

When the PWM 9 is switched on, it adapts the PWM encoder voltage to the voltage of the subsequent electronics. Example: Subsequent electronics (OUT) 4.8 V, encoder voltage (IN) 4.8 V

**Current limiting** 

| Encoder current limit                                  | Max. 500 mA |
|--------------------------------------------------------|-------------|
| Encoder current limit with active terminating resistor | Max. 700 mA |

#### Frequency display

#### Frequency range of UNIVERSAL COUNTER

| Maximum input frequency | Approx. 2 kHz |
|-------------------------|---------------|
|-------------------------|---------------|

#### Frequency range of DETERMINE PULSE NUMBER

| Maximum input frequency                                      | 1 MHz |
|--------------------------------------------------------------|-------|
| (Observe the maximum input frequency of the interface board) |       |
|                                                              |       |

#### PHA, TV1, TV2 bar display

| Measuring ranges in degrees [°] | 5, 10, 25, 50, autom. measuring range; <b>default setting</b> ± 50° |
|---------------------------------|---------------------------------------------------------------------|
| Frequency range                 | 10 Hz – 50 kHz                                                      |

#### PWT bar display of ref. mark width and position

| Frequency range                       | 15 Hz – 100 kHz           |
|---------------------------------------|---------------------------|
| Max. number of ref. mark measurements | 15 Reference signals<br>s |
| Ref. signal processing time           | 70 ms                     |

Note

If 15  $\frac{\text{Reference signals}}{\text{s}}$  is exceeded, the evaluation process ignores these reference mark

signals. If the reference mark spacing is less than 70 ms, the error message FREQU> is displayed. (Example: Distance-coded reference marks)

#### Accuracy of PHA/TV display

| Interface board | Frequency        | TV     | PHA    |
|-----------------|------------------|--------|--------|
| TTL, HTL        | 10 Hz – 10 kHz   | ± 0.5° | ± 0.5° |
|                 | 10 kHz – 500 kHz | ± 2°   | ± 2°   |
|                 | 500 kHz – 1 MHz  | ± 3°   | ± 3°   |
| 11 μАрр, 1 Vpp  | 10 Hz – 10 kHz   | ± 1°   | ± 3°   |
|                 | 10 kHz – 500 kHz | ± 3°   | ± 5°   |
|                 | 500 kHz – 1 MHz  | ± 5°   | ± 5°   |

#### 

Note

The specified tolerances are valid within the calibration cycle. (See "Calibration" on page 10.)

#### **Temperature range**

| Operating temperature | 0 °C to +40 °C  |
|-----------------------|-----------------|
| Storage temperature   | 20 °C to +60 °C |

#### **Display contrast**

The contrast of the LCD can be adjusted. The trimmer is located next to the "C" BNC socket.

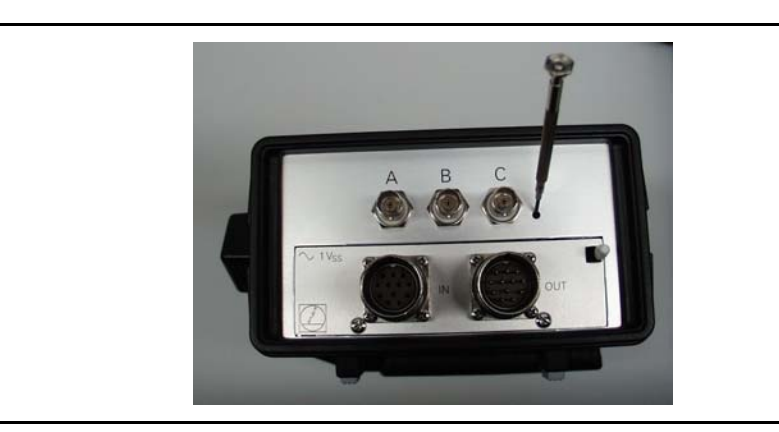

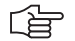

#### Note

An adjustment tool or a watchmaker's screwdriver is required for trimming!

## 12.2 11 µApp interface board

#### Signal amplification (le1, le2, le0)

$$300 \ \frac{mV}{\mu A}$$

Input amplifier

| Maximum signal current | le0, le1, le2: 66 μApp |
|------------------------|------------------------|
|------------------------|------------------------|

#### Maximum input frequency

| 3 dB                                                                                                    | Approx. 300 kHz |
|----------------------------------------------------------------------------------------------------|-----------------|
| Note                                                                                                    |                 |
| The maximum input frequency only specifies the limit frequency of the PWM 9 current-<br>to-voltage converter (signal source: frequency generator). In real operation with measuring<br>systems the frequency response highly depends on the photocells, on the capacitance of |                 |

the photocells and on the cable length.

#### Measure current/voltage

| Current range | 0 – 500 mA |
|---------------|------------|
| Voltage range | 0 – 10 V   |
| Tolerance     | ±3 %       |

#### Measure signal amplitudes

| PWT MODE range                                                                    | 0 µАрр – 16.9 µАрр                                                                            |
|-----------------------------------------------------------------------------------|-----------------------------------------------------------------------------------------------|
| PWM MODE range                                                                    | 2 μΑpp – 33.3 μΑpp<br>(corresponds to 0.6 – 10 Vpp)                                           |
| Measuring frequency<br>Min. measuring frequency<br>Max. measuring frequency –3 dB | 10 Hz<br>100 kHz                                                                              |
| Tolerance with software adjustment                                                | ± 3 % for measuring frequencies up to 20 kHz<br>± 10 % for measuring frequencies up to 50 kHz |

(ja

#### Note

The specified tolerances are valid within the calibration cycle. (See "Calibration" on page 10.)
# Display of UaS interference signal

| le1 and le2                                                  | < 4 µApp               |
|--------------------------------------------------------------|------------------------|
| Response time of the interface board                         | t1 approx. 5 μs        |
| Response time of PWM display                                 | t2 > 1.2 μs            |
| Minimum duration of interference to display $\overline{UaS}$ | t > 6.2 µs (= t1 + t2) |
| Interference display in PWT MODE<br>"SIGNALS TOO LARGE"      | 16.1 µАрр              |

#### **Encoder output**

| Output signal | Like input signal<br>(with 0 V reference potential) |
|---------------|-----------------------------------------------------|
|---------------|-----------------------------------------------------|

# 12.3 1 Vpp interface board

#### Encoder input (IN)

| Signal voltage | Max. 5 Vpp |
|----------------|------------|
|----------------|------------|

#### Maximum input frequency

| Max. frequency for the encoder input on the interface board (–3 dB) | Approx. 500 kHz |
|---------------------------------------------------------------------|-----------------|
| Max. frequency for the analog signals on the BNC sockets (–3 dB)    | Approx. 1 MHz   |

#### Note

Higher input frequencies (up to 1 MHz) are possible; in this case the accuracy of the PHA/TV display cannot be guaranteed any more!

The maximum input frequency only specifies the voltage input of PWM 9 (signal source: frequency generator). In real operation with measuring systems the frequency response highly depends on the encoder model and on the cable length.

#### Measure current/voltage

| Current range | 0 – 500 mA |
|---------------|------------|
| Voltage range | 0 – 10 V   |
| Tolerance     | ±3 %       |

(jan)

#### Note

The specified tolerances are valid within the calibration cycle. (See "Calibration" on page 10.)

# Measure signal amplitudes

| Measuring range                                                                   | 0.2 Vpp – 1.6 Vpp                                                                             |
|-----------------------------------------------------------------------------------|-----------------------------------------------------------------------------------------------|
| Measuring frequency<br>Min. measuring frequency<br>Max. measuring frequency –3 dB | 10 Hz<br>100 kHz                                                                              |
| Tolerance with software adjustment                                                | ± 3 % for measuring frequencies up to 20 kHz<br>± 10 % for measuring frequencies up to 50 kHz |

#### **Terminating resistor**

121 Ω

# Display of UaS interference signal

| Incremental signals A and B                     | < 0.3 Vpp              |
|-------------------------------------------------|------------------------|
| Response time of the interface board            | t1 approx. 5 μs        |
| Response time of PWM display                    | t2 > 1.2 μs            |
| Minimum duration of interference to display UaS | t > 6.2 µs (= t1 + t2) |

# Encoder output

| Output signal | Like input signal |
|---------------|-------------------|
|               |                   |

#### Note

The specified tolerances are valid within the calibration cycle. (See "Calibration" on page 10.)

# 12.4 1 Vpp absolute interface board

# Encoder input (IN)

| Signal voltage | Max. 5 Vpp |
|----------------|------------|
|----------------|------------|

#### Max. input frequency

| Input frequency for 1 Vpp signals (–3 dB)                                                                                                    | Approx. 500 kHz      |
|----------------------------------------------------------------------------------------------------|----------------------|
| Max. frequency for the analog signals on the BNC sockets                                                                                                    | Approx. 1 MHz (3 dB) |
| Note                                                                                                    |                      |
| Higher input frequencies (up to 1 MHz) are possible; in this case the accuracy of the PHA/TV display can not be guaranteed any more!                                                                                                    |                      |
| The maximum input frequency only specifies the voltage input of PWM 9 (signal source: frequency generator). In real operation with measuring systems the frequency response highly depends on the encoder model and on the cable length. |                      |

#### **Encoder output (OUT)**

| Output signal | Like input signal |
|---------------|-------------------|
|---------------|-------------------|

#### Assignment of the BNC sockets

#### 1 Vpp encoder, AB track

| Signals on BNC socket A | A, B, A+B, R           |
|-------------------------|------------------------|
| Signals on BNC socket B | B, A, A+B, R           |
| Signals on BNC socket C | R, <del>UaS</del> , Up |

#### 1 Vpp encoder, CD track

| Signals on BNC socket A | C, D, C+D, R           |
|-------------------------|------------------------|
| Signals on BNC socket B | D, C, C+D, R           |
| Signals on BNC socket C | R, <del>UaS</del> , Up |

# 1 Vpp encoder with EnDat or SSI interface

| Signals on BNC socket A | A, CLK+, DAT+, DAT  |
|-------------------------|---------------------|
| Signals on BNC socket B | B, CLK-, DAT+, DAT  |
| Signals on BNC socket C | UaS, Up, CLK–, CLK+ |

#### Measure current/voltage

| Current range | 0 – 500 mA |
|---------------|------------|
| Voltage range | 0 – 30 V   |
| Tolerance     | ±5%        |

# Measure signal amplitudes

| Measuring range                                                                   | 0.2 Vpp – 1.6 Vpp                                                                             |
|-----------------------------------------------------------------------------------|-----------------------------------------------------------------------------------------------|
| Measuring frequency<br>Min. measuring frequency<br>Max. measuring frequency –3 dB | 10 Hz<br>100 kHz                                                                              |
| Tolerance with software adjustment                                                | ± 3 % for measuring frequencies up to 20 kHz<br>± 10 % for measuring frequencies up to 50 kHz |

# Display of UaS interference signal

| Incremental signals A and B                      | < 0.3 Vpp                         |
|--------------------------------------------------|-----------------------------------|
| Response time of the interface board             | t <sub>1</sub> approx. 5 μs       |
| Response time of PWM display                     | t <sub>2</sub> > 1.2 μs           |
| Minimum duration of interference to display /UaS | $t > 6.2 \ \mu s \ (= t_1 + t_2)$ |

#### **Terminating resistor**

| Incremental signals A / B | 121 Ω |
|---------------------------|-------|
| Incremental signals C / D | 1 kΩ  |

#### Note

The specified tolerances are valid within the calibration cycle. (See "Calibration" on page 10.)

# 12.5 TTL interface board

#### Maximum input voltage

| Maximum input voltage | ±7 V |
|-----------------------|------|
|-----------------------|------|

#### Maximum input frequency

| Maximum input frequency | Approx. 2 MHz |
|-------------------------|---------------|
|-------------------------|---------------|

The maximum input frequency only specifies the limit frequency of the PWM square-wave input (signal source: frequency generator).

#### Measure current/voltage

| Current range | 0 – 500 mA |
|---------------|------------|
| Voltage range | 0 – 10 V   |
| Tolerance     | ±3 %       |

#### Note

Note

The specified tolerances are valid within the calibration cycle. (See "Calibration" on page 10.)

#### Measure signal amplitudes

| High-level measuring range | 2.5 – 7.5 V     |
|----------------------------|-----------------|
| Low-level measuring range  | 0 – 2.5 V       |
| Resolution                 | 50 mV           |
| Measuring frequency        | 10 Hz – 200 kHz |
| Tolerance                  | ± 50 mV         |

#### **Terminating resistor**

| From encoder signal to U-MSYS | 215 Ω  |
|-------------------------------|--------|
| From encoder signal to GND    | 90.9 Ω |

#### 

Note

### Special feature of TTL interface board

Owing to the input circuit, the PHA/TV display is fully operative even in the event of a cable breakage (e.g.  $\overline{\text{Ua1}}$ ). The missing signals are generated internally and entirely output at the encoder output. A cable breakage can be detected in the mode MEASURE SIGNAL AMPLITUDE or by checking the encoder signals at the BNC sockets.

# 12.6 HTL interface board

#### Maximum input voltage

| Maximum input voltage | 0 – 30 V |
|-----------------------|----------|
|-----------------------|----------|

#### Maximum input frequency

| Maximum input frequency | Approx. 2 MHz |
|-------------------------|---------------|
|-------------------------|---------------|

ſ

#### Note

Note

The maximum input frequency only specifies the limit frequency of the PWM square-wave input (signal source: frequency generator).

#### Measure current/voltage

| Current range | 0 – 500 mA |  |
|---------------|------------|--|
| Voltage range | 0 – 30 V   |  |
| Tolerance     | ±5 %       |  |

# 

The specified tolerances are valid within the calibration cycle. (See "Calibration" on page 10.)

#### Measure signal amplitudes

| High-level measuring range | 7.5 – 22.5 V    |
|----------------------------|-----------------|
| Low-level measuring range  | 0 – 7.5 V       |
| Resolution                 | 100 mV          |
| Measuring frequency        | 10 Hz – 200 kHz |
| Tolerance                  | ± 100 mV        |

#### **Terminating resistor**

| From encoder signal to U-MSYS |                            | 1200 Ω |  |
|-------------------------------|----------------------------|--------|--|
|                               | From encoder signal to GND | 1200 Ω |  |

# (jac)

Note

#### Special feature of HTL interface board

If the inverted encoder signals are missing at the encoder inputs, these signals are generated internally and output to the encoder output.

# 12.7 PWM power supply unit

| Input voltage            | 100 – 240 V AC, 50 – 60 Hz |
|--------------------------|----------------------------|
| Output voltage           | 24 Vdc, 1.0 A              |
| Protection class         | 1                          |
| Max. ambient temperature | 40 °C                      |

Required EMC standards

#### EN 61000-6-2

Immunity for industrial environments

In detail:

| EN 61000-4-2 | ES level 3                        |
|--------------|-----------------------------------|
| EN 61000-4-3 | Radiation level 3                 |
| EN 61000-4-4 | Burst level 3                     |
| EN 61000-4-5 | Surge level 3                     |
| EN 61000-4-6 | Radio frequency induction level 3 |
|              |                                   |

### EN 55011 Class B

Noise suppression

# **13 Contacts**

### Your HEIDENHAIN helpline

The qualified, multilingual specialists of the **HEIDENHAIN helpline** in Traunreut support you in solving your problems.

Especially if you need **technical support** the HEIDENHAIN helpline team can provide detailed advice and information on measuring systems, controls, and NC and PLC programming.

### The HEIDENHAIN technical helpline

Encoders/machine calibration +49 8669 31-3104 E-mail: service.ms-support@heidenhain.de

NC programming +49 (8669) 31-3103 E-mail: service.nc-pgm@heidenhain.de

NC support +49 (8669) 31-3101 E-mail: service.nc-support@heidenhain.de

PLC programming TNC +49 (8669) 31-3102 E-mail: service-plc@heidenhain.de

APP programming +49 (8669) 31-3106 E-mail: service.app@heidenhain.de

# The HEIDENHAIN helpline for repairs, spare parts, exchange units, complaints and service contracts

Team Germany +49 (8669) 31-3121

Team "Foreign Countries" +49 (8669) 31-3123

Complaint management, service contracts and calibration services +49 (8669) 31-3135

E-mail: service.order@heidenhain.de

# **Technical training**

+49 (8669) 31-3049, 31-1695 Fax: +49 (8669) 31-1999 E-mail: mtt@heidenhain.de

# HEIDENHAIN

DR. JOHANNES HEIDENHAIN GmbH

Dr.-Johannes-Heidenhain-Straße 5 83301 Traunreut, Germany 2 +49 8669 31-0 Exx +49 8669 32-5061 E-mail: info@heidenhain.de

#### www.heidenhain.de

#### Vollständige und weitere Adressen siehe www.heidenhain.de For complete and further addresses see www.heidenhain.de

| DE | HEIDENHAIN Vertrieb Deutschland<br>83301 Traunreut, Deutschland<br>© 08669 31-3132 | ES | FARRESA ELECTRONICA S.A.<br>08028 Barcelona, Spain<br>www.farresa.es                               |
|----|------------------------------------------------------------------------------------|----|----------------------------------------------------------------------------------------------------|
|    | E-Mail: hd@heidenhain.de                                                           | FI | <b>HEIDENHAIN Scandinavia AB</b><br>01740 Vantaa, Finland                                          |
|    | HEIDENHAIN Technisches Büro Nord<br>12681 Berlin, Deutschland<br>© 030 54705-240   | FR | www.heidenhain.fi                                                                                  |
|    | HEIDENHAINTechnisches Büro Mitte                                                   |    | 92310 Sèvres, France<br>www.heidenhain.fr                                                          |
|    | 07/51 Jena, Deutschland                                                            | GB | HEIDENHAIN (G.B.) Limited<br>Buraess Hill RH15 9RD. United Kinadom                                 |
|    | HEIDENHAIN Technisches Büro West<br>44379 Dortmund, Deutschland                    | CD | www.heidenhain.co.uk                                                                               |
|    | HEIDENHAIN Technisches Büro Südwest                                                | GR | 17341 Athens, Greece<br>www.heidenhain.gr                                                          |
|    | 70771 Leinfelden-Echterdingen, Deutschland<br>窗 0711 993395-0                      | НК | HEIDENHAIN LTD                                                                                     |
|    | HEIDENHAIN Technisches Büro Südost<br>83301 Traunreut, Deutschland                 |    | E-mail: sales@heidenhain.com.hk                                                                    |
|    | 2 08669 31-1345                                                                    | HR | Croatia → <b>SL</b>                                                                                |
| AR | NAKASE SRL.<br>B1653AOX Villa Ballester Arcentica                                  | HU | HEIDENHAIN Kereskedelmi Képviselet<br>1239 Budapest, Hungary<br>www.heidenhain.hu                  |
| АŦ | www.heidenhain.com.ar                                                              | ID | <b>PT Servitama Era Toolsindo</b><br>Jakarta 13930, Indonesia                                      |
| AI | 83301 Traunreut, Germany<br>www.heidenhain.de                                      | IL | E-mail: ptset@group.gts.co.id<br>NEUMO VARGUS MARKETING LTD.                                       |
| AU | FCR MOTION TECHNOLOGY PTY LTD<br>Laverton North Victoria 3026 Australia            |    | Holon, 58859, Israel<br>E-mail: neumo@neumo-vargus.co.il                                           |
|    | E-mail: sales@fcrmotion.com                                                        | IN | HEIDENHAIN Optics & Electronics<br>India Private Limited                                           |
| BE | HEIDENHAIN NV/SA<br>1760 Roosdaal, Belgium<br>www.heidenhain.be                    |    | Chetpet, Chennai 600 031, India<br>www.heidenhain.in                                               |
| BG | <b>ESD Bulgaria Ltd.</b><br>Sofia 1172, Bulgaria<br>www.esd.bg                     | IT | HEIDENHAIN ITALIANA S.r.I.<br>20128 Milano, Italy<br>www.heidenhain.it                             |
| BR | HEIDENHAIN Brasil Ltda.<br>04763-070 – São Paulo – SP, Brazil                      | JP | HEIDENHAIN K.K.<br>Tokyo 102-0083, Japan<br>www.heidenhain.co.jp                                   |
| DV |                                                                                    | KR | HEIDENHAIN Korea LTD.                                                                              |
| Dĭ | 220026 Minsk, Belarus<br>www.heidenhain.by                                         |    | Gasan-Dong, Seoul, Korea 153-782<br>www.heidenhain.co.kr                                           |
| CA | HEIDENHAIN COPPORATION<br>Mississauga, OntarioL5T2N2, Canada                       | МХ | HEIDENHAIN CORPORATION MEXICO<br>20290 Aguascalientes, AGS., Mexico<br>E-mail: info@heidenhain.com |
| СН | HEIDENHAIN (SCHWEIZ) AG<br>8603 Schwerzenbach, Switzerland                         | MY | <b>ISOSERVE SDN. BHD.</b><br>43200 Balakong, Selangor<br>E-mail: sales@isoserve.com.my             |
| CN | WWW.neidennain.cn<br>DR. JOHANNES HEIDENHAIN                                       | NL | HEIDENHAIN NEDERLAND B.V.<br>6716 BM Ede, Netherlands                                              |
|    | Beijing 101312, China<br>www.heidenhain.com.cn                                     | NO | HEIDENHAIN Scandinavia AB                                                                          |
| cz | HEIDENHAIN s.r.o.<br>102 00 Praha 10, Czech Republic                               |    | /300 Orkanger, Norway<br>www.heidenhain.no                                                         |

NZ Llama ENGINEERING Ltd 5012 Wellington, New Zealand E-mail: info@llamaengineering.co.nz

|   | PH | MACHINEBANKS' CORPORATION<br>Quezon City, Philippines 1113<br>E-mail: info@machinebanks.com                                   |
|---|----|----------------------------------------------------------------------------------------------------|
|   | PL | APS<br>02-384 Warszawa, Poland<br>www.heidenhain.pl                                                                           |
|   | РТ | FARRESA ELECTRÓNICA, LDA.<br>4470 - 177 Maia, Portugal<br>www.farresa.pt                                                      |
|   | RO | HEIDENHAIN Reprezentanță Romania<br>Brașov, 500407, Romania<br>www.heidenhain.ro                                              |
|   | RS | Serbia <b>→ BG</b>                                                                                                    |
|   | RU | OOO HEIDENHAIN<br>115172 Moscow, Russia<br>www.heidenhain.ru                                                                  |
|   | SE | HEIDENHAIN Scandinavia AB<br>12739 Skärholmen, Sweden<br>www.heidenhain.se                                                    |
| : | SG | HEIDENHAIN PACIFIC PTE LTD<br>Singapore 408593<br>www.heidenhain.com.sg                                                       |
|   | SK | <b>KOPRETINA TN s.r.o.</b><br>91101 Trencin, Slovakia<br>www.kopretina.sk                                                     |
|   | SL | <b>NAVO d.o.o.</b><br>2000 Maribor, Slovenia<br>www.heidenhain.si                                                             |
|   | тн | HEIDENHAIN (THAILAND) LTD<br>Bangkok 10250, Thailand<br>www.heidenhain.co.th                                                  |
|   | TR | <b>T&amp;M Mühendislik San. ve Tic. LTD. ŞTİ.</b><br>34775 Y. Dudullu –<br>Ümraniye-Istanbul, Turkey<br>www.heidenhain.com.tr |
|   | TW | HEIDENHAIN Co., Ltd.<br>Taichung 40768, Taiwan R.O.C.<br>www.heidenhain.com.tw                                                |
|   | UA | Gertner Service GmbH Büro Kiev<br>02094 Kiev, Ukraine<br>www.heidenhain.ua                                                    |
| ) | US | HEIDENHAIN CORPORATION<br>Schaumburg, IL 60173-5337, USA<br>www.heidenhain.com                                                |
|   | VE | Maquinaria Diekmann S.A.                                                                                                    |

- **Maquinaria Diekmann S.A.** Caracas, 1040-A, Venezuela E-mail: purchase@diekmann.com.ve
- VN AMS Co. Ltd HCM City, Vietnam E-mail: davidgoh@amsvn.com
- ZA MAFEMA SALES SERVICES C.C. Midrand 1685, South Africa www.heidenhain.co.za

www.heidenhain.cz

**TPTEKNIK A/S** 2670 Greve, Denmark www.tp-gruppen.dk

DK